# RAMCOAVIATION SOLUTION VERSION 5.9 USER GUIDE CONFIGURATION MANAGEMENT

# ramco

©2021 Ramco Systems Limited. All rights reserved. All trademarks acknowledged.

This document is published by **Ramco Systems Ltd**. without any warranty. No part of this document may be reproduced or transmitted in any form or by any means, electronic or mechanical, for any purpose without the written permission of **Ramco Systems Limited**.

Improvements and changes to this text necessitated by typographical errors, inaccuracies of current information or improvements to software programs and/or equipment, may be made by Ramco Systems Limited, at any time and without notice. Such changes will, however, be incorporated into new editions of this document. Any hard copies of this document are to be regarded as temporary reference copies only.

The documentation has been provided for the entire Aviation solution, although only a part of the entire solution may be deployed at the customer site, in accordance with the license agreement between the customer and **Ramco Systems Limited**. Therefore, the documentation made available to the customer may refer to features that are not present in the solution purchased / deployed at the customer site.

#### ABOUT THIS MANUAL

This manual briefly describes the basic processes and functions in Ramco Aviation Solution.

#### WHO SHOULD READ THIS MANUAL

This manual is intended for users who are managing the Aviation industry processes and are new to Ramco Aviation Solution. This manual assumes that the user is familiar with the Aviation Industry nomenclatures and systems based software.

#### HOW TO USE THIS MANUAL

Ramco Aviation Solution provides extensive Online Help that contains detailed instructions on how to use the application. Users are suggested to use this manual for specific references, along with the Online Help. This manual contains enough information to help the users perform the basic tasks and points toward the Online Help for more detailed information.

#### HOW THIS MANUAL IS ORGANIZED

The User Guide is divided into 2 chapters and index. Given below is a brief run-through of what each chapter consists of.

Chapter 1 provides an overview of the entire **Configuration Management** business process. The sub processes are explained in the remaining chapters.

Chapter 2 focuses on the Aircraft & Component Configuration Management sub process.

Chapter 3 dwells on the Technical Record Management sub process.

The Index offers a quick reference to selected words used in the manual.

#### **DOCUMENT CONVENTIONS**

- The data entry has been explained taking into account the "Create" business activity. Specific references (if any) to any other business activity such as "Modify" and "View" are given as "Note" at the appropriate places.
- Boldface is used to denote commands and user interface labels.
   Example: Enter Company Code and click the Get Details pushbutton.
- Italics used for references.

Example: See Figure 1.1.

▶ The 🖋 icon is used for Notes, to convey additional information.

#### **REFERENCE DOCUMENTATION**

This User Guide is part of the documentation set that comes with Ramco Aviation Solution. The documentation is generally provided in two forms:

- The Documentation CD in Adobe® Systems' Portable Document Format (PDF).
- Context-sensitive Online Help information accessible from the application screens.

#### WHOM TO CONTACT FOR QUERIES

Please locate the nearest office for your geographical area from www.ramco.com for assistance.

# contents

| 1   | INTR    | ODUCTION                                              | 6   |
|-----|---------|-------------------------------------------------------|-----|
| 2   | AIRC    | RAFT & COMPONENT CONFIGURATION MANAGEMENT             | 8   |
| 2.1 | SETT    | TING UP COMMON MASTERS FOR AIRCRAFT AND COMPONENT     |     |
| со  | NFIGUI  | RATION MANAGEMENT                                     | .9  |
|     | 2.1.1   | Defining regulatory authority codes                   | .9  |
| 2.2 | 2 DEFI  | NING AIRCRAFT ENTITIES                                | .10 |
|     | 2.2.1   | Defining quick codes                                  | .10 |
|     | 2.2.2   | Creating manufacturer                                 | .10 |
|     | 2.2.3   | Creating parameters                                   | .11 |
|     | 2.2.4   | Setting base parameters                               | .14 |
|     | 2.2.5   | Creating formula for consumption and range parameters | .15 |
|     | 2.2.6   | Creating aircraft model                               | .16 |
|     | 2.2.7   | Creating zones                                        | .18 |
|     | 2.2.8   | Creating ATA chapter                                  | .19 |
|     | 2.2.9   | Managing Cabin Configuration                          | .19 |
|     | 2.2.10  | Mapping Cabin Configuration                           | .21 |
|     | 2.2.11  | Maintaining Cabin equipment                           | .21 |
| 2.3 | B Defi  | ning configuration entities                           | .23 |
|     | 2.3.1   | Creating configuration class                          | .23 |
|     | 2.3.2   | Creating deferral category                            | .24 |
| 2.4 | Man     | aging effectivity of parts                            | .25 |
| 2.5 | 6 Man   | aging Recommended Spare Parts List                    | .27 |
| 2.6 | 6 Buile | ding model and part configuration                     | .29 |
|     | 2.6.1   | Building aircraft model configuration                 | .29 |
|     | 2.6.2   | Building part configuration                           | .37 |
| 2.7 | / Mai   | ntaining flight log parameters                        | .41 |
| 2.8 | 8 Indu  | ecting aircraft and components                        | .43 |
|     | 2.8.1   | Maintaining maintenance information for part          | .43 |
|     | 2.8.2   | Creating part model                                   | .48 |
|     | 2.8.3   | Defining component                                    | .50 |
|     | 2.8.4   | Updating component condition                          | .58 |
|     | 2.8.5   | Defining aircraft                                     | .58 |
|     | 2.8.6   | Changing aircraft registration number                 | .65 |
|     | 2.8.7   | Creating aircraft group                               | .66 |

# contents

| : | 2.9             | Build           | ling component and aircraft configuration                  | 67  |
|---|-----------------|-----------------|------------------------------------------------------------|-----|
|   | 2.9             | 9.1             | Building component configuration                           | 67  |
|   | 2.9             | 9.2             | Building aircraft configuration                            | 71  |
| : | 2.10            | Rec             | ording aircraft readiness log details                      | 79  |
| : | 2.11            | Acti            | ivating aircraft record                                    | 81  |
| : | 2.12            | Upd             | lating status and condition for aircraft records           | 82  |
| : | 2.13            | Арр             | proving configurations                                     | 84  |
|   | 2.3             | 13.1            | Approving model and aircraft configuration                 | 84  |
|   | 2.3             | 13.2            | Canceling model and aircraft configuration                 | 85  |
|   | 2.:             | 13.3            | Approving part and component configuration                 | 85  |
|   | 2.3             | 13.4            | Canceling part and component configuration                 | 87  |
|   | 2.3             | 13.5            | Viewing part usage information                             | 87  |
| : | 2.14            | Gen             | nerating serviceable certificate                           | 88  |
| : | 2.15            | Rev             | iewing component / receipt records                         | 89  |
| : | 2.16            | Mar             | naging part restrictions                                   | 91  |
| : | 2.17            | Corı            | recting the parameter value                                | 92  |
| : | 2.18            | Viev            | wing maintenance log details for the component or aircraft | 95  |
|   | 2.:             | 18.1            | Viewing maintenance log details                            | 95  |
| 3 | Т               | ЕСН             | INICAL RECORD MANAGEMENT                                   | 100 |
|   | <b>-</b> 1      |                 |                                                            | 102 |
|   | <b>3.1</b>      |                 |                                                            | 102 |
|   | 3<br>2.         | 1.1             | Aircraft Dataile costion                                   | 102 |
|   | 3<br>ว.         | 1.2             | Engine Details section                                     | 103 |
|   | э.<br>э         | 1.5             | Parameter Details section                                  | 104 |
|   | э.<br>э         | 1.4             | Pue and Overdue tasks                                      | 104 |
|   | э.<br>э         | 1.5             |                                                            | 104 |
| ę | יכ.<br>בי       | Mana            | aging aircraft / component records                         | 103 |
|   | <b>2.2</b>      | ) 1             | Managing aircraft / component configuration                | 102 |
|   | 2. <sup>,</sup> | 2.1<br>) )      | Managing aircraft / component program                      | 111 |
|   | د<br>م          | <i>-</i><br>) 2 | Managing narameter values                                  | 115 |
|   | ן.<br>ב         | 5<br>D 4        | Managing task compliance                                   | 116 |
|   | <br>۹.۹         | Reco            | rd Mode                                                    | 118 |
| • | 3.4             | Corre           | ection & Deletion / View Mode                              | 120 |
| • | undav           |                 |                                                            | 122 |
|   |                 |                 |                                                            |     |

# **1INTRODUCTION**

#### Aircraft life cycle management

In the aviation industry, entities for which maintenance activities have to be planned, monitored and analyzed, or for which qualitative and quantitative performance attributes need to be tracked, can be identified as one of the following types:

- i) Aircraft
- ii) Component

The **aircraft** is the primary entity defined in the system to which components can be attached, whereas components are the building blocks for the systems in the aircraft. Induction of these maintainable entities necessitates:

i) Identifying **Parameters**, the indicators that help in monitoring the condition or usage of the assets.

ii) Defining Aircraft Model, a type or design of aircraft.

iii) Defining **Zones**, the areas depicting the three dimensional identification of each location in the aircraft.

iv) Identifying **ATA chapters**, the categorization of aircraft systems as identified by the Air Traffic Association.

#### **Configuration management and control**

'Configuration' essentially refers to the structure of an aircraft. It represents the various components present in the aircraft and the positions where these can be fitted. Aircraft are composite objects constituted by innumerable major assemblies, sub-assemblies and components. The original configuration of an aircraft or a major assembly can undergo modifications during its operating life. Adequate control over the configuration of an aircraft and component is extremely important in achieving the designed operating efficiency and reliability of the overall system.

**Configuration Management** is the business process that aims at defining and managing configuration of maintenance assets. **Aircraft & Component Configuration Management**, the sub process covers the induction of the component and configuration control requirements for both aircraft as well as for components.

The **Technical Record Management** sub process provides a centralized hub which facilitates Tech Records personnel to easily manage Technical records document information like Configuration, Program and Compliance from a single screen. This simplifies the aircraft induction process and reduces the processing time for induction and maintenance of aircraft / component records.

The sub process enables the user to perform Straight Through Processing (STP) whereby user can quickly Create Part Information, Update Effectivity Information and Define Alternate Information for the part without navigating away from Technical Record interface, based on user role access rights.

# 2 AIRCRAFT & COMPONENT CONFIGURATION MANAGEMENT

The airline industry is characterized by the prevalence of a large number of similar maintainable assets – large fleets of identical aircraft (model and make), and similar components, which can be interchanged across models. 'Configuration' essentially refers to the structure of an aircraft. It represents the various components present in the aircraft and the positions where these can be fitted.

The configuration control and management process enables you to

- i) Induct an aircraft and all its sub-assemblies or components
- ii) Build up respective configurations and approve them
- iii) Revise the approved configurations

**Aircraft** business component enables you to define aircraft and its components in the organization. Also the various entities associated to the aircraft and components such as ATA chapters, Zones and Parameters can be identified.

Configuration business component enables you to define configuration for the aviation assets such as aircraft and components. It also aids in defining position-based rules for the part numbers and identifying MEL or CDL items for configuration.

# 2.1 SETTING UP COMMON MASTERS FOR AIRCRAFT AND COMPONENT CONFIGURATION MANAGEMENT

Regulatory authorities are statutory bodies responsible for the laying down, implementing and monitoring of standards regarding air-worthiness of the aircraft, safety operations of the aircraft, certification of air operators and formulation of aviation legislation. The "Common Master" business component allows you to define regulatory authorities, which can be associated to the aircraft.

#### 2.1.1 Defining regulatory authority codes

- 1. Select Create Regulatory Authority Codes under Common Master business component.
- 2. Provide a unique code for the Regulatory Authority and Description.
- 3. Furnish the Address and Country details.
- 4. Click Create Reg. Auth. Record pushbutton

## **2.2 DEFINING AIRCRAFT ENTITIES**

You can create the various entities associated with aircraft such as aircraft model, manufacturer, zones and ATA chapters. In addition to this, you can define various parameters that help in monitoring the life of aircraft and components. The various possible values that a parameter can assume, is also identified during parameter definition.

#### 2.2.1 Defining quick codes

Quick codes act as additional qualifiers for a business entity or document. Quick codes can assume user provided values, which can be used to categorize or group an entity or document. You can define quick codes to satisfy your organization's specific needs, especially with respect to unique characteristics of aircraft or components.

For example, the usage of aircraft can be categorized as "Passenger", "Cargo" and "Combi" etc. These categories are called Quick Codes. Similarly you can categorize aircraft, model, aircraft group, manufacturer and other aircraft and component details. These quick codes are typically useful in viewing summary details and report generation.

1. Select Create Quick Codes under Aircraft business component. The Create Quick Codes page appears. See Figure 2. 1.

| ★ 🗎 Create Quick Codes              |                             | <b>≣</b> ≭ |   | + | ? 🗔 🖸 |
|-------------------------------------|-----------------------------|------------|---|---|-------|
| Qui                                 | ick Code Type Aircraft Type |            |   |   |       |
| Quick Code Details                  |                             |            |   |   |       |
| 44 4 [No records to display] > >> + |                             |            | Ŧ |   | Q     |
| # 🗖 Quick Code 🛛 D                  | Description                 |            |   |   |       |
| 1 🖸                                 |                             |            |   |   |       |
|                                     | Create Quick Codes          |            |   |   |       |

#### Figure 2.1 Creating aircraft quick codes

- Use the Quick Code Type drop-down list box to select the type of quick code to be created. You can define quick codes of the type "Aircraft Group category", "Aircraft Type", "Aircraft Status", "Model Type", "Usage Type", "Aircraft Details 1", "Aircraft Details 2", "Component Details 1", "Component Details 2", "Component Details 3", "Manufacturer Category", "Mod Category", "Mod Classification", "Lower Landing Minimum" and "User Status".
- 3. Enter unique quick codes for the selected type, in the Quick Code field in the multiline.
- 4. Enter the **Description** for the **quick** code.
- 5. Click the Create Quick Codes pushbutton.

#### 2.2.2 Creating manufacturer

You can define the details of the manufacturer of the aircraft and components. The manufacturer can also be defined in "Supplier" business component.

1. Select Create Manufacturer Information under Aircraft business component. The Create Manufacturer Information page appears. *See Figure 2. 2.* 

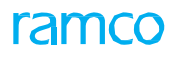

| 7 |      | Cre     | ate Manufacturer Information          |                   |                            |                       |     |         | RAMCO ( | OU-Ramco Role 🔻 | 3 |        | • | 6 | ĸ |
|---|------|---------|---------------------------------------|-------------------|----------------------------|-----------------------|-----|---------|---------|-----------------|---|--------|---|---|---|
| _ | Mani | ıfactur | er Details                            |                   |                            |                       |     |         |         |                 |   |        |   |   | _ |
| I | •    | Found   | no rows to display!!! 🕨 🗭 🗇 🎜 🐼 🇭 🏋 🏋 |                   |                            | ▶ <u>11</u> 🖲 🖹 🛛 🗎 ו | X 4 | 🖮 III 🕯 | % Al    | I               | - | Search |   | Q | 1 |
|   | #    |         | Manufacturer #                        | Manufacturer Name |                            |                       |     | CAGE #  | NSCM #  | SITA / ARINC    |   |        |   |   |   |
|   | L    |         |                                       |                   |                            |                       |     |         |         |                 |   |        |   |   |   |
|   |      |         |                                       |                   |                            |                       |     |         |         |                 |   |        |   |   |   |
|   |      |         |                                       |                   |                            |                       |     |         |         |                 |   |        |   |   |   |
|   |      |         |                                       |                   |                            |                       |     |         |         |                 |   |        |   |   |   |
|   |      |         |                                       |                   |                            |                       |     |         |         |                 |   |        |   |   |   |
|   |      |         |                                       |                   |                            |                       |     |         |         |                 |   |        |   |   |   |
|   |      |         |                                       |                   |                            |                       |     |         |         |                 |   |        |   |   |   |
|   |      |         |                                       |                   |                            |                       |     |         |         |                 |   |        |   |   |   |
|   |      |         |                                       |                   |                            |                       |     |         |         |                 |   |        |   |   |   |
|   |      |         | 4                                     |                   |                            |                       |     |         |         |                 |   |        |   |   |   |
|   |      |         |                                       |                   |                            |                       |     |         |         |                 |   |        |   |   |   |
|   |      |         |                                       |                   | Create Manufacturer Inform | nation                |     |         |         |                 |   |        |   |   |   |
|   |      |         |                                       |                   |                            |                       |     |         |         |                 |   |        |   |   |   |

#### Figure 2.2 Creating manufacturer information

- 2. Provide a unique identifier for the manufacturer in the Manufacturer # field.
- 3. Enter Manufacturer Name.
- 4. Enter SPEC 2000 Code assigned to the manufacturer.
- 5. Select the category of the manufacturer from the Manufacturer Category drop-down list box.
- 6. Enter the contact details such as address, **phone** number of the registered office and website of the manufacturer in the **Address**, **Phone #** and **URL** fields.
- 7. Enter **Contact Person, Work Phone** and **Email** fields to **specify** the name, phone number and email address of the contact person.
- 8. Enter the contact details of the manufacturer which includes Address, City, State, Country and Zip Code.
- 9. Enter Phone #, URL, Contact Person, Work Phone and Email of the contact person.
- 10. Click Create Manufacturer Information pushbutton.

#### 2.2.3 Managing Aircraft Weighing Conditions

1. Select the Manage Weighing Conditions link under the Aircraft business component. The Manage Weighing Conditions page appears. *See Figure 2. 3.* 

| * 🗉      | RAMCO OU-ramco role 🔻 🕮 🛱 🔶 ? 🗔  |                    |        |                               |           |   |          |   |                    |                     |            |                        |                  |                       |      |
|----------|----------------------------------|--------------------|--------|-------------------------------|-----------|---|----------|---|--------------------|---------------------|------------|------------------------|------------------|-----------------------|------|
| Search C | earch Criteria                   |                    |        |                               |           |   |          |   |                    |                     |            |                        |                  |                       |      |
|          | Weighing Condition Status Active |                    |        |                               |           |   |          |   |                    |                     |            |                        |                  |                       |      |
|          | Search                           |                    |        |                               |           |   |          |   |                    |                     |            |                        |                  |                       |      |
|          | search                           |                    |        |                               |           |   |          |   |                    |                     |            |                        |                  |                       |      |
| Weighing | leighing Conditions              |                    |        |                               |           |   |          |   |                    |                     |            |                        |                  |                       |      |
|          | « ≤ 1 - 4/4 > >> + = □ >: ▼ Y    |                    |        |                               |           |   |          |   |                    |                     |            |                        |                  |                       |      |
| #        |                                  | Weighing Condition | Seq. # | Permitted Values              | Mandatory |   | Status   | 1 | Aircraft Model # 🔎 | Configuration Class | Created by | Created Date & Time    | Last Modified by | Last Modified Date &  | Time |
| 1        |                                  | NEW                | 1      | 1000                          | Yes       | ~ | Active N | ~ |                    |                     | DMUSER     | 11-11-2020 08:23:40 AM | DMUSER           | 01-19-2021 05:09:17 P | 4    |
| 2        |                                  | Scales Used?       | 4      | Specifications of scales used | Yes       | ~ | Active N | ~ |                    |                     | DMUSER     | 09-18-2020 04:47:49 PM | DMUSER           | 01-19-2021 05:09:17 P | м    |
| 3        |                                  | Hanger Closed?     | 5      | Yes/No                        | Yes       | ~ | Active N | ~ |                    |                     | DMUSER     | 09-18-2020 05:05:15 PM | DMUSER           | 01-19-2021 05:09:17 P | м    |
| 4        |                                  | Engine Oil level?  | 6      | Full/Empty                    | Yes       | ~ | Active N | ~ |                    |                     | DMUSER     | 09-18-2020 08:08:01 PM | DMUSER           | 01-19-2021 05:09:17 P | м    |
| 5        |                                  |                    |        |                               | Yes       | ~ | Active > | ~ |                    |                     |            |                        |                  |                       |      |
|          | -                                |                    |        |                               |           |   |          |   |                    |                     |            |                        |                  |                       |      |
|          |                                  |                    |        |                               |           |   |          |   |                    |                     |            |                        |                  |                       |      |
|          |                                  |                    |        |                               |           |   |          |   |                    |                     |            |                        |                  |                       |      |
|          |                                  |                    |        |                               |           |   |          |   |                    |                     |            |                        |                  |                       |      |
|          |                                  |                    |        |                               |           |   |          |   |                    |                     |            |                        |                  |                       |      |
| ł        |                                  |                    |        |                               |           |   |          |   |                    |                     |            |                        |                  |                       | 1    |
|          |                                  |                    |        |                               |           |   |          |   |                    |                     |            |                        |                  |                       |      |
| ł        |                                  |                    |        |                               |           |   |          |   |                    |                     |            |                        |                  |                       | 1    |
|          |                                  |                    |        |                               |           |   |          |   |                    |                     |            |                        |                  |                       |      |
|          |                                  |                    |        |                               |           |   |          |   |                    |                     |            |                        |                  |                       |      |
|          |                                  |                    |        |                               |           |   |          |   |                    |                     |            |                        |                  |                       |      |
|          |                                  |                    |        |                               |           |   |          |   |                    |                     |            |                        |                  |                       |      |
|          |                                  |                    |        |                               |           |   |          |   |                    |                     |            |                        |                  |                       |      |
|          |                                  |                    |        |                               |           |   |          |   | Save               |                     |            |                        |                  |                       |      |

#### Figure 2.3: Defining weighing conditions for aircraft

- 2. To create new condition, enter the name / description of the aircraft **Weighing Condition** in the multiline.
- 3. Use the Mandatory? drop-down list box to indicate whether the weighing condition is mandatory or

not for the aircraft model and configuration class combination. The drop-down list box displays No and Yes.

- 4. Use the **Status** drop-down list box to select the status of the weighing condition. The drop-down list box displays Active and Inactive.
- 5. Specify Aircraft Model to which the weighing condition is valid and binding.
- 6. Use the **Configuration Class** drop-down list box to select the configuration class to which the weighing condition is valid and binding.
- 7. Enter the display order for the weighing condition record in the Seq # field.
- 8. Select the records you want to save in the multiline and then click the **Save** pushbutton.

#### 2.2.4 Managing Aircraft Weight and Balance

The aircraft maintenance engineers to manage, monitor and track the weight and balance of specific aircraft. You can also generate the following reports for an aircraft:

- Aircraft Weight and Balance Report: This report retrieves the weight of the aircraft and, weight and arm of each component attached to the aircraft.
- Equipment List Report: This report shows all the components attached to the aircraft.
- 1. Select the Manage Aircraft and Balance link under the Aircraft business component. The Manage Aircraft and Balance page appears. See Figure 2. 4.

| 👅 🗎 Manage Aircraft Weight and Balance                                                                                               |                                                                                                    |                                   |                                                    |                                                                                                    |                      | R/                                           | MCO OU-ramco role 🔻 | ∞ ⊑ € ? ⊡    |
|----------------------------------------------------------------------------------------------------|----------------------------------------------------------------------------------------------------|-----------------------------------|----------------------------------------------------|----------------------------------------------------------------------------------------------------|----------------------|----------------------------------------------|---------------------|--------------|
| Aircraft Reg # 1132                                                                                                    | Q Vie                                                                                                    | sw A/C Latest W&B 🛞 Perform A/C R | eweighing O Print W&B Report                       | Go                                                                                                    | Weighing Record #    |                                              | Get                 | + New Record |
| Aircraft Details Aircraft Reg. # Aircraft Model # 1132 B767-200 Mfb. Serial# Configuration Status 1132 Active Configuration Class CA | Document Details           Aircarlt W & B Record #         Exec. Doc. #           0000104WRW         Created Date and Time         Task #   Task 5e           Peb 2 2021 1:279M                     Record Status         Fresh | quence #                          | ■ <sup>En</sup> <sub>24</sub>                      | pty Weight C 27.92 Empty Weight C 27.92 Multiple C 20.00 Sector 20.00 Sector 20.00 | 3.                   | Forward Limit<br>10.00<br>Aft Limit<br>20.00 |                     |              |
| Reference Details Manage Weighing Conditions Compo                                                                                   | onent Weighing Details Aircraft Weighing D                                                                                                    | etails C.G. Details               |                                                    |                                                                                                    |                      |                                              |                     |              |
| 44 4 1 - 4/4 <b>b</b> bb 🛨 🗋 342 <b>Y</b> Y                                                                                          |                                                                                                    |                                   |                                                    | 人 10                                                                                                    | 5 x x 2 x X #        | -tel 00 14 % All                             | ▼ Search            | Q            |
| # Weighing Condition                                                                                                    | Permitted Values                                                                                                    | Value Status                      | Error Message                                      |                                                                                                    |                      |                                              |                     |              |
| 1 Scales Used?                                                                                                    | Specifications of scales used                                                                                                    |                                   |                                                    |                                                                                                    |                      |                                              |                     |              |
| 2 E Hanger Closed?                                                                                                    | Yes/No                                                                                                    |                                   |                                                    |                                                                                                    |                      |                                              |                     |              |
| 3 Engine Oil level?                                                                                                    | Full/Empty                                                                                                    |                                   |                                                    |                                                                                                    |                      |                                              |                     |              |
| 4 🖾 NEW                                                                                                    | 1000                                                                                                    |                                   |                                                    |                                                                                                    |                      |                                              |                     |              |
| 5 🗉                                                                                                    |                                                                                                    |                                   |                                                    |                                                                                                    |                      |                                              |                     |              |
|                                                                                                    |                                                                                                    |                                   |                                                    |                                                                                                    |                      |                                              |                     | ►.           |
|                                                                                                    |                                                                                                    |                                   | Save                                               |                                                                                                    |                      |                                              |                     |              |
| Confirm                                                                                                    | Cancel                                                                                                    |                                   | Auto Close Prev                                    | ious Record                                                                                                    | W&B Report           | Equipm                                       | ent List            |              |
| Sign Off Details Employee # 000014 Sign Off Comments                                                                                 | 13 Ø                                                                                                    |                                   | Licence # Certification Statement I certify that t | his data has been prepared in accordance                                                                                                    | Sign Off Date & Time | 02-02-1                                      | 1021 04:47:00 P 🖺   |              |

Figure 2.4: Performing aircraft weighting

- 2. Use the **Aircraft Reg #** drop-down list box to select the aircraft for which you want to manage weight and balance or generate reports.
- 3. Select the Perform A/C Reweighing radio button and then click the Go pushbutton.
- To create new W&B record for the aircraft, click the of the screen.
- 5. Enter Max. Gross Wt., Weighing Configuration and Landing Wt. for the aircraft.
- 6. In the adjacent multiline, enter Weighing Points and Levelling Means for the aircraft.
- 7. Specify Employee # and Licence # of the employee who performed the record sign off
- 8. Click the Create New pushbutton to save weight details to a new record.

- 9. Click the **Reweigh** pushbutton to save input details to the existing weighing record.
- 10. Click the W&B Report link to generate the Weight and Balance Report for the aircraft.
- 11. Click the **Equipment List** link to generate the Equipment List Report for the aircraft.

#### 2.2.5 Creating parameters

There are certain attributes for each of the maintainable entity, which help in monitoring its condition or usage. These attributes, which can be either quantitative or qualitative, are defined as parameters and identified through a unique code. The parameter(s) can be associated to aircraft or components. The parameters can be of type "Consumption", "Range", "Technical" or "Attribute".

1. Select Create Parameters under Aircraft business component. The Create Parameters page appears. *See Figure 2.5.* 

| \star 🗎 Create Parameters       |                                                                             |                     |           | ≣ <i>'</i> 4         |            | +  | ? 🖬 🗖 |
|---------------------------------|-----------------------------------------------------------------------------|---------------------|-----------|----------------------|------------|----|-------|
| - Parameter Details             |                                                                             |                     |           |                      |            |    |       |
|                                 | Parameter PCYC1                                                             | Parameter Type      | Attribute | Ŧ                    |            |    |       |
| Parame                          | eter Description Pressure Cycles                                            |                     |           |                      |            |    |       |
|                                 | Formula # 👂                                                                 | Unit Of Measurement | 12 💌      |                      |            |    |       |
|                                 | Formula Content                                                             | Time Display Option | Se        | elect the u          | unit of    |    |       |
| Edit Attribute Parameter Values | elect this link to define<br>he parameter values for<br>ttribute parameters | Create Parameter    | pa        | easureme<br>arameter | ent for th | ie |       |

#### Figure 2.5 Creating parameters

- 2. Provide a unique identifier for the parameter in the Parameter field.
- 3. Use **Parameter Type** drop-down list box to **select** the type of the parameter, which could be "Attribute", "Consumption", "Range" or "Technical".
- 4. Enter the Parameter Description.
- 5. Enter the formula to be **associated** to the 'consumption' or 'range' parameter in the **Formula #** field. For more details, refer "Formula Builder" Online Help.
- 6. Select the **Unit of Measurement** for the **parameter**.
- 7. Specify the Time Display Option as 'Decimal Format' or 'HHMM Format'.
- 8. Click Create Parameter pushbutton.

To enter values for the parameter of type "Attribute",

Select Edit Attribute Parameter Values link.

#### Specifying values for attribute parameter

You can identify the various values that an "Attribute" parameter takes.

1. Select Edit Attribute Parameter Values link in the Create Parameters page or Edit Parameter page. The Edit Attribute Parameter Value page appears. *See Figure 2. 6.* 

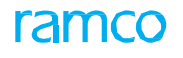

| * 🗎 Edit Attribute Parameter Value                                     | ≣ x ♣ ☆ ← ? ⊡ <                |
|------------------------------------------------------------------------|--------------------------------|
| - Parameter Details                                                    |                                |
| Parameter PCYC1                                                        | Parameter Type Attribute       |
| Parameter Description Pressure Cycles                                  |                                |
| - Attribute Value Details                                              |                                |
| $(( \ \bullet \ 1 \ -1/1 \ ) \ ) \ + = \square \ \phi \ Q \ Y \ Y_{c}$ |                                |
| # 🗖 Parameter Value Remarks                                            |                                |
| 1 🖸 60000                                                              |                                |
| 2                                                                      |                                |
|                                                                        |                                |
|                                                                        |                                |
|                                                                        |                                |
|                                                                        |                                |
|                                                                        | Edit Attribute Parameter Value |
|                                                                        |                                |

#### Figure 2.6 Entering values for an attribute parameter

- 2. Enter the value for the **attribute** parameter in the **Parameter Value** field.
- 3. Click the Edit Attribute Parameter Value pushbutton.

#### 2.2.6 Setting base parameters

The system displays the base parameters such as flying hours, flying cycles, block hours, landing cycles, engine hours, engine cycles, APU hours, APU cycles, aircraft weight, aircraft moment and position formula by default. You can associate the equivalent parameter defined in the system to each of these predefined parameters, so that the present value of the parameters is suitably updated. For example, if the parameter for Flight Hour is defined as FH in the "Create Parameters" page, then FH should be specified as parameter for the Base parameter Flight Hours.

1. Select Set Base Parameters under Aircraft business component. Set Base Parameters page appears.

|       |         | See Figure 2.                     | /.                                     |                       |                |           |
|-------|---------|-----------------------------------|----------------------------------------|-----------------------|----------------|-----------|
| *     |         | Set Base Parameters               |                                        |                       | 티 그            | ⇒ ← ? ⊡ 🗖 |
|       | Param   | eter Details                      |                                        |                       |                |           |
| 44    | 4       | 1 - 10 / 15 🕨 🕨 🛨 🗖 🗲 🕸           | Ω <sub>1</sub> <b>T</b> T <sub>x</sub> |                       | All            | Q         |
| #     |         | Base Parameter                    | Parameter 🔎                            | Parameter Description | Parameter Type | UOM       |
| 1     |         | Flying Hours                      | FH                                     | Flying Hour           | Consumption    | HRS       |
| 2     |         | Flying Cycles                     | FC                                     | Flying Cycle          | Consumption    | CYC       |
| 3     |         | Engine Hours                      |                                        |                       |                |           |
| 4     |         | Engine Cycles                     |                                        |                       |                |           |
| 5     |         | Apu Hours                         |                                        |                       |                |           |
| 6     |         | Apu Cycles                        |                                        |                       |                |           |
| 7     |         | Aircraft Weight                   |                                        |                       |                |           |
| 8     |         | Aircraft Soloot this link to ider | atifu .                                |                       |                |           |
| 9     |         | Landing Select this link to luer  | iury                                   | Landing               | Consumption    | CYC       |
| 10    |         | Block Ho parameters that Will In  | nerit                                  |                       |                |           |
|       |         | base parameter                    |                                        |                       |                |           |
|       |         |                                   |                                        |                       |                |           |
|       |         |                                   |                                        | Set Base Parameters   |                |           |
| Ident | ify Inh | eritable Parameters               |                                        |                       |                |           |
|       |         |                                   |                                        |                       |                |           |

#### Figure 2.7 Setting base parameters

The system lists all the base parameters in the multiline.

- 2. Enter the **Parameter** code that you wish to associate to the base parameter. For more details on base parameters setting, refer "Aircraft" Online Help.
  - Note: The parameter type of base parameters is commonly set to "Consumption". However, an exception to this are base parameters "Aircraft Weight", , "Aircraft Moment", "Oil Consumption Rate" and "Fuel Consumption/Hour", which can also be of type "Range" or "Technical".
- 3. Click Set Base Parameters pushbutton.

To provide further information,

• Select Identify Inheritable Parameters link to identify the inheritable parameters.

#### Identifying inheritable parameters

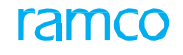

Inheritable parameters are the parameters that that must be updated during parameter value update.

- 1. Select Identify Inheritable Parameters link in the Set Base Parameters page.
- 2. Enter the **Parameter** that will be inherited or updated during parameter value update. The parameter value update takes place when the flight log gets updated.
- 3. Click Update Parameter List pushbutton.

#### 2.2.7 Creating formula for consumption and range parameters

A formula is an independent entity that can be associated to dependent quantitative parameters. The formula contains the participating parameters and the relationship between them specified in the form of mathematical expressions.

1. Select **Create Formula** under **Formula Builder** business component. The **Create Formula** page appears. *See Figure 2. 8*.

| * 🗎     | 0    | Create Formula                         |                           | 7\$ |   | <b>+</b> ' | ? | Q K |
|---------|------|----------------------------------------|---------------------------|-----|---|------------|---|-----|
| Forr    | mul  | a Details                              |                           |     |   |            | _ |     |
| - Para  | ame  | Formul<br>Formula Cont<br>eter Details | Formula Description       |     |   |            |   |     |
| 44 4    |      | 1 - 10 / 15 🕨 🕨 🝸 🔽                    |                           |     | Ŧ |            |   | Q   |
| # 8     | 2    | Parameter                              | Parameter Description     |     |   |            |   |     |
| 1       |      | АРИН                                   | APU Hours                 |     |   |            |   |     |
| 2       |      | CENTRE                                 | rent                      |     |   |            |   |     |
| 3       |      | DD                                     |                           |     |   |            |   |     |
| 4       |      | DM3                                    | dm3                       |     |   |            |   |     |
| 5       |      | DW                                     | The consumption and more  |     |   |            |   |     |
| 6       |      | ENGCT                                  | The consumption and range |     |   |            |   |     |
| 7       |      | FLYH                                   | parameters defined in the |     |   |            |   |     |
| 8       |      | FUEL                                   | system                    |     |   |            |   |     |
| 9       |      | GG                                     |                           |     |   |            |   |     |
| 10      |      | OCCTYPE1                               | test                      |     |   |            |   |     |
| Transfe | er P | arameter                               |                           |     |   |            |   |     |
|         |      |                                        | Create Formula            |     |   |            |   |     |
|         |      |                                        |                           |     |   |            |   |     |

#### Figure 2.8 Creating formula

- 2. Provide a unique identifier for the **formula** in the **Formula #** field.
- 3. Enter the **Description** for the formula.
- 4. Enter the actual content of the formula in the Formula Content field.
- 5. Select the relevant parameter from the Parameter Details multiline.
- 6. Click Transfer Parameter pushbutton to transfer the selected parameter to the Formula Content field.
- 7. Click Create Formula pushbutton.

#### 2.2.8 Creating aircraft model

The aircraft model provides for the definition of the aircraft models present with the operator. You can define an aircraft model and associate aircraft to it.

1. Select Create Aircraft Model under Aircraft business component. The Create Aircraft Model page appears. *See Figure 2. 9.* 

| \star 🗎 Create Aircraft Model |                            |                       |      |                                | ▤≭骨⊄←? | ? 🗔 🖪      |
|-------------------------------|----------------------------|-----------------------|------|--------------------------------|--------|------------|
|                               |                            |                       |      |                                |        |            |
| (4) (4) 1 -1/1 (> >> + −      | 0 % Q Q T T.               |                       |      | 22ª 📮 🛱 💷 🗛                    | •      | Q          |
| # 🖾 Aircraft Model #          | Model Description          | Model Typ             | e    | Manufacturer # 🔎               |        | FH Log M   |
| 1 🖾 A-600                     | HELICOPTER                 | 190-100AF             | ۰ ۲  | P6335                          |        | Actual Fli |
| 2                             |                            | 190-100AF             | × ×  |                                |        | Actual Fli |
| View File                     | copy aircraft model detail | S                     |      |                                |        | •          |
|                               | Aircraft Model # A310-300  | Crosto Aircroft Madel |      | Copy Options                   | v      |            |
|                               |                            | Create Ancrait Model  |      |                                |        |            |
| Edit Aircraft Model           | Edit Technical & Attri     | bute Parameters       | Edit | Consumption & Range Parameters |        |            |

#### Figure 2.9 Creating aircraft model

- 2. Provide a unique number for the aircraft model in the Aircraft Model # field.
- 3. Enter **Description** for aircraft model.
- 4. Use **Model Type** drop-down list box to select the type of the aircraft model.
- 5. Enter Manufacturer # field.
- 6. Enter the type certificate number given for the aircraft model in the Type Certificate # field.

To copy the aircraft model details

- 7. Use the **Aircraft Model #** drop-**down** list box to specify the aircraft model from which the details must be copied.
- 8. Select an appropriate option in the **Copy Options** drop-down list box, to copy the zone, work area, access panel, parameter or the entire details of the aircraft model.

#### 9. Click the Create Aircraft Model pushbutton.

To provide further information for aircraft model

- Select Edit Aircraft Model link at the bottom of the page to edit the aircraft model details.
- Select Edit Technical & Attribute Parameters link to define the technical and attribute parameter details for aircraft model.
- Select Edit Consumption & Range Parameters link to define the consumption and range parameter details for aircraft model.

#### Defining technical and attribute parameters for aircraft model

You can define different types of parameters at the aircraft model level, which will be inherited by the aircraft when they are associated to the model.

#### Technical Parameters

These parameters provide static information about the maintainable entity like the make, power rating, capacity, weight, dimensions, etc. These parameters primarily describe the specifications of the aircraft or component.

#### **Attribute Parameters**

Qualitative attributes, which take values from a pre-defined set, are identified as 'Attribute Parameters'. For example, the color of the engine oil might be clear, brown or black.

1. Select Edit Technical & Attribute Parameters link in the Create Aircraft Model page. See Figure 2. 10.

| * 🗎 Edit Technical & Attribute Parameters |                |                  |                        | ▶ 1 /1                | ₽ ← ? 🗔 🗖  |
|-------------------------------------------|----------------|------------------|------------------------|-----------------------|------------|
| Aircraft Model Details                    |                |                  |                        |                       |            |
| Aircraft Model # A-500                    |                |                  | Model Description HELI | COPTER                |            |
| Parameter Details                         |                |                  |                        |                       |            |
|                                           |                |                  | ▶ 늘 ◙ 꽃 문 븝 ☆ 뿌 늘 Ⅲ    | All                   | <u>م</u> ۲ |
| # 🖾 Parameter 👂 UOM                       | Parameter Type | Parameter Source | Value 🔎                | Parameter Description |            |
| 1 🖾 SBR EA                                | Technical      | Manual           | •                      | Standard Burn rate    |            |
| 2                                         |                |                  | *                      |                       |            |
| For an attribute parameter, this          |                |                  |                        |                       |            |
| value must be already defined             |                |                  |                        |                       |            |
| in the sustern                            |                |                  |                        |                       |            |
| In the system                             |                |                  |                        |                       | •          |
|                                           |                |                  |                        |                       |            |
|                                           |                | Edit Parameters  |                        |                       |            |
|                                           |                |                  |                        |                       |            |

#### Figure 2.10 Defining technical and attribute parameters for aircraft model

- 2. Enter the technical or attribute parameter that you **wish** to associate to the aircraft model, in the **Parameter** field.
- 3. Select the source of parameter inheritance from the **Parameter Source** drop-down list box. The parameter source could be "Calculated", "Flight Log", "Manual" or "Parent". For more details, refer the "Aircraft" Online Help.
- 4. Specify the Value of the parameter.
- 5. Click the Edit Parameters pushbutton.

#### Defining consumption and range parameters for aircraft model

You can define consumption and range parameters for an aircraft model.

**Consumption Parameters**: These are the attributes of an aircraft/component that increase in value on usage. Attributes like the flight hours and flight cycles fall under this type. Planned maintenance activities are triggered based on the values of these parameters. The life of an aircraft/component can also be expressed in terms of one or more consumption parameters.

<u>Range Parameters</u>: These are parameters whose value falls in a specified range. Range parameter values are indicative of the entity's condition; an actual value outside the specified range can indicate malfunctioning.

1. Select Edit Consumption & Range Parameters link in the Create Aircraft Model page. See Figure 2. 11.

| *   | D      | Edit Consumption & Range Param | eter                    |                |                 |              | 44 4             | 1       | ▶ ▶ 1 /1 | ≣ <i>'</i> | -     |      | ⊢ ? | ) [[< | ĸ |
|-----|--------|--------------------------------|-------------------------|----------------|-----------------|--------------|------------------|---------|----------|------------|-------|------|-----|-------|---|
|     | Aircra | ft Model Details               |                         |                |                 |              |                  |         |          |            |       |      |     |       |   |
|     |        | Aircraft Mo                    | del # A-500             |                |                 |              | Model Descrip    | tion HE | LICOPTER |            |       |      |     |       |   |
|     | _      | FH Log I                       | Mode Actual Flight Time | s              |                 |              |                  |         |          |            |       |      |     |       |   |
|     | Paran  | ieter Details                  |                         |                |                 |              |                  |         |          |            |       |      |     |       |   |
| 44  | 4      | 1 - 2 / 2 🕨 👐 🕇 🛨 🗖 🐇 🕸 🛠      | 1 <b>T T</b>            |                |                 | $\mathbf{r}$ |                  |         | All      |            | -     |      |     |       | Q |
| #   |        | Parameter 🔎                    | UOM                     | Parameter Type | Life Parameter  |              | Parameter Source | Rang    | e: From  |            | Range | : To |     |       |   |
| 1   |        | FC                             | CYC                     | Consumption    | No              | •            | Manual 🗸         |         |          |            |       |      |     |       |   |
| 2   |        | FH                             | HRS                     | Consumption    | No              | ¥            | Manual 🗸         |         |          |            |       |      |     |       |   |
| 3   |        |                                |                         |                | No              | •            | ×                |         |          |            |       |      |     |       |   |
|     |        |                                |                         |                |                 |              |                  |         |          |            |       |      |     |       |   |
|     |        |                                |                         |                |                 |              |                  |         |          |            |       |      |     |       |   |
|     |        | 4                              |                         |                |                 |              |                  |         |          |            |       |      |     |       | • |
| Í — |        |                                |                         |                |                 |              |                  |         |          |            |       |      |     |       |   |
|     |        |                                |                         |                | Edit Parameters |              |                  |         |          |            |       |      |     |       |   |
| -   |        |                                |                         |                |                 |              |                  |         |          |            |       |      |     |       |   |

#### Figure 2.11 Defining consumption and range parameters for aircraft model

2. Enter the consumption or range parameter that you wish to associate to the aircraft model in the

#### Parameter field.

- 3. Use the Life Parameter drop-down list box and set the field to "Yes", to set the parameter as a life parameter.
  - Note: Life Parameter is a parameter that needs to be tracked for knowing the remaining life of a component.
- 4. Select the source of parameter inheritance from the **Parameter Source** drop-down list box. The parameter source could be "Calculated", "Flight Log", "Manual" or "Parent". For more details, refer the "Aircraft" Online Help.
- 5. Enter the minimum and maximum range of values in the Range: From and Range: To fields for the range parameter.
- 6. Enter the **Average Daily Utilization** or **Forecast Factor** for the **consumption** parameter. Based on the average daily utilization or the forecast factor, the maintenance activity is forecasted.
- 7. Enter the **Ultimate Life Value** of the component, if you have set the consumption parameter as **Life Parameter**.
- 8. Enter the formula to be associated to the **consumption** parameter in the **Formula #** field.
- 9. Use the **Warranty Tracking** drop-down list box to **specify** whether the warranty tracking on the aircraft is based on this parameter value.
- 10. Specify whether the parameter update is mandatory or not, by selecting the appropriate option from the **Parameter Update** drop-down list box.
- 11. Select the parameter update mode from **Update Mode** drop-down list box, which could be "Delta" or "New".
- 12. Click the Edit Parameters pushbutton.

#### 2.2.9 Creating zones

You can define various zones of the aircraft, which depicts the three dimensional identification of each location in the aircraft. The zones help in locating a specific component which might have several instances of it attached in different parts of the aircraft.

- Select Create Zones under Aircraft business component. The Create Zones page appears. See Figure 2. 12.
- 2. Use the Aircraft Model # drop-down list box to select the aircraft model to which the zone belongs.

| *  | Create Zones                      |                        |          | ≣ <i>≍</i> ; | F | ₽ 4 | - ? | Ø K |
|----|-----------------------------------|------------------------|----------|--------------|---|-----|-----|-----|
| -  | Model Details                     |                        |          |              |   |     |     |     |
|    | Zone Details                      | Aircraft Model # 000 💌 |          |              |   |     |     |     |
| 44 | <li>1 -1/1 &gt; &gt;&gt; + ©</li> | Q T T.                 |          |              | Ŧ |     |     | Q   |
| #  | Zone #                            | Zone Description       | Category |              |   |     |     |     |
| 1  | 01                                | Engine Bay             |          |              |   |     |     |     |
| 2  |                                   |                        |          |              |   |     |     |     |
|    |                                   |                        |          |              |   |     |     |     |
|    |                                   |                        |          |              |   |     |     |     |
|    |                                   |                        |          |              |   |     |     |     |
|    |                                   |                        |          |              |   |     |     |     |
|    |                                   | Create Zone            | s        |              |   |     |     |     |
|    |                                   |                        |          |              |   |     |     |     |

Figure 2.12 Creating zones

- 3. Provide a unique number for the **zone** in the **Zone #** field.
- 4. Enter **Description** for zone.
- 5. Enter Category field to categorize the zone.
- 6. Click the Create Zones pushbutton.

#### 2.2.10 Creating ATA chapter

The Air Transport Authority chapter numbers define and describe the systems in the aircraft. ATA grouping of part numbers helps in easy trouble shooting as well as system-wise reliability analysis.

1. Select Create ATA Chapter under Aircraft business component. The Create ATA Chapter page appears. See Figure 2. 13.

| ★ 🗎 Create ATA Chapter                                                                                                    | ≡ ≭ ≣ ⊄ ← | ? 🖾 🗖 |
|----------------------------------------------------------------------------------------------------|-----------|-------|
| - ATA Details                                                                                                    |           |       |
| (*)         (*)         (*)         (*)         (*)         (*)         (*)         (*)         (*)         (*)         (*)         (*)         (*)         (*)         (*)         (*)         (*)         (*)         (*)         (*)         (*)         (*)         (*)         (*)         (*)         (*)         (*)         (*)         (*)         (*)         (*)         (*)         (*)         (*)         (*)         (*)         (*)         (*)         (*)         (*)         (*)         (*)         (*)         (*)         (*)         (*)         (*)         (*)         (*)         (*)         (*)         (*)         (*)         (*)         (*)         (*)         (*)         (*)         (*)         (*)         (*)         (*)         (*)         (*)         (*)         (*)         (*)         (*)         (*)         (*)         (*)         (*)         (*)         (*)         (*)         (*)         (*)         (*)         (*)         (*)         (*)         (*)         (*)         (*)         (*)         (*)         (*)         (*)         (*)         (*)         (*)         (*)         (*)         (*)         (*)         (*)         (*) <td>T</td> <td>Q</td> | T         | Q     |
| # Chapter Description                                                                                                    |           |       |
| 1 0                                                                                                    |           |       |
|                                                                                                    |           |       |
|                                                                                                    |           |       |
|                                                                                                    |           |       |
|                                                                                                    |           |       |
| Create ATA Chapters                                                                                                    |           |       |

Figure 2.13 Creating ATA chapters

- 2. Provide a unique number for the ATA chapter in the ATA # field.
- 3. Enter Chapter Description.
- 4. Click the Create ATA Chapters pushbutton.

#### Maintaining manufacturer ATA details

1. Select Edit ATA Chapter under Aircraft business component. Select Maintain Manufacturer ATA# Details link in the Edit ATA Chapter page. The Maintain Manufacturer ATA# Details page appears. See Figure 2. 14.

| Maintain Manufacturer ATA# Details              |                    |                            |                |                          | E 가 들 다  | ← ? 🗔 🗖 |
|-------------------------------------------------|--------------------|----------------------------|----------------|--------------------------|----------|---------|
| - ATA Details                                   |                    |                            |                |                          |          |         |
| ATA # 00                                        |                    |                            | Chapter Desc   | ription Reapir & Inspect | tion     |         |
| (4 4 1 - 1 / 1 ) → + = □ < 0 0 T T <sub>2</sub> |                    |                            |                | ₽ = III All              | <b>v</b> | Q       |
| # 🗇 Manufacturer # 👂                            | Manufacturer ATA # | Manufacturer ATA Chapter   | Description    |                          | Status   | Rem     |
| 1 🖾 00001                                       | Supplier1          |                            |                |                          | Active   | ~       |
| 2 🗖                                             |                    |                            |                |                          | Active   | ~       |
|                                                 |                    | The code identifying the   |                |                          |          |         |
| The code identifying the                        |                    | manufacturer's ATA code    | <mark>;</mark> |                          |          |         |
| aircraft manufacturer                           |                    |                            |                |                          |          | Þ       |
|                                                 |                    | Maintain Manufacturer ATA# |                |                          |          |         |

Figure 2.14 Maintaining manufacturer ATA details

2. In the Manufacturer ATA# Details group box, enter the Manufacturer #, Manufacturer ATA #, Manufacturer ATA Chapter Description, Status and Remarks fields

#### 2.2.11 Managing Cabin Configuration

This activity enables tracking of the entire cabin configuration which includes all the items associated within an aircraft cabin, the seats, doors, galleys and passenger facilities, equipment like the Inflight entertainment system, oxygen tanks and so on. As such this activity enables the tracking of defects or discrepancies occurring inside the aircraft cabin and provides a visual model to aide in management of such defects/discrepancies.

1. You can record comprehensive configuration details of cabin sections for a specific aircraft or an aircraft model. For an aircraft model, cabin configuration is **defined** for Config. Class and Maint. Operator # combination. For an aircraft, if cabin configuration is not available, the system derives the same from the model of the aircraft. If no maintenance operator is tagged to the aircraft, the cabin configuration is derived from that of the aircraft model and Config. Class.

2. Select Manage Cabin Configuration activity under the Configuration business component. The Manage Cabin Configuration page appears. *See Figure 2. 15.* 

| ★ 🗎 Manage Cabin Layout          |                                                                                                    | Ramco Role - RAMCO OU 👻 🛛      | : = □ ← ?        |      |
|----------------------------------|----------------------------------------------------------------------------------------------------|--------------------------------|------------------|------|
| - Search Criteria                | - Layout Definition                                                                                                |                                |                  |      |
| Aircraft Model # Aircraft Reg. # | Cabin Layout for Aircraft Reg. # Aircraft Reg. # 101                                                               |                                |                  |      |
| 101                              |                                                                                                    |                                |                  |      |
| Group By Aircraft Model #        | Get Details                                                                                                    |                                |                  |      |
| Include Undefined?               | Cabin Layout for                                                                                                   |                                |                  |      |
| Search                           | Cabin Layout for Aircraft Reg. # Aircraft Reg. # 101 Aircraft Model # A310                                         | Configuration C                | ass ABC          |      |
| Search                           | Cabin Layout defined? Yes Maint. Operator # Cabin Layout Status Fresh                                              |                                |                  |      |
| - Search Results                 | - Deck Details                                                                                                    |                                |                  |      |
| 1-2/2 📕 🖬 🗑 🕱 🖾 🗎                | Double Deck? Yes V Deck Main V Max Seat Column Layout ABC,                                                         | DEFG, HJK                      |                  |      |
| Layout For Layout Defined?       | ≪ • 1 -2/2 > >> ₩ ₩                                                                                                | All                            | •                | Q    |
|                                  | # 🖹 Section Name Section Desc. Section Class Seat Section? Column Layout Row Cou                                   | nt Starting Row # Ending Row # | Seq # Non-Seat C | ount |
|                                  | 1 🗉 United Economy United Economy Class - Economy Class 🗸 🖻                                                        |                                | 1                |      |
|                                  | 2 🗉 United Economy United Economy Class Economy Class 🗸 🗵 ABC, DEFG, HJK                                           | 60 1 6                         | 0 2              |      |
|                                  | 3 🗉 Business Class 🗸 🗇                                                                                             |                                |                  |      |
|                                  | Save Confirm Map Cabin Configuration Record Statistics Created By DMUSER Created Date 30-Aug-2017 Last Modified By | Last Modified D                | ate              | >    |
|                                  |                                                                                                    |                                |                  |      |

Figure 2.15 Managing cabin configuration

- 3. Use the **Cabin Layout for** drop-down list box to **indicate** whether you wish to record the configuration details for an aircraft model or a specific aircraft. The drop-down list box displays the following: Aircraft Model # or Aircraft Reg. #.
- 4. If you have selected Aircraft Model # in the Cabin Layout for drop-down list box, enter Aircraft Model #, Configuration Class and Maint. Operator # to retrieve the specific model.
- 5. If you have selected Aircraft Reg. # in the Cabin Layout for drop-down list box, enter Aircraft Reg. # for the specific aircraft:
- 6. In the Aircraft Details group box, enter the Aircraft Model #, Configuration Class and Customer for whom the aircraft is flying and click the Get Details pushbutton.
- 7. In the **Deck Details** group box, specify whether the cabin is defined in two different sections in the **Double Deck?** drop down list box. From the **Deck** drop down list box specify whether you wish to define configuration for the main or upper deck and enter the number of column of seats required in the **Max Column Layout** field.
- 8. In the Cabin Sections multiline, enter Section Name and Section Description.
- 9. Use the Section Class drop-down list box to select the class to which the section belongs.
- 10. Use the **Seat Section?** drop-down list box to indicate whether the section comprises of only seats. The drop-down list box displays the following: Yes **or** No. Select: Yes, if the section has only seats; and No, if the section has both seats and equipment/gadget
- 11. Enter Column Layout and Row Count.
  - Note: It is mandatory that you enter a positive integer, if Seat Section? is 'Yes' in both the abovementioned fields. Do not enter a value in this field, if Seat Section? is 'No'.
- 12. Enter Starting Row # and Ending Row # for the section.
  - Note: It is mandatory that you enter a positive integer, if Seat Section? is 'Yes' in both the abovementioned fields. Do not enter a value in this field, if Seat Section? is 'No'.
- 13. Enter Seq # of the section in the cabin.
- 14. Enter Non-Seat Count.

- Note: This field is mandatory, if "Seat Section?" is selected as Yes.
- 15. Enter Unique identifiers for the non-seat item.
- 16. Use the Has Exit? drop-down list box to indicate whether an exit is present in the section.
- 17. Click the **Save** pushbutton to save cabin configuration details for the given Aircraft Model Configuration Customer combination.

To map cabin configuration,

• Select the Map Cabin Configuration link at the bottom of the page to map cabin configurations.

#### 2.2.12 Mapping Cabin Configuration

This activity enables you to map the defined sections based on their set up configurations to their positions in the aircraft.

1. Select the Map Cabin Configuration link at the bottom of the Manage Cabin Configuration activity under the Configuration business component *See Figure 2. 16.* 

| _   |       |          |                    |                  |                      |                         |                  |                    |                 |                    |                    |        |              |            |
|-----|-------|----------|--------------------|------------------|----------------------|-------------------------|------------------|--------------------|-----------------|--------------------|--------------------|--------|--------------|------------|
| *   |       | Мар      | Cabin Config       | uration          |                      |                         |                  |                    |                 | Ramco Role -       | RAMCO OU 🚅         | : 8    |              | ? 🗔 🛛      |
|     | Mode  | Detai    | s                  |                  |                      |                         |                  |                    |                 |                    |                    |        |              |            |
|     |       | Cab      | in Layout for Airc | raft Model #     | Aircraft Mo          | del # A-310             |                  | Configuration Clas | S ABC           |                    | Maint. Operator #  | 0C     |              |            |
| -   |       |          |                    |                  |                      |                         |                  |                    |                 |                    |                    |        |              |            |
|     | C     | isplay C | Option Cabin Equi  | pment 🔻          | Ŧ                    |                         |                  |                    |                 |                    |                    | Get Ca | bin Position | s Template |
| _   |       |          |                    |                  |                      |                         |                  |                    |                 |                    |                    |        |              |            |
| 44  | •     | 1 - 1    | /1 🕨 🗰 🚍           |                  |                      |                         |                  |                    |                 | All                |                    | Ŧ      |              | Q          |
| #   |       | Cabi     | n Equipment        | Cabin Position # | Config. Level Code 🔎 | Config. Position Code 🔎 | Config. Part # 🔎 | New Position?      | Standard Part # | Equipment Category | Section Name       |        | Section Des  | с.         |
| 1   | E     | M1       | <b>~</b>           | ¥                |                      | ]                       |                  | No                 | *               | *                  |                    |        |              |            |
| 2   | E     |          | ~                  | ~                |                      |                         |                  | No                 | *               | ~                  |                    |        |              |            |
|     |       |          |                    |                  |                      |                         |                  |                    |                 |                    |                    |        |              |            |
|     |       |          |                    |                  |                      |                         |                  |                    |                 |                    |                    |        |              |            |
|     |       |          |                    |                  |                      |                         |                  |                    |                 |                    |                    |        |              |            |
|     |       |          |                    |                  |                      |                         |                  |                    |                 |                    |                    |        |              |            |
|     |       |          |                    |                  |                      |                         |                  |                    |                 |                    |                    |        |              |            |
|     |       |          |                    |                  |                      |                         |                  |                    |                 |                    |                    |        |              |            |
|     |       |          |                    |                  |                      |                         |                  |                    |                 |                    |                    |        |              |            |
|     |       |          |                    |                  |                      |                         |                  |                    |                 |                    |                    |        |              |            |
|     |       | <        |                    |                  |                      |                         |                  |                    |                 |                    |                    |        |              | >          |
| _   |       |          |                    |                  |                      |                         | Save             |                    |                 |                    |                    |        |              |            |
|     | Recor | d Stati  | stics              |                  |                      |                         |                  |                    |                 |                    |                    |        |              |            |
| ĺ – |       |          | Created By         |                  | Created              | Date                    |                  | Last Modified B    | y .             |                    | Last Modified Date |        |              |            |

Figure 2.16 Mapping cabin configuration

- 2. In the **Cabin Details**, select the item for which position is to be mapped from the **Cabin Item** dropdown list box.
- 3. In the multiline, enter the **Standard Part #** for which configuration is not tracked and provide the other details.
- 4. Use the **Equipment Category** drop-down list box to select the category of the equipment that can be attached to the cabin position #.
- 5. Select the **Save pushbutton** to save mapping of the sections and the items to the aircraft configuration.

#### 2.2.13 Maintaining Cabin equipment

This activity enables you to specify and categorize equipment categories and cabin equipment under specific equipment group, such as In-Flight Entertainment (IFE) and Global Communication Satellite (GCS). An equipment category typically identifies the version or model or brand of cabin equipment (such as Monitor, Harness Assembly, ADB, ADB Ports, Wi-Fi, File Servers) that is attached to a designated position code in the cabin layout of an aircraft. Cabin equipment are attached to the designated cabin positions in accordance with the cabin layout defined for an aircraft model / aircraft.

1. Select Maintain Cabin Equipment List activity under the Configuration business component. The Maintain Cabin Equipment List page appears. *See Figure 2. 17.* 

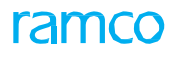

| * 🗉 | M   | laintain Cabin Equipment Lis  | t                     |        |   |            |              |                         | Ramco Role - RAMCO OU | - 23     | ē          |       | ← ? |
|-----|-----|-------------------------------|-----------------------|--------|---|------------|--------------|-------------------------|-----------------------|----------|------------|-------|-----|
| Equ | pme | nt Group                      |                       |        |   |            |              |                         |                       |          |            |       |     |
|     |     | Equipme                       | ent Group GCS X 🔻     |        |   |            |              |                         |                       |          |            |       |     |
| Equ | ipm | ent Category List Cabin Equip | oment List            |        |   |            |              |                         |                       |          |            |       |     |
|     | •   | 1 -2/2 • • • + 🗇              | T T <sub>x</sub>      |        |   |            | <u>k</u> 🗉 🛛 |                         | III AI                | Ŧ        |            |       | Q   |
| #   |     | Equip. Category Code          | Equip. Category Desc. | Status |   | Created By |              | Created Date            | Last Modified By      | Last Mod | dified Dat | te    |     |
| 1   |     | Monitor                       | Monitorsd             | Active | ~ | DMUSER     |              | 16-Aug-2017 07:40:11 PM | DMUSER                | 17-Aug-  | 2017 04:   | 54:21 | PM  |
| 2   |     | Monitor1243                   | Monitor1243sdsd       | Active | • | DMUSER     |              | 16-Aug-2017 07:40:29 PM | DMUSER                | 17-Aug-  | 2017 11:   | 26:05 | AM  |
| 3   |     |                               |                       | Active | ¥ |            |              |                         |                       |          |            |       |     |
|     |     |                               |                       |        |   |            |              |                         |                       |          |            |       |     |
|     |     |                               |                       |        |   |            |              |                         |                       |          |            |       |     |
|     |     |                               |                       |        |   |            |              |                         |                       |          |            |       |     |
|     |     |                               |                       |        |   |            |              |                         |                       |          |            |       |     |
|     |     |                               |                       |        |   |            |              |                         |                       |          |            |       |     |
|     |     |                               |                       |        |   | Save       |              |                         |                       |          |            |       |     |
|     |     |                               |                       |        |   |            |              |                         |                       |          |            |       |     |

#### Figure 2.17 Maintaining Equipment Category

- 2. Use the Equipment Group drop-down list box to select the equipment group to which you want to tag the cabin equipment / equipment category. The drop-down list box displays the Active quick codes defined under the quick code type "Equipment Group" in the Create Quick Code activity of Aircraft. In addition, the drop-down list box also displays "Not Applicable". You can select "Not Applicable", if you do not wish to associate a cabin equipment / equipment category to any equipment group. However, if no equipment group has been defined in Active status, the drop-down list box the only option: "Not Applicable".
- 3. Select the **Equipment Category List** tab to associate equipment categories to the selected equipment group. See Figure 2.13.
- 4. Enter Equip. Category Code and Equip. Category Desc.
- 5. Use the **Status** drop-down list box to indicate whether the equipment category is Active or Inactive.
- 6. Select the **Cabin Equipment List** tab to associate cabin equipment to the selected equipment group. *See Figure 2. 18*

| * |       | ) M | 1ai | ntain Cabin Equipment   | List                  |        |   |            |     |                         | Ram           | co Role - RAMCO C | U - J    | : =      |     | + | ? |
|---|-------|-----|-----|-------------------------|-----------------------|--------|---|------------|-----|-------------------------|---------------|-------------------|----------|----------|-----|---|---|
|   | Equi  | pme | ent | Group                   | ipment Group GCS      | V      |   |            |     |                         |               |                   |          |          |     |   |   |
|   | Equij | pme | nt  | Category List Cabin Equ | ipment List           |        |   |            |     |                         |               |                   |          |          |     |   |   |
|   | 44    | •   | 1   | -1/1 🕨 🗰 \pm 🗂          | T T.                  |        |   |            | A 1 |                         | H III A       | All               | Ŧ        |          |     |   | Q |
|   | #     |     | c   | Cabin Equipment         | Cabin Equipment Desc. | Status |   | Created By |     | Created Date            | Last Modified | d By              | Last Mod | lified D | ate |   |   |
|   | L     |     | S   | D                       | SD                    | Active | • | DMUSER     |     | 16-Aug-2017 03:00:39 PM |               |                   |          |          |     |   |   |
|   | 2     |     |     |                         |                       | Active | × |            |     |                         |               |                   |          |          |     |   |   |
|   |       |     |     |                         |                       |        |   |            |     |                         |               |                   |          |          |     |   |   |
|   |       |     |     |                         |                       |        |   |            |     |                         |               |                   |          |          |     |   |   |
|   |       |     |     |                         |                       |        |   |            |     |                         |               |                   |          |          |     |   |   |
|   |       |     |     |                         |                       |        |   |            |     |                         |               |                   |          |          |     |   |   |
|   |       |     |     |                         |                       |        |   | Save       |     |                         |               |                   |          |          |     |   |   |

#### Figure 2.18 Maintaining Cabin Equipment list

- 7. Enter Cabin Equipment and Cabin Equipment Desc.
- 8. Use the Status drop-down list box to indicate whether the cabin equipment is Active or Inactive.
- 9. Select the **Save** pushbutton to save the details.

# 2.3 Defining configuration entities

The key data entities such as configuration class and deferral category can be defined in the system before venturing into the configuration building.

#### 2.3.1 Creating configuration class

Configuration class is the code that denotes a particular type of configuration or structure of the aircraft. A configuration class can be associated to entities like aircraft models and aircraft registration numbers. Configuration Class and Aircraft Model number is a unique identifier for the aircraft configuration. Multiple configuration classes can be associated to an Aircraft Model, but at any point of time only one Configuration Class or Model combination can be associated to an aircraft registration number.

1. Select Create Configuration Class under Configuration business component. The Create Configuration Class page appears. *See Figure 2. 19.* 

| Create Configuration Class             |                               |                | RAMCOOU-Ramco R     | tole 🔻 📿 🖨 🛱 | €?□ |
|----------------------------------------|-------------------------------|----------------|---------------------|--------------|-----|
| Configuration Class Attributes         |                               |                |                     |              |     |
| Configuration Class CC100              |                               |                |                     |              | -   |
| Description                            |                               |                | Select the          | type of      |     |
| Configuration Class Attributes         | Select the type of usage      | of             | landing of          | ear for the  |     |
| ETOP ETOP                              | the eircraft etteched to      |                |                     | tion close   |     |
| Aircraft Group #                       |                               | Aircraft       | Type 310 Configurat |              |     |
| No. of Engines                         | configuration class           | No. of         | APUs                |              | -   |
| Usage Type Airline                     |                               | Landing Gear   | Type Booi beam 🔻    |              |     |
| User Defined 1                         |                               | User Defi      | and 2               |              |     |
| Maint. Operator # 1A                   | <b>*</b>                      |                |                     |              |     |
| Model Effectivity Details              |                               |                |                     |              |     |
| ≪ • 1 - 1/1 ▶ ≫ + = □ ≫ ♥ Ӳ Ў Ў        | Any user-defined detail       | ⋏⋓⋓⋧∊⋍ Х∓₩     | 010 👫 🞋 All         | ▼ Search     | Q   |
| # Aircraft Model # D Model Description | regarding configuration class | Manufacturer # |                     | Model Type   |     |
| 1 🗇 0512 passenger                     |                               | KF2014         |                     | 190-100AR    |     |
| 2                                      |                               |                |                     |              |     |
|                                        |                               |                |                     |              |     |
|                                        |                               |                |                     |              |     |
|                                        |                               |                |                     |              |     |
|                                        |                               |                |                     |              |     |
|                                        | Create Conferenti             | an Class       |                     |              |     |

Figure 2.19 Creating configuration class

- 2. Provide a unique identifier for the Configuration Class and Description.
- 3. Check **ETOP** box to apply ETOP configuration for the configuration class. For more details, refer "Configuration" Online Help.
  - Note: The aircraft associated to this configuration class will inherit ETOP configuration if this box is checked.

#### **To define Configuration Class Attributes**

- 4. Select appropriate aircraft group from **Aircraft Group #** drop-down list box to associate to the configuration class.
  - >>> Note: The system leaves this field blank, by default.
- 5. Use the **Aircraft Type** drop-down list box to specify the type of the aircraft, which you wish to attach to the configuration class.
  - >>> Note: The system leaves this field blank, by default.
- 6. Enter the No. of Engines, No. of APUs and Maint. Operator #, you wish to define for the configuration class.

To define model effectivity for configuration class,

7. In the **Model Effectivity Details** multiline, enter the **Aircraft Model #** field to specify the aircraft model number for which the configuration class is applicable.

8. Click Create Configuration Class pushbutton.

#### 2.3.2 Creating deferral category

All MEL/CDL items are deferred based on certain norms set by the aviation authority. Deferral category defines the deferment limits of the MEL/CDL items and the parameters on which it depends. An MEL/CDL item is associated to a deferral category, and it derives its deferment schedule from that of the deferral category.

- 1. Select Create Deferral Category under Configuration business component. The Create deferral Category page appears. *See Figure 2. 20.*
- 2. Provide a unique identifier for the Deferral Category and Deferral Category Desc.
- 3. Select the type of deferral limit associated to deferral category, from the **Limit Type** drop-down list box. The limit types could be "Infinite", "Time Limited", "Usage Limited" or "Time and Usage Limited". For more details, refer "Configuration" Online Help.
- 4. Select the Limit Basis for the time and usage based deferral. The options are "Whichever is earlier" and "Whichever is later".

| *  | Ē     | Create Deferral      | Category          |                       |   |                          |                |       |     |              |            |     |     | 2 | 8 |   | + | ? |   |
|----|-------|----------------------|-------------------|-----------------------|---|--------------------------|----------------|-------|-----|--------------|------------|-----|-----|---|---|---|---|---|---|
| -  | Defer | ral Category Details |                   |                       |   |                          |                |       |     |              |            |     |     |   |   |   |   |   |   |
|    |       |                      | Deferral Categ    | ory DEF1              |   |                          |                |       |     | De           | cription   | DEF | 1   |   |   |   |   |   |   |
| -  | Time  | Based Deferral Limit | s                 | ype Time Limited      | · |                          |                |       |     |              | Imit basis |     |     |   | • |   |   |   |   |
| -  | Usag  | e Based Deferral Lim | Deferral Duration |                       |   | -                        |                |       |     |              |            |     |     |   |   |   |   |   |   |
| 44 | 4     | 1 - 2 / 2 🕨 🗰        | + - 0 % 0 0       | T Tx                  |   |                          | 入 山            | U X U | Z İ | 124 <b>C</b> | # #        |     | All |   |   | r |   |   | Q |
| #  |       | Parameter 🔎          |                   | Parameter Description |   |                          | UC             | ОМ    |     | Defen        | al Limits  |     |     |   |   |   |   |   |   |
| 1  |       | FC                   |                   | Flying Cycle          |   |                          | Y              | c     |     |              |            |     |     |   |   |   |   |   |   |
| 2  |       | FH                   |                   | Flying Hour           |   | I he duration for which  | l <sub>R</sub> | S.    |     |              |            |     |     |   |   |   |   |   |   |
| 3  |       |                      |                   |                       |   | the MEL item number      |                |       |     |              |            |     |     |   |   |   |   |   |   |
|    |       |                      | <u> </u>          |                       |   | can be deletted          |                |       |     |              |            |     |     |   |   |   |   |   |   |
|    |       |                      | The parameter     | sbased                |   |                          |                |       |     |              |            |     |     |   |   |   |   |   |   |
|    |       |                      | number will be    | deferred              |   |                          |                |       |     |              |            |     |     |   |   |   |   |   |   |
|    |       |                      |                   |                       |   | Create Deferral Category |                |       |     |              |            |     |     |   |   |   |   |   |   |
| _  |       |                      |                   |                       |   |                          |                |       |     |              |            |     |     |   |   |   |   |   |   |

Note: Leave this field blank, if the "Limit Type" is "Time Limited" or "Usage Limited".

#### Figure 2.20 Creating deferral category

- 5. Enter the duration or period for which the MEL/CDL item number can be deferred, in the **Deferral Duration** field.
  - > Note: Leave this field blank, if the "Limit Type" field is set to "Usage Limited".
- 6. Enter the value of the **parameter** based on which the MEL/CDL item number is deferred, in the **Deferral Limits** field in the multiline.
  - > Note: Leave this field blank, if the "Limit Type" field is set to "Time Limited.
- 7. Click the Create Deferral Category pushbutton.

# 2.4 Managing effectivity of parts

Effectivity of a part is set for aircraft model/aircraft/part/component. Effectivity defines the compatibility of a part for an aircraft/component.

To make a part effective to all aircraft models/aircraft/parts/components, do not define effectivity for the part in this activity

You can set the effectivity of a part by choosing one of the following statuses as explained below:

Effective: You can make a part suitable for an aircraft model/aircraft/part/component by setting its Effectivity Status to "Effective". When a part is made effective for an aircraft model, it implies that the part is compatible for all the aircraft of the aircraft model. It also means that the part is incompatible for all other models of aircraft. You can also make a part effective for a specific aircraft, which means the part is not suitable for any other aircraft. Similarly, if you make a part effective for a NHA (parent) part/component, the system automatically makes all other parts/ components unsuitable for the part.

- Conditional Effective: You may make a part effective for an aircraft model/aircraft/part/component under certain flying conditions or for specific maintenance/usage parameters. This is achieved when you set Effectivity Status to "Conditional Effective". This makes the part incompatible to other aircraft models/aircraft/parts/components.
- ▶ Not Effective: You make a part invalid for an aircraft model/aircraft/part/component when you set the Effectivity Status to "Not Effective". This makes the part effective to all other aircraft model/aircraft/part/component.

The effectivity definition that you define in this activity forms the basis for attachment of parts during component replacement and aircraft maintenance

- 1. Select the Manage Part Effectivity link under the Aircraft business component. The Manage Part Effectivity page appears. *See Figure 2. 21.* 
  - Note: In this page, the Part # and related fields are displayed or available for input only if the "Enable Manufacturer Part # control in transaction" parameter is set to "No" in the Set Inventory Process Parameters activity of the Logistics Common Master component. Conversely, the Mfr. Part # and Mfr. # related fields are displayed/available for input only if the "Enable Manufacturer Part # control in transaction" parameter is set to "Yes" in the Logistics Common Master' business component, in the Set Inventory Process Parameters activity of the Logistics Common Master component..

Enter the following in the Search Criteria group box:

2. Use the **Search Entity** drop-**down** list box the entity for which you want to record the effectivity details.

#### Enter the following in the **Default Details** group box:

- 3. Use the Effectivity Status drop-down list box to indicate effectivity status of part.
- 4. Specify any additional information on **the** effectivity or suitability of the part to aircraft or component in the **Effectivity Notes** field.

# ramco

|     |       |                     |                                |           |                    |                   |                    | Date Format  | ww-dd-mm |                  |   |
|-----|-------|---------------------|--------------------------------|-----------|--------------------|-------------------|--------------------|--------------|----------|------------------|---|
| -5  | eard  | h Criteria          |                                |           |                    |                   |                    |              |          |                  |   |
|     |       |                     | Search Entity Part #           | •         |                    | Search            |                    |              |          |                  |   |
| - 0 | efau  | lt Details          | ,                              |           |                    |                   |                    |              |          |                  |   |
|     |       |                     | Effectivity Status Conditional | Effective | •                  |                   | Effectivity Note   | s            |          |                  |   |
| E   | ffect | ivity Details       |                                |           |                    |                   |                    |              |          |                  |   |
| T   | 4     | 1 - 20 / 173 > >> + |                                |           |                    |                   |                    |              | •        |                  | J |
| ì   |       | Part # 0            | Effectivity Status             |           | Aircraft Model # 0 | Aircraft Reg. # O | NHA Part # O       | NHA Serial # | 0        | Effectivity Note |   |
|     |       | 0-0440-4-0005-36361 | Effective                      | ~         | 101-00             | Andra Charles     | instruct of p      | nine ochar a | F        | Effectively note |   |
|     |       | 0-0440-4-0011:36361 | Effective                      | ~         | CSNA 172           |                   |                    |              |          |                  |   |
|     |       | 014963:P3625        | Effective                      | · · ·     | CSNA 172           |                   |                    |              |          |                  |   |
|     |       | 015T1504-27:81205   | Effective                      | ~         |                    |                   | 161T6000-23:81205  |              |          |                  |   |
|     |       | 015T1504-27:81205   | Effective                      | ~         |                    |                   | 161T1100-91:81205  |              |          | Data migration   |   |
|     |       | 015T1504-27:81205   | Effective                      | ~         |                    |                   | 161T1100-283:81205 |              |          | Data migration   |   |
|     |       | 015T1504-27:81205   | Effective                      | ~         |                    |                   | 161T1100-229:81205 |              |          | Data migration   |   |
|     |       | 015T1504-27:81205   | Effective                      | ~         |                    |                   | 161T1100-179:81205 |              |          | Data migration   |   |
|     |       | 015T1504-27:81205   | Effective                      | ~         |                    |                   | 161T1100-163:81205 |              |          | Data migration   |   |
|     |       | 015T1504-27:81205   | Effective                      | ~         |                    |                   | 161T1100-141:81205 |              |          | Data migration   |   |
|     |       | 015T1504-27:81205   | Effective                      | *         |                    |                   | 161T1100-123:81205 |              |          | Data migration   |   |
| 2   |       | 015T1504-37:81205   | Effective                      | ~         |                    |                   | 161T1100-91:81205  |              |          | Data migration   |   |
| 3   |       | 015T1504-37:81205   | Effective                      | ~         |                    |                   | 161T1100-283:81205 |              |          | Data migration   |   |
| ł   |       | 015T1504-37:81205   | Effective                      | *         |                    |                   | 161T1100-229:81205 |              |          | Data migration   |   |
| 5   |       | 015T1504-37:81205   | Effective                      | *         |                    |                   | 161T1100-179:81205 |              |          | Data migration   |   |
| ,   |       | 015T1504-37:81205   | Effective                      | ~         |                    |                   | 161T1100-163:81205 |              |          | Data migration   |   |
| 7   |       | 015T1504-37:81205   | Effective                      | ~         |                    |                   | 161T1100-141:81205 |              |          | Data migration   |   |
| 3   |       | 015T1504-37:81205   | Effective                      | *         |                    |                   | 161T1100-123:81205 |              |          | Data migration   |   |
| )   |       | 015T1504-39:81205   | Effective                      | ~         |                    |                   | 161T1100-91:81205  |              |          | Data migration   |   |
|     |       | 015T1504-39:81205   | Effective                      | *         |                    |                   | 161T1100-283:81205 |              |          | Data migration   |   |
|     |       | 4                   |                                |           |                    |                   |                    |              |          |                  |   |

#### Figure 2.21 Managing part effectivity

Enter the following in the **Effectivity Details** multiline.

- 5. Specify the **Part #** for which you want to **record** effectivity details.
- 6. Use the Effectivity Status drop-down list box to indicate the effectivity of the part.
- 7. The Aircraft Model # and the Aircraft Reg # for which the part is effective.
- 8. The NHA Part # and NHA Serial # for which the part is effective.
  - Note: You must specify Aircraft Model # and/or Aircraft Reg. # or NHA Part # and/or Serial #. However, if you have entered the serial #, you must also specify the part #.
- 9. Enter Effectivity Notes, if the Effectivity Status is set to "Conditional Effective".
- 10. The **Ref. Doc. Type**, the **Ref. Doc. #** and the **Ref. Doc. Rev #** of the **document** that affirms the effectivity or suitability of the part to aircraft or component.
- 11. Click the **Update Effectivity** pushbutton to save **effectivity** details.

## 2.5 Managing Recommended Spare Parts List

In the aviation industry, OEMs will provide the list of spare parts that has to be maintained at Aircraft Model level. Based on the recommended spare parts list provided by OEM, the inventory float gets computed. In this activity, recommended spare Part List for a given Aircraft Model can be defined and maintained. This activity also maintains the Aircraft Models for which a part serves as the spare along with additional RSPL Information.

1. Select Manage Recommended Spare Parts List activity under Aircraft business component. The Manage Recommended Spare Parts List screen appears. *See Figure 2. 22.* 

| Aircraft > Management > Aircraft > Management > Aircraft > Aircraft > Management > Aircraft > Aircraft > Management > Aircraft > Aircraft > Management > Aircraft > Aircraft > Management > Aircraft > Aircraft > Management > Aircraft > Aircraft | e Recommended Spare Parts List |                   |                    |                       |                   |       |
|----------------------------------------------------------------------------------------------------|--------------------------------|-------------------|--------------------|-----------------------|-------------------|-------|
| Manage Recommended Spare Parts List                                                                                                    |                                |                   |                    |                       | _ 그 = ☆ ← '       | ? 🖪 🗖 |
| A/C Model # 👂 0613                                                                                                    | RSPL Rev. #                    |                   | Status Active      | •                     |                   |       |
| - Spare Parts List                                                                                                    |                                |                   |                    |                       |                   | - 1   |
|                                                                                                    |                                | J.                | • • × 🛛 🖬 × • • •  | ₩ 110 14 % All        | T                 | Q     |
| # 🖻 Part # 👂 Part Classification                                                                                                    | E                              | Essentiality Code | MTBUR              | Unit                  | Scrap Rate (in %) |       |
| 1 🖸 0000016136:81349 Repairable                                                                                                    | ✓ G                            | Go-If             | ~                  | f4ev 🗸                |                   |       |
| 2                                                                                                    | ¥                              |                   | *                  | · ·                   |                   |       |
|                                                                                                    |                                |                   |                    |                       |                   |       |
|                                                                                                    |                                |                   |                    | Mean time between     |                   |       |
|                                                                                                    |                                |                   |                    | unscheduled           |                   |       |
|                                                                                                    |                                |                   |                    | removals for the part |                   |       |
| 4                                                                                                    |                                |                   |                    |                       |                   | ۱.    |
|                                                                                                    |                                |                   |                    |                       |                   |       |
| Save                                                                                                    |                                |                   |                    | Confirm               |                   | _     |
| Maintain Alternate Part Nos                                                                                                    | Upload Documents               | View Associate    | d Doc. Attachments |                       |                   | _     |
| Record Statistics                                                                                                    |                                |                   |                    |                       |                   |       |
| Created By                                                                                                    |                                |                   |                    | Created Date          |                   |       |
| Last Modified By                                                                                                    |                                |                   | Last               | Modified Date         |                   |       |
| Confirmed By                                                                                                    |                                |                   | C                  | onfirmed Date         |                   |       |

#### Figure 2.22 Managing Recommended Spare Parts List

- 2. Enter the A/C Model # for which the spare parts are to be defined.
- 3. Use the **RSPL Rev. #** drop-down list box to specify the revision number of the RSPL document. The system lists all the available revisions for the specified Aircraft Model.

#### In the "Spare Parts List" multiline,

- 4. Enter the **Part #** and specify the **Part Classification** of the spare part for the Aircraft Model.
- 5. Use the **Essentiality Code** drop-down list box to specify whether the aircraft is permitted to fly with or without the spare part specified by the OEM. The system lists the following values:
- No-Go Indicates that the aircraft can fly without the spare part for a limited period, without any specific conditions.
- Go-If Indicates that the aircraft can fly without the spare part for a limited period, with specific conditions.
- Go Indicates that the aircraft cannot fly without the spare part.
- 6. Enter the MTBUR and Unit of the Mean Time Between Unscheduled Removals for the spare part #.
- 7. Enter the Mean Shop Processing Time and MSPT UOM for the spare part #.
- 8. Enter the QPA to specify the spare part per aircraft and the UOM of QPA.
- 9. Use the **BFE** drop-down list box to specify whether the spare part is Buyer Furnished Equipment.
- 10. Use the **Power Plant Part?** drop-down list box to specify whether the spare part is power plant part (Engine).
- 11. Enter the NHA Part # to specify the parent part effective for the spare part and the Qty / NHA.
- 12. Use the **Source Doc. Type** to specify the type of source document. The system lists the following values:

- ▶ IPC Indicates that the source document is an Illustrated Parts catalogue.
- Eng. Doc Indicates that the source document is an Engineering Document.
- Others Indicates that the source document could be any document other than "IPC" and "Eng. Doc".
- 13. Enter the Part Description, Part Type and Part Planning Group of the spare part.
- 14. Click the Save pushbutton to save the entered details.

The system generates the Recommended Spare Parts List in 'Fresh' status with Revision # as 0. If the details are already available in 'Active' status, the system generates Revision # by incrementing 1 value if any value is modified / deleted and latest revision # will be in 'Fresh' status. The old revision #s status will be updated as 'Revised'.

15. Click the **Confirm** pushbutton to confirm the recommended Spare Parts List.

The system updates the status of RSPL Revision # for Aircraft Model # as 'Active'.

#### To proceed, carry out the following

- Select the **Maintain Alternate Part Nos** link at the bottom of the screen to update the alternate part numbers for the spare part.
- Select the Upload Documents link at the bottom of the screen to upload the associated documents.
- Select the View Associated Doc. Attachments link at the bottom of the screen to view the associated documents.

# 2.6 Building model and part configuration

Building configuration essentially involves defining the position codes and identifying sub- assemblies, components and piece parts for the maintainable entity.

You can define

- Generic configuration for an aircraft model or part number, which can be inherited across associated aircraft or components.
- Entity specific configuration, which enables the tracking of aircraft or component specific variations from the generic structure.

As a part of the configuration definition, you can identify various position codes in which the parts can be fitted, categorize positions, define the interchangeability rules and identify MEL and CDL list for the aircraft model.

The following sections give you a bird's eye view of the configuration definition and management process.

#### 2.6.1 Building aircraft model configuration

The first level of the configuration is defined as the Model Configuration. The position based configuration rules like part interchangeability rules, part intermixing rules and ETOP twin positions can be defined for the model configuration. Also the MEL and CDL items are identified for the aircraft model.

You can build aircraft model configuration, which can be inherited to the associated aircrafts.

- 1. Select **Build Model Configuration** under **Configuration** business **component**. The **Select Model** page appears.
- 2. Provide filter criteria to search for Aircraft Model # for building model configuration.
- 3. Select **Build Model Configuration** link to define configuration details **for** the selected aircraft model. The **Build Model Configuration** page appears. *See Figure 2. 23.*
- 4. Use the **Config. Status** drop-down list box to set the status of the **model** configuration. The system lists the following:
- Fresh When the model configuration is created or modified.
- Cancel When the model configuration is cancelled. Select this option if you wish to disable this model configuration from future reference in other activities.
- 5. Use the **Config. Control Basis** drop-down list box to indicate the basis for attaching a part to the aircraft of the aircraft model during maintenance. The drop-down list displays the following: Part Effectivity and Config. Rules. If you select;
- ➤ Config. Rules, the system allows you to attach only those parts to the position code that satisfy specific configuration rules (interchangeability, intermixing, ETOPS Twin position and permitted serial #) as well as the condition set for the Part Effectivity option as explained next.
- Part Effectivity, the system allows you to attach only those parts that are effective for the aircraft model to the position code. (Note that the part effectivity must be pre-defined in the Maintain Part Effectivity page.)
- 6. Enter the **Seq #** for the position code.
- 7. Specify **Datum Point** that is the origin point or an imaginary point in the aircraft model from which the distance of the component / part is calculated. Enter **Position Code** field to identify **the** position of the part number in the model configuration.
- 8. Specify **Arm** that is the length between the Datum point and the component/part in the aircraft model.
- 9. Set the status of position code in **Position Code Status** field. You can activate or inactivate the position code by assigning "Active" or "Inactive" status.
- 10. Enter the part number to be associated **to** the model configuration in the **Part #** field.

- 11. Select the type of the position code from the **Position Type** field, which could be "APU", "Engine", "Landing Gear" or "Others".
- 12. Use the **Component Mandatory** drop-down list box to indicate whether a component must be fitted to the position code or not.
- 13. Use the **Weight Mandatory** drop-down list box to indicate whether the component/part attached at the position code to be considered for Weight & Balance analysis of the aircraft model.
- 14. Set the Cargo drop-down list box to "Yes" to indicate that the part can be used in the cargo aircraft.
- 15. Set the **RVSM** drop-down list box to "Yes" to indicate that the part can be used in the aircraft, which fly in the Reduced Vertical Separation Minimum limit. For more details, refer "Configuration" Online Help.
- 16. Enter **Zone #, Position Formula #, ATA #** fields to specify the zone, position formula and ATA chapter details for the position code.
- 17. Use the **Equipment Category** drop-down list box to select the category of the equipment that can be attached to the position code in the aircraft of the selected model.
- 18. Specify the drawing details of the part by entering Drawing # and File Name fields in the multiline.

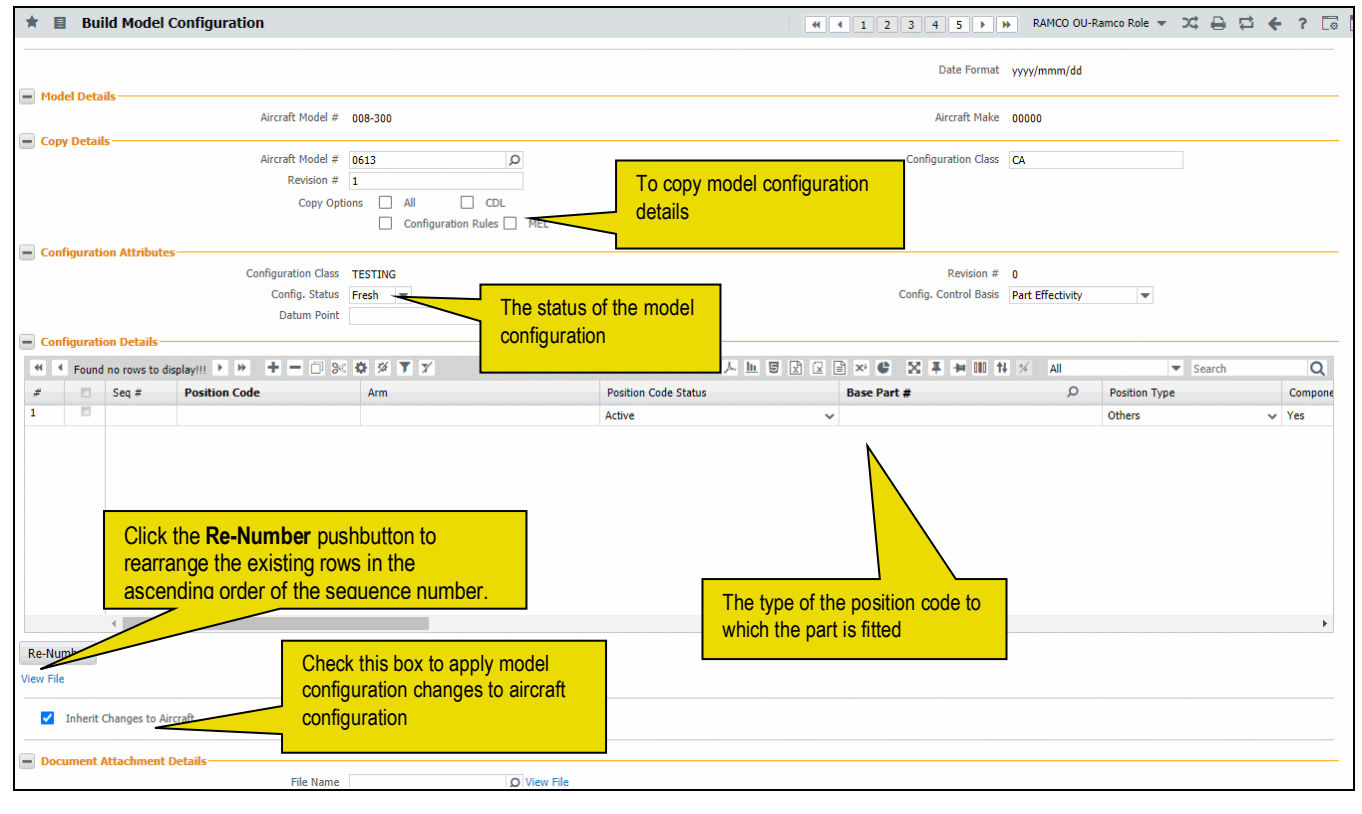

#### Figure 2.23 Building model configuration

- 19. Enter the remarks of the configuration in the Remarks field.
- 20. Click the Build Model Configuration pushbutton.

To provide further details for model configuration,

- Select Edit Conf 46iguration Deviation List link to identify the configuration deviation list for model configuration.
- Select Edit Minimum Equipment List link to identify the minimum equipment list for model configuration.
- Select Edit Piece Part List for Model link to identify the piece part list for model configuration.
- Select Edit Notes link to enter notes for model configuration.

- Select Edit Configuration Rules link to define model configuration rules.
- Select **Build Part Configuration** link to build part configuration.

#### **Defining model configuration rules**

You can define rules for the position codes to govern the part numbers that can be fitted to it, the relationship of the position codes and the part numbers associated to it across the model configuration.

- 1. Select Edit Configuration Rules link in the Build Model Configuration page. The Edit Position Attributes page appears. *See Figure 2. 24.*
- 2. Provide filter criteria in **Display Filter group** box, to define configuration rules for the position code for the aircraft model.
- 3. The system displays the aircraft configuration details in the form of a tree structure.

| ★ 🗎 Edit Position Attributes                                                                                                    |                                                                    |                                      |            |                     |        | 7\$       |      | + | ? |
|----------------------------------------------------------------------------------------------------|--------------------------------------------------------------------|--------------------------------------|------------|---------------------|--------|-----------|------|---|---|
| Model Details                                                                                                    |                                                                    |                                      |            |                     |        |           |      |   |   |
| Aircraft Model # 100-00                                                                                                    |                                                                    |                                      | C          | onfig. Status Fresh |        |           |      |   |   |
| Configuration Class ABC                                                                                                    |                                                                    |                                      | Revision # |                     |        |           |      |   |   |
| 🔄 🗉 Search - Filter 🗙 🔎 🌱 💿                                                                                                    |                                                                    |                                      |            |                     |        |           |      |   |   |
| ia ⊖i 100-00                                                                                                    |                                                                    |                                      |            |                     |        |           |      |   |   |
| EING-LH  103257:08393  EINGINE     EING-LH  103257:08393  EINGINE DIVEN PUMP     EFOE  160:142-2018K4  EINGINE FUEL/OIL EXCHANGER     EFTR  158080-1:70210  ENGINE FUEL/OIL EXCHANGER     EO11 10:60722-5:81205  ENGINE FUEL TEMP RESULATOR     EO11 10:60722-5:81205  ENGINE FUEL TEMP RESULATOR     EO11 10:60722-5:81205  ENGINE FUEL TEMP RESULATOR     EO11 10:60722-5:81205  ENGINE FUEL TEMP RESULATOR     EO11 10:60722-5:81205  ENGINE FUEL TEMP RESULATOR     EO11 10:60722-5:81205  ENGINE FUEL TEMP RESULATOR     EINER HI 10:127:0035-10:81205  ENGINE FUEL TEMP RESULATOR     EINER HI 10:127:00393  ENGINE     EMILIONER HI 10:127:00393  ENGINE     EMILIONER HI 10:127:00393  ENGINE     EMILIONER HI 10:127:00393  ENGINE     Display Filter     Position Code     NHA     Display Level     V | ter criteria to retrieve<br>tion codes for defining<br>ation rules | Indicates the level of configuration |            | Part #              |        |           |      |   |   |
| Position Details                                                                                                    |                                                                    |                                      |            |                     |        |           |      |   |   |
|                                                                                                    |                                                                    |                                      |            | • 🖛 🖮 💷 🖬           |        |           |      |   |   |
| # Dink Info Move to last row [End]                                                                                                    | Level Code                                                         |                                      |            | Position Code       | Part # |           |      |   |   |
|                                                                                                    | 1.1                                                                |                                      |            | ENG-LH              | 103257 | 7:08393   |      |   |   |
| 2                                                                                                    | 1.1.1                                                              |                                      |            | EDP                 | 10-604 | /0-5:812  | 05   |   |   |
| 3 1                                                                                                    | 1.1.3                                                              |                                      |            | EFIK                | 158080 | -1:/0210  | 205  |   |   |
|                                                                                                    | 1.1.0                                                              |                                      |            | ENIC DH             | 10225  | 7-09202   | 205  |   |   |
| 6 B                                                                                                    | 1.2                                                                |                                      |            | ENG-KH              | 10.525 | 70 5-910  | 05   |   |   |
| 7                                                                                                    | 1.2.1                                                              |                                      |            | EUP                 | 10-004 | 1.70210   | 05   |   |   |
|                                                                                                    | 1.2.5                                                              |                                      |            | EVN                 | 015700 | 205-10-91 | 205  |   |   |
|                                                                                                    | 1.2.0                                                              |                                      |            | EAN MICTH           | 161700 | 00.101.0  | 205  |   |   |
| 10                                                                                                    | 1.5                                                                |                                      |            | MIG-RH              | 161700 | 00-191.   | 6361 |   |   |
| 4                                                                                                    | 1.4                                                                |                                      |            | Pilloriki i         | 101100 | 100-1921  | 0501 |   |   |
|                                                                                                    |                                                                    | Edit Position Attributes             |            |                     |        |           |      |   |   |
| Edit Part Intermixing Rules<br>Maintain Part Program                                                                                                    | Edit Part Interchangeability<br>Maintain Position Based Scl        | y Rules<br>hedules                   | Edit ET    | DP Twin Positions   |        |           |      |   |   |

#### Figure 2.24 Defining model configuration rules

- 4. Set the **Cargo** drop-down list box to "Yes" to **indicate** that the position code is in the cargo aircraft.
- 5. Set the **RVSM** drop-down list box to "Yes" to **indicate** that the position code is in the aircraft, which fly in the Reduced Vertical Separation Minimum limit.
- 6. Enter **Zone #, Position Formula #, ATA #** fields to **specify** the zone, position formula and ATA chapter details for the position code.
- 7. Click Edit Position Attributes pushbutton.

To enter further information,

 Select Edit Part Intermixing Rules link to define part intermixing rules for the position code for the aircraft model.

- Select Edit Part Interchangeability Rules link to define part interchangeability rules for the position code for the aircraft model.
- Select Edit ETOP Twin Positions link to identify ETOP twin positions for the position code for the aircraft model.
- Select Maintain Part Program link to modify the part program details.
- Select Maintain Position Based Schedules link to modify position based schedules for the part.

#### Defining part intermixing rules for model configuration

The intermixing rule defines the list of dependent position codes and the dependent part numbers for the reference position code and the reference part number. The intermixing rule states that, whenever the reference part number is fitted in the reference position code, the dependent position codes must have the associated dependent part numbers fitted in them.

1. Select Edit Part Intermixing Rules link in the Edit Position Attributes page. The Edit Part Intermixing Rules page appears. *See Figure 2. 25.* 

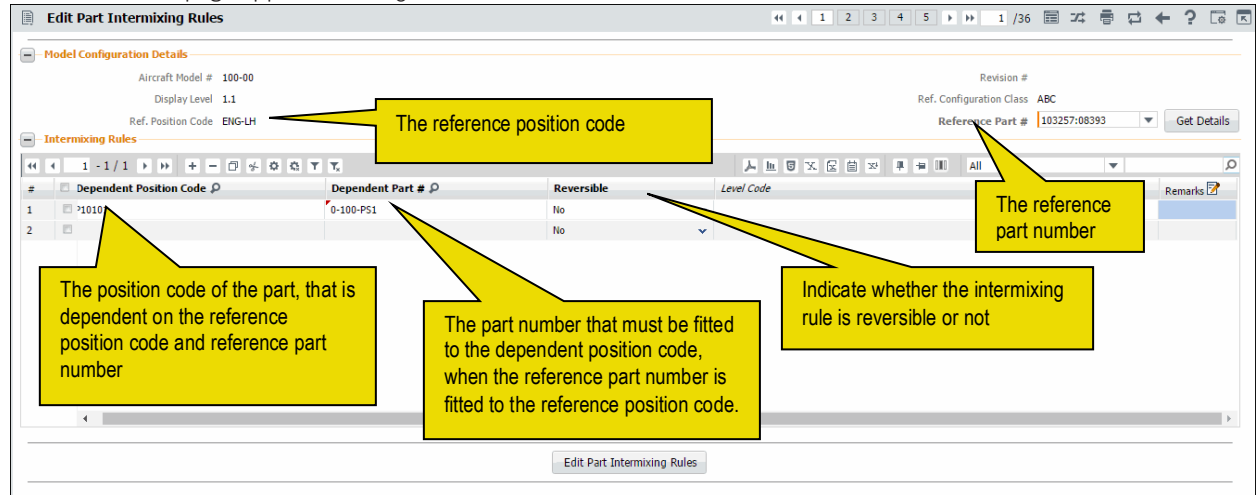

Figure 2.25 Defining part intermixing rules for model configuration

- 2. Select the **Reference Part #** for whose position code, the dependent position codes must be defined.
- 3. Click the **Get Details** pushbutton to retrieve the **intermixing** part details that are already defined for the reference part number.
- 4. Enter Dependent Position Code and Dependent Part # fields.
- 5. Click the Edit Part Intermixing Rules pushbutton.

#### Defining part interchangeability rules for model configuration

The parts interchangeability rule defines the list of alternate part numbers that can be placed in the reference position code, in place of the reference part number, if the reference part number is not available.

1. Select Edit Part Interchangeability Rules link in the Edit Position Attributes page. The Edit Part Interchangeability Rules page appears. *See Figure 2. 26.* 

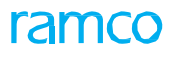

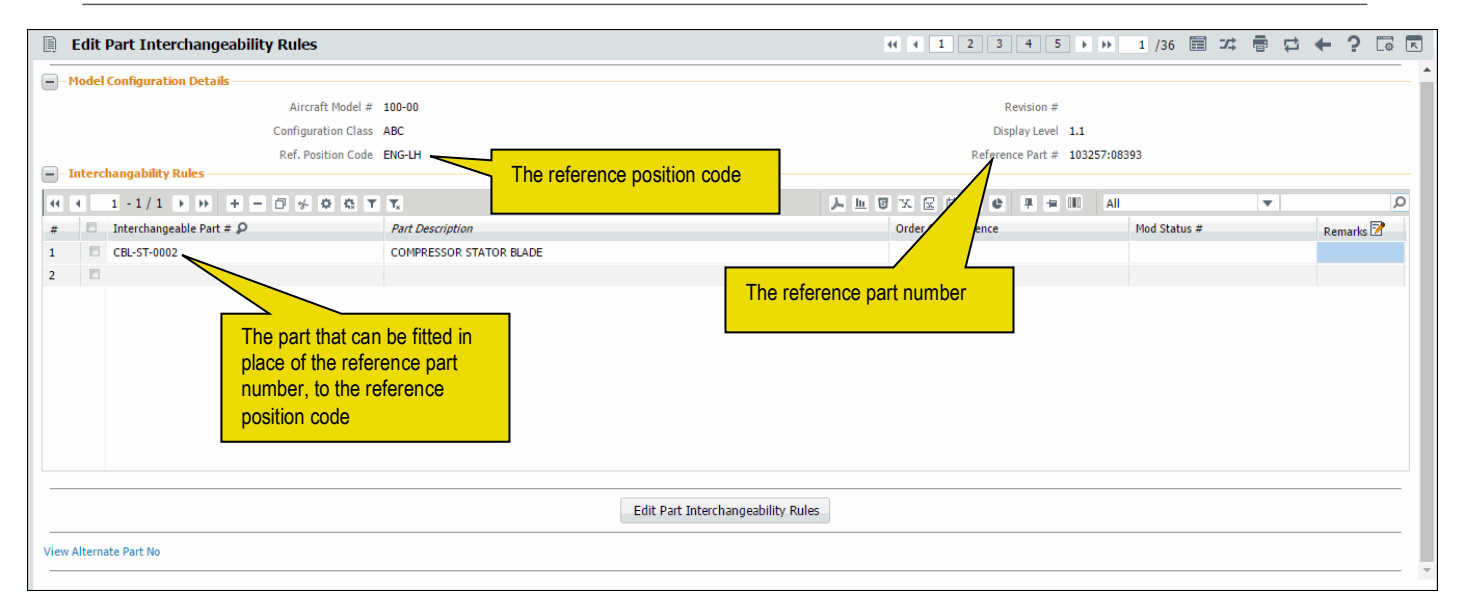

#### Figure 2.26 Defining part interchangeability rules for model configuration

- 2. Enter Interchangeable Part # field.
- 3. Enter **Order of Preference**, the preferred order in **which** the interchangeable part must be considered for fitting in the reference position code.
- 4. Click Edit Part Interchangeability Rules pushbutton.

#### To proceed,

Select View Alternate Part No link to view the alternate part details for the interchangeable part.

#### Identifying ETOP twin positions for parts in model configuration

ETOP twin position codes are the position codes that are parallel to a reference position code. This rule restricts any maintenance activity being carried out simultaneously in the reference position code and the twin position code. This is required to govern the reliability of aircraft while performing ETOP.

1. Select Edit ETOP Twin Positions link in the Edit Position Attributes page. The Edit ETOP Twin Positions page appears. *See Figure 2. 27.* 

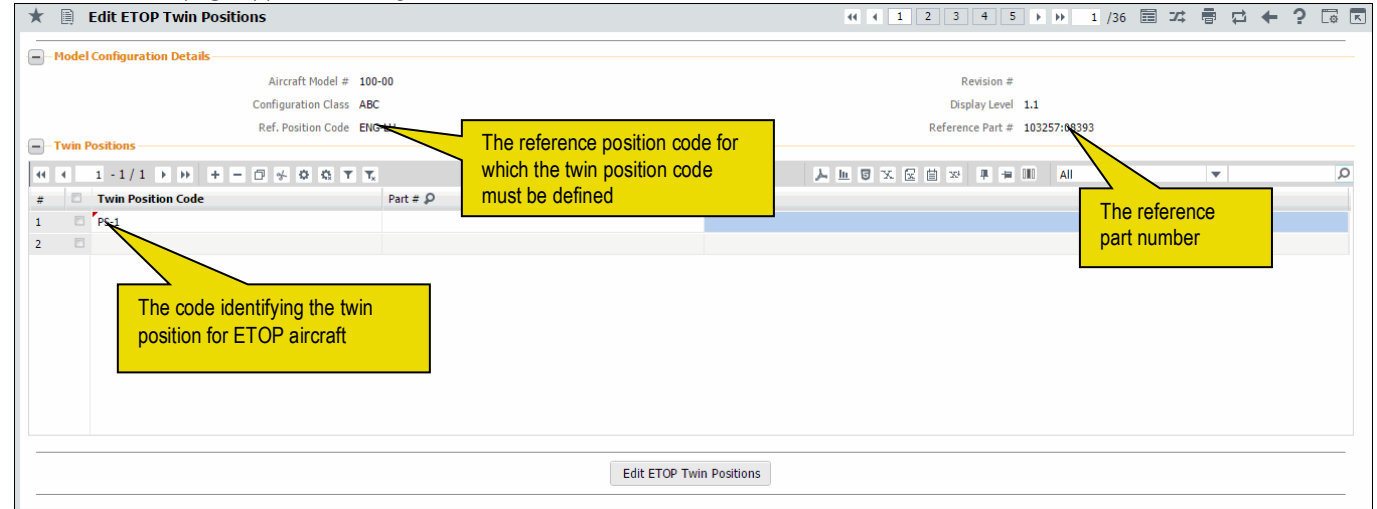

#### Figure 2.27 Defining ETOP twin position codes for model configuration

- 2. Enter **Twin Position Code** field. This is the **position** code that is parallel to the reference position code. For more information, refer "Configuration" Online Help.
- 3. Enter the part number associated to the twin position code in the **Part #** field.
- 4. Click the Edit ETOP Twin Positions pushbutton.

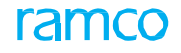

#### Identifying Configuration Deviation List for model configuration

You can identify Configuration Deviation List (CDL), which is the list of secondary parts of the airframe and engine, which do not affect the flying of the aircraft. This list denotes that the aircraft can still fly without these parts, or with these parts in defective condition.

# 1. Select Edit Configuration Deviation List link in the Build Model Configuration page. The Edit Configuration Deviation List page appears. *See Figure 2. 28.*

| 🖈 🗻 Edit Configuration Deviation List                                                                                                    |                   |                   | ≠ ā ¢ ← ? ⊡ ⊑                 |  |  |  |  |  |  |
|----------------------------------------------------------------------------------------------------|-------------------|-------------------|-------------------------------|--|--|--|--|--|--|
| - Model Configuration Details                                                                                                    |                   |                   |                               |  |  |  |  |  |  |
| Aircraft Model # 100-00                                                                                                    | Aircraft Make 100 |                   |                               |  |  |  |  |  |  |
| Configuration Class ABC                                                                                                    | Revisi            | on # 0            |                               |  |  |  |  |  |  |
| CDL Details                                                                                                    |                   |                   |                               |  |  |  |  |  |  |
| $( ( ( 1 - 1/1 ) ) + + - \Box ) ( ( ( T - 1/1 ) ) + + - \Box ) ( ( ( T - 1/1 ) ) + - \Box ) ( ( ( ( T - 1/1 ) ) + - \Box ) ) ( ( ( ( ( T - 1/1 ) ) + - \Box ) ) + - \Box ) ( ( ( ( ( ( ( ( ( ( ( ( ( ( ( ( ( ($ |                   | 😑 💷 🛛 All         | Q <b>v</b>                    |  |  |  |  |  |  |
| # Deferral Item # Deferral Item Desc                                                                                                    | Part # 🔎          | Deferral Category | Deferral Category Descriptio. |  |  |  |  |  |  |
| 1 1 101 ST                                                                                                    |                   | DEFE12            | *                             |  |  |  |  |  |  |
|                                                                                                    |                   | DEFE12            | ¥                             |  |  |  |  |  |  |
| A unique number identifying the<br>Deferral item                                                                                                    |                   |                   | •                             |  |  |  |  |  |  |
| View File                                                                                                    |                   |                   |                               |  |  |  |  |  |  |
| Document Attachment Details     File Name      View File                                                                                                    |                   |                   |                               |  |  |  |  |  |  |
| Edit Configuration Deviation                                                                                                    | n List            |                   |                               |  |  |  |  |  |  |

#### Figure 2.28 Defining configuration deviation list for model configuration

- 2. Provide a unique number and description for the Deferral item in the **Deferral Item #** and **Deferral Item Desc** fields.
- 3. Specify the Deferral Category of the CDL item.
- 4. Specify the **CDL Quantity**, which is **the** quantity of part to be included in the configuration deviation list.
- 5. Enter minimum quantity of the CDL, in the **Minimum CDL Quantity** field. Minimum quantity refers to the total quantity that can be under CDL at **any** given point of time.
- 6. Set the status of CDL item to "Active" or "Inactive" in the Item Status drop-down list box.
- 7. Enter the task performed during the first **scheduled** maintenance to ensure that the deferred task is completed, in the **Deferral Task #** field.
- 8. Enter the task performed during the **second** scheduled maintenance to ensure that the deferred task is completed, in the **Deferral Rev. Task #** field.
- 9. State the **Maintenance Procedures** and **Operational Procedures** of flying the aircraft **without** the secondary part or with the secondary part in defective condition.
- 10. Use the **Placard** drop-down list box to indicate whether a placard must be **posted** at the location of the CDL item. The options are "Required" and "Not Required".
- 11. Enter Placarding Instructions.
- 12. Click the Edit Configuration Deviation List pushbutton.

#### **Identifying Minimum Equipment List for model configuration**

You can identify Minimum Equipment List (MEL), the list of equipment approved by the aviation authority, which may remain in an unserviceable state under certain operating conditions, but still provide an acceptable level of safety in the operation of the aircraft.

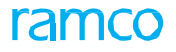

# 1. Select Edit Minimum Equipment List link in the Build Model Configuration page. The Edit Minimum Equipment List page appears. *See Figure 2. 29.*

| *    | 🗎 Edit M                | linimum Equipment Lis           | t                 |                                     |                         |          |       |                   |  | ⊐/‡ | •   |           | ⊢ 3      | ) [] |
|------|-------------------------|---------------------------------|-------------------|-------------------------------------|-------------------------|----------|-------|-------------------|--|-----|-----|-----------|----------|------|
|      | Model Details           | i                               |                   |                                     |                         |          |       |                   |  |     |     |           |          |      |
|      | Aircraft Model # 100-00 |                                 |                   |                                     | Aircraft Make 100       |          |       |                   |  |     |     |           |          |      |
|      |                         |                                 |                   |                                     | Configuration Class ABC |          |       |                   |  |     |     |           |          |      |
|      | Config. Status Fresh    |                                 |                   |                                     |                         |          |       |                   |  |     |     |           |          |      |
| -    | MEL Details –           |                                 |                   |                                     |                         |          |       |                   |  |     |     |           |          |      |
|      | <li>€ 1 - 1</li>        | /1 🕨 🕨 + 🗖 🗲                    | O G T T,          |                                     |                         | と同名の目を   | e # # | All Dill          |  |     | •   |           |          | Q    |
| #    | Defer                   | ral Item # De                   | eferral Item Desc |                                     |                         | Part # 🔎 |       | Deferral Category |  |     | Def | ferral Ca | tegory . | Desc |
| 1    | 110                     | ST.                             | TARTER            |                                     |                         |          |       | DEFE12            |  | ~   |     |           |          |      |
| 2    | 2                       |                                 |                   |                                     |                         |          |       | DEFE12            |  | *   |     |           |          |      |
|      | 4                       | identifying th<br>Deferral item | ne n              | description of the<br>Deferral item |                         |          |       |                   |  |     |     |           |          | 4    |
| View | / File                  |                                 |                   |                                     |                         |          |       |                   |  |     |     |           |          |      |
| -    | Document Att            | tachment Details                |                   |                                     |                         |          |       |                   |  |     |     |           |          |      |
|      |                         | File Name 👂                     | View File         |                                     |                         |          |       |                   |  |     |     |           |          |      |
|      |                         |                                 |                   |                                     | Edit MEL                |          |       |                   |  |     |     |           |          |      |
| Edit | MEL Position De         | tails                           |                   |                                     |                         |          |       |                   |  |     |     |           |          |      |

#### Figure 2.29 Defining minimum equipment list for model configuration

- 2. Enter MEL Item # and MEL Item Desc fields.
- 3. If the MEL item is defined as a part in the "Part Administration" business component, enter **Part #** field.
- 4. Specify the Deferral Category.
- 5. Set the status of MEL item to "Active" or "Inactive" in the Item Status drop-down list box.
- 6. Specify the **MEL Quantity**, which is the **quantity** of part to be included in the minimum equipment list.
- 7. Enter minimum quantity of the **part** that can be under MEL at any given point of time, in the **Number Required** field.
- 8. Set the **Conditional?** drop-down list box to "Yes" to indicate that the usage of the part in an unserviceable state is based on certain conditions. Enter **Conditions**.
- 9. Enter the task performed during the first scheduled maintenance, to rectify a deferred discrepancy which would have occurred during a maintenance activity, in the **Deferral Task #** field.
- 10. Enter the task performed during the second scheduled maintenance, in case of further deferment in the discrepancy rectification, in the **Deferral Rev. Task #** field.
- 11. State the **Maintenance Procedures** and **Operational Procedures** of flying the aircraft with **the** part in an unserviceable state.
- 12. Use the **Placard** drop-down list box to indicate whether a placard must be posted at the **location** of the MEL item. The options are "Required" and "Not Required". Enter **Placarding Instructions**.
- 13. Click the Edit MEL pushbutton.

To define position code details for MEL items, for which the MEL quantity is less than the total MEL quantity defined per aircraft,

• Select Edit MEL Position Details link.

#### Defining position details for MEL item number

You can define the position code details only for a MEL item number that is 'position based'. A MEL item becomes 'position based' when the MEL quantity is less than the total MEL quantity defined for the aircraft. For example, if the total MEL quantity identified for an aircraft is 5, and the MEL quantity (the MEL items that can be deferred) is 3, then the MEL item is said to be 'position based'. You can define the position code details for the MEL items that will be deferred.

- 1. Select Edit MEL Position Details link in the Edit Minimum Equipment List page. The Edit MEL Position Information page appears. *See Figure 2. 30.*
- 2. Use the **MEL** drop-down list box and set **the** field to "Yes", if you wish to include the part associated to the position code in the minimum equipment list.
- 3. Set the **Conditional?** drop-down list box to "Yes" to indicate that, the part associated to the position code can remain in an unserviceable state, based on certain conditions. Enter **Conditions**.
- 4. State the **Maintenance Procedures** and **Operational Procedures** flying the **aircraft** with the part placed in the position code in an unserviceable state.
- 5. Use the **Placard** drop-down list box to indicate whether a **placard** must be posted at the position of the part. The options are "Required" and "Not Required".

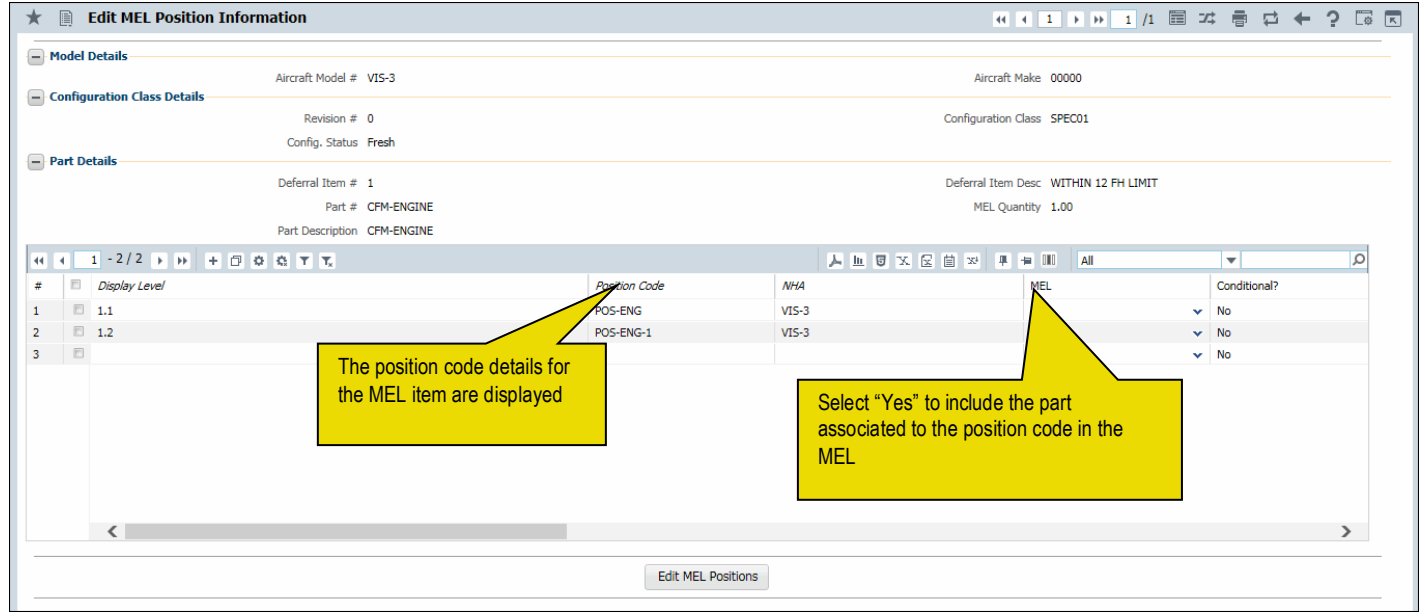

6. Enter Placarding Instructions.

Figure 2.30 Defining MEL position details for model configuration

7. Click the Edit MEL Positions pushbutton.

### Identifying piece part list for model configuration

Among the various part numbers associated or fitted to the aircraft, certain parts are identified as piece parts. Some of these piece parts need to be tracked for various reasons such as their high value in terms of their price, warranty requirements and to identify parts that are fitted on a trial basis.

You can identify the piece parts for the model configuration including the quantity per piece part.

- 1. Select Edit Piece Part List for Model link in the Build Model Configuration page. The Edit Piece Part List for Model page appears. *See Figure 2. 31.*
- 2. Enter the piece part number in the Piece Part # field.
- 3. Specify the **Quantity** of the piece part identified for model.
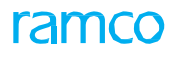

|         | dit   | Piece Part List for Model |                         |                       |                |          |          |   | ← ? | 6         |
|---------|-------|---------------------------|-------------------------|-----------------------|----------------|----------|----------|---|-----|-----------|
|         | lodel | Details                   |                         |                       |                |          |          |   |     |           |
|         |       | Aircraft Mod              | el # 100-00             |                       | Aircraft       | Make 100 |          |   |     |           |
| _       |       | Configuration C           | lass ABC                |                       |                |          |          |   |     |           |
| P       | iece  | Part Details              |                         |                       |                |          |          |   |     |           |
| 44      | •     | 1 - 3 / 3 ▶ ₩ + = 🗇 🛠 🕸   | T Tx                    |                       | YFAX C U x C t | L 🖶 💷 🖬  |          | • |     | Q         |
| #       |       | Reference Part # 🔎        | Part Description        |                       | Ref. Quantity  | UOM      | Zone # 🔎 |   | т   | Trackable |
| 1       |       | CBL-RT-0001               | Rotor blade             |                       |                |          |          |   | N   | ło        |
| 2       |       | CBL-ST-0001               | Compressor stator blade |                       |                |          |          |   | N   | ło        |
| 3       |       | CBL-ST-0002               | Compressor stator blade |                       |                |          |          |   | N   | 10        |
| 4       |       |                           |                         |                       |                |          |          |   | N   | ło        |
|         |       |                           |                         |                       |                |          |          |   |     |           |
|         |       |                           |                         |                       |                |          |          |   |     |           |
|         |       |                           |                         |                       |                |          |          |   |     |           |
|         |       |                           |                         |                       |                |          |          |   |     |           |
|         |       |                           |                         |                       |                |          |          |   |     |           |
|         |       | Select this line          | k to define             |                       |                |          |          |   |     |           |
|         |       |                           |                         |                       |                |          |          |   |     | ×.        |
|         |       | positions for p           |                         |                       |                |          |          |   |     |           |
|         |       |                           |                         | Edit Piece Parts List |                |          |          |   |     |           |
|         |       |                           |                         |                       |                |          |          |   |     |           |
| Edit Pi | ece P | art Position Information  |                         |                       |                |          |          |   |     |           |

### Figure 2.31 Defining piece part list for model configuration

- 4. Enter **Zone #** field to specify the zone to which the piece part belongs.
- 5. Indicate whether the piece part must be tracked in the **Trackable** field. High value pieces can be marked as trackable.
- 6. Enter the prefix for piece part **position** in the **Prefix for Position #** field.
- 7. Click the Edit Piece Parts List pushbutton.

To enter position details for the piece part,

Select Edit Piece Part Position Information link.

# Defining piece part positions for model configuration

You can identify the position codes to which the piece parts must be fitted, in the model configuration.

- 1. Select Edit Piece Part Position Information link in the Edit Piece Part List for Model page.
- 2. Enter the position code to which the piece part **must** be fitted in the **Position Number** field.
- 3. Activate or inactivate the position code by selecting appropriate option from the **Status** drop-down list box.
- 4. Click the Edit Position Details pushbutton.

### 2.6.2 Building part configuration

A set of identical components may be grouped into a single addressable group called "Part". You can define the configuration details for a selected part, which can be inherited to the components associated to it.

- Note: The part # is available/displayed only if the Enable Manufacturer Part # control in transaction" parameter is set to "No" in the Logistics Common Master' business component, in the Set Inventory Process Parameters activity of the Logistics Common Master component. Conversely, the manufacturer part # and manufacturer # fields are available/displayed only if the Enable Manufacturer Part # control in transaction" parameter is set to "Yes" in the Logistics Common Master' business component, in the Set Inventory Process Parameters activity of the Logistics Common Master component.
- 1. Select **Build Part Configuration** under **Configuration business** component. The **Select Part** page appears.
- 2. Provide filter criteria to search for **Part #** for building part **configuration**.
- 3. Select the Build Part Configuration link in the Select Part page or click the hyperlinked part number in

the same page, to define configuration details. The **Build Part Configuration** page appears. *See Figure 2. 32.* 

- 4. Enter the **Part #** in the **Part Details** group box for which you wish to create configuration or modify existing configuration details.
- 5. Use the **Mfr. Part #/ Mfr. #** drop-down list box to specify manufacturer part # and manufacturer # of the part for which you wish to create configuration or modify existing configuration details.
- 6. Click the **Get Details pushbutton**.

The system displays the part configuration details in the form of a tree structure. The configuration details such as Position Code, Part #, Part Description, Part Serial # and Component ID are displayed for the part.

On selection of a node in the tree structure, the system automatically retrieves the corresponding part details in the Part Details group box, and the child part details in the Next Level Details multiline.

- 7. Enter the **Seq #** of the position **code**.
- 8. Enter **Position Code** field to identify the position of the part number in the part configuration.
- 9. Set the status of position code in **Position Code Status** field. You can activate or inactivate the position code by assigning "Active" or "Inactive" status.
- 10. Enter the Part # identifying the child part to be associated to the position code Mandatory.
- 11. Enter the **Mfr. Part #** and **Mfr. #** of the child part to **be** associated to the position code. You must specify the manufacturer part **#** of the child part as it is mandatory.
- 12. Select the type of the position code from the **Position Type** field, which could be "APU", "Engine", "Landing Gear" or "Others".
- 13. Set the **RVSM** drop-down list box to "Yes" to indicate that the part can be used in the aircraft, which fly in the Reduced Vertical Separation Minimum limit. For more details, refer "Configuration" Online Help.
- 14. Set the Cargo drop-down list box to "Yes" to indicate that the part can be used in the cargo aircraft.
- 15. Enter ATA # field to specify the ATA chapter to which the position code belongs.
- 16. Use the **Equipment Category** drop-down list box to select the category of the equipment that can be attached to the position code in the part.
- 17. Specify the drawing details of the part by entering Drawing # and File Name fields in the multiline.
- 18. Use the **Component Mandatory** drop-down **list** box to indicate whether a component must be fitted to the position code or not.
- 19. Click Previous Level and Next Level pushbuttons to traverse across configuration levels.
- 20. Click the Build Part Configuration pushbutton.

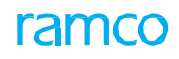

| ★ 🗎 Build Part Configuration                                                                                                    |                     |                      |                          | 44 4 1 2 3 4 5 🕨 🖬 1 /500 📰 🚅 🖶 🖾 4          | -? 🗔 |
|----------------------------------------------------------------------------------------------------|---------------------|----------------------|--------------------------|----------------------------------------------|------|
|                                                                                                    |                     |                      |                          | Date Format yyyy-dd-mm                       |      |
| Part Details                                                                                                    |                     |                      |                          |                                              |      |
|                                                                                                    | Part # 0-0440-4-000 | 1:36361 💌            |                          | Operator #                                   |      |
|                                                                                                    |                     |                      | Get Details              |                                              |      |
| Base                                                                                                    | Part # 0-0440-4-00  | , <u></u>            |                          | Manufacturer Supplier 109                    |      |
|                                                                                                    | ATA # 72-00         | The part number      | for                      | Part Description APU BATTERY                 |      |
| Componer                                                                                                    | nt Type Engine      | which the configu    | uration                  |                                              |      |
|                                                                                                    |                     | must be defined      |                          |                                              |      |
| Search - Filter X D Y                                                                                                    | للوز                |                      |                          |                                              |      |
| APUII0-0440-4-001:36361                                                                                                    |                     |                      |                          |                                              |      |
| 🗑 🧰 49-1  3603701-3:99193  APU GEARBOX MODU                                                                                                    | ILE                 |                      |                          |                                              |      |
| B DS1  0-0440-4-0001:36361  APU BATTERY                                                                                                    |                     |                      |                          |                                              |      |
| E PS2  10-614960-2:59501  EEC GENERATOR ST<br>Decilies of the second statement of the second statement of the second second statement of the second second s | TATOR               |                      |                          |                                              |      |
| E PS3  10-61/980-1:59501  HIGH ENERGY IGN.                                                                                                    | EXCITER             |                      |                          |                                              |      |
| ENGINE  103257:08393  ENGINE                                                                                                    |                     |                      |                          |                                              |      |
| ENGINE1  149018:73321  ENGINE                                                                                                    |                     |                      |                          |                                              |      |
|                                                                                                    |                     |                      |                          |                                              |      |
| Part Configuration Details                                                                                                    |                     |                      |                          |                                              |      |
|                                                                                                    |                     |                      |                          |                                              |      |
| Revis                                                                                                    | sion # 1            |                      |                          | Config. Status Fresh                         |      |
| Copy Options                                                                                                    |                     |                      |                          |                                              |      |
| Part                                                                                                    | # P                 |                      |                          | Operator # The status of the                 |      |
|                                                                                                    | III 🔲               | Piece Part           |                          | part configuration                           | n    |
| - Next Level Details                                                                                                    |                     |                      |                          |                                              |      |
|                                                                                                    |                     |                      |                          |                                              | 0    |
| # San # Position Code                                                                                                    | Position Code St    | atus                 | Part # 0                 | Decition Type DVSM Cargo ATA # O Bace Part # | -    |
| 1 E 1 ENGINE                                                                                                    | Active              | utus                 | 103257-08303             | Engine v No v No v AT-20 103257-08303        |      |
|                                                                                                    | Active              | *                    | 140018-73321             | Engine v No v No v AT-20 105257-00555        |      |
| Click this pushbutton to                                                                                                    | Active              | *<br>*               | 0-0440-4-0011-36361      | APIL X No X No X AT-20 0-0440-4-0011/36361   |      |
| rearrange the existing rows in                                                                                                    | Active              | ·<br>·               | 020583-000:09052         | APU X No X No X AT-20 020583-000:09052       |      |
| the ascending order of the                                                                                                    | Active              | · ·                  |                          |                                              |      |
| sequence number                                                                                                    |                     |                      |                          |                                              |      |
|                                                                                                    | Click thes          | e buttons to         |                          |                                              | •    |
|                                                                                                    |                     |                      |                          |                                              | ,    |
| Re-Number V                                                                                                    |                     | cross configuration  |                          | The type of the position code to             |      |
| View File                                                                                                    | levels              |                      |                          | which the part is fitted                     |      |
| Dravious Lavel Next Lavel                                                                                                    |                     |                      |                          |                                              |      |
| Previous Level Next Level                                                                                                    |                     |                      |                          |                                              |      |
| Inherit Changes to Component                                                                                                    |                     |                      |                          |                                              |      |
|                                                                                                    |                     |                      |                          |                                              |      |
| Document A     set Details                                                                                                    |                     |                      |                          |                                              |      |
|                                                                                                    | Vi                  | ew File              |                          |                                              |      |
| Check this box to app                                                                                                    | lv part             |                      |                          |                                              |      |
| configuration changes                                                                                                    | sto                 |                      | Build Part Configuration |                                              |      |
| Edit Notes component configurat                                                                                                    | ion                 | Edit Piece Part List |                          | Maintain Part Program                        |      |
|                                                                                                    |                     |                      |                          |                                              |      |
| - Record Statistics                                                                                                    |                     |                      |                          |                                              |      |
| Revise                                                                                                    | d by DMUSER         |                      |                          | Revision Date 2016-11-01                     |      |
| Approve                                                                                                    | d by                |                      |                          | Approved Date                                |      |
| Commen                                                                                                    | ts                  |                      |                          |                                              |      |
|                                                                                                    |                     |                      |                          |                                              |      |

Figure 2.32 Building part configuration

To provide further details for part configuration,

- Select Edit Notes link to enter notes for part configuration.
- Select Edit Piece Part List link to identify the piece part list for part configuration.

# Identifying piece part list for part configuration

1. Select Edit Piece Part List link in the Build Part Configuration page. The Edit Piece Part List page appears. *See Figure 2. 33.* 

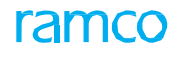

| ★ III Edit Piece Parts List       IIII III IIII IIII IIIIIIIIIIIIIIIIII |                                                                                        |           |          |                        |         |                  |  |                |    |  |         |      | ő K |  |  |          |        |     |
|-------------------------------------------------------------------------|----------------------------------------------------------------------------------------|-----------|----------|------------------------|---------|------------------|--|----------------|----|--|---------|------|-----|--|--|----------|--------|-----|
| -                                                                       | Part                                                                                   | Details — |          |                        |         |                  |  |                |    |  |         |      |     |  |  |          | _      | - 1 |
|                                                                         |                                                                                        |           |          | Part # 0-0440-4-000    | 1:36361 |                  |  |                |    |  | Operato | or # |     |  |  |          |        |     |
|                                                                         | Part Description APU BATTERY ATA # 72-00                                               |           |          |                        |         |                  |  |                |    |  |         |      |     |  |  |          |        |     |
| •                                                                       | Piece Part Details<br>44 4 1 - 2/2 ▶ ≫ + - □ ↔ ✿ & ▼ ▼,  ▶ L □ X C 首 ⊠ € ■ ≒ III All ▼ |           |          |                        |         |                  |  |                |    |  |         |      |     |  |  |          |        |     |
| #                                                                       | E                                                                                      | Seq. #    | Position | # Position Description | Re      | ference Part # 🔎 |  | Part Descripti | on |  |         |      |     |  |  | Ref. Qua | antity |     |
| 1                                                                       | E                                                                                      |           | 1 11     | 11                     | 0-0     | 511-4-0040:36361 |  | MEGAPHONE      |    |  |         |      |     |  |  |          |        |     |
| 2                                                                       | E                                                                                      |           | 2 12     | 12                     |         | 511-4-0040:36361 |  | MEGAPHONE      |    |  |         |      |     |  |  |          |        |     |
| 3                                                                       | E                                                                                      |           |          |                        |         |                  |  |                |    |  |         |      |     |  |  |          |        |     |
|                                                                         | Enter the reference                                                                    |           |          |                        |         |                  |  |                |    |  |         |      |     |  |  |          |        |     |
| Re-Number                                                               |                                                                                        |           |          |                        |         |                  |  |                |    |  |         |      |     |  |  |          |        |     |
|                                                                         | Edit Piece Parts List                                                                  |           |          |                        |         |                  |  |                |    |  |         |      |     |  |  |          |        |     |
|                                                                         |                                                                                        |           |          |                        |         |                  |  |                |    |  |         |      |     |  |  |          |        |     |

### Figure 2.33 Defining piece part list for part configuration

- 2. Enter the **Seq #** for the **reference** part.
- 3. Enter the **Position #** corresponding to the reference part, if Reference Part # is duplicated.
- 4. Enter the **Reference Part #** in the piece part configuration. You cannot modify the reference part.
- 5. Enter the **Ref. Quantity** indicating the **quantity** of reference parts identified for the Piece Part configuration.
- 6. Select the **Position Type** indicating the **status** of the position code of the reference part as 'Others'.
- 7. Select the **Position Status** of the **reference** part as 'Active' or 'Inactive'.
- 8. Click the **Re-Number** pushbutton to insert Seq # in the multiline and rearrange the existing rows in the ascending order of the Seq #.
- 9. Click the Edit Piece Parts List **pushbutton**.

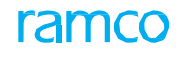

# 2.7 Maintaining flight log parameters

The flight log is created after the accomplishment of a flight by an aircraft. You can record the leg-wise parameters and oil uplift details for specific aircraft model and configuration class combinations.

1. Select Maintain Flight Log Parameters link under the Aircraft **business** component. The Maintain Flight Log Parameters page appears.

In the Aircraft Details group box,

- 2. Select the Aircraft Model # for which the leg-wise parameter information is to be recorded.
- 3. Select the Configuration Class.
- 4. Click the **Get Details** pushbutton.
- 5. Select the Maintain JL Parameter Details tab. See Figure 2. 34.

Enter the following details of leg wise-parameters in the multiline,

6. Enter the **Position Code** for which the parameter is reported.

7. Enter the **Parameter** reported at **the** specified position code.

| 🔋 Maintain Flight Log Parameters 🔤 🕮 🖨 🔶 ? 🗔  |        |                       |                 |               |               |                        |             |  |    |     |  |  |  |
|-----------------------------------------------|--------|-----------------------|-----------------|---------------|---------------|------------------------|-------------|--|----|-----|--|--|--|
|                                               | rcraft | Details               |                 |               |               |                        |             |  |    |     |  |  |  |
| _                                             |        | Aircraft Moo          | del # 100-00    | •             | c             | onfiguration Class 🔹 🔻 |             |  |    |     |  |  |  |
|                                               |        |                       |                 | Get E         | Details       |                        |             |  |    |     |  |  |  |
| Parameter Details Maintain Oil Uplift Details |        |                       |                 |               |               |                        |             |  |    |     |  |  |  |
| 44                                            | 4      | 1 - 6 / 6 🕨 🗰 🕂 🗖 🗲 🕸 | 43 T Tx         |               |               | AII 🗐 🗐                | T           |  | ç  | >   |  |  |  |
| #                                             |        | Leg-Wise Parameters   | Position Code 🔎 | Position Type | Parameter 👂   | Parameter Type         | Update Mode |  | UC | 2.  |  |  |  |
| 1                                             |        | Parameter 1           |                 |               | APUC          | Consumption            |             |  | CY | ×   |  |  |  |
| 2                                             |        | Parameter 2           |                 |               | APUH          | Consumption            |             |  | HP | LS. |  |  |  |
| 3                                             |        | Parameter 3           |                 |               | CENTRE        | Range                  |             |  | MP | 4   |  |  |  |
| 4                                             |        | Parameter 4           |                 |               | DD            | Consumption            |             |  | EA | 1   |  |  |  |
| 5                                             |        | Parameter 5           |                 |               | DM3           | Consumption            |             |  | EA | 1   |  |  |  |
| 6                                             |        | Parameter 6           |                 |               |               |                        |             |  |    |     |  |  |  |
|                                               |        | 4                     |                 |               |               |                        |             |  | Þ  |     |  |  |  |
|                                               |        |                       |                 |               |               |                        |             |  |    |     |  |  |  |
|                                               |        |                       |                 |               |               |                        |             |  |    |     |  |  |  |
|                                               |        |                       |                 |               |               |                        |             |  |    |     |  |  |  |
|                                               |        |                       |                 |               |               |                        |             |  |    |     |  |  |  |
|                                               |        |                       |                 | Maintain Elic | ht Log Info   |                        |             |  |    |     |  |  |  |
|                                               |        |                       |                 | Piantan rig   | and Log Into. |                        |             |  |    |     |  |  |  |

### Figure 2.34 Maintaining leg-wise parameters

8. Select the Maintain Oil Uplift Details tab. See Figure 2. 35.

Enter the following details of oil uplift parameters in the multiline,

- 9. Enter the Item #, Item Description, Item Type and Part #.
- 10. Enter Position Code, UOM, Maximum Capacity, Status and Mandatory?

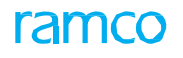

| 🖈 🗎 Maintain Flight Log Parameters RamcoRole - RAMCO OU 🗸 🛱 🛱 🖨 🌪 🤉 |                                                       |        |             |                  |           |                 |                    |                  |         |                     | 0         |            |            |      |   |   |
|---------------------------------------------------------------------|-------------------------------------------------------|--------|-------------|------------------|-----------|-----------------|--------------------|------------------|---------|---------------------|-----------|------------|------------|------|---|---|
|                                                                     | Airc                                                  | raft D | etails      |                  |           |                 |                    |                  |         | Date Format yy      | vyy-mm-dd |            |            |      |   |   |
|                                                                     |                                                       |        |             | Aircraft Model # |           | v               |                    |                  |         | Configuration Class | •         |            |            |      |   |   |
| L                                                                   | Parameter Details         Maintain Oil Uplift Details |        |             |                  |           |                 |                    |                  |         |                     |           |            |            |      |   |   |
|                                                                     | 44                                                    | 4      | 1 -1/1 > >> | + 0 0 0 T T      | 1         |                 |                    |                  | 2 🗎 🛛 C | 🗏 🖷 💷 🗛             | ı         |            | T          |      | Q |   |
|                                                                     | #                                                     |        | Item #      | Item Description | Item Type | Position Code 🔎 | Part # 🔎           | Part Description | UOM 🔎   | Maximum Capacity    | Status    | P          | fandatory? |      |   |   |
|                                                                     | 1                                                     |        | 54564       | oil              | *         |                 |                    |                  | EA      |                     | Active    | <b>~</b> 1 | lo         |      | ~ |   |
|                                                                     | 2                                                     |        |             |                  | *         |                 |                    |                  |         |                     | Active    | <b>v</b> 1 | lo         |      | ~ |   |
|                                                                     |                                                       |        | <           |                  |           |                 |                    |                  |         |                     |           |            |            |      | > |   |
|                                                                     |                                                       |        |             |                  |           |                 |                    |                  |         |                     |           |            |            | <br> |   | - |
|                                                                     |                                                       |        |             |                  |           |                 |                    |                  |         |                     |           |            |            |      |   |   |
|                                                                     |                                                       |        |             |                  |           |                 |                    |                  |         |                     |           |            |            |      |   |   |
| L                                                                   |                                                       |        |             |                  |           |                 |                    |                  |         |                     |           |            |            |      |   |   |
|                                                                     |                                                       |        |             |                  |           |                 | Maintain Flight Lo | og Info.         |         |                     |           |            |            |      |   |   |

Figure 2.35 Maintaining oil uplift parameters

11. Click the Maintain Flight Log Info. pushbutton.

# 2.8 Inducting aircraft and components

You can induct aircraft and components once the logical configuration of model and part are available. The induction process involves defining component, aircraft and other sub-assemblies.

# 2.8.1 Maintaining maintenance information for part

For defining components, the part numbers of type "Component" in the inventory are identified. You can define maintenance information for the part number, which will be inherited by the components generated using the part number. You can also define maintenance activities for non-component parts in this sub-process.

- 1. You can specify the classification, administrative and operational details of the part along with the component ID generation mode, which could be "Auto" or "Manual". You can also specify whether multiple maintenance tasks for a part can be consolidated and executed through a single shop work order. Select Maintain Maintenance Info. for Part under Aircraft business component. The Select Part page appears.
- 2. Provide filter criteria to search for a part for updating maintenance information for the part of type **Component**.
- 3. Select the **Part #** in the multiline.
- 4. Select the Edit Part Information link to update maintenance information for the part. The Maintain Maintenance Info. for Part page appears. *See Figure 2. 36.*

To specify classification details for the part,

- 5. Enter the Part Model # field to specify the part model to which you wish to associate the part.
- 6. Click Get Details pushbutton to retrieve the details of the part model entered.
- 7. Select the **Component Type** to which the **part** belongs.
- 8. Select the appropriate option from **Part Classification** drop-down list box to classify the part. The part can be classified as "Controllable", "Repairable" or "Rotable". If the part is of type other than "Component", the systems lists only the "Repairable" and "None" options, and sets this field to "Repairable" by default.

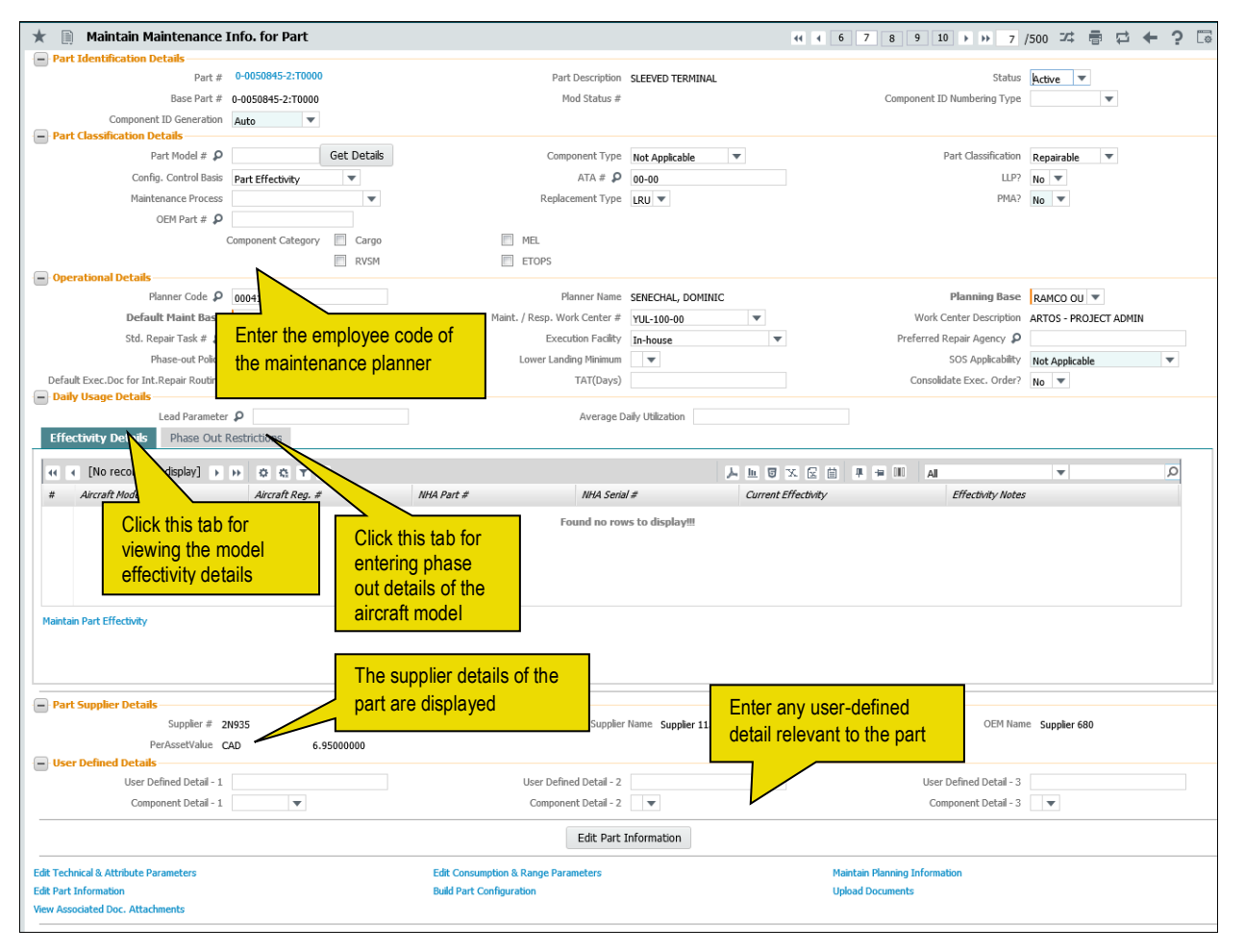

Figure 2.36 Entering maintenance information for part

- 9. Enter the **ATA #** field to specify the ATA chapter number to which the part belongs. Data entry in this field is mandatory, if the part is classified as "Rotable", "Repairable" or "Controllable". The ATA number entered here must be the same as the ATA number of the part model specified in the "Part Model #" field.
- 10. Use the **Config. Control Basis** drop-down list box to select the basis for attachment of the part during component replacement/aircraft maintenance, which could be Config. **Rules** or Part Effectivity. By default, the system displays Config. Control Basis as Part Effectivity, if this attribute has not been defined for the aircraft/model yet.
- 11. Check one of the options Cargo, RVSM, MEL or ETOPS to specify the Component Category for part.
- 12. Set the LLP? field to "Yes" if the part has a specific lifetime. Select "No" otherwise.
  - Note: The system displays only the "No" option in this field, if the part is classified as "Rotable" or if the part is of types other than "Component".
- 13. Set the Maintenance Process for the part to one of the following:
- "Hard-Time" Select this option if the maintenance needs to be performed so that the items are
  restored to a suitable condition within a fixed period, such as number of cycles, landings or
  calendar time.
- On-Condition" Select this option if the maintenance needs to be performed such that the items are inspected or tested at specific periods to an appropriate standard in order to determine whether they can continue in service. It is not a philosophy of "use until failure".
- "Condition Monitored" Select this option if the maintenance needs to be performed such that the items remain in service until a functional failure occurs and the overall reliability is monitored by analysis and surveillance programs, such as "Built-In Test Equipment" (BITE).
- 14. Specify the **Replacement Type** that part must **undergo**, which could be "SRU" and "LRU".

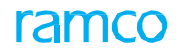

- 15. Use the **PMA?** drop-down list box to indicate whether the part can be sourced from manufacturers other than OEM (Original Equipment Manufacturer). By default, this field is set to "No".
- Select "Yes", if the part can be procured from a non-OEM.
- Select "No", if the part must be procured from OEM only.
- 16. The **OEM Part #** of the part as **allotted** by the original equipment manufacturer (OEM), Mandatory.
  - > Note: This field is available only if you have selected "Yes" in the "PMA?" drop-down list box.
- 17. Use the **DER?** drop-down list box to indicate whether modifications to the part as maintained by DER are approved by the regulatory authorities. By default, this field is set to "No".
- Select "Yes", if the modifications to the part can be carried out as stated by DER.
- Select "No", if the regulatory authorities do **not** approve of any modifications to the part.
- Enter Cargo, RVSM, MEL and ETOPS to specify the component category.

To specify operational details for the part,

- 18. Use the **Planning Base** drop-down list box to **select** the organizational unit responsible for the maintenance planning of the part.
- 19. Use the **Default Maint Base** drop-down list box to select the default maintenance base in which the maintenance activities on the part can be carried out.
- 20. Select the default work center for the part from the Default Work Center # drop-down list box.
- 21. Enter the **Std. Repair Task #** for the part, **such** as Refurbishment or Bushing to be automatically added to a SWO on creation.
- 22. Use the **Execution Facility** drop-down list box to specify the location where the part can be repaired. The execution facility can be one of the following:
- "In-house" Select this option if the part can be repaired in the operator's shop.
- "Outsource" Select this option if the part can be repaired in the third party's location such as an authorized repair shop of the supplier.
- "In-house & Outsource" Select this option if the part can be repaired in the operator's shop or in the third party's location.
- "None" Select this option if the part can be repaired at multiple locations. The system will not
  require the user to give Work Center # for this option.
- 23. Enter the **Preferred Repair Agency** to which the part must be sent for repair.
- 24. Use the **Phase-out Policy** drop-down list to **specify** the policy for phasing out the part. The phase-out policy can be one of the following:
- "Not Permitted" Select this option if **phasing** out is not allowed for the part.
- "All Work centers" Select this option if the part can be phased out in all the work centers.
- "Specific Work Centers" Select this option if the part can be phased out only in specific work centers.
- 24. Use the Lower Landing Minimum drop-down list to specify the lower landing minimum of the part.
- 25. Use the **SOS Applicability** drop-down list to specify **whether** the part under repair should be shipped or shelved.
- 26. Use the **Default Exec. Doc** for Int. Repair Routing **drop**-down list to specify the execution document required for the internal repair routing.
- 27. Enter **TAT (Days)** to indicate the time required for **execution** of the maintenance program on the part. You must specify a positive number in this field.
- 28. Use the **Consolidate Exec. Order?** drop-down list box to indicate whether multiple tasks for the part can be consolidated into a single shop work order **during** component maintenance. The drop-down

list box displays the following: 'Yes' and 'No'. By default, this field is set to "No". Select "Yes", to facilitate shop mechanics to create a single shop work order comprising multiple tasks for the part in the Shop Work Order component. Conversely, select "No" to ensure an individual shop work order is generated for each component task.

To enter daily usage details for the part,

- 29. In the **Lead Parameter** field, enter the consumption parameter to be identified as the lead parameter. A lead parameter is identified from a set of consumption parameters defined for the part based on the importance of the parameter in indicating the life of the part.
- 30. For the lead parameter, enter the **Average Daily Utilization**, based on **which** the maintenance arisings are forecasted.
- 31. Select the Effectivity Details tab to view the effectivity details for the part.
- 32. Select the **Phase Out Restrictions** tab to update the **phase** out restriction details for the part.

Refer to the topic "Updating phase out restrictions for the part" for the part for more details.

33. Click the Edit Part Information pushbutton.

To provide further details for the part,

- Select Edit Technical & Attribute Parameters link to define the technical and attribute parameter details for part.
- Select Edit Consumption & Range Parameters link to define the consumption and range parameter details for part.
- Select the **Maintain Planning Information** link at the bottom of the page to manage the stock planning for the part.
- Select the **Edit Part Information** link at the bottom of the page to update part main information.
- Select **Build Part Configuration** link at the bottom of the page to define the configuration for the part.
- Select the Upload Documents link at the bottom of the page to upload documents associated with the part to the "Object Attachments" repository.
- Select the View Associated Doc. Attachments link at the bottom of the page to view the documents associated with the part from the "Object Attachments" repository.

### Updating phase out restrictions for the part

This tab allows you to update the phase out restriction details for the part. The phase out restriction details must be entered if the "Phase-out Policy" field is set as "Specific Work Centers". You cannot update the phase out restriction details for the part for which "Phase-out Policy" is set as "Not Permitted" or "All work Centers".

- 1. Select the Phase Out Restrictions tab in the Maintain Maintenance Info. for Part page. See Figure 2. 37.
- 2. Enter the Work Center # where phasing out is allowed for the part
- 3. Set the **Include Child ?** field to "Yes" if the child part must also be phased out with the parent part. Select "No" otherwise.
- 4. Specify the organization unit for which the work center is applicable, in the Execution Unit field.
- 5. Click the **Edit Part Information** pushbutton in the main page, to update details of the selected part along with the phase out restriction details.

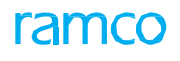

|   | Effectivity Details Phase Out Restrictions |   |                    |                                  |     |                 |                |   |   |  |  |  |  |
|---|--------------------------------------------|---|--------------------|----------------------------------|-----|-----------------|----------------|---|---|--|--|--|--|
| - | Permitted Work Center List                 |   |                    |                                  |     |                 |                |   |   |  |  |  |  |
|   | 44                                         | 4 | 1 -1/1 🕨 🍽 🛨 = 🗇 🛠 | 0 0 T T.                         | 人口の |                 | All            | T | Q |  |  |  |  |
|   | #                                          |   | Work Center # 🔎    | Work Center Description          |     | Include Child ? | Execution Unit |   |   |  |  |  |  |
| 1 | 1                                          |   | 100-00             | Reference Work Center for 100-00 |     | No              | *              |   | ~ |  |  |  |  |
|   | 2                                          |   |                    |                                  |     | No              | ¥              |   | * |  |  |  |  |
|   |                                            |   |                    |                                  |     |                 |                |   |   |  |  |  |  |
|   |                                            |   |                    |                                  |     |                 |                |   |   |  |  |  |  |
|   |                                            |   |                    |                                  |     |                 |                |   |   |  |  |  |  |
|   |                                            |   |                    |                                  |     |                 |                |   |   |  |  |  |  |
|   |                                            |   |                    |                                  |     |                 |                |   |   |  |  |  |  |
|   |                                            |   |                    |                                  |     |                 |                |   |   |  |  |  |  |

Figure 2.37 Updating phase out restrictions for the part

# Defining technical and attribute parameters for part

You can identify the various technical and attribute parameters for the part.

- 1. Select Edit Technical & Attribute Parameters link in the Maintain Maintenance Info. for Part page. See Figure 2. 38.
  - > Note: This page can be invoked only for parts of type "Component".
- 2. Enter the technical or attribute parameter that you wish to associate to the part in the **Parameter** field.

|                |                                      | 44 4 1 2 3 4 5                                                                                                    | ▶ <b>▶</b> 1 /500 📰                                                                                                    | xi ∰ ¢ ←                                                                                                    | ? 🛯 🖪                                                                                                    |
|----------------|--------------------------------------|----------------------------------------------------------------------------------------------------|----------------------------------------------------------------------------------------------------|----------------------------------------------------------------------------------------------------|----------------------------------------------------------------------------------------------------|
|                |                                      |                                                                                                    |                                                                                                    |                                                                                                    |                                                                                                    |
| 36361          |                                      | Part Descriptio                                                                                                    | n APU BATTERY                                                                                                    |                                                                                                    |                                                                                                    |
|                |                                      | ▶ □ □ Ⅹ 反 首 ∞ 및 3                                                                                                    |                                                                                                    | •                                                                                                    | Q                                                                                                    |
| Parameter Type | Parameter Source                     | Value P                                                                                                    | Parameter Desc                                                                                                    | ription                                                                                                    |                                                                                                    |
| Attribute      | Flight Log                           | *                                                                                                    |                                                                                                    |                                                                                                    |                                                                                                    |
| bute           | Flight Log                           | ×                                                                                                    |                                                                                                    |                                                                                                    |                                                                                                    |
|                |                                      |                                                                                                    |                                                                                                    |                                                                                                    |                                                                                                    |
| •              | The                                  | source of parameter inherit                                                                                                    | ance,                                                                                                    |                                                                                                    |                                                                                                    |
|                | whic                                 | h could be "Flight Log". "Ma                                                                                                    | anual"                                                                                                    |                                                                                                    |                                                                                                    |
|                | or "F                                | arent"                                                                                                    |                                                                                                    |                                                                                                    | ۱.                                                                                                    |
|                |                                      | arone.                                                                                                    |                                                                                                    |                                                                                                    |                                                                                                    |
|                | Edit Parameters                      |                                                                                                    |                                                                                                    |                                                                                                    |                                                                                                    |
|                | Later and the cost                   |                                                                                                    |                                                                                                    |                                                                                                    |                                                                                                    |
|                | :36361 Parameter Type Attribute bute | :36361<br>Parameter Type Parameter Source<br>Attribute Flight Log<br>bute Flight Log<br>The :<br>which<br>or "P<br>Edit Parameters | 233351 Part Description<br>Parameter Type Parameter Source Value P<br>Attribute Flight Log<br>bute Flight Log<br>The source of parameter inherit<br>which could be "Flight Log", "Ma<br>or "Parent".<br>Edit Parameters | Image: Second control of the source of parameter inheritance, which could be "Flight Log", "Manual" or "Parameter". | Attribute<br>Flight Log<br>The source of parameter inheritance,<br>which could be "Flight Log", "Manual"<br>or "Parent".<br>Edit Parameters |

#### Figure 2.38 Defining technical and attribute parameters for part

- 3. Specify the **Value** of the parameter. For the **attribute** parameter, the value must be already defined in the system.
- 4. Click the Edit Parameters pushbutton.

### Defining consumption and range parameters for part

You can identify the various consumption and range parameters for the part based on which the usage and life of the part is monitored.

- 1. Select Edit Consumption & Range Parameters link in the Maintain Maintenance Info. For Part page. See Figure 2. 39.
  - > Note: This page can be invoked only for parts of type "Component".

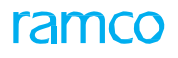

| *  | D               | Edit Consumption & Range Para | meters            |                |                |          | 44 4 1 2 3            | 4 5       | 5 • •     | 1 /500 |   |          | * <b>+</b> | ?[ | ¢ K |
|----|-----------------|-------------------------------|-------------------|----------------|----------------|----------|-----------------------|-----------|-----------|--------|---|----------|------------|----|-----|
| -  | Part D          | etails                        | Part # 0-0440-4-0 | 001-26261      |                |          | Part Dr               | recipti   | ion ADLE  | ATTERV |   |          |            |    |     |
| -  | aran            | eter Details                  | Fait # 0-0440-4-0 | 501.50501      |                | Fair De  | scripti               | ION APO D | RITERI    |        |   |          |            |    |     |
| 44 | 4               | 1 - 3 / 3 🕨 🗰 + - 🗇 🛠 🗘       | C T Tx            |                | 7              |          | 4                     | ÷ III     | All       |        | Ŧ |          |            | Q  |     |
| #  |                 | Parameter Ø                   | UOM               | Parameter Type | Life Parameter |          | Parameter Source      |           | Range: Fi | rom    |   | Range: T | o          |    |     |
| 1  |                 | FC                            | CYC               | Consumption    | No             | ~        | Manual                | •         |           |        |   |          |            |    |     |
| 2  |                 | FH                            | HRS               | Consumption    | No             | *        | Manual                | •         |           |        |   |          |            |    |     |
| 3  |                 | LNDG                          | CYC               | Consumption    | No             |          | Isunal                | ¥         |           |        |   |          |            |    |     |
| 4  |                 |                               |                   |                | No             |          |                       |           |           |        |   |          |            |    |     |
|    |                 |                               |                   |                |                | Select " | res" to set the para  | mete      | er as lit | e      |   |          |            |    |     |
|    |                 | 4                             |                   |                |                | parame   | ter. Life Parameter i | sal       | parame    | eter   |   |          |            |    | •   |
|    | letire          | Task Details                  |                   |                |                | that nee | eds to be tracked for | kno       | owing th  | ne     |   |          |            |    |     |
|    |                 | Retire Ta                     | sk # 👂            |                |                | remainir | ng life of a compone  | nt.       |           |        |   |          |            |    |     |
|    | Edit Parameters |                               |                   |                |                |          |                       |           |           |        |   |          |            |    |     |
| -  |                 |                               |                   |                |                |          |                       |           |           |        |   |          |            |    |     |

#### Figure 2.39 Defining consumption and range parameters for part

- 2. Enter the consumption or range parameter that you wish to associate to the part in the **Parameter** field.
- 3. Select the source of parameter inheritance from the **Parameter Source** drop-down list box. The parameter source could be "Flight Log", "Manual", "Parent" or "Calculated.
- 4. Enter the minimum and maximum range of values in the Range: From and Range: To fields for the range parameter.
- 5. Enter the **Average Daily Utilization** or **Forecast Factor** for the consumption parameter. Based on the average daily utilization or the forecast factor, the maintenance **activity** is forecasted.
- 6. Enter the Ultimate Life Value of the part, if you have set the consumption parameter as Life Parameter.
- 7. Enter the formula to be associated to the consumption parameter in the **Formula #** field.
- 8. Use the **Warranty Tracking** drop-down list box to specify whether the warranty tracking on the part is based on the parameter value.
- 9. Specify whether the parameter update is mandatory or not, by selecting appropriate option from the **Parameter Update** drop-down list box.
- 10. Select the parameter update mode from **Update Mode** drop-down list box, **which** could be "Delta" or "New". For more details, refer the Aircraft Online Help.
- 11. Select the following in the Retire Task Details group box.
  - 🔉 Note: This group box is displayed only if the part is a life limited part and
  - a) If there doesn't exists any Part Maintenance Program for the Part.
  - b) If the Part Program exists, but is not defined with retire task in the maintenance program for the part.
- 12. Enter Retire Task # that is executed on the part prior to phase out.
- 13. Enter **Ultimate Life (Days)** of the part **subsequent** to which the retire task is executed on the part and then the part is phased out of operations.
- 14. Click the Edit Parameters pushbutton.

### 2.8.2 Creating part model

Part model relates to grouping of similar part numbers such as Engine component group.

- 1. Select **Create Part model** under **Aircraft business** component. The **Create Part model** page appears. *See Figure 2. 40.*
- 2. Provide a unique identifier for the part model in the Part Model # field.
- 3. Select the appropriate option from Part Classification drop-down list box to classify the part model.

The part can be classified as "Controllable", "Repairable" or "Rotable".

- 4. Use the **Component Type** drop-down list box to select the type of the component that can be defined in the part model, which could be "Engine", "APU", "Landing Gear", or "Others". Components that are attached to the part model inherit the type defined for the part model.
- 5. Enter the Part Model Description.
- 6. Check one of the options Cargo, RVSM or MEL to specify the Component Category for part model.

| ★ 🗎 Create Part Model                 |                                                                           |                      |                                                                   |                           |                  |        | 1 74 | Ē | - ? | ¢ K |
|---------------------------------------|---------------------------------------------------------------------------|----------------------|-------------------------------------------------------------------|---------------------------|------------------|--------|------|---|-----|-----|
| Part Hodel Details                    | Part Model #<br>Part Classification<br>Part Model Description<br>ATA # \$ | Rotable              | Enter the ATA chapter<br>number to be associated to<br>part model | Compo                     | nent Type Engine |        | -    |   |     |     |
| Conv Details                          | Component Category                                                        | Cargo<br>MEL<br>RVSM | To copy part model                                                |                           |                  |        |      |   |     |     |
|                                       | Part Model #                                                              |                      | details                                                           | Copy O;                   | otions 📄 All     | neters |      |   |     |     |
|                                       |                                                                           |                      | Create Part Model                                                 |                           |                  |        |      |   |     |     |
| Edit Technical & Attribute Parameters |                                                                           |                      | Edit Consun                                                       | nption & Range Parameters |                  |        |      |   |     |     |
|                                       |                                                                           |                      |                                                                   |                           |                  |        |      |   |     |     |

Figure 2.40 Creating part model

7. Click the Create Part Model pushbutton.

To enter further information for part model,

- Select Edit Technical & Attribute Parameters link to define the technical and attribute parameter details for part model.
- Select Edit Consumption & Range Parameters link to define the consumption and range parameter details for part model.

### Defining technical and attribute parameters for part model

You can identify the technical and attribute parameters for the part model.

- 1. Select Edit Technical & Attribute Parameters link in the Create Part Model page.
- 2. Enter the technical or attribute parameter that you **wish** to associate to the part model in the **Parameter** field.
- 3. Select the source of parameter inheritance from the **Parameter Source** drop-down list box. The parameter source could be "Calculated", "Flight Log", "Manual" or "Parent". For more details, refer the Aircraft Online Help.
- 4. Specify the **Value** of the **parameter**.
- 5. Click the Edit Parameters pushbutton.

### Defining consumption and range parameters for part model

The consumption and range parameters that are to be monitored for the component that represents the group, is identified.

- 1. Select Edit Consumption & Range Parameters link in the Create Part Model page.
- 2. Enter the consumption or range parameter that you **wish** to associate to the part in the **Parameter** field.
- 3. Use the Life Parameter drop-down list box and set the field to "Yes", to set the parameter as a life parameter.
  - Note: Life Parameter is a parameter that needs to be tracked for knowing the remaining life of a component.

- 4. Select the source of parameter inheritance from the **Parameter Source** drop-down list box. The parameter source could be "Flight Log", "Manual" or "Parent". For more details, refer the "Aircraft" Online Help.
- 5. Enter the minimum and maximum range of values in the **Range: From** and **Range: To** fields for the range parameter.
- 6. Enter the **Average Daily Utilization** or **Forecast Factor** for the consumption parameter. Based on the average daily utilization or the forecast factor, the maintenance activity is forecasted.
- 7. Enter the Ultimate Life Value of the part, if you have set the consumption parameter as Life Parameter.
- 8. Enter the formula to be associated to the consumption parameter in the Formula # field.
- 9. Use the **Warranty Tracking** drop-down list box to specify **whether** the warranty tracking on the part model is based on the parameter value.
- 10. Specify whether the parameter update is mandatory or not, by selecting appropriate option from the **Parameter Update** drop-down list box.
- 11. Select the parameter update mode from **Update Mode** drop-**down** list box, which could be "Delta" or "New". For more details, refer the Aircraft Online Help.
- 12. Click the Edit Parameters pushbutton.

### 2.8.3 Defining component

Each instance of a maintainable aircraft component is identified through the component definition process. The component definition involves generating component IDs, identifying maintenance planning and execution locations, induction and operational date details, parameter details, history and other details.

- Note: In all the Create/Edit Component Record activity pages, the Part # and related fields are displayed/available for input only if the "Enable Manufacturer Part # control in transaction" parameter is set to "No" in the Set Inventory Process Parameters activity of the Logistics Common Master component. Conversely, the Mfr. Part # and Mfr. # related fields are displayed/available for input only if the "Enable Manufacturer Part # control in transaction" parameter is set to "Yes" in the Logistics Common Master is set to "Yes" in the Logistics Common Master common Master component, in the Set Inventory Process Parameters activity of the Logistics Common Master is set to "Yes" in the Logistics Common Master component, in the Set Inventory Process Parameters activity of the Logistics Common Master component.
- 1. Select Create Component Record under Aircraft business component. The Select Part page appears.
- 2. Provide filter criteria to search for part number for creating component record.
- 3. Select the **Create Component Record** link in the **Select part** page or click the hyperlinked **Part #** in the multiline of the same page, to create component information. The **Create Component Record** page appears. *See Figure 2. 41.*
- 4. To automatically generate component Ids for the components, check Generate Component ID check box.
- 5. Provide a unique number for the **component** in the **Component #** field, if the component ID generation is set as "Manual".
- 6. Select the type of the component from the **Component Type** drop-down list box. The component can be of types "APU", "Engine", "Landing **Gear**" or "Others".
- 7. Enter the date on which the date on which the component was put to operation in the **Operational Date** field.
- 8. Enter the employee code of the planner in the **Planner Code** field. The planner is the one who is responsible for planning the maintenance activities on the component.
- 9. Use the **Default Maint Base** drop-**down** list box to select the default maintenance base in which the maintenance activities on the component can be carried out.
- 10. Set the Component Condition drop-down list box to "New", "Serviceable", "Unserviceable",

"Overhauled" or "Phased Out" to record the condition of the component. For more details, refer the "Aircraft" Online Help.

- 11. Enter the date from which the component is in the condition specified in the "Component Condition" field in the **From Date** field
- 12. Select the ownership type for the component from **Component Ownership** drop-down list box. You can select the values "Owned", "Supplier" or "**Customer**" to indicate whether operator supplier or customer owns the component.

| D             | Crea                    | te Component R                                  | ecord                                                                |                                                                    |                                                  |                                                               | 44 | • • | 1  | 2                      | 3 4                                     | 5                                    | ÞÞ                      | 2        | /500 | = :    | 14    |         | 1 | + 1 | ő K |
|---------------|-------------------------|-------------------------------------------------|----------------------------------------------------------------------|--------------------------------------------------------------------|--------------------------------------------------|---------------------------------------------------------------|----|-----|----|------------------------|-----------------------------------------|--------------------------------------|-------------------------|----------|------|--------|-------|---------|---|-----|-----|
| -             | Part D                  | etails                                          |                                                                      |                                                                    |                                                  |                                                               |    |     |    |                        |                                         |                                      |                         |          |      |        |       |         |   |     |     |
|               | Comp                    | onent Details                                   | Part #<br>Part Description<br>Base Part #<br>Component ID Generation | 0-0440-4-0001:36361 BOX<br>test<br>0-0440-4-0001:36361 BOX<br>Auto | Indicates that<br>must be enter<br>generated aut | the component number<br>ed manually or will be<br>comatically | S  |     |    | Part (<br>Con<br>Repla | Mod Sti<br>Classifi<br>nponen<br>acemen | atus #<br>cation<br>t Type<br>t Type | Rotabl<br>Engine<br>SRU | e        |      |        |       |         |   |     |     |
| 44            | 4                       | 1 -1/1 → >>                                     | + - 0 % 0 0 T                                                        | T <sub>x</sub>                                                     |                                                  |                                                               | 人山 | 5   | XZ |                        | xi I                                    | 1 9                                  |                         | All      |      |        |       | Ŧ       |   |     | Q   |
| #             |                         | Planner Code 🔎                                  | Planner Name                                                         |                                                                    |                                                  | Default Maint Base                                            |    |     |    |                        |                                         |                                      |                         |          | C    | ompone | nt Co | ndition |   |     | - 1 |
| 1             |                         |                                                 |                                                                      |                                                                    |                                                  | RAMCO OU                                                      |    |     |    |                        |                                         |                                      |                         |          | ✓ N  | lew    |       |         |   |     | •   |
| 2             |                         |                                                 |                                                                      |                                                                    |                                                  | RAMCO OU                                                      |    |     |    |                        |                                         |                                      |                         |          | ✓ N  | lew    |       |         |   |     | *   |
|               |                         |                                                 |                                                                      |                                                                    |                                                  |                                                               |    |     |    |                        |                                         |                                      |                         |          |      |        |       |         |   |     |     |
|               |                         | 4                                               |                                                                      |                                                                    |                                                  |                                                               |    |     |    |                        |                                         |                                      |                         |          |      |        |       |         |   |     | •   |
|               | Create Component Record |                                                 |                                                                      |                                                                    |                                                  |                                                               |    |     |    |                        |                                         |                                      |                         |          |      |        |       |         |   |     |     |
| Edit          | Compo                   | nent Record                                     |                                                                      | Edit                                                               | Technical & Attribute Par                        | ameters                                                       |    |     |    | Edit Co                | onsump                                  | tion &                               | Range P                 | arameter | s    |        |       |         |   |     | - 1 |
| Build<br>Main | Compo<br>tain As        | onent Configuration<br>set Identifier for Compo | onent                                                                | Edit                                                               | Notes                                            |                                                               |    |     |    | Create                 | Compo                                   | onent V                              | Warranty                | 1        |      |        |       |         |   |     |     |

#### Figure 2.41 Creating component information

- 13. Select the Component Possession Status, which could be "Loaned in", "Rented Out" or "PBH.
- 14. Enter the **Manufactured Date, Manufacturer Serial #** and fields in the multiline to specify the date of component manufacture and serial number of the manufacturer.
- 15. Identify the code of **Owning Agency**, which owns the **component**.
  - Note: Ensure that this field is not left blank, if the "Component Ownership" is "Supplier".
- 16. Select the **Preferred Stock Status**, to specify the preferred stock status for the component. The system lists all the stock statuses having status attribute as "Ownership Internal" or "Ownership Customer".
- 17. Select the **Engagement Type** that indicates whether the 'Full Maintenance' service would be provided on the component or maintenance service would be available 'On Request'.
- 18. Use the Maint. Operator# drop-own list box to select the maintenance operator for the component. The drop-down list box displays all the "Active" maintenance operator codes defined in the Common Masters component. The maintenance operator is mandatory, if the process parameter "Enforce Maintenance Parameter" for entity type "Component Entry" is set to '1' in the "Define Process Entities" activity. Further, the system automatically retrieves and displays the maintenance operator for a customer owned component, if "Enforce Maintenance Parameter" for entity type "Component Entry" is set to '1'.
- 19. Click the Create Component Record pushbutton.

To enter further information **for** component,

- Select Edit Component Record link to edit the component information.
- Select Edit Technical & Attribute Parameters link to define the technical and attribute parameter details for component.
- Select Edit Consumption & Range Parameters link to define the consumption and range parameter details for component.
- Select Build Component Configuration link to define configuration details for the component.

- Select Edit Notes link to enter notes for component.
- Select Create Component Warranty link to create warranty details for the component.
- Select Maintain Asset Identifier for Component link to associate asset number and asset tag for the created component.
- Select **Record Part Deviation** List link to record **deviations** found in parts of components.

### **Entering component information**

For a component thus created, you can enter the classification, **ownership**, operational, daily usage and commercial details.

1. Select Edit Component Record link in the Create Component Record page. The Edit Component Record page appears. *See Figure 2. 42.* 

| \star 🗎 Edit Component Record           |                                  |                                      |                      | 44 4 1 2 3 4 5 <b>b</b> b 1 /50         | »                              | - ? | Lø [ |
|-----------------------------------------|----------------------------------|--------------------------------------|----------------------|-----------------------------------------|--------------------------------|-----|------|
|                                         |                                  |                                      |                      | D                                       | ate Format yyyy-dd-mm          |     |      |
| Component Identification Details        |                                  |                                      |                      |                                         |                                |     |      |
| Component #                             | 000014                           | Part                                 | # LBV25EA032-92:M035 | 9 Serial :                              | # A747002                      |     |      |
| Base Part #                             | LBV25EA032-92:M0359              | Manufacturer Serial                  | # A747002            | Record Statu                            | IS Active                      |     |      |
| Mod Status #                            |                                  | Part Description                     | 90 DEGREE ANGLE DRI  | ILL                                     |                                |     |      |
| Component Classification Details        |                                  |                                      |                      |                                         |                                |     |      |
| Part Model # 👂                          | Get Details                      | Part Classificat                     | ion Repairable       | Component Typ                           | pe Others 💌                    |     |      |
| ATA # 🔎                                 | 131-10                           | Expense Ty                           | /pe Revenue          | Zone                                    | #                              |     |      |
| E R                                     | VSM                              |                                      |                      |                                         |                                |     |      |
| Component Category                      | / III MEL                        | Replacement Type                     | e SRU                | Ш                                       | P? No                          |     |      |
| <b></b>                                 | argo                             |                                      |                      |                                         |                                |     |      |
| Deviated? N                             | lo 🔻                             | Maintenance Process                  | On-Condition         |                                         |                                |     |      |
| Component Ownership Details             |                                  |                                      |                      |                                         |                                |     |      |
| Component Ownership                     | Owned 🔻                          | Component Possession Statu           | s 🔻                  | Preferred Stock Statu                   | IS Aveos Owned                 |     | Ŧ    |
| Owning Agency # 👂                       |                                  | Owning Agency Nam                    | e                    | Engagement Typ                          | e Full Maintenance 💌           | •   |      |
| Maint. Operator #                       | то                               |                                      |                      |                                         |                                |     |      |
| Operational Details Configuratio        | n Details Location Details Addit | tional Details                       |                      |                                         |                                |     |      |
| Operational Details                     |                                  |                                      |                      |                                         |                                |     |      |
| Manufactured Date                       | 2005-01-10                       | Induction Date                       | 2005-01-10           | Operational Date                        | 2005-01-10                     | 1   |      |
| Execution Facility                      | In-house                         | Maint, / Resp. Work Center #         | 245-15               | Work Center Description                 | Reference Work Center for 245- | -15 |      |
| Preferred Repair Agency                 |                                  | Planner Code 👂                       | 00005545             | Planner Name                            | BEAULIEU, JEAN-CLAUDE          |     |      |
| Component Condition                     | Serviceable                      | From / To Date                       | 2005-01-10           | Stock Status                            | Aveos Owned                    |     |      |
| Planning Base                           | RAMCO OU                         | Default Maint Base                   | RAMCO OU 🔻           |                                         |                                |     |      |
| Daily Usage Details                     |                                  |                                      |                      |                                         |                                |     |      |
| Load Parameter                          |                                  |                                      |                      |                                         |                                |     |      |
|                                         |                                  |                                      |                      |                                         |                                |     |      |
| Average barry outstation                |                                  |                                      |                      |                                         |                                |     |      |
|                                         |                                  |                                      |                      |                                         |                                |     |      |
|                                         |                                  |                                      |                      |                                         |                                |     |      |
| + Change Operator To                    |                                  |                                      |                      |                                         |                                |     |      |
|                                         |                                  | Edit Comp                            | onent Record         |                                         |                                |     |      |
| Edit Technical & Attribute Parameters   |                                  | Edit Consumption & Range Parameters  |                      | Build Component Configuration           |                                |     |      |
| Edit Notes                              |                                  | Edit Component Warranty              |                      | Initialize & Update Component Configura | ation                          |     |      |
| Edit Reference Details                  |                                  | View Certificate Details             |                      | View Component Maintenance Log          |                                |     |      |
| Maintain Asset Identifier for Component |                                  | Update Component Maintenance Program | 1                    | Record Part Deviation List              |                                |     |      |
| Record Statistics                       |                                  |                                      |                      |                                         |                                |     |      |
|                                         | Created By SCHELLAMUTHU          |                                      |                      | Last Modified by DMUSER                 |                                |     |      |
|                                         | Created Date 2011-12-11          |                                      |                      | Last Modified Date 2014-28-04           |                                |     |      |
|                                         | Comments                         |                                      |                      |                                         |                                |     |      |

#### Figure 2.42 Entering component information

To specify classification details for the component,

- 2. Enter the Part Model # field to specify the part model to which you wish to associate the component.
- 3. Click Get Details pushbutton to retrieve the details of the part model entered.
- 4. Select the appropriate **option** from **Part Classification** drop-down list box to classify the part. The part can be classified as "Controllable", "Repairable" or "Rotable".
- 5. Select the **Component Type** to which the component belongs.
- 6. Enter the ATA # field to specify the ATA chapter number to which the part belongs.

- 7. Check one of the options Cargo, RVSM or MEL to specify the Component Category for part.
- 8. In the Component Ownership Details group box, select **the** Component Ownership and Component Possession Status of the component.
- 9. Enter the **Owning Agency # th**at owns the component. You must leave this field blank if the "Component Ownership" is "Owned". Data entry in this field is mandatory, if the "**Component** Ownership" is "Supplier".
- 10. Use the **Engagement Type** drop-down list box to select the type of service provided to the component. The system lists the following options:
- ▶ Full Maintenance Select this option to indicate that full maintenance service would be provided on the component
- ➤ On Request Select this option to indicate that the maintenance service would be provided on request. You can select this option only if the "Component Ownership" is "Supplier" or "Customer".
- 11. Use the **Preferred Stock Status** drop-down list box to specify the preferred stock status for the component.
- 12. Select the **Operational Details** tab to edit the **operational** details of the component.
- 13. Select the <u>Configuration Details</u> tab to edit the configuration details of the component.
- 14. Select the Location Details tab to edit the location details of the component.
- 15. Select the Additional Details tab to edit the additional details of the component.
- 16. In the **Change Operator To** group box, select the **Maint. Operator #** for the component. Select the **Inherit to Child?** as "Yes" or "No" to indicate whether the maintenance operator of the component is inherited by all the child components or not.

## **Editing operational details of component**

- 1. The Operational Details tab appears by default, in the Edit Component Record page. See Figure 2. 39.
- 2. In the Operational Details group box, enter the date on which the component was manufactured, in the Manufactured Date field.
- 3. Enter the date on which **the** component was inducted in the **Induction Date** field, and the date on which the component is put to operation in the **Operation Date** field.
- 4. Enter the **Planner Code** that is **responsible** for planning the maintenance activities on the selected component.
- 5. To enter daily usage details for component,
- 6. In the **Lead Parameter** field, enter the consumption parameter to be identified as the lead parameter. You must enter this field, if **Average Daily Utilization** is specified.
- 7. For the lead **parameter**, enter the **Average Daily Utilization**, based on which the maintenance arising is forecasted.

# **Editing configuration details of component**

8. Select the Configuration Details tab in the Edit Component Record page. See Figure 2. 43.

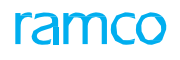

| Operational Details Configuration Details | Location Details Additional Details |                       |    |
|-------------------------------------------|-------------------------------------|-----------------------|----|
| Configuration Details                     |                                     |                       | A  |
| Revision #                                | Revision Date                       | Assembly?             | No |
| Assembly Status                           |                                     |                       |    |
| Parent Details                            |                                     |                       |    |
| Aircraft Reg. #                           | Current Position Code               | Current Level Code    |    |
| NHA Part #                                | NHA Serial #                        | NHA Position Code     |    |
| NHA Component #                           | NHA Level Code                      | NHA Zone #            |    |
| NHA ATA #                                 | EIPN Component #                    |                       |    |
| Last Movement Details                     |                                     |                       |    |
| Transaction #                             | Transaction Type                    | Movement Date         |    |
| Execution Org. Unit Name RAMCO OU         | Last Removed Aircraft Reg #         | Removed Position Code | -  |
|                                           |                                     |                       |    |

### Figure 2.43 Editing configuration details of component

- 9. The system displays the following details in this tab:
- Configuration Details like Revision #, Revision Date, Assembly Status.
- ▶ Parent Details like Aircraft Reg #, Current Position Code, Current Level Code, NHA Part-serial details.
- ▶ Last Movement Details like Transaction #, Transaction Type, Movement Date, Last Removed Aircraft Reg #, Removed Positon Code.

# **Editing location details of component**

### 10. Select the Location Details tab in the Edit Component Record page. See Figure 2. 44.

| Operational Details | Configuration Details     | Location Details | Additional Details |                       |                    |
|---------------------|---------------------------|------------------|--------------------|-----------------------|--------------------|
| Storage Details     |                           |                  |                    |                       |                    |
|                     | Warehouse#                |                  |                    | Warehouse Description | Last Transaction # |
|                     | Transaction Type          |                  |                    |                       |                    |
| Location Details    |                           |                  | <u></u>            |                       |                    |
|                     | Location                  | Locat            | ion details tab    |                       |                    |
| Ŀ                   | ocation Detail Component- | Inducted         |                    |                       |                    |
| Exec                | ution Order #             |                  |                    |                       |                    |
|                     |                           |                  |                    |                       |                    |
|                     |                           |                  |                    |                       |                    |
|                     |                           |                  |                    |                       |                    |
|                     |                           |                  |                    |                       |                    |
|                     |                           |                  |                    |                       |                    |

### Figure 2.44 Editing location details of component

- 11. The system displays the following **details** in this tab:
- Storage Details like Warehouse #, Warehouse Description, Last Transaction #, Transaction Type.
- Location Details, Execution Order #.

# **Editing additional details of component**

1. Select the Additional Details tab in the Edit Component Record page. See Figure 2. 45.

| Operational Details Accounting Details Additional Deta | ils        |                       |            |
|--------------------------------------------------------|------------|-----------------------|------------|
| Commercial Details                                     |            |                       |            |
| PO Ordering Location                                   | RAMCO OU 💌 | PO Date               | iiii       |
| Purchase Order #                                       | Q          |                       |            |
| - Asset Details                                        |            |                       |            |
| Asset #                                                |            | Asset Tag             |            |
| Acquisition Value                                      |            | CAD Book Value        | CAD        |
| User Defined Details                                   |            |                       |            |
| User Defined Detail - 1                                |            |                       |            |
| User Defined Detail - 2                                |            |                       |            |
| User Defined Detail - 3                                |            |                       |            |
| Aircraft Detail - 1                                    |            |                       |            |
| Aircraft Detail - 2                                    | -          |                       |            |
| User Defined Date                                      |            |                       |            |
| User Defined Date - 1                                  | 2020-10-17 | User Defined Date - 2 | 2021-10-17 |
|                                                        |            |                       |            |
|                                                        |            |                       |            |

Figure 2.45 Editing additional details of component

To enter commercial details for component,

- 2. Use the **PO Ordering Location** drop-down list box to specify the ordering location in which the purchase order was raised.
- 3. Enter purchase order details such as Purchase Order #, PO Date.
- 4. Enter Asset Details like Acquisition Value and Book Value.
- 5. Enter User Defined Details and Component Details.
- 6. Enter User Defined Dates.
- 7. Click the Edit Component Record pushbutton.

### Defining technical and attribute parameters for component

- 1. Select Edit Technical & Attribute Parameters link in the Create Component Record page.
- 2. Enter the **technical** or attribute parameter that you wish to associate to the component in the **Parameter** field.
- 3. Select the source of **parameter** inheritance from the **Parameter Source** drop-down list box. The parameter source could be "Flight Log", "Manual" or "Parent".
  - >> Note: The system displays the present value of the parameter with the date and time.
- 4. Click the Edit Parameters pushbutton.

To initialize parameter values,

• Select the Initialize Parameter Values link.

### Initializing technical and attribute parameter values for component

For a component that is in "Under Creation" status, the technical and attribute **parameter** values can be updated till it attains the "Active" status.

- 1. Select Initialize Parameter Values link in **the** Edit Technical & Attribute Parameters page. The Initialize Technical & Attribute Parameter Values page appears. *See Figure 2. 46.*
- 2. Enter the current value of the parameter in the **Present Value** field.

| Initialize Technical & Attribute | e Parameter Values |                       |                                | 44 4 1 >                    | ▶ 1 /1 📰   | 24 등 다 ← 1 | ? 🗔 🗖 |  |  |
|----------------------------------|--------------------|-----------------------|--------------------------------|-----------------------------|------------|------------|-------|--|--|
| Component Details                |                    |                       |                                | Date & Time Format yyyy-dd- | mm         |            |       |  |  |
|                                  | Component # 000014 |                       |                                |                             |            |            |       |  |  |
|                                  | Part # LBV25EA0    | 132-92:M0359          |                                |                             |            |            |       |  |  |
|                                  | Serial # A747002   | Part Description 90 D | cription 90 DEGREE ANGLE DRILL |                             |            |            |       |  |  |
| Parameter Details                |                    |                       |                                |                             |            |            |       |  |  |
| •• • • 1 - 1 / 1 > >> + 🗇 🌣      | C T T              |                       |                                |                             | All        | •          | Q     |  |  |
| # Parameter                      | UOM                | Parameter Type        | Parameter Source               | Present Value 🔎             | As of Date | As of Time | Para  |  |  |
| 1 REPATEST                       | EA                 | Attribute             | Calculated                     | REPATESTPVALUE              |            |            | ReP.  |  |  |
| 2                                |                    |                       |                                |                             |            |            |       |  |  |
|                                  |                    |                       |                                |                             |            |            |       |  |  |
|                                  |                    |                       |                                |                             |            |            |       |  |  |
| 4                                |                    |                       |                                |                             |            |            | ۱.    |  |  |
|                                  |                    |                       |                                |                             |            |            |       |  |  |
|                                  |                    |                       | Initialize Parameters          |                             |            |            |       |  |  |
|                                  |                    |                       |                                |                             |            |            |       |  |  |
|                                  |                    |                       |                                |                             |            |            |       |  |  |

#### Figure 2.46 Initializing technical and attribute parameter values for component

- 3. Enter the date and time on which the **parameter** value was updated in the **As Of Date** and **As Of Time** fields.
- 4. Click the Initialize Parameters pushbutton.

## **Deleting technical and attribute parameters for the component**

- 1. Select the parameters you want to delete for the component in the multiline.
- 2. Click the Delete icon in the tool **bar** above the multiline to delete the parameters selected in the multiline.
  - Note: The system allows for deletion of parameters, if the process parameter "Allow deletion of parameters for Aircraft and Component" under the entity "Manage Technical Records" of the entity type 'Tech Records Process Ctrl' in the Define Process Parameters activity of Common Master is 'Yes'.

### Defining consumption and range parameters for component

- 3. Select Edit Consumption & Range Parameters link in the Create Component Record page. The Edit Consumption & Range Parameters page appears. *See Figure 2. 47.*
- 4. Enter the consumption or range parameter that you wish to associate to the part in the **Parameter** field.
- 5. Use the **Life Parameter** drop-down list box and set the field to "Yes", to set the parameter as a life parameter.
  - Note: Life Parameter is a parameter that needs to be tracked for knowing the remaining life of a component.
- 6. Select the source of parameter inheritance from the **Parameter Source** drop-down list box. The parameter source could be "Flight Log", "Manual", "Parent" or "Calculated".
- 7. Enter the minimum and maximum range of values in the Range: From and Range: To fields for the range parameter.

|                         |                                                                           |                                                                                                    |                                                                                                    | Date & Time                                                                                                    | e Format                                                                                                    | vyyy-dd-mm                                                                                                    |                                                                                                    |                                                                                                    |                                                                                                    |                                                                                                    |
|-------------------------|---------------------------------------------------------------------------|----------------------------------------------------------------------------------------------------|----------------------------------------------------------------------------------------------------|----------------------------------------------------------------------------------------------------|----------------------------------------------------------------------------------------------------|----------------------------------------------------------------------------------------------------|----------------------------------------------------------------------------------------------------|----------------------------------------------------------------------------------------------------|----------------------------------------------------------------------------------------------------|----------------------------------------------------------------------------------------------------|
|                         |                                                                           |                                                                                                    |                                                                                                    |                                                                                                    |                                                                                                    |                                                                                                    |                                                                                                    |                                                                                                    |                                                                                                    |                                                                                                    |
| ponent # 000014         |                                                                           |                                                                                                    |                                                                                                    |                                                                                                    |                                                                                                    |                                                                                                    |                                                                                                    |                                                                                                    |                                                                                                    |                                                                                                    |
| Part # LBV25EA032-9     | 2:M0359                                                                   | Serial # A747002                                                                                                    |                                                                                                    |                                                                                                    |                                                                                                    |                                                                                                    |                                                                                                    |                                                                                                    |                                                                                                    |                                                                                                    |
| scription 90 DEGREE AN  | GLE DRILL                                                                 | Since Manufacturing                                                                                                    |                                                                                                    |                                                                                                    |                                                                                                    |                                                                                                    |                                                                                                    |                                                                                                    |                                                                                                    |                                                                                                    |
| ff Details Not Attached |                                                                           |                                                                                                    |                                                                                                    | Attached/Remov                                                                                                    | ed A/c Reg                                                                                                    | #                                                                                                    |                                                                                                    |                                                                                                    |                                                                                                    |                                                                                                    |
|                         |                                                                           |                                                                                                    |                                                                                                    |                                                                                                    |                                                                                                    |                                                                                                    |                                                                                                    |                                                                                                    |                                                                                                    |                                                                                                    |
|                         |                                                                           |                                                                                                    | ~                                                                                                    |                                                                                                    | e # 8                                                                                                    | a DIO 🛛 All                                                                                                    |                                                                                                    | Ŧ                                                                                                    |                                                                                                    | J                                                                                                    |
| UOM                     | Parameter Type                                                            | Life Parameter                                                                                                    |                                                                                                    | Parameter Source                                                                                                    |                                                                                                    | Initialized Value                                                                                                    |                                                                                                    |                                                                                                    | Present V                                                                                                    | alue                                                                                                    |
| CYC                     | Consumption                                                               | No                                                                                                    | ~                                                                                                    | Parent                                                                                                    | *                                                                                                    |                                                                                                    |                                                                                                    | 100.00                                                                                                    |                                                                                                    |                                                                                                    |
| HRS                     | Consumption                                                               | No                                                                                                    | ~                                                                                                    | Parent                                                                                                    | *                                                                                                    |                                                                                                    |                                                                                                    | 100.00                                                                                                    |                                                                                                    |                                                                                                    |
|                         |                                                                           | No                                                                                                    | *                                                                                                    | Parent                                                                                                    | ~                                                                                                    |                                                                                                    |                                                                                                    |                                                                                                    |                                                                                                    |                                                                                                    |
|                         | Part # LBV25EA032-9:<br>scription 90 DEGREE AN<br>ff Details Not Attached | Part # LBV25EA032-92:M0359<br>scription 90 DEGREE ANGLE DRILL<br>ff Details Not Attached<br>UOM Parameter Type<br>CYC Consumption<br>HRS Consumption | Part # LBV25EA032-92:M0359<br>scription 90 DEGREE ANGLE DRILL<br>If Details Not Attached<br>VOM Parameter Type Life Parameter<br>CYC Consumption No<br>HRS Consumption No<br>No | Part # LBV25EA032-92:M0359<br>scription 90 DEGREE ANGLE DRILL<br>If Details Not Attached<br>UOM Parameter Type Life Parameter<br>CYC Consumption No<br>HRS Consumption No<br>No | Part # LBV25EA032-92:M0359<br>scription 90 DEGREE ANGLE DRILL Since M<br>If Details Not Attached<br>C T T.<br>UOM Parameter Type Life Parameter<br>UOM Parameter Type Life Parameter<br>CYC Consumption No Parent<br>HRS Consumption No Parent | Part #     LBV2SEA032-92:M0359     Serial       scription     90 DEGREE ANGLE DRILL     Since Manufacturin<br>Attached/Removed A/c Reg       If C T T.     If C T C       UOM     Parameter Type     Life Parameter       CYC     Consumption     No     Parameter Source       HRS     Consumption     No     Parent       No     Parent     Y | Part #     LBV2SEA032-92:M0359     Senial #     A747002       scription     90 DEGREEE ANGLE DRLLL     Since Manufacturing<br>Attached/Removed A/C Reg#       If Details     Not Attached     Attached/Removed A/C Reg#       Image: Image: I | Part #     LBV25EA032-92:M0359     Serial #     A747002       scription     90 DEGREE ANGLE DRILL     Since Manufacturing<br>Attached/Removed A/C Reg#       If Details     Not Attached     Attached/Removed A/C Reg#       Image: Image: Im | Part #     LBV2SEA032-92:M0359     Serial #     A747002       scription     90 DEGREE ANGLE DRILL     Since Manufacturing<br>Attached/Removed A/C Reg#       Motion     Notate and the formation of the formation of the | Part #     LBV2SEA032-92:M0359     Seriel #     A747002       scription     90 DEGREE ANGLE DRILL     Since Manufacturius       Mattached     Attached/Removed A/C Region     Attached/Removed A/C Region       Vol     Rammeter Type     Jame Type     Attached Removed A/C Region       Vol/     Rammeter Type     Life Parameter     Initialized Value     Present V       Vol/     Consumption     No     Parent     100.00     100.00       HRS     Consumption     No     Parent     100.00     100.00       Vol/     No     Parent     V     100.00     100.00 |

#### Figure 2.47 Defining consumption and range parameter values for component

- 8. Enter the **Average Daily Utilization** or **Forecast Factor** for the **consumption** parameter. Based on the average daily utilization or the forecast factor, the maintenance activity is forecasted.
- 9. Enter the **Ultimate Life Value** of the component, if you have set the **consumption** parameter as **Life Parameter**.
- 10. Enter the formula to be associated to the consumption parameter in the Formula # field, if you have selected the "Parameter Source" as "Calculated".
- 11. Use the **Warranty Tracking** drop-down list box to specify whether the warranty tracking on the component is based on the parameter value.
- 12. Specify whether the parameter update is mandatory or not, by **selecting** appropriate option from the **Parameter Update** drop-down list box.
- 13. Select the parameter update mode from Update Mode drop-down list box, which could be "Delta" or

"New".

- 14. Click the Edit Parameters pushbutton.
- 15. To initialize parameter values,
- τ Select the Initialize Parameter Values link.

### Deleting consumption and range parameters for the component

- 1. Select the parameters you want to delete for the **component** in the multiline.
- 2. Click the **Delete** icon in the tool bar above the multiline **to** delete the parameters selected in the multiline.
  - Note: The system allows for deletion of parameters, if the process parameter "Allow deletion of parameters for Aircraft and Component" under the entity "Manage Technical Records" of the entity type 'Tech Records Process Ctrl' in the Define Process Parameters activity of Common Master is 'Yes'.

### Initializing consumption and range parameter values for component

1. Select Initialize Parameter Values link in the Edit Consumption & Range Parameters page. The Initialize Consumption & Range Parameter Values *See Figure 2. 48.* 

| *  | D)    | Initialize Consumption 8 | & Range Parameter Values |                |                       |              |        |       |          |        |          |          |         | <b></b> | ē | 4 | +        | ?  | Lo K |
|----|-------|--------------------------|--------------------------|----------------|-----------------------|--------------|--------|-------|----------|--------|----------|----------|---------|---------|---|---|----------|----|------|
|    | Comp  | oonent Details           |                          |                |                       |              | Date 8 | k Tim | e Forma  | at yy  | yy-dd-mm |          |         |         |   |   |          |    |      |
| -  | comp  |                          | Component # 0000US       |                |                       |              |        |       |          |        |          |          |         |         |   |   |          |    |      |
|    |       |                          | Part # 511000:96124      |                |                       |              |        |       |          |        |          |          |         |         |   |   |          |    |      |
| _  |       |                          | Serial # 6360            |                |                       |              |        |       | Part D   | Descri | ption SC | LENOID A | ACTUATE | VALVE   |   |   |          |    |      |
|    | Parar | neter Details            |                          |                |                       |              |        |       |          |        | _        |          |         |         |   |   |          |    |      |
| 44 | 4     | <u>1</u> -1/1 → → + □    | O O T T                  |                |                       | <u>n a</u> 2 |        | Ē     | x, G     | Į.     |          | All      |         |         |   | • |          |    | Q    |
| #  |       | Parameter                | UOM                      | Parameter Type | Parameter Source      | Unknow       | 1?     | 1     | Since Ne | ew     |          |          | As o    | of Date |   | 4 | s of Tir | ne |      |
| 1  |       | APUH                     | HRS                      | Consumption    | Manual                | No           |        | ×     |          |        |          |          |         |         |   |   |          |    |      |
| 2  |       |                          |                          |                |                       | No           |        | ¥     |          |        |          |          |         |         |   |   |          |    |      |
|    |       |                          |                          |                |                       |              |        |       |          |        |          |          |         |         |   |   |          |    |      |
|    |       |                          |                          |                |                       |              |        |       |          |        |          |          |         |         |   |   |          |    |      |
|    |       |                          |                          |                |                       |              |        |       |          |        |          |          |         |         |   |   |          |    |      |
|    |       | •                        |                          |                |                       |              |        |       |          |        |          |          |         |         |   |   |          |    | •    |
| _  |       |                          |                          |                |                       |              |        |       |          |        |          |          |         |         |   |   |          |    |      |
|    |       |                          |                          |                | Initialize Parameters |              |        |       |          |        |          |          |         |         |   |   |          |    |      |
| -  |       |                          |                          |                |                       |              |        |       |          |        |          |          |         |         |   |   |          |    |      |

Figure 2.48 Initializing consumption and range parameter values for component

In the Parameter Details multiline,

- 2. Set the **UnKnown?** Field to "Yes" or "No" to specify whether the "Since New" value is known for the component that is not in "New" condition.
- 3. Enter **Since New** to specify the cumulative flying **hours** or flying cycles of the component since it is manufactured.
  - Note: If the component is not in "New" condition, then the "Since New" value can be entered, only if the "Unknown?" field is set as "No".
- 4. Enter the date and time on which the parameter value was updated in the **As Of Date** and **As Of Time** fields.
- 5. Enter **Since Overhaul** to indicate the cumulative flying hours or flying cycles of the component since it is overhauled.
- 6. Enter **Since Repair** to indicate the **cumulative** flying hours or flying cycles of the component since it is repaired.
- 7. Enter **Since Inspection** to specify the cumulative flying hours or flying cycles of the component since it is inspected.
- 8. Enter **Since Last Shop Visit** to specify the **cumulative** flying hours or flying cycles of the component since its last shop visit.

- 9. Click the Initialize Parameters **pushbutton**.
  - Note: If the part is initially inducted into the system and if the "Since New" value is not known for the component, the system performs the following during initialization of the parameters:
- ▶ If one of the "Since Overhaul", "Since Repair", "Since Inspection" or "Since Last Shop Visit" fields is entered, the system updates the "Since New" field with the available parameter value.
- ▶ If more than one parameter value is entered, the system updates the "Since New" field with the greatest of the available parameter values.

### **Recording deviated parts from a component**

The **Record Part Deviation List** task enables shop mechanics to record details of those parts in a component that do not conform to normal/regulatory requirements. Any attribute of a part when found not in **conformance** with the required norms is considered to be a case of deviation. Such anomalies are usually detected by shop mechanics during preliminary inspection of components when executing shop work orders.

You can record details of parts including ATA #, deviation description and approval #. You may also specify additional information, such as circumstances that led to the deviation in parts. For example, the diameter of a part A is found to be 5cms during inspection though it must be 7cms. This shrinkage in the size of the part could be owing to frequent flying in rough weather conditions.

- 1. Select the Record Part Deviation List link **from** the Edit Component Record, or Record Shop Execution Details page. The Record Part Deviation List page appears.
- 2. In the **Deviation List** multiline, enter the **following** details of parts that are missing from the component associated with shop work order: ATA #, Deviation #, Description and Approval #.
  - Note: The Mfr. Part # is displayed only if "Enable Manufacturer Part # control in Transaction" is set as "Yes" in the Set Inventory Process Parameters activity of the Logistics Common Master component. However, if "Enable Manufacturer Part # control in Transaction" is set as "No", Mfr. Part # and Mfr. # are not displayed though Part # and Serial # are displayed in the multiline.
- 3. Click the Update Details pushbutton to save details of missing parts.

### 2.8.4 Updating component condition

- 1. You can update the condition of the component after its last removal from the parent (aircraft or component).
- 2. Select Update Component Condition **under** Aircraft business component. The Update Component Condition page appears.
- 3. Provide **Search Criteria** and click **Search pushbutton** to retrieve the component for which the condition needs to be updated.
- 4. Enter the **Default Details** group box to specify the default component condition, the time period from which the condition was updated and comments for the components listed in the multiline.
- 5. In the **Search Results** multiline, select the new **condition** of the component from the **Component Condition New** field.
  - Note: You can change the condition of the component, only if the new condition of the component is applicable for the warehouse associated to the component.
- 6. Enter the **From Date** and **From Time** fields to **indicate** the date and time from which the component condition got changed.
- 7. Click **Update Condition** pushbutton to update the **condition** of the component, and accordingly update the component condition in the "Stock Maintenance" business component.

### 2.8.5 Defining aircraft

Aircraft definition involves assigning identifiers, identifying maintenance planning and execution details, induction and operational dates, parameters, aircraft history and other details for each maintainable aircraft.

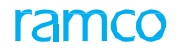

1. Select Create Aircraft Record under Aircraft business component. The Create Aircraft Record page appears. See Figure 2. 49.

| * 🗎 Create Aircraft Record               |                        |                          |                              |                     | ** 🖶 🛱 🕇      | ? 🗔 🖪        |
|------------------------------------------|------------------------|--------------------------|------------------------------|---------------------|---------------|--------------|
| Aircraft Identifiers                     |                        | Ento-the ite             | n number                     | Date Format yyyy-dd | i-mm          |              |
| Aircraft Re                              | . # 1101               | Enter the Iter           | m number<br>acturer Serial # | MSN1101             |               |              |
| Variable Ta                              | b # 1101               | given to airci           |                              | 1101                |               |              |
| Aircraft Model                           | Q A310                 | inventory                | facturer #                   |                     |               |              |
| Date Of Manufa                           | ture                   |                          | Inventory Part # 9           |                     |               |              |
| Supplimentary Identifier Details         |                        |                          |                              |                     |               |              |
| Customer Effectiv                        | cy #                   |                          | Engine Set #                 |                     |               |              |
| Copy Details                             |                        | Enter these fields to    |                              |                     |               |              |
|                                          |                        | copy aircraft details    |                              | E All               |               |              |
| Click this Aircraft Reg.                 | Q                      |                          | Copy Options                 | Main Details        |               |              |
| tab to enter                             |                        |                          |                              | Parameters          | O alla at the | a dia famili |
| - Aircraft Ow the                        |                        |                          |                              |                     | Select the    |              |
| operational Reg. Ce                      | t # C1101              |                          | Issue Date                   |                     | maintena      | nce base ir  |
| detaile craft Owner                      | hip Owned 🔻            |                          | Regulatory Authority         | ANAC 💌              | which airc    | craft        |
| vning Agency :                           | Q                      |                          | Lease Type                   | •                   | maintena      | nce work ca  |
| Engagement                               | ype Full Maintenance 💌 |                          | Owning Agency Name           |                     | be carried    | dout         |
| Maint. Operat                            | or # 03 💌              |                          | Preferred Stock Status       | Accepted            |               |              |
| Operational Details Accounting Details A | ditional Details       | The employee code of the |                              |                     | ~ /           |              |
| Operational Details                      |                        | maintenance planner      |                              |                     |               | *            |
|                                          |                        |                          | -                            |                     |               |              |
| Planning                                 | ase                    |                          | Default Maint Base           | •                   |               |              |
| Planner Cod                              | <b>P</b> 00041383      |                          | Planner Name Si              | ENECHAL, DOMINIC    |               |              |
| Induction I                              | ate 2016-28-03         | The grounding            | Operational Date & Time      | 2016-28-03          | 15:48:16      |              |
| Aircraft                                 | уре 💌                  | status of the            | Usage Type                   | •                   |               |              |
| Aircraft Cond                            | ion Operational 🔻      | aircraft                 | Condition From Date          |                     | iii ii        |              |
| AOG Sta                                  | tus? 🔻                 | difordit                 | AOG From Date & Time         |                     | <b>#</b>      | i.           |
| Aircraft S                               | itus 🔍 💌               |                          | Status From Date & Time      |                     | iii ii        | Î            |
| Mode of U                                | age Online             |                          |                              |                     |               |              |
|                                          |                        |                          |                              |                     |               |              |
| Aircraft Configuration Details           |                        |                          |                              |                     |               |              |
| Configuration                            | lass 🛛 🔻 Get Conf      | figuration Classes       |                              |                     |               |              |
| Daily Usage Details                      |                        |                          |                              |                     |               |              |
| Lead Parameter 👂                         |                        |                          | Average Daily Utilization    |                     |               | -            |
|                                          |                        |                          |                              |                     |               |              |
|                                          |                        | Create Aircraft Record   |                              |                     |               |              |
| Edit Technical & Attribute Parameters    | Edit Consumption       | n & Range Parameters     | Edit Aircraft Owners         | hip History         |               |              |
| Edit Aircraft Maintenance History        | Edit Aircraft Reco     | ord                      | Build Aircraft Config        | uration             |               |              |
| Edit Notes                               | Edit Reference D       | Details                  | Update Aircraft Conf         | iguration           |               |              |
| Maintain Asset Identifier for Aircraft   |                        |                          |                              |                     |               |              |

Figure 2.49 Creating aircraft record

To enter identification details for aircraft,

- 2. Provide a unique identifier for the aircraft by entering Aircraft Reg # field.
- 3. Provide additional identifiers such as Manufacturer Serial #, Variable Tab # and Nose # for the aircraft.
- 4. Enter the Aircraft Model # field to identify the aircraft model to which the aircraft belongs.
- 5. Enter the Date Of Manufacture of the aircraft.
- 6. Enter **Customer Effectivity #** and **Engine Set #** fields to **identify** customer effectivity number and engine set number for aircraft.

To enter ownership details for aircraft,

- 7. Enter the number of registration certificate of the aircraft in the Reg. Cert # field.
- 8. Enter the **Issue Date** of the **certificate**.
- 9. Use the **Regulatory Authority** drop-down list box to **select** the regulatory authority to which the aircraft belongs.
- 10. Identify the ownership of the aircraft by selecting "Owned", "Leased", "Leased Out" or "Customer" from Aircraft Ownership drop-down list box.
- 11. Use the **Lease Type** drop-down list box to select the type of the lease if the aircraft ownership is "Leased" or "Leased Out". The type of lease can be "Wet" or "Dry". For more details, refer Aircraft Online Help.

- 12. Enter the code of the **Owning Agency** who **owns** the aircraft.
- 13. Select appropriate value in the **Engagement Type** to indicate whether the full maintenance service would be provided on the aircraft or maintenance service would be provided on request.
- 14. Select the **Preferred Stock Status**, to specify the preferred stock **status** for the component. The system lists all the stock statuses having status attribute as "Ownership Internal" or "Ownership Customer".
- 15. Select appropriate value in the **Engagement Type** to indicate whether the full maintenance service would be provided on the aircraft or maintenance service would be provided on request.
- 16. Use the **Maint. Operator#** drop-own list box to select the **maintenance** operator for the aircraft. The drop-down list box displays all the "Active" maintenance operator codes defined in the Common Masters component. The maintenance operator is mandatory, if the process parameter "Enforce Maintenance Parameter" for entity type "Aircraft Entry" is set to 1 in the "Define Process Entities" activity.
- 17. Select the **Preferred Stock Status**, to specify the preferred stock status for the component. The system lists all the stock statuses having status attribute as "Ownership Internal" or "Ownership Customer".

To enter operational details

1. Select the **Operational Details** tab to record the operational **details** of the aircraft. *See Figure 2. 50.* 

| Operational Details Accou       | unting Details Addition | nal Details   |                           |                   |          |              |
|---------------------------------|-------------------------|---------------|---------------------------|-------------------|----------|--------------|
| Operational Details             |                         |               |                           |                   |          | -            |
|                                 | Planning Base           |               | Default Maint Base        | •                 |          |              |
|                                 | Planner Code 👂          | 00041383      | Planner Name              | SENECHAL, DOMINIC |          |              |
|                                 | Induction Date          | 2016-28-03    | a Operational Date & Time | 2016-28-03        | 15:48:16 | 1001<br>1111 |
|                                 | Aircraft Type           | •             | Usage Type                | •                 |          |              |
|                                 | Aircraft Condition      | Operational 💌 | Condition From Date       |                   |          |              |
|                                 | AOG Status?             | <b>V</b>      | AOG From Date & Time      |                   |          | <b>***</b>   |
|                                 | Aircraft Status         | •             | Status From Date & Time   |                   |          |              |
|                                 | Mode of Usage           | Online        |                           |                   |          |              |
| - Aircraft Configuration Detail | ls                      |               |                           |                   |          |              |
|                                 | Configuration Class     | Get           | Configuration Classes     |                   |          |              |
| - Daily Usage Details           | Lead Parameter <b>P</b> |               | Average Daily Utilization |                   |          | ¥            |

#### Figure 2.50 Recording operational details

- 2. Select the **Default Maintenance Base** where the **maintenance** activities of the aircraft must be carried out.
- 3. Enter the date on which the aircraft was inducted in the Induction Date field.
- 4. Enter the date and time at which the date on **which** the aircraft was put to operation in the **Operational Date & Time** field.
- 5. Specify Aircraft Type and Usage Type for the aircraft.
- 6. Set the **Aircraft Condition** drop-down list box to **"Operational"**, **"**Phased Out" or **"**Under Maintenance" to record the condition of the aircraft. For more details, refer the Aircraft Online Help.
- 7. Enter the date from which the aircraft is in the condition specified in the "Aircraft Condition" field in the **Condition From Date** field. You must enter this field when the "Engagement Type" of the aircraft is "Full Maintenance" and when the "Aircraft Condition" is "Phased Out" or "**Under** Maintenance".
- 8. Set the **AOG Status?** field to "AOG", if the aircraft is **grounded**. Set the field to "No", if the aircraft is not grounded.
- 9. Enter the date and time from which the aircraft is **grounded** in the **AOG From Date & Time** field. You must enter this field if value is specified in the "AOG Status?" field.
  - ≫ Note: The date entered in the "AOG From Date & Time" field must be later than the date specified in

the "Induction Date" field.

- 10. Use the Aircraft Status drop-down list box to specify the status of the aircraft.
- 11. Enter the date and time from which the aircraft is in the status specified in the "Aircraft Status" field, in the **Status From Date & Time** field. You must enter this field, if "Aircraft Status" is specified.
  - Note: The date entered in the "Status From Date & Time" must be the same or later than the date specified in the "Induction Date" field.

To enter configuration details for aircraft,

- 12. Select the configuration class that you **wish** to associate to the aircraft from the **Configuration Class** drop-down list box.
  - Note: You can leave this field blank, if the "Aircraft Ownership" is "Customer" and "Engagement Type" is "On Request".

To enter daily usage details for aircraft,

- 13. In the **Lead Parameter** field, enter the consumption parameter to be identified as the lead parameter. A lead parameter is identified from a set of consumption **parameters** defined for the aircraft based on the importance of the parameter in indicating the life of the aircraft.
- 14. For the lead parameter, enter the Average Daily Utilization, based on which the maintenance arisings are forecasted.
- 15. Select the Accounting Details tab to maintain the accounting details of the aircraft. See Figure 2. 51.

| Operational Details Accounting Details Additional Details |                     |            |
|-----------------------------------------------------------|---------------------|------------|
| - Accounting Details                                      |                     |            |
| Holding FB                                                | Effective From Date | <b></b>    |
| Operated For 03 💌                                         | Effective From Date | 2015-01-03 |
| Analysis Code 👂 BCA                                       | Effective From Date | 2015-01-05 |
| Sub Analysis Code 👂 100A                                  | Effective From Date | 2015-01-05 |
|                                                           |                     |            |
|                                                           |                     |            |
|                                                           |                     |            |
|                                                           |                     |            |
|                                                           |                     |            |
|                                                           |                     |            |

Figure 2.51 Entering accounting details for the aircraft

To enter accounting details for aircraft,

- 16. Use the Holding FB drop-down list to select the posting finance book.
- 17. Use the **Operated For** drop-down list to specify the customer for whom the aircraft is operated.
- 18. Enter a valid analysis code of the finance **book** defined in the "Account Based Budget" business component in the **Analysis Code** field.
- 19. Enter the sub-analysis code within the analysis code in the Sub Analysis Code field.
- 20. Enter the Effective From dates for the above in their respective fields.
- 21. Select the Additional Details tab to record the additional details of the aircraft. See Figure 2. 52.

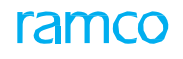

| Operational Details Accounting Details Addition | ional Details |                               |
|-------------------------------------------------|---------------|-------------------------------|
| Commercial Details                              |               |                               |
| PO Ordering Location RAMC                       | ICO OU 🔻      |                               |
| Purchase Order # 👂 APOO                         | 00359216      | PO Date 2016-01-02            |
| Acquisition Value                               | CAD           | Book Value CAD                |
| User Defined Details                            |               |                               |
| User Defined Detail                             | -1            | Aircraft Detail - 1 190-100AR |
| User Defined Detail                             | - 2           | Aircraft Detail - 2 🔍         |
| User Defined Detail                             | - 3           |                               |
|                                                 |               |                               |
|                                                 |               |                               |
|                                                 |               |                               |
|                                                 |               |                               |
|                                                 |               |                               |
|                                                 |               |                               |
|                                                 |               |                               |
|                                                 |               |                               |

#### Figure 2.52 Entering additional details for the aircraft

To enter commercial details for aircraft,

- 22. Use the **PO Ordering Location** drop-down list box **to** specify the ordering location in which the purchase order was raised.
- 23. Enter purchase order details such as the purchase order number, purchase order date, cost of acquisition of aircraft and the present value of the aircraft in the Purchase Order #, PO Date, Acquisition Value and Book Value fields.
  - Note: If Fixed Asset Management business process interaction exists, the user will not be allowed to enter "Acquisition Value" and "Book Value" for the aircraft.
- 24. Click the Create Aircraft Record pushbutton.

To enter further information for aircraft,

- Select Edit Technical & Attribute Parameters link to define the technical and attribute parameter details for aircraft.
- Select Edit Consumption & Range Parameters link to define the consumption and range parameter details for aircraft.
- Select Edit Aircraft Ownership History link to record ownership history for an aircraft.
- Select Edit Aircraft Maintenance History link to record maintenance history for an aircraft.
- Select Edit Aircraft Record link to edit the aircraft information.
- Select **Build Aircraft Configuration** link to define configuration details for the aircraft.
- Select Edit Notes link to enter notes for aircraft.
- Select Edit Reference Details link to modify the reference details.
- > Select Update Aircraft Configuration link to initialize and update the aircraft configuration details.
- Select Maintain Asset Identifier for Aircraft link to associate asset number and asset tag to the aircraft.

Refer to the topic, "Initializing and updating aircraft/component configuration" for more details.

### Defining technical and attribute parameters for aircraft

- 1. Select Edit Technical & Attribute Parameters link in the Create Aircraft Record page.
- 2. Enter the technical or attribute parameter that you **wish** to associate to the aircraft in the **Parameter** field.
- 3. Select the source of parameter inheritance from the **Parameter Source** drop-down list box. The parameter source could be "Calculated", "Flight Log", "Manual" or "Parent".
  - > Note: The system displays the present value of the parameter with date and time.

4. Click the **Edit Parameters pushbutton**.

To initialize technical and attribute parameter values,

• Select Initialize Parameter Values link.

## Deleting technical and attribute parameters for the aircraft

- 1. Select the parameters you want to delete for the aircraft in the multiline.
- 2. Click the **Delete** icon in the tool **bar** above the multiline to delete the parameters selected in the multiline.
  - Note: The system allows for deletion of parameters, if the process parameter "Allow deletion of parameters for Aircraft and Component" under the entity "Manage Technical Records" of the entity type 'Tech Records Process Ctrl' in the Define Process Parameters activity of Common Master is 'Yes'.

### Initializing technical and attribute parameter values for aircraft

You can initialize the technical and attribute parameter values for the aircraft, if the aircraft had already been in use.

- 1. Select Initialize Parameter Values link in the Edit Technical & Attribute Parameters page.
- 2. Enter the current value of the parameter in the **Present Value** field.
- 3. Enter the date and time on which the **parameter** value was updated in the **As Of Date** and **As Of Time** fields.
- 4. Click the Initialize Parameters pushbutton.

### Defining consumption and range parameters for aircraft

- 1. Select Edit Consumption & Range Parameters link in the Create Aircraft Record page.
- 2. Enter the consumption or range parameter **that** you wish to associate to the aircraft in the **Parameter** field.
- 3. Use the Life Parameter drop-down list box and set the field to "Yes", to set the parameter as a life parameter.
  - Note: Life Parameter is a parameter that needs to be tracked for knowing the remaining life of a component.
- 4. Select the source of parameter inheritance from the **Parameter Source** drop-down list box. The parameter source could be "Flight Log", "Manual" or "Computed".
- 5. Enter the minimum and maximum range of values in the **Range: From** and **Range: To** fields for the range parameter.
- 6. Enter the **Average Daily Utilization** or **Forecast Factor** for the consumption parameter. Based on the average daily utilization or the forecast factor, the maintenance activity is forecasted.
- 7. Enter the Ultimate Life Value, if you have set the consumption parameter as Life Parameter.
- 8. Enter the formula to be associated to the consumption parameter in the Formula # field.
- 9. Use the **Warranty Tracking** drop-down list box to specify whether the warranty tracking on the aircraft is based on the parameter value.
- 10. Specify whether the parameter update is **mandatory** or not, by selecting appropriate option from the **Parameter Update** drop-down list box.
- 11. Select the parameter update mode from **Update Mode** drop-down list box, which could be "Delta" or "New".
- 12. Click the Edit Parameters pushbutton.

To initialize consumption and range parameter values for aircraft,

Select Initialize Parameter Values link.

### **Deleting consumption and range parameters for the aircraft**

- 1. Select the parameters you want to delete for the aircraft in the multiline.
- 2. Click the **Delete** icon in the tool bar above the multiline to delete the parameters selected in the multiline.
  - Note: The system allows for deletion of parameters, if the process parameter "Allow deletion of parameters for Aircraft and Component" under the entity "Manage Technical Records" of the entity type 'Tech Records Process Ctrl' in the Define Process Parameters activity of Common Master is 'Yes'.

### Initializing consumption and range parameter values for aircraft

You can initialize the consumption and range parameter values for the aircraft.

- 1. Select Initialize Parameter Values link in the Edit Consumption & Range Parameters page.
- 2. Enter the current value of the parameter in the **Present Value** field.
- 3. Enter the date and time on which the **parameter** value was updated in the **As Of Date** and **As Of Time** fields.
- 4. Click the Initialize Parameters pushbutton.

### **Recording ownership history of aircraft**

If the aircraft was already in use by another airline operator, you can record the aircraft ownership history details.

- 1. Select Edit Aircraft Ownership History link in the Create Aircraft Record page.
- 2. Enter **Aircraft Reg #** field to specify the aircraft registration number given to the aircraft by the previous airline operator.
- 3. Enter the number of registration certificate of the aircraft in the Reg. Cert # field.
- 4. Enter the **Country** in which the aircraft was registered and the **Owner** of the aircraft.
- 5. If the aircraft was taken on lease, enter Lessor and Lessee fields.
- 6. Enter the range of dates in **Period From** and **Period To** fields to indicate the duration in which the previous operator used aircraft.
- 7. Click the Edit Aircraft Ownership History pushbutton.

### **Recording maintenance history of aircraft**

If the aircraft was already under operation before it was inducted into the system, the details of last major maintenance activity that was carried out on aircraft can be recorded.

1. Select Edit Aircraft Maintenance History link in the Create Aircraft Record page.

To record the details of last major maintenance work performed on aircraft,

- 2. Enter the Maintenance Program number# that was last performed on the aircraft.
- 3. Specify the cycle, schedule number, work unit number, work unit type and the date on which the program was last performed by entering Cycle #, Sch #, Work Unit #, Work Unit Type and Last Performed Date fields.
- 4. Enter the Last Performed Value of the aircraft parameter.
- 5. Click the Edit Aircraft Maintenance History pushbutton.

# 2.8.6 Changing aircraft registration number

The aircraft registration number is the primary identifier for an aircraft. Maintenance and regulatory records related to an aircraft are typically maintained with respect to the aircraft registration number. This activity enables you to change the registration number of the aircraft.

- 1. Select Change Aircraft Reg # under Aircraft business component. The Select Aircraft page appears.
- 2. Provide filter criteria to search for **Aircraft Reg #** for **changing** the registration number.
  - Note: The system retrieves all the aircraft that are in "Under Creation" or "Active" status. The system does not retrieve the aircraft records that are in "Frozen" status.
- 3. Select the **Change Aircraft Reg #** link in the **Select Aircraft** page or click the hyperlinked aircraft registration number in the same page, to change the registration **number** of the aircraft. The **Change Aircraft Reg #** page appears. *See Figure 2. 53.*

| D | Change Aircraft Reg #                                |                       | 44 4 1 2 3 4 5                  | ▶ ▶ 2 /855 	 ≠ 	 = 	 ≠ 	 = 	 ↓ |
|---|------------------------------------------------------|-----------------------|---------------------------------|--------------------------------|
| - | Aircraft Details                                     |                       | Date & Time Format yyyy-d       | d-mm                           |
| _ | Aircraft Reg. #                                      | 001                   | Record Status                   |                                |
|   | Aircraft Model #                                     |                       | Manufacturer Serial #           |                                |
|   | Station                                              | Bridgetown            |                                 |                                |
| - | Aircraft Identifier Change Details                   |                       |                                 |                                |
|   | Aircraft Reg. #                                      | 101                   | Record Status U                 | Inder Creation                 |
|   | Nose #                                               | 004                   | Variable Tab #                  | 003                            |
|   | Regulatory Authority                                 | ANAC                  |                                 |                                |
|   | Rea. Cert #                                          | 005                   | Issue Date                      | 2016-21-01                     |
| - | Aircraft Ownership Change Details                    |                       |                                 |                                |
|   | Aircraft Ownership                                   | Customer 💌            | Lease Type                      | <b>~</b>                       |
| _ | Owning Agency # 👂                                    | 101                   |                                 |                                |
| - | Change Reason Details                                | dati se se si tati    |                                 |                                |
|   | Effective from Date/Time                             | 2016-01-04   09:06:44 | Time Zone                       | too also advise ad             |
| - | Replacement Reason # P -Affected Transaction Details | UNSCHEDULED           | Change Reason                   | JISCHEAUIEA                    |
|   | A [No records to display]                            |                       |                                 |                                |
|   | Transaction                                          | Pavision #            | Transaction Date Current Status | Termination Mandatony2         |
| * | Transaction #                                        | Revision #            | Transaction Date Current Status | remination Plandatory:         |
|   |                                                      |                       |                                 |                                |
|   |                                                      |                       |                                 |                                |
|   |                                                      |                       |                                 |                                |
|   |                                                      |                       |                                 |                                |
|   |                                                      |                       |                                 |                                |
|   |                                                      | Change Reg. #         | Confirm                         |                                |
| - | Record Statistics                                    |                       |                                 |                                |
|   | Initiated by                                         | DMUSER                | Initiated Date & Time 2         | 016-28-03                      |

Figure 2.53 Changing aircraft registration number

- 4. Enter the new registration number of the aircraft in the **Aircraft Reg #** field. The 'Mode of Usage' for the aircraft specified here must be "Online" which indicates that the **aircraft** is in main base.
- 5. Enter the Nose # and Variable Tab # for the aircraft.
  - Note: If you are specifying a new variable tab number, ensure that the tab number is unique for the manufacturer number associated to the aircraft model.
- 6. Specify the **Regulatory Authority** to which the aircraft belongs.
- 7. Enter the registration certificate of the aircraft in the **Reg. Cert #** field.
- 8. Enter the date on which the registration certificate is issued to the aircraft, in the Issue Date field.
- 9. Use the **Aircraft Ownership** drop-down list box to **indicate** the ownership type of the aircraft. The system lists the following options:
- Owned Select this option to indicate that the aircraft is owned.
- Leased Select this option to indicate that the aircraft is taken on lease.
- Leased out Select this option to indicate that the aircraft is leased out to a third party.

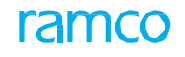

- Customer Select this option to indicate that the aircraft is owned by customer.
- 10. Use the **Lease Type** drop-down list box to select the **type** of lease if you have selected "Leased" or "Leased out" in the **Aircraft Ownership** field. The system lists the following options:
- Wet indicates that the lessee should maintain the aircraft.
- Dry indicates that the lessor should maintain the aircraft.
- 11. Enter the **Owning Agency** of **the** aircraft.
- 12. Enter the date and time from which the newly created aircraft registration number is effective, in the **Effective from Date/Time** field.
- 13. Enter the reason for removal of a **component** from the aircraft in the **Replacement Reason #** field.
- 14. Enter the reason for changing aircraft registration number in Change Reason field.
- 15. Click the **Change Reg. # pushbutton** to change the registration number of aircraft.
- 16. Click the **Confirm** pushbutton to **confirm** the change in registration number of aircraft.

# 2.8.7 Creating aircraft group

Creating an aircraft group facilitates the grouping of aircraft across models.

- 1. Select Create Aircraft Group under Aircraft business **component**. The Create Aircraft Group page appears.
- 2. Provide a unique identifier for the aircraft group in the Aircraft Group # field.
- 3. Enter the Group Description.
- 4. In the Aircraft Group List multiline, enter Aircraft Reg # of the aircraft that you wish to associate to the aircraft group.
- 5. Click the Create Aircraft Group pushbutton.

# 2.9 Building component and aircraft configuration

The aircraft or component inherits the configuration defined for the model or part number. The components or subassemblies are fitted to the respective position codes as defined in the configuration hierarchy. When the components or sub-assemblies are fit, the configuration depicts the actual structure of the aircraft or component. This can be referred as the physical configuration, which represents the entire configuration for the object.

# 2.9.1 Building component configuration

Components are the building blocks for the systems in the aircraft. They are items or equipment that is attached to a parent entity (which can be the aircraft or another component) and moves from one parent to another during its active life. You can define the configuration details for a component by specifying component attachment and piece part list details.

- 1. Select Build Component Configuration **under** Configuration business component. The Select Component page appears.
- 2. Provide filter criteria to search for Component # for building component configuration.
- 3. Select the **Build Component Configuration** link in the **Select Component** page or click the hyperlinked component number to define **configuration** details. The **Build Component Configuration** page appears. *See Figure 2. 54.*

# **Tree Structure:**

The system displays the configuration details of the component in the form of a tree structure with 'Component #' as a parent level node. On expanding the node, the details such as "Position Code", "Part #", "Part Description", "Part Serial #" and "Component ID" are displayed. If a component exists for a position code, and if a Piece Part is defined for that position code level in the configuration, the system displays the first level position code along with a folder for Piece Part #. The tree display format is as shown below:

- Component #
  - Position Code II Part # II Part Description II Serial # II Component #
  - Piece Parts

Part # II Part Description II Quantity II Position # II Position Description

### **Color Identifiers for Position Codes:**

- Display the record in 'Dark Green' color, if the position code is attached.
- Display the record in 'Red' color, if the position code is empty and 'Component Mandatory' is 'Yes'.
- Display the record in 'Black', if the position code is empty and 'Component Mandatory' is 'No'.
- Display the record in 'Italics', if the position code is 'Inactive'.

### **Color Identifiers for Piece Parts:**

- Display the record in 'Dark Green' color, if the Piece Part quantity is greater than '0'.
- Display the record in 'Red' color, if the Piece Part quantity is equal to '0'.
  - Note: The part # is available/displayed in the **Build Component Configuration activity pages** only if the Enable Manufacturer Part # control in transaction" parameter is set to "No" in the Logistics Common Master' business component, in the Set Inventory Process Parameters activity of the Logistics Common Master component. Conversely, the manufacturer part # and manufacturer # fields are available/displayed only if the Enable Manufacturer Part # control in transaction" parameter is set to "Yes" in the Logistics Common Master' business component, in the Set Inventory Process Parameters activity of the Logistics Common Master component. On selection of a node in the tree structure, the system automatically retrieves the corresponding component details in the "Component Details" group box, and the configuration details in the "Next Level Details" multiline.

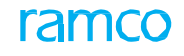

- 4. Enter the **Seq #** for the **position** code.
- 5. Enter **Position Code** field to identify the position of the part number in the component configuration.
- 6. Set the status of position code in **Position Code Status** field. You can activate or inactivate the position code by assigning "Active" or "Inactive" status.
- 7. Enter the part number to be **associated** to the component configuration in the **Part #** field.
- 8. The **Mfr. Part #** and **Mfr. #** of the child component to be attached to the position code. It is mandatory that you enter the manufacturer part for the child **component**.

| \star 🗎 Build Com                                                                        | ponent Configuration                                                                                      |                                                                                   |                                                 |                         | 44 6 7 8 9 10               | > >> 9 /500 🥅 🗆     |          | ← ? □             |
|------------------------------------------------------------------------------------------|----------------------------------------------------------------------------------------------------|-----------------------------------------------------------------------------------|-------------------------------------------------|-------------------------|-----------------------------|---------------------|----------|-------------------|
| - Component Details                                                                      | s                                                                                                    |                                                                                   |                                                 |                         |                             |                     |          |                   |
| 隆 臣 표 Sea<br>금 급 0040V9                                                                  | Component<br>Part<br>Part Description<br>rch - Filter X P Y                                               | # 0040V9<br># 30<br>RADIAL DRIV<br>which the<br>be define                         | ponent number for<br>configuration must<br>d    |                         | ATA # 72-4<br>Serial # NOL  | 52<br>14            |          |                   |
| - 3 10    305-136-5<br>- 2 20    305-136-5<br>- 3 30    305-136-5<br>- 3 30    305-136-5 | 030-058828    RADIAL DRIVE SHAFT<br>303-058828    RADIAL DRIVE SHAFT<br>003-0558828    RADIAL DRIVE SHAFT | 0.974216028127593    C000231-<br>r   13    C005898-2016<br>r   14    C005899-2016 | The status of the component configuration       |                         |                             |                     |          |                   |
|                                                                                          | Revision                                                                                                  | # 1                                                                               |                                                 |                         | Config. Status Act          | ive 🔻               |          |                   |
|                                                                                          | > >> + - ロ · · · · · · · · · · · · · · · · · ·                                                            | T T <sub>x</sub>                                                                  |                                                 | 7                       |                             | All                 | <b>v</b> | Q                 |
| # 🖾 Seq #                                                                                | Position Code                                                                                             | Attachment Status                                                                 | Position Code Status                            |                         | Part # 🔎                    | Component Mandatory |          | Position Typ      |
| 1 🗉 1                                                                                    | 10                                                                                                    | Attached                                                                          | Active                                          | ~                       | 305-136-903-0:58828         | No                  | ~        | Engine            |
| 2 🖸 2                                                                                    | 20                                                                                                    | Attached                                                                          | Active                                          | *                       | 305-136-903-0:58828         | No                  | ~        | Others     Others |
| 3 0 3                                                                                    | 30                                                                                                    | Alexned                                                                           | Active                                          | *                       | 305-136-903-0:58828         | No                  | ×        | Others            |
| The attach<br>code, whic<br>"Removed<br>or "None".                                       | ment status of the posi<br>h could be "Attached",<br>", "Unknown", "New", "E                              | tion<br>Error"                                                                    | The status of the pos<br>to which the component | ition coo<br>ent is fit | de<br>ted                   |                     |          | ,                 |
| Re-Number                                                                                |                                                                                                    |                                                                                   |                                                 |                         |                             |                     |          |                   |
| View Ve<br>Travers of iguration                                                          | Previous Level Next Level                                                                                 | Edit Com                                                                          | ponent Maintenance Program                      | 1                       |                             |                     |          |                   |
| -At t Statu:                                                                             | s Modification<br>Change To<br>nent Details                                                               |                                                                                   | traverse across<br>configuration levels         |                         |                             |                     |          |                   |
| Click this push                                                                          |                                                                                                    | View File                                                                         |                                                 | -                       |                             |                     |          |                   |
| the existing row                                                                         | in the ascending                                                                                          |                                                                                   |                                                 |                         |                             |                     |          |                   |
| order of the sec                                                                         | nuence number                                                                                             |                                                                                   | Build Component Configu                         | uration                 |                             |                     |          |                   |
| Edit Notes                                                                               |                                                                                                    | Update C                                                                          | component Configuration                         |                         | Edit Piece Parts List for C | omponent            |          |                   |
| - Configuration Class                                                                    | s Attributes                                                                                              |                                                                                   |                                                 |                         |                             |                     |          |                   |
|                                                                                          | Revised I                                                                                                 | by DMUSER                                                                         |                                                 |                         | Approved by DMU             | ISER                |          |                   |
|                                                                                          | Revision Dat                                                                                              | te 2015-04-09                                                                     |                                                 |                         | Approved Date 201           | 5-20-02             |          |                   |
|                                                                                          | 0                                                                                                    | Comments                                                                          |                                                 |                         |                             |                     |          |                   |

#### Figure 2.54 Building component configuration

- 9. Use the **Component Mandatory** drop-**down** list box to indicate whether a component must be fitted to the position code or not.
- 10. Select the type of the position code from the **Position Type** field, which could be "APU", "Engine", "Landing Gear" or "Others".
- 11. Enter ATA # field to specify the ATA chapter to which the position code belongs.
- 12. Use the **Equipment Category** drop-down list **box** to select the category of the equipment that can be attached to the position code in the component.

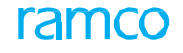

- 13. Specify the drawing details of the part by entering **Drawing #** and **File Name** fields in the multiline.
- 14. Click Previous Level and Next Level pushbuttons to traverse across component configuration levels.
- 15. Use the **Change To** drop-down list box to **change** the attachment status of the position code. The system provides the options "New" and "Unknown".
  - Note: You can change the attachment status of the position code, only if the attachment status of the position code is "Removed" in the "Component Configuration details" multiline.
- 16. Click the Build Component Configuration pushbutton.

To provide further details for component configuration,

- Select Initialize Component Assembly link to attach components to component configuration.
- Select Edit Piece Part List for Component link to identify the piece part list for component configuration.
- Select Edit Notes link to enter notes for component configuration.

### Initializing component assembly

You can attach components to the position codes in the component configuration to initialize component assembly.

1. Select Initialize Component Assembly link in the Build Component Configuration page. The Initialize Component Assembly page appears. *See Figure 2. 55.* 

The system displays the configuration details of the component in the form of a tree structure.

| ★ 🔋 Initialize Component As                            | sembly                           |                               |                   |        |                  |                                            |                                         |                                                          | ≣ <i>7</i> ;                           |                           |                 | - 1 | )  |
|--------------------------------------------------------|----------------------------------|-------------------------------|-------------------|--------|------------------|--------------------------------------------|-----------------------------------------|----------------------------------------------------------|----------------------------------------|---------------------------|-----------------|-----|----|
|                                                        |                                  |                               |                   |        |                  |                                            |                                         |                                                          |                                        |                           |                 |     |    |
| - Component Details                                    |                                  |                               |                   |        |                  |                                            |                                         |                                                          |                                        |                           |                 |     |    |
|                                                        | Component #                      | 0050V8                        |                   |        |                  |                                            |                                         |                                                          |                                        |                           |                 |     |    |
|                                                        | Part #                           | 14330-050:29780               |                   |        |                  | Se                                         | erial # 6413                            | }                                                        |                                        |                           |                 |     |    |
|                                                        | ATA #                            | 38-30                         |                   |        |                  | Z                                          | one #                                   |                                                          |                                        |                           |                 |     |    |
|                                                        | Part Description                 | FLUSH VALVE                   |                   |        |                  | Level                                      | Code                                    |                                                          |                                        |                           |                 |     |    |
| E     B Search - Filter     X                          | P F D                            | 0<br>2016-28-03<br>2016-28-03 | 100<br>100<br>100 |        |                  | Config. 5<br>Time of Attach<br>Operational | Status Fres<br>imment 16:3<br>Date 2011 | Default dat<br>attachmen<br>to specify f<br>in the multi | te and<br>t that y<br>for con<br>iline | time o<br>′ou wi<br>npone | of<br>sh<br>nts |     |    |
| Component Assembly Details                             | ponent Condition                 |                               | •                 |        |                  | From                                       | Date 201                                | 0-20-00                                                  |                                        |                           |                 |     |    |
| (4) ▲ 1 - 1 / 1 → → + - 0                              |                                  | T Tx                          |                   |        |                  |                                            | 10                                      | All                                                      |                                        | •                         |                 |     | Q  |
| # Display Level                                        | Position Code                    | Clear Filter                  | Attachment Status |        | Reference Part # | Reference Part Descript                    | tion                                    |                                                          | Pa                                     | rt # 🔎                    |                 |     |    |
| 1 • •                                                  | 1                                |                               | Attached          | *      | 14330-060:29780  | GEAR ASSEMBLY FLUSH                        | MOTOR                                   |                                                          | 14                                     | 330-060::                 | 29780           |     |    |
| The number ide<br>level in which t<br>will be attached | entifying the<br>he compone<br>1 | ent                           | AUSUIEU           | ·      |                  |                                            |                                         |                                                          |                                        |                           |                 |     |    |
| •                                                      |                                  |                               |                   |        |                  |                                            |                                         |                                                          |                                        |                           |                 |     | ×. |
| View File                                              |                                  |                               |                   |        |                  |                                            |                                         |                                                          |                                        |                           |                 |     |    |
| Document Attachment Details                            |                                  |                               |                   |        |                  |                                            |                                         |                                                          |                                        |                           |                 |     |    |
| Initializat                                            | ion File Name 👂                  |                               | View File         |        |                  |                                            |                                         |                                                          |                                        |                           |                 |     |    |
|                                                        |                                  |                               |                   | Initia | alize Assembly   |                                            |                                         |                                                          |                                        |                           |                 |     |    |
| Maintain Asset Identifier for Component                |                                  |                               |                   |        | Edit Component R | Record                                     |                                         |                                                          |                                        |                           |                 |     |    |

### Figure 2.55 Initializing component assembly

- 2. In the Component Assembly Details multiline,
- 3. Set the **Attachment Status** of the position code to one of the following:
- Attached Select this option if the component is attached to the position code.
- Removed Select this option if no component is attached to the position code.
- New Select this option if the position code is newly created.
- Unknown Select this option if the serial number of the component attached to the position code, is unknown.
  - Note: The component assembly details can be entered only for position codes with attachment status as "Attached".
- 4. Enter the **Part #** specified for the **position** code.
- 5. Enter the **Mfr. Part #** and **Mfr. #** of the part **specified** for the position code. It is mandatory that you enter the manufacturer part for the child component.
- 6. Enter the number of the component **associated** to the component configuration, in the **Component #** field.
- 7. Enter the Manufacturer Serial # of the component.
- 8. Enter the **Date Of Attachment** and **Time Of Attachment** fields to specify **the** date and time of component attachment.
- 9. Set the **Component Condition** drop-down list box to "New", "Serviceable", "Unserviceable", "Overhauled" or "Phased Out" to record the condition of the component.
- 10. Enter the date from which the component is in the condition **specified** in the "Component Condition" field in the **From Date** field.
- 11. Specify the drawing details of the component by entering **Drawing #** and **File Name** fields in the multiline.
- 12. Click the View File link to view the file details.
- 13. Click the Initialize Assembly pushbutton.
  - Note: You can define/change configuration details in the Initialize Component Assembly page only if the component configuration is in "Fresh" status and/with revision # of '0'. After activation of configuration, details of configuration can be updated only using the Update Component Configuration page.

To enter further information for component,

- Select Maintain Asset Identifier for Component link, to associate asset number and asset tag to the newly created Component ID.
- Select the Edit Component Record link, to modify the component details.
- Select the **Update Component Configuration** link to update configuration details of component with revision number => 0.

# Identifying piece part list for component configuration

The piece part list for the component configuration can be defined.

- 1. Select Edit Piece Parts List for Component link in the Build Component Configuration page.
- 2. Enter the Seq # for the piece part.
- 3. Enter the **Position #** corresponding to the reference part, if Reference Part # is duplicated.
- 4. Enter the Reference Part # in the piece part configuration. You cannot modify the reference part.

- 5. Enter the **Ref. Quantity** indicating the quantity of reference parts identified for the Piece Part configuration.
- 6. Select the **Position Type** indicating the status of the position code of the reference part as 'Engine', 'APU', 'Landing Gear' or 'Others'.
- 7. Select the **Position Status** of the reference **part** as 'Active' or 'Inactive'.
- 8. Click the **Re-Number** pushbutton to insert Seq # in the multiline and rearrange the existing rows in the ascending order of the Seq #.
- 9. Click the Edit Piece Parts List pushbutton.

# 2.9.2 Building aircraft configuration

Configuration represents the structure of the equipment. In the case of aircraft, configuration is the hierarchy of the position codes and part numbers representing the various systems of the aircraft. Components can be fitted to the position codes in the aircraft, depending on the various rules defined for the position codes.

- 1. Select Build Aircraft configuration **under** Configuration business component. The Select Aircraft page appears.
- 2. Provide filter criteria to search for Aircraft # for building aircraft configuration.
- 3. Select the **Build Aircraft Configuration** in the **Select Aircraft** page or click the hyperlinked aircraft number in the multiline to build aircraft **configuration**. The **Build Aircraft Configuration** page appears. *See Figure 2. 56.*

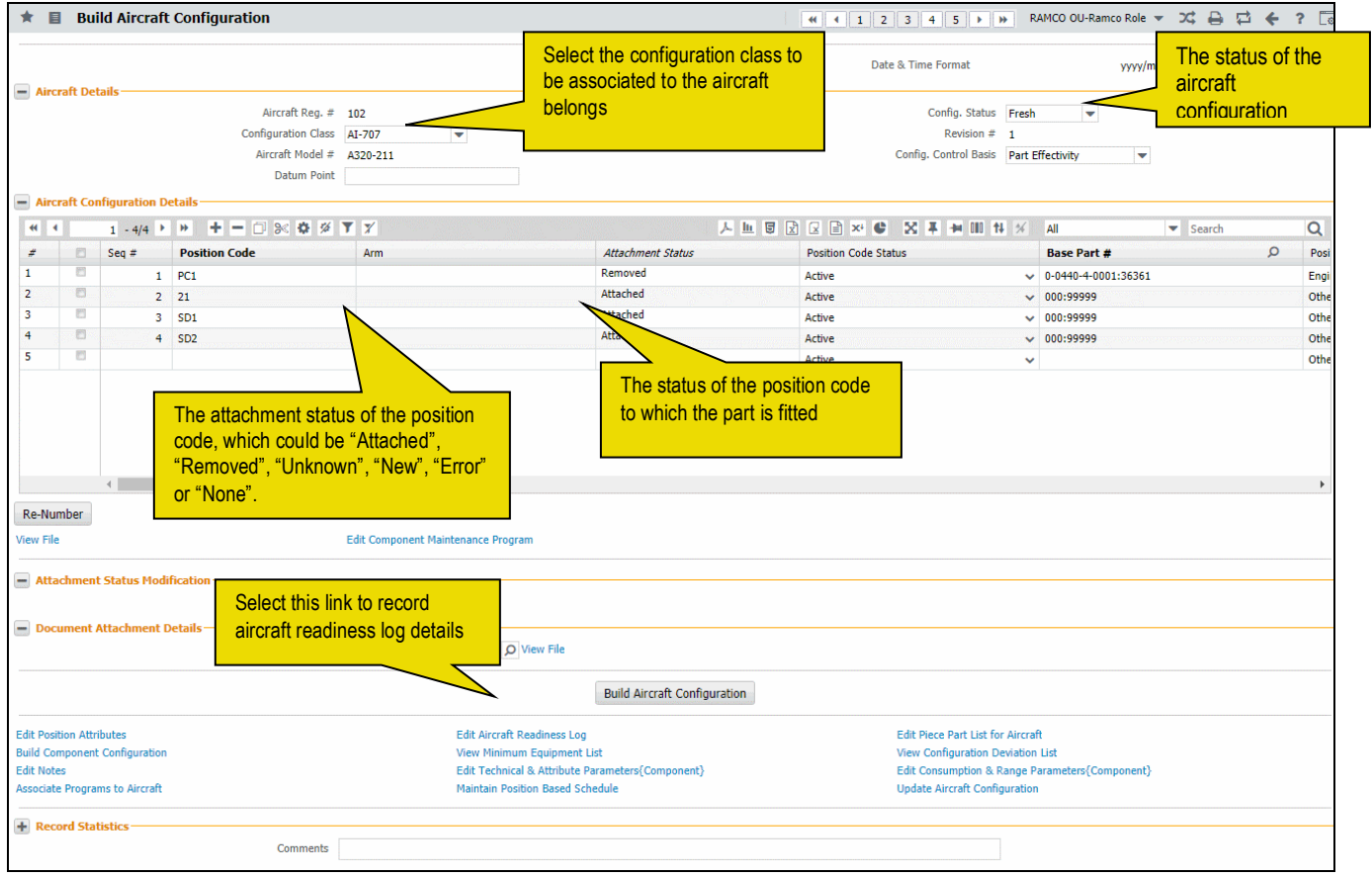

Figure 2.56 Building aircraft configuration

In the Aircraft Details multiline,

- 4. Use the Conf. Status drop-down list box to select the configuration status of the aircraft. Select
- "Fresh", to indicate configuration for the aircraft has already been defined.

- "Cancelled When the aircraft configuration is cancelled. Select this option if you wish to disable this aircraft configuration from future reference in other activities.
- "Active", Active When the aircraft configuration has been approved using the "Approve Model & Aircraft Configuration" activity.
- 5. Use the **Configuration Class** drop-down list box to select the configuration class to be associated to the aircraft registration number. The system lists the configuration classes that are associated to the selected aircraft model. If the Configuration Class is modified for an Aircraft Configuration, the system compares the structure of the new configuration class and the aircraft model combination with the existing configuration of the aircraft. Also, the system automatically copies all the configuration rules defined for the new configuration class and the aircraft model combination to the aircraft configuration.
- 6. Use the **Config. Control Basis** drop-down list box to indicate the basis for attaching a part to the aircraft during maintenance. The drop-down list displays the **following**: Part Effectivity and Config. Rules. If you select;
- Config. Rules, the system allows you to attach only those parts to the position code that satisfy specific configuration rules (interchangeability, intermixing, ETOPS Twin position and permitted serial #) as well as the condition set for the Part Effectivity option as explained next.
- Part Effectivity, the system allows you to attach only those parts that are effective for the aircraft model to the position code. (Note that the part effectivity must be pre-defined in the Maintain Part Effectivity page.)
- 7. Enter **Datum Point** that is the origin point or an imaginary point in the aircraft from which the distance of the component / part is calculated.

In the Aircraft Configuration Details multiline,

- 8. Enter the **Seq #** for the **position** code.
- 9. Enter **Position Code** field to identify the position of the part number in the aircraft configuration.
- 10. Enter **Arm** that is the length between the Datum point and the component/part in the aircraft.
- 11. Set the status of position **code** in **Position Code Status** field. You can activate or inactivate the position code by assigning "Active" or "Inactive" status.
- 12. Enter the part number to be **associated** to the aircraft configuration in the **Part #** field.
- 13. Select the type of the position code from the **Position Type** field, which could be "APU", "Engine", "Landing Gear" or "Others".
- 14. Use the **Component Mandatory drop**-down list box to indicate whether a component must be fitted to the position code or not.
- 15. Select the **Weight Mandatory** drop-down list box to indicate whether the component/part attached at the position code to be considered for Weight & Balance analysis of the aircraft.
- 16. Enter **Zone #**, **Position Formula #**, **ATA #** fields to **specify** the zone, position formula and ATA chapter details for the position code.
- 17. Use the **Equipment Category** drop-down list box to select the category of the equipment that can be attached to the position code in the aircraft.
- 18. Specify the drawing details of the part by entering **Drawing #** and **File Name** fields in the multiline.
- 19. Enter any remarks regarding the configuration in the Remarks field.

In the Attachment Status Modification group box,

- 20. Use the **Change To** drop-down list box to **change** the attachment status of the position code. The system provides the options "New" or "Unknown".
  - Note: You can change the attachment status of the position code, only if the attachment status of the position code is "Removed" in the "Aircraft Configuration Details" multiline.
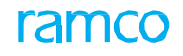

21. Click the Build Aircraft Configuration pushbutton.

To provide further details for aircraft configuration,

- Select Edit Position Attributes link to define aircraft position attributes.
- Select Edit Aircraft Readiness Log link to record aircraft readiness log details.
- Select Edit Piece Part List for Aircraft link to identify the piece part list for aircraft configuration.
- Select Build Component Configuration link to build component configuration.
- Select **View Minimum Equipment List** link to view the minimum equipment list identified for aircraft model configuration.
- Select View Configuration Deviation List link to view the configuration deviation list identified for aircraft model configuration.
- Select Edit Notes link to enter notes for aircraft configuration.
- Select Edit Technical & Attribute Parameters{Component} link to edit the technical and attribute parameter details for the component.
- Select Edit Consumption & Range Parameters{Component} link to edit the consumption and range parameter details for the component.
- > Select Associate Programs to Aircraft link to associate maintenance programs to aircraft.
- Select Maintain Position Based Schedule link to modify the position based schedule for the part.
- Select Update Aircraft Configuration link at the bottom of the page to initialize and update the configuration details for the aircraft.

#### Initializing and updating aircraft/component configuration

In this page, you can update the configuration details for an aircraft. You can also modify the configuration details for the aircraft after component removal and replacement transactions.

This page can also be used to update the configuration details of the components attached to the aircraft.

- Note: You cannot update the configuration details for an aircraft/component under the following circumstances:
- If the record status of the aircraft is "Frozen".
- If the component is attached to an **aircraft** with "Frozen" record status.
  - Note: The configuration details of only the latest revision of the aircraft/component are retrieved in this page, regardless of the configuration status. You can modify/update these details, if required.
- 1. Select the Update Configuration link in the main page. The Initialize & Update Configuration page appears. *See Figure 2. 57.*

The system displays the aircraft/component details in the **Maint**. **Object Details** group box, as retrieved from the previous page.

The system displays the configuration details for the aircraft/component in the form of a tree **structure**. The details such as Position Code, Part #, Part Description, Part Serial # and Component ID are displayed in the tree structure.

On selection of a particular node in the tree structure, the system automatically retrieves the configuration details, initialization/replacement details and lower assembly details in this page.

#### In the **Display Option** group box:

- Use the **Positions** drop-down list box to specify the position or the actual location from which the component is attached, removed or replaced. The system lists the options: "All", "Free Positions", "Mandatory Positions" and "Open Mandatory Positions". Select,
- "All", to find components attached to all positions at the **specified** level in the aircraft configuration.

- "Free Positions", to find components not attached in all non-mandatory positions at the specified level in the aircraft configuration.
- "Mandatory Positions", to find components attached to all **mandatory** positions at the specified level code in the aircraft configuration.
- "Open Mandatory Positions", to find components not attached to all mandatory positions in the specified level code in the aircraft configuration.
- 3. Select the **Level Code** to which the part must be attached, removed or replaced and click the **Get Details** pushbutton to retrieve the lower assembly details of the level.

In the Initialization / Replacement Details group box:

- 4. Set the Removal Type as
- Others: To indicate that the **part** is being attached to the component configuration.
- Scheduled: If the part is being removed to carry out preventive maintenance operations such as lubrication or the component removal is a **scheduled** removal.
- Unscheduled: If the component is removed to carry out maintenance activity based on the outcome of equipment parameter inspections or on the breakdown of the equipment.
- 5. Enter the **Reason #** for the attachment of the part.

#### In the Lower Assembly Details multiline:

- 6. Use the **Component Mandatory** drop-down list **box** to indicate whether the part is essential for the aircraft configuration. Select "Yes" to indicate the part is mandatory for the aircraft and "No" otherwise.
- 7. Set the **Attachment Status** of the position **code** to one of the following:
- Attached Select this option if the component is attached to the position code.
- Removed Select this option if no component is attached to the position code.
- New Select this option if the position code is newly created.
- Unknown Select this option if the serial number of the component attached to the position code, is unknown.
- Error Select this option if the component attached to the position code is different from the actual intended component.
  - Note: You cannot modify the existing attachment status, if any component is currently attached to the position code.
  - If this field is blank by default and if no component is attached to the position code currently, you can set the attachment status only to "Unknown", "New" or "Removed". If you set the field to "Removed", ensure that the condition of the outgoing component is "Unserviceable" or "Phased-Out".
- 8. Set the Replacement Type as
- Attachment Only: To specify that the component must be attached to the component configuration.
- Remove Only: To remove the **component** from the assembly.
- Replacement Only: To replace a **component**/part with incoming component/part.
- 9. Enter the **Incoming Part #, Incoming Serial #** and the **Incoming MSN #** of the part that must be attached to the component.
  - Note: The Installed Part # must be effective or conditionally effective to the aircraft or the higher assembly maintenance object.
- 10. Use the **Incoming Condition** drop-down list box to specify the condition of the incoming component, which could be "New", "Overhauled", or "Serviceable". Apart from this, the system also provides the

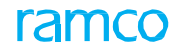

options "Unserviceable" or "Phased Out" if the condition of the main component is "Unserviceable" or "Phased Out".

- You can attach components that are in "Unserviceable" or "Phased Out" condition, only if the main component or the NHA component is also in "Unserviceable" condition.
- 11. Enter the Attachment Date and Attachment Time.
- 12. Set the **Removal Type** as "Others" for **attaching** the part.

| Initialize & Update Configuration                                                                                                    |                                                             |                                                                                         |                              |                                                                                                    |                                                                                                    | 1 x 🖶    |                      |
|----------------------------------------------------------------------------------------------------|-------------------------------------------------------------|-----------------------------------------------------------------------------------------|------------------------------|----------------------------------------------------------------------------------------------------|----------------------------------------------------------------------------------------------------|----------|----------------------|
|                                                                                                    |                                                             |                                                                                         |                              | Date & Time Forma                                                                                                | it yyyy-dd-mm                                                                                                    | hh:mm:ss |                      |
| Maint, Object Details                                                                                                    | A:->ft                                                      |                                                                                         |                              | Aircraft                                                                                                    | Dog # 1101                                                                                                    |          |                      |
| Component #                                                                                                    | Allow                                                       |                                                                                         |                              | Aliciat                                                                                                    | dition                                                                                                    |          |                      |
| Component #                                                                                                    |                                                             |                                                                                         |                              | 0                                                                                                    | nation                                                                                                    |          |                      |
| Part Description                                                                                                    |                                                             |                                                                                         |                              | 0                                                                                                    | cital #                                                                                                    |          |                      |
|                                                                                                    | The maintenance of                                          | pject could be                                                                          |                              |                                                                                                    |                                                                                                    |          |                      |
| 🗉 🗷 Search - Filter 🗙 🔎 💡 🔎                                                                                                    | "Aircraft" or "Compo                                        | nent" as                                                                                |                              |                                                                                                    |                                                                                                    |          |                      |
|                                                                                                    | rotriousd from the r                                        |                                                                                         |                              |                                                                                                    |                                                                                                    |          |                      |
|                                                                                                    |                                                             | bievious page                                                                           |                              |                                                                                                    |                                                                                                    |          |                      |
| DOS-3    0-0440-4-0011:36361    APU    0.94363957607                                                                                                    | 78295    C4780                                              |                                                                                         |                              |                                                                                                    |                                                                                                    |          |                      |
| E POS-4    PBH-1    PBH Agreement    Empty    Empty                                                                                                    |                                                             |                                                                                         |                              |                                                                                                    |                                                                                                    |          |                      |
| E POSS    PBPT    PBP Agreement    Empty    Empty                                                                                                    |                                                             |                                                                                         |                              |                                                                                                    |                                                                                                    |          |                      |
|                                                                                                    |                                                             |                                                                                         |                              |                                                                                                    |                                                                                                    |          |                      |
| wnership Details                                                                                                    |                                                             |                                                                                         |                              |                                                                                                    |                                                                                                    |          |                      |
| Ownership                                                                                                    | Owned                                                       |                                                                                         |                              | Possession                                                                                                    | Status                                                                                                    |          |                      |
| Owning Agency #                                                                                                    |                                                             |                                                                                         |                              | Owning Agency                                                                                                    | Name                                                                                                    |          |                      |
| onfiguration Details                                                                                                    |                                                             |                                                                                         |                              |                                                                                                    |                                                                                                    |          |                      |
| Configuration Rev #                                                                                                    | 2                                                           |                                                                                         |                              | Config.                                                                                                    | Status Active                                                                                                    |          |                      |
| Assembly Status                                                                                                    | Complete                                                    |                                                                                         |                              |                                                                                                    |                                                                                                    |          |                      |
| splay Option                                                                                                    |                                                             |                                                                                         |                              |                                                                                                    |                                                                                                    |          |                      |
| Positions                                                                                                    | All                                                         | •                                                                                       |                              | Position                                                                                                    | Code                                                                                                    |          |                      |
| Reference Part #                                                                                                    |                                                             |                                                                                         |                              | Part Desc                                                                                                    | iption                                                                                                    |          |                      |
| Level Code                                                                                                    | 0 💌                                                         |                                                                                         |                              |                                                                                                    |                                                                                                    |          |                      |
| nitialization / Replacement Details<br>Ref Document #                                                                                                    |                                                             |                                                                                         |                              |                                                                                                    |                                                                                                    |          |                      |
| Removal Type                                                                                                    | <b>v</b>                                                    |                                                                                         |                              | Reasor                                                                                                    | # P                                                                                                    |          |                      |
| CR Numbering Type                                                                                                    | REPL 💌                                                      |                                                                                         |                              | St                                                                                                    | ation                                                                                                    | •        |                      |
| Replacement Date & Time                                                                                                    | 2016-28-03 🗰 16:40:39                                       |                                                                                         |                              | Recorded                                                                                                    | Ву 🔎 00041383                                                                                                    |          |                      |
| wer Assembly Details                                                                                                    |                                                             |                                                                                         | 人而同                          | X 反 首 >> C 単                                                                                                    |                                                                                                    | <b>v</b> |                      |
| Message Center                                                                                                    | NHA Part #                                                  | Level Code                                                                              | Seq #                        | Position Code                                                                                                    | Position Code Status                                                                                                    |          | Comp                 |
|                                                                                                    |                                                             | 1.1                                                                                     | 1                            | POS-1                                                                                                    | Active                                                                                                    |          | No                   |
|                                                                                                    | 0-0440-4-0005:36361                                         | 1.1.1                                                                                   | 1                            | POS 11                                                                                                    | Active                                                                                                    |          | No                   |
|                                                                                                    | 0-0440-4-0005:36361                                         | 112                                                                                     |                              | POS 12                                                                                                    | Active                                                                                                    |          | No                   |
|                                                                                                    |                                                             |                                                                                         | 2                            | 103 12                                                                                                    |                                                                                                    |          | No                   |
|                                                                                                    |                                                             | 1.2                                                                                     | 2                            | POS-2                                                                                                    | Active                                                                                                    |          | No                   |
|                                                                                                    |                                                             | 1.2                                                                                     | 2                            | POS-2<br>POS-3                                                                                                   | Active<br>Active                                                                                                    |          |                      |
|                                                                                                    | 0-0440-4-0011:36361                                         | 1.2<br>1.3<br>1.3.1                                                                     | 2<br>2<br>3<br>486           | POS-2<br>POS-3<br>450                                                                                            | Active<br>Active<br>Active                                                                                                    |          | No                   |
| 'Message Center' added to display                                                                                                    | 0-0440-4-0011:36361                                         | 1.2<br>1.3<br>1.3.1<br>1.4<br>1.5                                                       | 2<br>2<br>3<br>486<br>4<br>5 | POS-2<br>POS-3<br>450<br>POS-4<br>POS-5                                                                          | Active<br>Active<br>Active<br>Active<br>Active                                                                                                    |          | No<br>No             |
| 'Message Center' added to display success / error message                                                                                                    | 0-0440-4-0011:36361                                         | 1.2<br>1.3<br>1.3.1<br>1.4<br>1.5                                                       | 2<br>2<br>3<br>486<br>4<br>5 | POS-2<br>POS-3<br>450<br>POS-4<br>POS-5                                                                          | Active<br>Active<br>Active<br>Active<br>Active                                                                                                    |          | No<br>No<br>No       |
| 'Message Center' added to display<br>success / error message<br>pertaining to the configuration                                                                                                    | 0-0440-4-0011:36361                                         | 1.2<br>1.3<br>1.3.1<br>1.4<br>1.5                                                       | 2<br>2<br>3<br>486<br>4<br>5 | POS-12<br>POS-3<br>450<br>POS-4<br>POS-5                                                                         | Active<br>Active<br>Active<br>Active<br>Active                                                                                                    |          | No<br>No<br>No<br>No |
| 'Message Center' added to display<br>success / error message<br>pertaining to the configuration<br>details retrieved                                                                                                    | 0-0440-4-0011:36361                                         | 1.2<br>1.3<br>1.3.1<br>1.4<br>1.5                                                       | 2<br>2<br>3<br>486<br>4<br>5 | P05-2<br>P05-3<br>450<br>P05-4<br>P05-5                                                                          | Active<br>Active<br>Active<br>Active<br>Active                                                                                                    |          | No<br>No<br>No       |
| 'Message Center' added to display<br>success / error message<br>pertaining to the configuration<br>details retrieved                                                                                                    | 0-0440-4-0011:36361                                         | 1.2<br>1.3<br>1.3.1<br>1.4<br>1.5                                                       | 2<br>2<br>3<br>486<br>4<br>5 | P05-2<br>P05-3<br>450<br>P05-4<br>P05-5                                                                          | Active<br>Active<br>Active<br>Active<br>Active                                                                                                    |          | No<br>No<br>No       |
| 'Message Center' added to display<br>success / error message<br>pertaining to the configuration<br>details retrieved                                                                                                    | 0-0440-4-0011:36361                                         | 1.2<br>1.3<br>1.3.1<br>1.4<br>1.5<br>8 Range Parameter Values                           | 2<br>2<br>3<br>486<br>4<br>5 | POS-2<br>POS-2<br>POS-3<br>450<br>POS-4<br>POS-5<br>Reinitialize a<br>View Maint a                               | Active<br>Active<br>Active<br>Active<br>Active<br>Active<br>Active<br>Active                                                                                                    | er Assy. | No<br>No<br>No       |
| *Message Center' added to display<br>success / error message<br>pertaining to the configuration<br>details retrieved<br>t Component Record<br>date Comp. Maint. Program for Removed Component #<br>autue Modification                                 | 0-0440-4-0011:36361<br>Initialize Cons. I<br>Print Part Tag | 1.2<br>1.3<br>1.3.1<br>1.4<br>1.5<br>& Range Parameter Values                           | 2<br>2<br>3<br>486<br>4<br>5 | POS-2<br>POS-2<br>POS-3<br>450<br>POS-4<br>POS-5<br>Reinitialize a<br>View Maint, 1                              | Active<br>Active<br>Ac | er Assy. | No<br>No<br>No       |
| 'Message Center' added to display<br>success / error message<br>pertaining to the configuration<br>details retrieved<br>the Component Record<br>date Comp. Maint. Program for Removed Component #<br>tatus Modification                               | 0-0440-4-0011:36361<br>Initialize Cons. I<br>Print Part Tag | 1.2<br>1.3<br>1.3.1<br>1.4<br>1.5<br>& Range Parameter Values                           | 2<br>2<br>3<br>486<br>4<br>5 | POS-2<br>POS-2<br>POS-3<br>450<br>POS-4<br>POS-5<br>Reinitialize a<br>View Maint, J                              | Active<br>Active<br>Active<br>Active<br>Active<br>Active<br>Active<br>Active<br>Ind Update Parameter Values for Lower<br>of of Installed Part                                                                                                    | er Assy. | No<br>No<br>No       |
| 'Message Center' added to display<br>success / error message<br>pertaining to the configuration<br>details retrieved<br>t Component Record<br>date Comp. Maint. Program for Removed Component #<br>atus Modification<br>Change Component Mandatory To | 0-0440-4-0011:36361                                         | 1.2<br>1.3<br>1.3.1<br>1.4<br>1.5<br>& Range Parameter Values                           | 2<br>2<br>3<br>486<br>4<br>5 | POS-2<br>POS-2<br>POS-3<br>450<br>POS-4<br>POS-5<br>Reinitialize a<br>View Maint. 1<br>Jpdate Component Mandator | Active<br>Active<br>Ac | er Assy. | No<br>No<br>No       |
|                                                                                                    | 0-0440-4-0011:36361                                         | 1.2     1.3     1.3.1     1.4     1.5     & Range Parameter Values     Update Configura | 2<br>2<br>3<br>486<br>4<br>5 | POS-2<br>POS-2<br>POS-3<br>450<br>POS-4<br>POS-5<br>Reinitialize a<br>View Maint. 1                              | Active<br>Active<br>Ac | er Assy. | No<br>No<br>No       |

#### Figure 2.57 Initializing and updating aircraft/component configuration

- 13. Enter the **Reason #** for attaching, removing or **replacing** the part. Enter the **Acceptance Ref**. while attaching a part to aircraft. The acceptance reference may be a document or a text.
  - simes Note: While attaching a part to an aircraft or a Component, the system ensures that the Part # of the

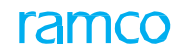

installed Component is effective to the Aircraft / Component #. Some parts are identified as Effective to Aircraft or Component based on specific conditions. If the "Effectivity Status" of the installed part or the part # of the child component attached to installed part # / installed serial #, is set as "Conditional Effective" for any of the higher assembly maintenance object, then as authentication for verification of the conditions before attachment, system will mandate an Acceptance Reference.

- 14. Enter the **Remarks** pertaining to the component **replacement** transaction.
- 15. In the **Status Modification** group box, use the **Change Component Mandatory To** drop-down list box to set the mandatory status of all or many **components** in the **Lower Assembly Details** multiline at one time. The system sets the Component Mandatory attribute to "Yes" or "No" as per the value selected here for components for which you have not specified/modified.
- 16. Check the **Update Component Mandatory Only** box to **exclusively** update the **Component Mandatory** attribute of the component in the Lower Assembly Details multiline and ignore the validity of the rest of the details entered by the user.
- 17. Check the **Update Ownership for Child Components** box below the multiline to automatically update ownership details of child components when updating configuration of parent **components**.
- 18. Click the **Update Configuration** pushbutton to update the configuration details of the aircraft/component. The system generates a component replacement transaction of the selected numbering type and updates the status of the transaction to "Confirmed".

#### **Defining aircraft configuration rules**

You can define configuration rules for a position code in the aircraft. Configuration rules govern the interchanging and intermixing of parts and the list of ETOP twin position codes.

1. Select Edit Position Attributes link in the Build Aircraft Configuration page. The Edit Position Attributes page appears.

The system displays the aircraft configuration details in the form of a tree structure. The details such as Position Code, Part #, Part Description, Part Serial # and Component ID are displayed.

On selection of a node in the tree structure, the system automatically retrieves the corresponding aircraft position details in the "Display Filter" group box and the "Configuration Details" multiline.

- 2. Provide filter criteria in **Display Filter** group box, to **define** configuration rules for the position code.
- 3. Set the **Cargo** drop-down list box to "Yes" to **indicate** that the position code is in the cargo aircraft.
- 4. Set the **RVSM** drop-down list box to "Yes" to indicate that the position code is in the aircraft, which fly in the Reduced Vertical Separation Minimum limit.
- 5. Enter **Zone #, Position Formula #, ATA #** fields to specify **the** zone, position formula and ATA chapter details for the position code.
- 6. Enter the remarks regarding the **configuration** in the **Remarks** field.
- 7. Click the Edit Position Attributes **pushbutton**.

To enter further information,

- Select Edit Part Intermixing Rules link to define part intermixing rules for the position code.
- Select Edit Part Interchangeability Rules link to define part interchangeability rules for the position code.
- Select the Edit Permitted Serial # List link at the bottom of the page to define the permitted serial number details for the selected position code.
- Select Edit ETOP Twin Positions link to identify ETOP twin positions for the position code.

#### Defining part intermixing rules for aircraft configuration

1. Select Edit Part Intermixing Rules link in the Edit Position Attributes page. The Edit Part Intermixing Rules page appears.

- 2. Select the **Reference Part #** for **whose** position code, the dependent position codes must be defined.
- 3. Click the **Get Details** pushbutton to retrieve the intermixing part details that are already defined for the reference part number.
- 4. Enter **Dependent Position Code**, which is the **position** code dependent on the reference position code and the reference part number.
- 5. Enter **Dependent Part #** field, which is the part number **that** must be fitted to the dependent position code, when the reference part number is fitted to the reference position code.
- 6. Click the Edit Part Intermixing Rules pushbutton.

#### Defining part interchangeability rules for aircraft configuration

- 1. Select Edit Part Interchangeability Rules link in the Edit Position Attributes page. The Edit Part Interchangeability Rules page appears.
- 2. Enter **Interchangeable Part #**, the part that can be **fitted** in place of the reference part number, to the reference position code.
- 3. Enter **Order of Preference**, the preferred order in which the interchangeable part must be considered for fitting in the reference position code.
- 4. Click the Edit Part Interchangeability Rules **pushbutton**.

#### To proceed,

Select View Alternate Part No link to view the alternate part details for the interchangeable part.

#### Identifying ETOP twin positions for parts in aircraft configuration

- 1. Select Edit ETOP Twin Positions link in the Edit Position Attributes page. The Edit ETOP Twin Positions page appears.
- 2. Enter **Twin Position Code** field. This is the position code that is parallel to the reference position code. For more information, refer Configuration Online Help.
- 3. Enter the part number associated to the twin position code in the **Part #** field.
- 4. Click the Edit ETOP Twin Positions pushbutton.

#### Identifying permitted serial numbers for aircraft configuration

You can identify the serial numbers that are allowed for a particular position code on an aircraft. You can select the reference position code in the "Edit Position Attributes" page and enter details of permissible serial numbers.

- 1. Select Edit Permitted Serial # List link in **the** Edit Position Attributes page. The Edit Permitted Serial # List page appears.
- 2. Enter the **Part #** field to denote the part **number** to which the serial number belongs.
- 3. Enter the range of manufacturer serial **numbers** in the **From MSN #** and **To MSN #** fields, to indicate the serial numbers that can be allowed at the reference position code.
- 4. Click the Edit Serial # List pushbutton.

#### Identifying piece part list for aircraft configuration

- 1. Select Edit Piece Part List for Aircraft link in the Build Aircraft Configuration page.
- 2. Enter the piece part number in the Piece Part # field.
- 3. Specify the **Quantity** of the piece part **identified** for model.
- 4. Enter **Zone #** field to specify the zone to which the piece part belongs.
- 5. Enter the prefix for piece part **position** in the **Prefix for Position #** field.

6. Click the Edit Piece Parts List pushbutton.

To enter position details for the piece part,

• Select Edit Piece Part Position Details link.

#### Defining piece part positions for aircraft configuration

- 1. Select Edit Piece Part Position Details link in the Edit Piece Part List for Aircraft page.
- 2. Enter the position code to which the piece part must be fitted in the Position Number field.
- 3. Activate or inactivate the position code by **selecting** appropriate option from the **Status** drop-down list box.
- 4. Enter the serial number of the piece part in the **Serial #** field and lot number to which the serial number belongs in the **Lot #** field.
- 5. Click the Edit Position Details **pushbutton**.

# 2.10 Recording aircraft readiness log details

The first time definition of components attached to an aircraft happens through aircraft readiness log. Aircraft readiness log is recorded to complete the physical configuration. The child components and their positional references are recorded including the date of attachment and other details. Component Ids are also generated if a component is inducted through the aircraft readiness log. The components Ids are generated according either manually or automatically as specified in the Maintain Maintenance Info. for Part page. For manual generation, you can enter the component ID, whereas for automatic generation, you need to specify the manufacturer serial number of the component.

- 1. Select Build Aircraft Configuration under Configuration **business** component. The Select Aircraft page appears.
- 2. Search for the aircraft for recording aircraft readiness log details.
- 3. Click the hyperlinked aircraft registration number in the multiline. The **Build Aircraft Configuration** page appears.
- 4. Select the Edit Aircraft Readiness Log link to enter the aircraft readiness log information. The Edit Aircraft Readiness Log page appears. *See Figure 2. 58.*

#### Tree Structure:

The system displays the aircraft configuration details in the form of a tree structure with 'Aircraft Reg #' as a parent level node. On expanding the node, the details such as "Position Code", "Part #", "Part Description", "Part Serial #" and "Component ID" are displayed. If a component exists for a position code, and if a Piece Part is defined for that position code level in the configuration, the system displays the first level position code along with a folder for Piece Part #. The tree display format is as shown below:

- Aircraft Reg # || Model #
  - Position Code II Part # II Part Description II Serial # II Component #
    - Position Code II Part # II Part Description II Serial # II Component #
    - Piece Parts

Part # II Part Description II Quantity

- Piece Parts

Part # II Part Description II Quantity

Color Identifiers for Position Codes:

- Displays record in 'Dark Green' color, if the position code is attached.
- Displays record in 'Red' color, if the position code is empty and 'Component Mandatory' is 'Yes'.
- Displays record in 'Black', if the position code is empty and 'Component Mandatory' is 'No'.
- Displays record in 'Italics', if the position code is 'Inactive'.

Color Identifiers for Piece Parts:

- Displays record in 'Dark Green' color, if the Piece Part quantity is greater than '0'.
- Displays record in 'Red' color, if the Piece Part quantity is equal to '0'.
- 5. Enter **Def. Date of Attachment** and **Time of Attachment** fields that you wish to specify for the components entered in the multiline, in the **Default Details** group box.

#### In the Component Attachment Details multiline,

- 6. Set the Attachment Status of the position code to "Attached", "Removed", "Unknown" or "New".
- 7. Set the **Component Condition** drop-down list box to "New", "Serviceable", "Unserviceable", "Overhauled" or "Phased Out" to record the condition of **the** component. For more details, refer the

"Aircraft" Online Help.

- Note: The component attachment details can be entered only for position codes with attachment status as "Attached".
- 8. Enter the date from which the **component** is in the condition specified in the "Component Condition" field in the **From Date** field, if you have entered the manufacturer serial number and the component number.

| *      | D      | Edit Aircraft Readines       | s Log                    |                     |        |                             |                             | 티 겨 를 다             | ←? ⊡   |
|--------|--------|------------------------------|--------------------------|---------------------|--------|-----------------------------|-----------------------------|---------------------|--------|
|        |        |                              |                          |                     |        |                             | Date & Time Format          | yyyy-dd-mm hh:m     | nm:ss  |
|        | Aircra | aft Details                  | Alexande Dava de La C    |                     |        |                             | Alexand Marked # 4210       |                     |        |
|        |        |                              | Aircraft Reg # A6        | -                   |        |                             | Aircraft Model # A310       |                     |        |
|        |        |                              | Lovel Code               | /                   |        |                             | Revision # 0                |                     |        |
|        |        |                              |                          |                     |        |                             |                             |                     |        |
| 1 in 1 |        | E 🗄 Search - Filter 🔉        |                          |                     |        |                             |                             |                     |        |
|        |        | POS-1    0-0440-4-0005:36361 | MAPCO AFT OVEN    Empty  | Empty               |        |                             |                             |                     |        |
|        | -      | POS-2    0-0440-4-0006:36361 | ATLAS, (LO-COST) CARRIER | R    Empty    Empty |        |                             |                             |                     |        |
|        |        | POS-3    0-0440-4-0011:36361 | APU    Empty    Empty    |                     |        |                             |                             |                     |        |
|        |        | PO54    0-0440-4-0011:36361  | APO    Empty    Empty    |                     |        |                             |                             |                     |        |
|        |        |                              |                          |                     |        |                             |                             |                     |        |
|        |        |                              |                          |                     |        |                             |                             |                     |        |
|        |        |                              |                          |                     |        |                             |                             |                     |        |
|        |        |                              |                          |                     |        |                             |                             |                     |        |
|        |        |                              |                          |                     |        |                             |                             |                     |        |
|        | Defau  | ılt Details                  |                          |                     |        |                             |                             |                     |        |
|        |        | Def                          | Date of Attachment 2016  | -28-03              |        |                             | Time of Attachment 16:49:30 | *****               |        |
|        |        |                              | Induction Date 2016      | -28-03              |        |                             | Operational Date 2016-28-03 |                     |        |
|        |        | (                            | Component Condition      | •                   |        |                             | From Date 2016-28-03        | 1'm1/<br>1111       |        |
|        | Comp   | onent Attachment Details     |                          |                     |        |                             |                             |                     |        |
| 44     | •      | 1 - 4 / 4 > >> + -           |                          |                     |        |                             | 人口豆又反自义 手有肌 All             | <b>v</b>            | Q      |
| #      |        | Display Level                | Position Code            | Attachment Status   |        | Reference Part #            | Reference Part Description  | Part # D            | Part L |
| 1      |        | 1.1                          | POS-1                    | Attached            | ~      | 0-0440-4-0005:36361         | MAPCO AFT OVEN              | 0-0440-4-0005:36361 | MAPC   |
| 2      |        | 1.2                          | POS-2                    | Attached            | *      | 0-0440-4-0006:36361         | ATLAS, (LO-COST) CARRIER    | 0-0440-4-0006:36361 | ATLAS  |
| 3      |        | 1.3                          | POS-3                    | Attached            | ~      | 0-0440-4-0011:36361         | APU                         | 0-0440-4-0011:36361 | APU    |
| 4      |        | 1.4                          | POS4                     | Attached            | *      | 0-0440-4-0011:36361         | APU                         | 0-0440-4-0011:36361 | APU    |
| 5      |        |                              |                          | Attached            | ~      |                             |                             |                     |        |
|        |        |                              |                          |                     |        |                             |                             |                     |        |
|        |        |                              |                          |                     |        |                             |                             |                     |        |
|        |        |                              |                          |                     |        |                             |                             |                     |        |
|        |        |                              |                          |                     |        |                             |                             |                     |        |
|        |        |                              |                          |                     |        |                             |                             |                     |        |
|        |        | 4                            |                          |                     |        |                             |                             |                     | •      |
| 16     | est.   |                              |                          |                     |        |                             |                             |                     |        |
| view   | rile   |                              |                          |                     |        |                             |                             |                     |        |
|        | Docur  | nent Attachment Details —    |                          |                     |        |                             |                             |                     |        |
|        |        | Initial                      | ization File Name 👂      | Vie                 | w File |                             |                             |                     |        |
|        |        |                              |                          |                     |        | Edit Aircraft Readiness Log |                             |                     |        |
|        |        |                              |                          |                     |        | tog                         |                             |                     |        |
| Maint  | ain As | set Identifier for Component |                          |                     |        |                             |                             |                     |        |

#### Figure 2.58 Recording aircraft readiness log details

9. Specify the drawing details of the part by entering **Drawing #** and **File Name** fields in the multiline.

10. Click the Edit Aircraft Readiness Log pushbutton.

Note: You can define attachment details for an aircraft in the Aircraft Readiness Log page only if the aircraft configuration is in "Fresh" status and/with revision # of "0". After activation of configuration, aircraft configuration can be updated only using Update Aircraft Configuration page. To enter further information for component,

To enter further information for component,

- Select Maintain Asset Identifier for Component link to associate asset number and asset tag to the newly created Component ID.
- Select the Update Aircraft Configuration link to update configuration details of aircraft with revision number => 0.

# 2.11 Activating aircraft record

The aircraft that is in "Under Creation" status can be activated after entering all information including the configuration details. You cannot modify the details of the aircraft record that is created through the Change Aircraft Reg # page.

- 1. Select Edit Aircraft Record under Aircraft business component. The Select Aircraft page appears.
- 2. Provide filter criteria and select the Aircraft Reg #.
- 3. Select Edit Aircraft Record link. The Edit Aircraft Record page appears. See Figure 2. 59.

| \star 🗎 Edit Aircraft Record                    |                                |                                | 44 4 1 2 3 4 5                             | ▶ ▶ 1 /500           |                     | ← ? 🗔 |
|-------------------------------------------------|--------------------------------|--------------------------------|--------------------------------------------|----------------------|---------------------|-------|
|                                                 |                                |                                |                                            | Date                 | e Format yyyy-dd-mm |       |
| Aircraft Identifiers                            |                                |                                |                                            |                      |                     |       |
| Aircraft Reg. #                                 | 1101                           |                                | Record Status                              | Active               | v                   |       |
| Previous Aircraft Reg #                         |                                |                                | Manufacturer Serial #                      | MSN1101              |                     |       |
| Variable Tab #                                  | 1101                           |                                | Nose #                                     | 1101                 |                     |       |
| Aircraft Model # 👂                              | A310                           |                                | Manufacturer #                             | 00000                |                     |       |
| Date Of Manufacture                             |                                |                                | Inventory Part # 👂                         |                      |                     |       |
| - Supplimentary Identifier Details              |                                |                                |                                            |                      |                     |       |
| Customer Effectivity #                          |                                |                                | Engine Set #                               |                      |                     |       |
| Aircraft Ownership Details                      |                                |                                |                                            |                      | stants              |       |
| Reg. Cert #                                     | C1101                          |                                | Issue Date                                 |                      |                     |       |
| Aircraft Ownership                              | Owned 🔻                        |                                | Regulatory Authority                       | ANAC 🔻               |                     |       |
| Owning Agency # 👂                               |                                |                                | Owning Agency Name                         |                      |                     |       |
| Engagement Type                                 | Full Maintenance 🔹             |                                | Lease Type                                 | <b>•</b>             |                     |       |
| Preferred Stock Status                          | Accepted 💌                     |                                | Power by Hour?                             | Yes                  |                     |       |
| Maint. Operator #                               | 03                             |                                |                                            |                      |                     |       |
| Operational Details Accounting Details Addition | inal Details                   |                                |                                            |                      |                     |       |
| Operational Details                             |                                |                                |                                            |                      |                     |       |
| Planning Base                                   |                                |                                | Default Maint Base                         | RAMCO OU 🔻           |                     |       |
| Planner Code 👂                                  | 00041383                       |                                | Planner Name                               | ENECHAL, DOMINIC     |                     |       |
| Induction Date                                  | 2014-21-01                     |                                | Operational Date & Time                    | 2014-21-01           | 15:26:28            |       |
| Aircraft Type                                   | <b>v</b>                       |                                | Usage Type                                 | •                    |                     |       |
| Aircraft Condition                              | Operational                    |                                | Condition From Date 2                      | 014-21-01            |                     |       |
| AOG Status?                                     |                                |                                | AOG From Date & Time                       |                      |                     |       |
| Aircraft Status                                 |                                |                                | Status From Date & Time                    |                      |                     |       |
| Mode of Usage                                   | Online                         |                                |                                            |                      |                     |       |
| Aircraft Configuration Details                  |                                |                                |                                            |                      |                     |       |
| Configuration Class                             | AI-707 💌                       | et Configuration Classes       | Revision # 1                               |                      |                     |       |
| - Daily Usage Details                           |                                |                                |                                            |                      |                     |       |
| Lead Parameter 👂                                | FH                             |                                | Average Daily Utilization                  |                      | 4.00 HRS            |       |
|                                                 |                                |                                |                                            |                      |                     |       |
|                                                 |                                | Edit Aircroft Becard           |                                            |                      |                     |       |
|                                                 |                                | Edit Aircraft Record           |                                            |                      |                     |       |
| Edit Technical & Attribute Parameters           | Edit Consump                   | tion & Range Parameters        | Edit Aircraft Owners                       | ship History         |                     |       |
| Edit Aircraft Maintenance History               | Edit Notes                     | Condition History for Alexande | Edit Reference Deta                        | iils<br>Generalise   |                     |       |
| Durid Aircraft Configuration                    | View Status 8<br>Maintain Asse | Condition History for Aircraft | Update Aircraft Con<br>Edit Aircraft Mod # | riguration<br>Status |                     |       |
|                                                 | Huntdill Asso                  | Careful of Parciaic            | Curc Artrait Plou #                        | ocacad               |                     |       |
| - Record Statistics                             |                                |                                |                                            |                      |                     |       |
| Created By                                      | DMUSER                         |                                | Created Date                               | 2015-21-01           |                     |       |
| Last Modified by                                | DMUSER                         |                                | Last Modified Date                         | 2016-02-03           |                     |       |
| Comments                                        |                                |                                |                                            |                      |                     |       |
|                                                 |                                |                                |                                            |                      |                     |       |

#### Figure 2.59 Editing aircraft record

4. To activate the aircraft, select "Active" from **Record Status** drop-**down** list box and click the **Edit Aircraft Record** pushbutton.

# 2.12 Updating status and condition for aircraft records

You can freeze those aircraft records that do not satisfy the norms as listed down by the Federal Aircraft Authority (FAA) or any other Regulatory Agency. The aircraft record will be frozen if the Regulatory Authorities demand lock-out of the aircraft as certain maintenance activities, which were to be performed on the aircraft have been delayed. The aircraft record will also be frozen if some discrepancies are detected in the maintenance activities. On freezing the aircraft record the various transactions corresponding to the aircraft attain "Hold" status. After analyzing the cause for freezing the aircraft record and planning for the required maintenance, you can unfreeze the aircraft record for performing the planned maintenance activities. You can unfreeze only those aircraft records that are in "Frozen" status. The various transaction associated to the aircraft record are released, on freezing the aircraft record.

- 1. Select Update Aircraft Status & Condition under Aircraft business component. The Update Status & Condition for Aircraft Records page appears. *See Figure 2. 60.*
- 2. Provide filter criteria to search for the aircraft that needs to be frozen or updated.
  - Note: The system retrieves only those aircraft records that are in "Active" status. The system will not retrieve aircraft that are in "Phased-Out" condition.

In the Aircraft Record List multiline,

- 3. Set the Record Status of the aircraft to "Active" or "Inactive".
- 4. Set the Aircraft Condition to one of the following:
- Operational Select this option to indicate that the aircraft is in working condition.
- Under Maintenance Select this option to indicate that the aircraft is under maintenance.
- Phased Out Select this option to indicate that the aircraft cannot be used for operation. You can select this option only when the "Record Status" of the aircraft is "Inactive".
- 5. Set Aircraft Status for the aircraft.
- 6. Set the **AOG?** Field to "AOG", if the **aircraft** is grounded. Set the field to "No", if the aircraft is not grounded.
- 7. Enter the date and time at which the aircraft record is updated in the **From/To Date** and **From Time** fields.

#### 83 | Configuration Management

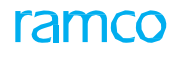

| <b>k</b> [ | Ì     | Update Status & Condition | for Aircraft Records |                |                   |           |                    |     | <b></b>            |   |   | + | ? [     |
|------------|-------|---------------------------|----------------------|----------------|-------------------|-----------|--------------------|-----|--------------------|---|---|---|---------|
|            | aard  | Criteria                  |                      |                |                   | D         | ate Format yyyy-dd | mm  |                    |   |   |   |         |
|            | curci | A                         | vircraft Reg. #      |                |                   |           | Manufacturer #     |     |                    |   |   |   |         |
|            |       | Air                       | rcraft Model #       |                |                   | Con       | figuration Class   |     |                    |   | - |   |         |
|            |       |                           |                      |                | Search            |           |                    |     |                    |   |   |   |         |
| - A        | ircra | ft Record List            |                      |                |                   |           |                    |     |                    |   |   |   |         |
| 14         | 6     | 1 - 10 / 500 > >> + -     |                      |                |                   | 人口豆又只自    | 11 F F F           | All |                    | Ŧ |   |   | \$      |
| #          |       | Aircraft Reg. #           | Aircraft Model #     | Manufacturer # |                   | Recor     | d Status           |     | Aircraft Condition |   |   |   | Aircraf |
|            |       | 1101                      | A310                 | MSN1101        |                   | Active    | •                  | ~   | Operational        |   |   | ~ |         |
|            |       | 1101-1                    | A310                 | MNS            |                   | Active    |                    | ~   | Operational        |   |   | ~ |         |
|            |       | 1119                      | A310                 | 1119           |                   | Active    |                    | ~   | Operational        |   |   | ~ |         |
| ł          |       | 1371                      | B787                 | AI1371         |                   | Active    |                    | ~   | Operational        |   |   | ~ |         |
| ;          |       | 1571                      | B787                 | AI1571         |                   | Active    |                    | ~   | Operational        |   |   | ~ |         |
|            |       | 1573                      | B787                 | AI1573         |                   | Active    | •                  | ~   | Operational        |   |   | ~ |         |
| ,          |       | 1574                      | B787                 | AI1574         |                   | Active    |                    | ~   | Operational        |   |   | ~ |         |
| 3          |       | 1671                      | B787                 | AI1671         |                   | Active    |                    | ~   | Operational        |   |   | ~ |         |
| •          |       | 1672                      | B787                 | AI1672         |                   | Active    |                    | ~   | Operational        |   |   | ~ |         |
| 0          |       | 1771                      | B787                 | AI1771         |                   | Active    |                    | ~   | Operational        |   |   | ~ |         |
|            |       | 4                         |                      |                |                   |           |                    |     |                    |   |   |   | •       |
|            |       |                           |                      | Freeze Records | Update Attributes |           |                    |     |                    |   |   |   |         |
| U          | nfree | ze Aircraft Records       |                      |                |                   |           |                    |     |                    |   |   |   |         |
| •          | (     | 1 - 2 / 2 🕨 🗰 🕂 🗇 🕸       | C T T                |                |                   |           | x4 🖡 🖷 💷           | All |                    | Ŧ |   |   | \$      |
| #          |       | Aircraft Reg. #           | Aircraft Model #     | Frozen Date    | Frozen Time       | From Date | From Time          |     | Reason             |   |   |   |         |
| L          |       | 1183                      | B777                 | 2015-16-12     | 20:54:00          |           |                    |     | Test               |   |   |   |         |
| 2          |       | AC-2-16 1183              | A310                 | 2016-20-02     | 18:30:00          |           |                    |     | test               |   |   |   |         |
| :          |       | 1105                      |                      |                |                   |           |                    |     |                    |   |   |   |         |
|            |       |                           |                      |                |                   |           |                    |     |                    |   |   |   |         |
|            |       |                           |                      |                |                   |           |                    |     |                    |   |   |   |         |
|            |       | •                         |                      |                |                   |           |                    |     |                    |   |   |   | •       |
|            |       |                           |                      |                | Unfreeze Records  |           |                    |     |                    |   |   |   |         |
|            |       |                           |                      |                |                   |           |                    |     |                    |   |   |   |         |

#### Figure 2.60 Updating status and condition for aircraft records

- 8. Enter the **Reason** for freezing or **updating** the aircraft record.
- 9. Enter the reference document based on which the aircraft record is updated, in the Ref.Doc# field.
- 10. Enter the name of the login user who updated the aircraft record, in the Approved By field.
- 11. Click the Freeze Records pushbutton to freeze the aircraft records.
- The system updates the record status of the aircraft as "Frozen".
- The system automatically moves the frozen **records** from the "Aircraft Record List" multiline to the "Unfreeze Records" multiline, on clicking the "Freeze Records" pushbutton.
- 12. Click the **Update Attributes** pushbutton to **update** the attributes for the aircraft records.

In the Unfreeze Aircraft Records multiline,

- 13. Enter the date and time at which the aircraft record is unfrozen, in the **From Date** and **From Time** fields.
- 14. Enter the name of the login user who unfroze the aircraft record, in the **Approved By** field.
- 15. Enter the reference document based on which the aircraft record is unfrozen, in the **Reference #** field.
- 16. Click the Unfreeze Records pushbutton to unfreeze the frozen aircraft records.
- The system updates the "Record Status" of the aircraft record as "Active".

# **2.13 Approving configurations**

The configuration is approved after verifying that the components are attached to all mandatory positions. Once approved, the status of the configuration becomes "Active".

#### 2.13.1 Approving model and aircraft configuration

1. Select Approve Model and Aircraft Configuration under Configuration business component. The Approve Model & Aircraft Configuration page appears. *See Figure 2. 61.* 

| *          | ■ A     | pprove Model & Ai           | rcraft Configur                 | ation                                    |                  |                          |                |                                         | RAMCO OU-Ramco Role | • <b>▼</b> )¢ | ₽     | ₽ <b>4</b> | • ?     | 6   |
|------------|---------|-----------------------------|---------------------------------|------------------------------------------|------------------|--------------------------|----------------|-----------------------------------------|---------------------|---------------|-------|------------|---------|-----|
| - 5        | earch C | riteria                     |                                 |                                          |                  |                          |                |                                         |                     |               |       |            |         |     |
| <b>–</b> s | earch R | Set this fie<br>configurati | ld to "Yes" to<br>on details mu | o indicate that the<br>ust be baselined. |                  | Search                   |                | Aircraft Model #<br>Configuration Class | ▼                   |               |       |            |         |     |
|            | 4       | 1 - 10/1                    |                                 | × Y X                                    |                  |                          | 人间目            |                                         | % All               | <b>▼</b> S    | earch |            | 0       | Ł   |
| #          |         | Barne Revision              |                                 | Approve Lower Levels?                    |                  | Aircraft Model #         |                | Aircraft Reg #                          | Configuration Clas  | 5             |       |            | Asseml  | jly |
| 1          |         | Yes                         | ~                               | Yes                                      | ~ /              | 4100                     |                |                                         | A                   |               |       |            | Not App | lic |
| 2          |         | Yes                         | ~                               | Yes                                      | ~                | 737-200                  |                |                                         | AI-707              |               |       |            | Not App | lic |
| 3          |         | Yes                         | ~                               | Yes                                      | × /              | A310                     |                |                                         | AI-707              |               |       |            | Not App | lic |
| 4          |         | Yes                         | ~                               | Yes                                      | × /              | 4320-211                 |                |                                         | AI-707              |               |       |            | Not App | lic |
| 5          |         | Yes                         | ~                               | Yes Indiante wheel                       | lh a n Alh a l   | auran laura la           |                |                                         | AI-707              |               |       |            | Not App | lic |
| 6          |         | Yes                         | ~                               | Yes Indicate whe                         | iner ine i       | ower levels              |                |                                         | AI-707              |               |       |            | Not App | lic |
| 7          |         | Yes                         | ~                               | Yes of configurati                       | on must          | be                       |                |                                         | AVEOS               |               |       |            | Not App | lic |
| 8          |         | Yes                         | ~                               | Yes approved                             |                  |                          |                |                                         | AVEOS               |               |       |            | Not App | lic |
| 9          |         | Yes                         | ~                               | Yes                                      |                  |                          |                |                                         | CA                  |               |       |            | Not App | lic |
| 10         |         | Yes                         | ~                               | Yes                                      | × /              | 4467                     |                |                                         | CA                  |               |       |            | Not App | lic |
|            |         |                             |                                 |                                          |                  |                          |                |                                         |                     |               |       |            |         | •   |
|            |         | Authorize withou            | ut mandatory position           | s?                                       |                  | Approve Configuration(s) | Cancel Configu | ration(s)                               |                     |               |       |            |         |     |
| Comp       | are Mod | el Configuration Revisions  |                                 | Compare A                                | Aircraft Configu | iration Revisions        |                |                                         |                     |               |       |            |         |     |

#### Figure 2.61 Approving model and aircraft configuration

- 2. Provide appropriate filter criteria to search for aircraft model or aircraft configuration for approval.
  - Note: The system retrieves only those configurations that are in the "Fresh" status and for which configuration class exists.
  - The system does not retrieve aircraft records that are in "Frozen" status.

#### Concept of Baseline Configuration:

A configuration can be set as a baseline configuration. If the configuration is baselined, the system maintains the configuration details with a new revision number for future reference. If baseline version already exists for the configuration, it will also be retained with the respective revision numbers and with the status set as "Revised". Base lining a revised configuration helps in comparing the changes made as part of revisions.

- 3. Select the model or aircraft configuration in the multiline.
- 4. Select the checkbox **Authorize without mandatory positions?** to approve configuration records without attaching components to mandatory positions in the aircraft model and aircraft configuration.
- 5. Click the Approve Configuration (s) pushbutton to approve configuration(s).
  - Note: The configuration attains "Active" status on approval. If the aircraft condition is "Operational", you can approve the aircraft configuration and model configuration, even when no component is attached to the mandatory position code and the attachment status of the mandatory position codes is "Unknown", "New" or "Error".

To proceed,

- Select Compare Aircraft Configuration Revisions link to compare the configuration revision details for baselined aircraft configuration.
- Select Compare Model Configuration Revisions link to compare the configuration revision details for baselined model configuration.

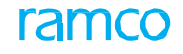

#### **Comparing model configuration revisions**

This facility allows you to compare the current model configuration with a baseline revision that already exists.

- 1. Select Compare Model Configuration Revisions link in the Approve Model & Aircraft Configuration page. The Compare Aircraft Model Configuration Revisions page appears. *See Figure 2. 62.*
- 2. Select the previous revision number for which **you** wish to view the configuration details, from the **Previous Revision #** drop-down list box.
  - Note: The system displays the details of the affected entities along with the value and change information.

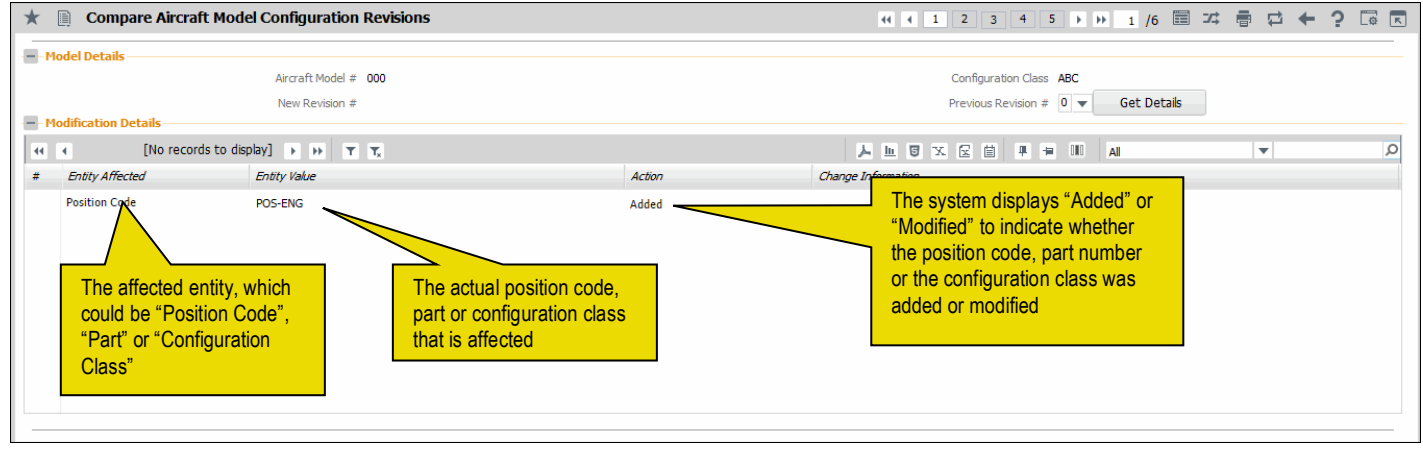

Figure 2.62 Comparing model configuration revisions

#### **Comparing aircraft configuration revisions**

This facility allows you to compare the current aircraft configuration with a baseline revision that already exists.

- 1. Select Compare Aircraft Configuration Revisions link in the Approve Model and Aircraft Configuration page.
- 2. Select the previous revision number for which you wish to view the configuration details, from the **Previous Revision #** drop-down list box.
  - Note: The system displays the details of the affected entities along with the value and change information.

#### 2.13.2 Canceling model and aircraft configuration

Canceling of model and aircraft configuration is allowed, after which the configuration status becomes "Cancelled".

- 1. Select Approve Model and Aircraft Configuration under Configuration business component.
- 2. Provide appropriate filter criteria to search for aircraft model or aircraft configuration for cancellation.
- 3. Select the model or aircraft **configuration** in the multiline.
- 4. Click Cancel Configuration (S) pushbutton to cancel configuration(s).
  - 🖎 Note: The configuration attains "Cancelled" status.

#### 2.13.3 Approving part and component configuration

- 1. Select Approve Part and Component Configuration under Configuration business component. The Approve Part & Component Configuration page appears. *See Figure 2. 63.*
- 2. Provide appropriate filter criteria to search for part **or** component configuration for approval.

#### Concept of Baseline Configuration:

A configuration can be set as a baseline configuration. If the configuration is baselined, the system maintains the configuration details with a new revision number for future reference. If baseline version already exists for the configuration, it will also be retained with the respective revision numbers and with the status set as "Revised".

3. In the **Search Results** multiline, use the **Base Line Revision** drop-**down** list box to indicate whether the configuration details must be baselined or not.

|           | liceriu               |                         |                                   |       |                     |           |            |   |
|-----------|-----------------------|-------------------------|-----------------------------------|-------|---------------------|-----------|------------|---|
|           | Search Op             | tion Part Configuration | <b>~</b>                          |       | Component #         |           |            |   |
|           | Pa                    | rt #                    |                                   |       | Serial #            |           |            |   |
|           | Operato               | or #                    |                                   |       |                     |           |            |   |
|           |                       |                         | Search                            |       |                     |           |            |   |
| Search Re | esults                |                         |                                   |       |                     |           |            |   |
| •         | 1 - 10/12 🕨 🍽 🛨 🗇 🏁 🔅 | ¥ 🍸 🗶                   |                                   | r 🖻 🖻 | 🕱 🖂 🛋 🗙 🗱 🛱 🛄 🚹 🛠   | All 💌 Sea | rch        | C |
|           | Base Line Revision    | Approve Lower Levels?   | Component #                       |       | Base Part #         | Serial #  | Operator # | • |
| 1         | Yes                   | Yes -                   | ~                                 | _     | 0U144659:FB244      |           |            |   |
|           | Yes 🗸                 | Yes                     | Select "Yes" to indicate whether  |       | 0-1000PSI:61049     |           |            |   |
| 10        | Yes 🗸 🗸               | Yes                     |                                   |       | PA1-2               |           |            |   |
|           | Yes 🗸 🗸               | Yes                     | the lower levels of configuration |       | 0-0440-4-0001:36361 |           |            |   |
| 1         | Yes 🗸 🗸               | Yes                     | must be approved                  |       | 0-0440-4-0005:36361 |           |            |   |
| 10        | Yes 🗸                 | Yes                     |                                   |       | P-1                 |           |            |   |
| 10        | Yes 🗸                 | Yes                     | ~                                 |       | PART -52670 -239    |           |            |   |
| 8         | Yes 🗸                 | Yes                     | ~                                 |       | 293W4102-2:81205    |           |            |   |
| 2         | Yes 🗸                 | Yes                     | ~                                 |       | %                   |           |            |   |
|           | Yes 🗸 🗸               | Yes                     | ~                                 |       | 000:99999_1         |           |            |   |
|           | 4                     |                         |                                   |       |                     |           |            |   |

#### Figure 2.63 Approving part and component configuration

- 4. Set the **Approve Lower Levels?** drop-down list box to "Yes" to indicate **whether** the lower levels of configuration must be approved.
- 5. Select the part or component configuration in the **multiline**.
- 6. Select the checkbox **Authorize without mandatory positions?** to approve configuration records without attaching components to mandatory positions in the part and component configuration.
- 7. Click the **Approve Configuration (S)** pushbutton to **approve** configuration (s).
  - Note: The configuration attains "Active" status on approval. If the component condition is not "Unserviceable" or "Phased-Out", you can approve the part configuration and component configuration, even if the component is not attached to any mandatory position code and the attachment status for these mandatory position codes is "Unknown", "New" or "Error".

#### To proceed,

- Select Compare Part Configuration Revisions link to compare the configuration revision details for baselined part configuration.
- Select View Affected Entities link to view the affected entities information.
- Select Compare Component Configuration Revisions link to compare the configuration revision details for baselined component configuration.

#### **Comparing part configuration revisions**

- 1. Select Compare Part Configuration Revisions link in the Approve Part & Component Configuration page.
- 2. Select the previous revision number for which you wish to view the configuration details, from the **Previous Revision #** drop-down list box.
  - Note: The system displays the details of the affected entities along with the value and change information.

- 1. Select Compare Component Configuration Revisions link in the Approve Part & Component Configuration page.
- 2. Select the previous revision number for which you **wish** to view the configuration details, from the **Previous Revision #** drop-down list box.
  - Note: The system displays the details of the affected entities along with the value and change information.

#### 2.13.4 Canceling part and component configuration

- 1. Select Approve Part and Component Configuration under Configuration business component.
- 2. Provide appropriate filter criteria to search for part or component **configuration** for cancellation.
- 3. Select the part or component configuration in the **multiline**.
- 4. Click Cancel Configuration (s) pushbutton to cancel configuration(s).

#### 2.13.5 Viewing part usage information

You can view the different positions where a particular part is fitted across aircraft models and aircraft.

- 1. Select Where Used Review under Configuration business component. The Select Part page appears.
- 2. Provide filter criteria to search for the part for viewing the usage information.
- 3. Click the hyperlinked part number in the multiline. The View Part Usage Information page appears.

The system displays the details such as aircraft, model and the position code to which the part is fitted.

**N** 

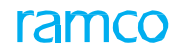

### 2.14 Generating serviceable certificate

You can generate serviceable certificate for a part that is removed from an aircraft. Serviceable certificate is generated for a part which is removed from an aircraft in serviceable condition or which is moved to Ship-on-Shelf (SOS) disposition and confirmed as 'No Fault Found'. The certificate is generated for these parts before they are required to be moved to a serviceable stock / stores.

You can perform the following using this activity:

- Generate serviceable certificate for a component that is removed from an aircraft directly in serviceable condition through a component replacement transaction.
- Generate serviceable certificate for a part which is moved to Ship-on-Shelf (SOS) disposition and confirmed as 'No Fault Found'.
- Reprint the existing certificate without modifying the existing certificate.
- 1. Select Generate Serviceable Certificate activity under Aircraft business component. The Generate Serviceable Certificate page appears. See Figure 2. 64.
- 2. Select the Certificate Generation Option as Create or Reprint.
- 3. Enter the **Search Criteria** and click the **Search pushbutton**. You must specify at least one search criteria to retrieve search results.

|      | Gen   | erate Serviceable      | Certificate         |           |                   |           |                 |    |                                         |           |             | * | ţ    | + 2        | [ø | ĸ    |
|------|-------|------------------------|---------------------|-----------|-------------------|-----------|-----------------|----|-----------------------------------------|-----------|-------------|---|------|------------|----|------|
|      | ertif | cate Generation Opti   | on                  | Spi       | ecify at least on | e         |                 |    |                                         |           |             |   |      |            |    |      |
|      |       |                        | Create     Rer      | arint Sea | arch Criteria     |           |                 |    |                                         |           |             |   |      |            |    |      |
|      | iearc | Criteria               | 0                   |           |                   |           |                 |    |                                         |           |             |   |      |            |    |      |
|      |       |                        |                     |           |                   |           |                 |    |                                         |           |             |   | -    |            |    |      |
|      |       | Component Repi         | acement #           |           |                   |           |                 |    | ~~~~~~~~~~~~~~~~~~~~~~~~~~~~~~~~~~~~~~~ | arenouse  | F           |   |      |            |    |      |
|      |       |                        | Part # 👂 0-0440-4-0 | 005:36361 | Seria             | # / Lot # |                 |    | Co                                      | mponent a | \$          |   |      |            |    |      |
|      |       |                        |                     |           |                   |           | Search          |    |                                         |           |             |   |      |            |    |      |
|      | earc  | h Results              |                     |           |                   |           |                 |    |                                         |           |             |   |      |            |    | -    |
| 44   | •     | 1 - 10 / 248 🕨 🕅       | +                   |           |                   |           |                 | А. |                                         | All       |             |   | r    |            | J  | ō    |
| #    |       | Part #                 | Serial #            | Lot #     | Condition         | QTY       | Aircraft Reg. # |    | Component Replacement #                 |           | Eligibility |   | Forn | n Tracking | #  | 31   |
| 1    |       | 0-0440-4-0005:36361    | +1                  |           | New               | 0.00      |                 |    |                                         |           |             |   |      |            |    | 11   |
| 2    |       | 0-0440-4-0005:36361    | +2                  |           | New               | 0.00      |                 |    |                                         |           |             |   |      |            |    |      |
| 3    |       | 0-0440-4-0005:36361    | 0.0151972793459604  |           | New               | 0.00      |                 |    |                                         |           |             |   |      |            |    |      |
| 4    |       | 0-0440-4-0005:36361    | 0.0076851162360193  |           | New               | 0.00      |                 |    |                                         |           |             |   |      |            |    |      |
| 5    |       | 0-0440-4-0005:36361    | 0.0082558386415414  |           | Serviceable       | 0.00      |                 |    |                                         |           |             |   |      |            |    | 11   |
| 6    |       | 0-0440-4-0005-36361    | 0.0170370031883608  |           | New               | 0.00      |                 |    |                                         |           |             |   |      |            |    |      |
| 7    |       | 0.0440.4.0005:36361    | 0.022545124126256   |           | New               | 0.00      |                 |    |                                         |           |             | _ |      |            |    | 11   |
| ,    |       | 0-0440-4-0005.30301    | 0.032343124130330   |           | Condensible.      | 0.00      |                 |    | Click this pushbutton                   | to ren    | rint        |   |      |            |    |      |
| 8    |       | 0-0440-4-0005:36361    | 0.0342842214772239  |           | Serviceable       | 0.00      |                 |    |                                         |           |             |   |      |            |    | - 11 |
| 9    |       | 0-0440-4-0005:36361    | 0.0191342156007782  |           | New               | 0.00      |                 |    | serviceable certificate                 | 9         |             | _ |      |            |    | -11  |
| 10   |       | 0-0440-4-0005:36361    | 0.0217364571393905  |           | New               | 0.00      |                 |    |                                         |           |             |   |      |            |    |      |
|      |       |                        |                     |           |                   |           | •               |    |                                         |           |             |   |      |            | 7  | •    |
|      |       |                        |                     | Create    |                   |           |                 |    | Reprint                                 |           |             |   |      |            |    |      |
| View | Comn  | nent Renlacement Detai | ile                 |           |                   |           |                 |    |                                         |           |             |   |      |            |    |      |
| 1000 | comp  | mene reprocement beta  |                     |           |                   |           |                 |    |                                         |           |             |   |      |            |    |      |

#### Figure 2.64 Generating Serviceable Certificate

- 4. In the multiline, if you wish to create the certificate, specify the part details, **Work Status**, **Certifying Remarks**, **Certificate Type** and **Certifying Authority**.
- 5. Enter the Employee #, Skill #, License # and Issue Date of the certificate.
- 6. Click the Create pushbutton to generate the serviceable certificate.
- 7. Click the **Reprint** pushbutton to reprint the serviceable certificate.

# 2.15 Reviewing component / receipt records

Components are received through various receipt transactions like 'Goods Inward', 'Unplanned Receipt' and 'Loan / Rental Receipts'. It becomes vital for the Tech Records Personnel to review the component related details when receiving components. This is achieved using the "Review Records Update" activity which enables the Tech Records Personnel to review the component related details such as parameter values, configuration details and maintenance program definition for a specified period, along with the receipt details.

Component records once verified shall re-appear in the queue for review at a later point of time. A history log of component verification info is maintained in the system. Whenever a component record is being fetched in the queue page its corresponding last updated verification status is displayed. The 'Verification Status' is displayed as "Pending" if the component is pending verification against any reference document.

- 1. Select **Review Records Update** activity under **Aircraft** business component. The **Review Records Update** page appears. *See Figure 2. 65.*
- 2. Enter the Search Criteria and click the Search pushbutton.

| earc | h Cri | iteria | •       |       |                        |                  |                |                              |                        |           |                     |                         |                                   |
|------|-------|--------|---------|-------|------------------------|------------------|----------------|------------------------------|------------------------|-----------|---------------------|-------------------------|-----------------------------------|
|      |       | Se     | arch O  | All F | Receipts 💌             |                  |                | Ref. Doc. Date From / To     | 2016-29-03             | Las       | Updated Date From / | То                      |                                   |
|      |       |        | Statu   | Pen   | ding 🔻                 |                  |                | Components Created From / To | <b></b>                | iii       | Last Updated        | By                      |                                   |
|      |       | Use    | r Statu | 5     | •                      |                  |                | Age >=                       | 7 Days                 |           |                     |                         |                                   |
|      | Exce  | eptio  | is:     | Par   | ameter Not Initialized | Dormant Assembly | No NSD / NSV   | Overdue NSD / NSV            |                        |           | Display Option:     | Include Child Con       | nponents                          |
|      |       |        |         |       |                        |                  |                | Searc                        | Check this box to incl | ude child | •                   | Compact View 🔘 Detailed | View                              |
| earc | h Re  | sult   |         |       |                        |                  |                |                              | components in the mu   | ultiline  |                     |                         |                                   |
| 4 4  | 1     | 01 -   | 110 /   | 1736  | > > + 0 ¢ ¢            | T Tx             |                |                              |                        |           | All                 | •                       | Q                                 |
|      |       | PV     | CFG     | PRG   | Part #                 | MSN              | Serial #       | Ref. Doc. Type               | Ref. Doc. # / Line     | Status    | Comments            | User Status             | Component #                       |
| 01   |       | ٠      | ¥       | ¥     | 0-0440-4-0001:36361    | UPR-007573-20    | UPR-007573-20  | Unplanned Receipt            | UPR-007573-2014/1      | Pending   | ¥                   |                         | ✔ C002007-2014                    |
| )2   |       | ٠      | ٧       | ۷.    | 0-0440-4-0001:36361    | UPR-007577-20    | UPR-007577-20  | Unplanned Receipt            | UPR-007577-2014/1      | Pending   | *                   |                         | ✔ C002014-2014                    |
| 03   |       | •      | ¥ -     | ¥ -   | 0-0440-4-0001:36361    | UPR-007578-20    | UPR-007578-20  | Unplanned Receipt            | UPR-007578-2014/1      | Pending   | *                   |                         | ✔ C002015-2014                    |
| 04   |       | ٠      | ۷.      | •     | 0-0440-4-0001:36361    | UPR-007579-20    | UPR-007579-20  | Unplanned Receipt            | UPR-007579-2014/1      | Pending   | *                   |                         | ✔ C002016-2014                    |
| 05   |       | ٠      | ¥ -     | *     | 0-0440-4-0001:36361    | UPR-007582-20    | UPR-007582-20  | Unplanned Receipt            | UPR-007582-2014/1      | Pending   | *                   |                         | ✔ C002017-2014                    |
| 06   |       | ۸      | •       | •     | REPL2                  | 242              | 242            | GI-Regular Purchase          | GI-009856-2014/4       | Pending   | *                   |                         | ✔ A102119                         |
| )7   |       | ۸      | •       | •     | REPL2                  | 34345            | 34345          | GI-Regular Purchase          | GI-009856-2014/4       | Pending   | *                   |                         | ✔ A102120                         |
| 80   |       | ٠      | •       | •     | LIFO                   | 01               | SL-000089-2014 | Unplanned Receipt            | UPR-007591-2014/1      | Pending   | *                   |                         | <ul> <li>COMP-000199-2</li> </ul> |
| 9    |       | •      | •       | •     | LIFO                   | 02               | SL-000090-2014 | Unplanned Receipt            | UPR-007591-2014/1      | Pending   | *                   |                         | COMP-000200-2                     |
| 10   |       | ٠      | •       | •     | LIFO                   | 03               | SL-000091-2014 | Unplanned Receipt            | UPR-007591-2014/1      | Pending   | *                   |                         | ✔ COMP-000201-2                   |
|      |       |        |         |       |                        |                  |                | •                            |                        |           |                     |                         | ÷.                                |
|      |       |        |         |       |                        |                  |                |                              |                        |           |                     |                         |                                   |
| inks | Rei   | norte  |         |       |                        |                  |                | Save                         |                        |           |                     |                         |                                   |
| IIKS | Rej   | ports  |         |       |                        |                  |                |                              |                        |           |                     |                         |                                   |

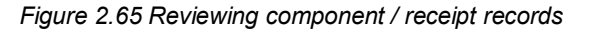

3. Select the **Compact View** pushbutton to view the selective details of the component or the **Detailed View** pushbutton to view all the component related information in a detailed view in the multiline.

In the multiline,

The system displays the component records based on the search criteria and selection of compact view or detailed view. The following icons are displayed based on the availability of parameter value, active configuration and maintenance program for the component records.

| Icons Displayed        | PV (Parameter Value)                                                                       | CFG (Configuration)                                                                                                    | PRG (Maintenance Program)                                                                                                    |
|------------------------|--------------------------------------------------------------------------------------------|----------------------------------------------------------------------------------------------------|----------------------------------------------------------------------------------------------------|
| (Not Available)        | Component in the record does not have parameter                                            | Any active configuration<br>is not available for the<br>component                                                         | Component in the record has no active maintenance program                                                                                                  |
| (Exception<br>Current) | Consumption parameter<br>value has not been<br>initialized or updated for<br>the component | <ul> <li>a. Assembly status in active configuration is dormant / Error</li> <li>b. Fresh configuration exists.</li> </ul> | The component has overdue task in the pending tray.<br>(or)<br>The component has following attributes in the active maintenance program for the component: |

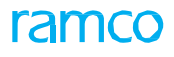

|            |                                                                  |                                                                                                    | <ul> <li>'Prog. Item Type' should have value<br/>"Block", "Non-Block" or "Base".</li> <li>'Initiated / Reset by' should be set as<br/>"Self-Compliance".</li> <li>'Schedule Status' set as "Active"</li> <li>Task with No NSD / NSV for recurring<br/>task or No LPD / LPV &amp; No NSD / NSV<br/>for one time task.</li> </ul>                                                                                                    |
|------------|------------------------------------------------------------------|----------------------------------------------------------------------------------------------------|----------------------------------------------------------------------------------------------------|
| (Complete) | All the parameter values<br>are initialized for the<br>component | <ul> <li>a. There are no exceptions in the active configurations</li> <li>b. No Fresh Configuration exists</li> </ul> | <ul> <li>The component does not have overdue task in the pending tray.</li> <li>(or)</li> <li>The component has following attributes in the active maintenance program for the component:</li> <li>'Prog. Item Type' should have value "Block", "Non-Block" or "Base".</li> <li>'Initiated / Reset by' should be set as "Self-Compliance".</li> <li>'Schedule Status' set as "Active"</li> <li>Task with NSD / NSV for recurring task or LPD / LPV or NSD / NSV for one time task.</li> </ul> |

- 4. Select the component verification **Status** as "Pending", "On Hold" or "Verified":
- 5. You ca view details like Part #, Serial # Component #, TSN, CSN, Earliest Due Details, Shelf Life Expiry Date, reference document details, Certificate details of the component, etc.
- 6. Enter any **Comments** related to the verification of the **components** and select the **User Status**.
- 7. Click the Save pushbutton to update the receipt / component details.
  - Note: The system hides the "Save" pushbutton, if the Status is selected as "Verified" in the 'Search Criteria'.

To proceed,

- Select the Re-Initialize and Update Parameter Values link to reinitialize and update the parameter values.
- Select the **Initialize and Update Component Configuration** link to initialize and update component configuration.
- Select the Initialize Maint. Program & Update Compliance link to initialize the maintenance program and update the compliance for the component.
- Select the Edit Component Record link to modify the component details.
- Select the Generate Serviceable Certificate link to generate serviceable certificate.
- Select the **Upload Documents** link to upload the files associated to receipt / component records.
- Select the **Print Part Tag** link to print the part tag for the component.

# **2.16 Managing part restrictions**

A part / part serial needs to be restricted from usage in the system due to various business scenarios (incorrect definition of the part, SB / AD Circular from Authority / OEM, decision by the organization to prevent usage of the parts / part serial for various transaction like Component Attachment / maintenance issue etc.). In this page you can define restrictions at part level / serial level / lot level by providing restriction code information, so as to restrict those part / serial / lot from various transactions like attach, replace, etc.

You can specify the date range for which restriction is to be defined. You can also remove the restriction defined for a part. You can also view the parts that are restricted in the system.

- 1. Select Manage Part Restrictions activity under Aircraft business component. The Manage Part Restrictions page appears. *See Figure 2. 66.*
- 2. Select the **Define** radio button to create / remove restriction and **View** radio **button** to view all the restriction records.

| *      |         | Manage Part Restri | ction                                                        |                     |                  |                    |              |                                 |                    | 6   |
|--------|---------|--------------------|--------------------------------------------------------------|---------------------|------------------|--------------------|--------------|---------------------------------|--------------------|-----|
| O De   | ine     | View               |                                                              |                     |                  |                    |              |                                 |                    |     |
|        | earcl   | h Criteria         |                                                              |                     |                  |                    |              |                                 |                    |     |
|        |         | Part #             | Q                                                            |                     | Mfr. Part #      | P                  |              | Mfr. # 🔎                        |                    |     |
|        |         | Mfr. Serial #      | Q                                                            |                     | Mfr. Lot         | t #                |              |                                 |                    |     |
|        |         | Eff. From Da       | te                                                           | 1 m 1<br>1 1 1      | Eff. To Da       | ate                | :            |                                 |                    |     |
|        |         |                    |                                                              |                     |                  | Search             |              |                                 |                    |     |
| F      | estri   | ction Details      |                                                              |                     |                  |                    |              |                                 |                    |     |
|        | 4       | 1 - 10 / 68 > >>   | + 0 0 0 1                                                    | T <sub>x</sub>      |                  |                    | ▶ 늘 등 x 문    | İ № ₽ += III All                | •                  | Q   |
| #      |         | Mfr. Part # 🔎      | Mfr. # P                                                     | Part # 🔎            | Part Description | Part Category      | Part Details | Mfr. Serial # From 🔎            | Mfr. Serial # To / | p   |
| 1      | -       |                    |                                                              | 0-0440-4-0001:36361 | APU BATTERY      | CSC                |              |                                 |                    |     |
| 2      | 13      |                    |                                                              | W6131:S03191A       | Fuel Pump        | TOOLS              |              |                                 |                    |     |
| 3      |         |                    |                                                              | W6131:S03191A       | Fuel Pump        | TOOLS              |              |                                 |                    |     |
| 4      |         |                    |                                                              | W6131:S03191A       | Fuel Pump        | TOOLS              |              |                                 |                    |     |
| 5      |         |                    |                                                              | W6131:S03191A       | Fuel Pump        | TOOLS              |              |                                 |                    |     |
| 6      | 13      |                    |                                                              | W6131-S03191B       | Diaphragm        | TOOLS              |              |                                 | <u> </u>           |     |
| 7      |         | Click this         | s pushbutton to                                              | o define            | Diaphragm        | TOOLS              |              | Click this pushbutton to remove |                    |     |
| 8      |         | restrictio         | ns for the part                                              |                     | Cotton Rug       | TOOLS              |              | restrictions for the part       | 1-07               |     |
| 9      |         | 103thotic          | Click this pushbutton to define<br>restrictions for the part |                     | Diaphragm        | TOOLS              |              | restrictions for the part       |                    |     |
| 10     |         |                    |                                                              | W6131:S03191A1      | Cotton Rug       | TOOLS              |              |                                 | IK-01-05           |     |
|        |         | 4                  |                                                              |                     |                  |                    |              |                                 |                    | ) F |
|        |         |                    | Save                                                         | Restriction Info    |                  |                    |              | Remove Restriction              |                    |     |
| View I | Part Ir | formation          |                                                              |                     |                  | View Engineering ( | Document     |                                 |                    |     |

3. Enter the Search Criteria and click the Search pushbutton.

#### Figure 2.66 Managing part restrictions

- 4. In the multiline, enter the **Part #** and the range of **Mfr. Serial #** and **Mfr. Lot #** for which restriction is to be defined.
- 5. Select the Restriction Code.
- 6. Use the **Entity Type** drop-down list box to select the entity associated with the part on which you want to impose restrictions.
- 7. Enter Entity Code and Entity Description.
- 8. Select the Ref. Doc. Type and Ref. Doc # related to the part restriction.
- 9. Enter the Eff. From Date indicating the date from which restriction is effective.
- 10. Enter any **Remarks** related to the restriction.
- 11. Click the Save Restriction Info pushbutton to define restrictions for the part.
- 12. Click the Remove Restriction pushbutton to remove restrictions defined for the part.
  - Note: The "Save Restriction Info" and the "Remove Restriction Info" pushbuttons are visible only on selecting the 'Define' radio button.

ram

# 2.17 Correcting the parameter value

This activity enables you to update and re-initialize the initialized parameter values, for the aircraft or component. You can re-initialize only parameters of type "Consumption". This activity also allows you to compute the updated parameter values.

- 1. Select the **Re-Initialize / Update Parameter Values** link under the **Aircraft** business component. The **Re-Initialize / Update Parameter Values** page appears. *See Figure 2. 67.* 
  - Note: You can also access this page from the Goods Receipt and Configuration components. The part # is available/displayed in the *Re-Initialize / Update Parameter Values page* only if the Enable Manufacturer Part # control in transaction" parameter is set to "No" in the Logistics Common Master' business component, in the Set Inventory Process Parameters activity of the Logistics Common Master component. Conversely, the manufacturer part # and manufacturer # fields are available/displayed only if the Enable Manufacturer Part # control in transaction" parameter is set to "Yes" in the Logistics Common Master' business component, in the Set Inventory Process Parameters activity of the Logistics Common Master component.

| *       | E Re       | -Initialize / Upd      | ate Parameter Value | 25            |     |        |                 |                  |            |                           |           |                  |                        |                       |              | RAMCO OU-ri           | amco role 🔻 🗙 🗛 | □ ¢ '       |   |
|---------|------------|------------------------|---------------------|---------------|-----|--------|-----------------|------------------|------------|---------------------------|-----------|------------------|------------------------|-----------------------|--------------|-----------------------|-----------------|-------------|---|
|         | -          |                        |                     |               |     |        |                 |                  |            |                           |           |                  |                        | Date & Time Form      | at m-dd-yyyy |                       |                 |             |   |
|         | and for    |                        |                     |               |     |        |                 |                  |            |                           |           |                  |                        |                       |              |                       |                 |             |   |
| T St    | arch Cri   | teria                  |                     |               |     |        |                 |                  |            |                           |           |                  |                        |                       |              |                       |                 |             |   |
|         |            |                        |                     | Parameter     |     |        |                 |                  |            |                           |           |                  |                        | Parameter Typ         | Consumption  | <b>v</b>              |                 |             |   |
|         |            |                        |                     |               |     |        |                 |                  |            |                           | Search    |                  |                        |                       |              |                       |                 |             |   |
| + D     | fault De   | etails                 |                     |               |     |        |                 |                  |            |                           |           |                  |                        |                       |              |                       |                 |             |   |
| - 5     | arch Re    | sults                  |                     |               |     |        |                 |                  |            |                           |           |                  |                        |                       |              |                       |                 |             |   |
|         | •          | 10 - 23/23 > >>        | +-0×0%              | TY            |     |        |                 |                  |            |                           |           |                  | 人加日                    |                       |              | DE 14 % AL            | ▼ Search        |             | Q |
| 1       | 1          | Message Center         | Aircraft Reg. # ,0  | Component #   | Q   | Part # | Q               | Serial #         | Q          | Parameter                 | Since New | Since Attachment | Since Overhaul         | Since Repair          | Since Insp.  | Since Last Shop Visit | Update Date     | Update Time |   |
| 10      | 15         |                        | 101                 |               |     |        |                 |                  |            | NU991                     |           |                  |                        |                       |              |                       | 10              |             |   |
| 11      | 11         |                        | 101                 |               |     |        |                 |                  |            | PARAM1251                 |           |                  |                        |                       |              |                       | (11)            |             |   |
| 12      | 13         |                        | 101                 |               |     |        |                 |                  |            | PCYC                      |           |                  |                        |                       |              |                       | 100             |             |   |
| 13      |            |                        | 101                 |               |     |        |                 |                  |            | PF                        |           |                  |                        |                       |              |                       |                 |             |   |
| 14      | 11         |                        | 101                 |               |     |        |                 |                  |            | TP11                      |           |                  |                        |                       |              |                       | (11)            |             |   |
| 15      | 10         |                        | 101                 |               |     |        |                 |                  |            | TP12                      |           |                  |                        |                       |              |                       |                 |             |   |
| 16      | 5          |                        | 101                 |               |     |        |                 |                  |            | TP13                      |           |                  |                        |                       |              |                       |                 |             |   |
| 17      | 10         |                        | 101                 |               |     |        |                 |                  |            | TP14                      |           |                  |                        |                       |              |                       |                 |             |   |
| 18      | 5          |                        | 101                 |               |     |        |                 |                  |            | TP15                      |           |                  |                        |                       |              |                       |                 |             |   |
| 19      |            |                        | 101                 |               |     |        |                 |                  |            | TP16                      |           |                  |                        |                       |              |                       |                 |             |   |
| 20      |            |                        | 101                 |               |     |        |                 |                  |            | TP17                      |           |                  |                        |                       |              |                       |                 |             |   |
| 21      |            |                        | 101                 |               |     |        |                 |                  |            | TP18                      |           |                  |                        |                       |              |                       | <b>m</b>        |             |   |
| 22      | 5          |                        | 101                 |               |     |        |                 |                  |            | TP19                      |           |                  |                        |                       |              |                       |                 |             |   |
| 23      |            |                        | 101                 |               |     |        |                 |                  |            | TP20                      |           |                  |                        |                       |              |                       | (11)            |             |   |
| 74      | 111        |                        |                     |               |     | _      |                 |                  |            |                           |           |                  |                        |                       |              |                       | 100             |             |   |
|         |            |                        |                     |               |     |        |                 |                  |            |                           |           |                  |                        |                       |              |                       |                 |             | • |
| Help o  | n Consum   | nption and Range param | reters              |               |     |        | Help on         | Technical and /  | Attribute  | parameters                |           |                  |                        |                       |              |                       |                 |             |   |
|         | date De    | tails                  |                     |               |     |        | torus di Tali A |                  | 100000000  | Concernence of the second |           |                  |                        |                       |              |                       |                 |             |   |
| _       |            |                        |                     | Update Option | New | Ŧ      |                 |                  |            |                           |           |                  |                        |                       |              |                       |                 |             |   |
|         |            |                        | Validate            |               |     |        |                 |                  |            |                           |           | Up               | odate Parameter Values |                       |              |                       |                 |             |   |
| lindati | Compos     | ent Condition          |                     |               |     |        | View Co         | mounant Daram    | notor His  | tony                      |           |                  | USou                   | Component Maint Dr.   | orram        |                       |                 |             |   |
| upudu   | i compos   | non controlli          |                     |               |     |        | Manu At         | mpurnali, rdidii | nexel 1903 |                           |           |                  | TEW .                  | Component Pidilit, Pi | -gram        |                       |                 |             |   |
| VIEW /  | ircraft Pa | rameter history        |                     |               |     |        | view Air        | cratt maint. Pro | gram       |                           |           |                  |                        |                       |              |                       |                 |             |   |

#### Figure 2.67 Reinitialize / Update parameter values

- 2. Specify the **Search Criteria** to retrieve the **aircraft**/components for which you want to reinitialize/update parameter values.
- 3. Select the **Search pushbutton**.

The system retrieves those aircraft records that are not in "Inactive" and "Frozen" status, in the **Search Results** multiline. However, you can also enter new parameter records in the multiline.

Specify the following in the Search Results multiline.

- 4. The aircraft for which parameter values must be updated/re-initialized in the Aircraft Reg # field.
- 5. The component for which parameter values must be updated/re-initialized in the **Component #** field.
- 6. The Part # and Serial # of the component for which parameter values must be updated/re-initialized in the **Part #** and **Serial #** fields.
- 7. The **Parameter** of the aircraft/component that you want to update/re-initialize.
- 8. The present value of the parameter (Decimal)in the Since New field.
- 9. The cumulative parameter value of the component since its last attachment in the shop in the **Since Attachment** field.

- 10. The cumulative parameter value of the **component** since the last overhaul in the shop in the **Since Overhaul** field.
- 11. The cumulative parameter value of the component since the last repair in the shop in the **Since Repair** field.
- 12. The cumulative parameter value of the component since the last inspection in the shop in the **Since Insp.** field.
- 13. The cumulative parameter value of the component since the last shop visit in the shop in the Since Last Shop Visit field.
- 14. The date and time of update of parameter values in the Update Date and Update Time fields.
- 15. The Remarks pertaining to the parameter value update. It is mandatory to enter remarks for individual parameters here, if you have not entered remarks in the Default Remarks multiline. However, remarks are not mandatory, if the reference document is a repair receipt or goods receipt. Use the Initial Value Unknown? drop-down list box to specify whether the "Since New" value is known for the component that is not in "New" condition. The system provides the following options:
- Yes Select this option if the "Since New" value is not known.
- ▶ No Select this option if the "Since New" value is known.
  - Note: The "Since New" parameter value can be entered only if the "Initial Value Unknown?" field is set as "No".
- 16. Set the **Update Option** field to one of the following:
- Delta Select this option to indicate that the new parameter value is to be added with the existing
  parameter value.
- New Select this option to indicate that the parameter value is to be overwritten by the new parameter value.
- Re-Initialize Select this option to indicate that the parameter value must be re-initialized.
- Correction: Select this option to indicate that the parameter value must be rectified for the aircraft/component, but not any of its child components.
  - Note that the system automatically resets the present value of the component and its entire hierarchy of child components to the "Since New" that you specify, if the Update Option is "New" or "Delta". Hence, it does not allow you to enter component records that share parent or child relationship in the multiline. On the contrary, when you have selected "Re-initialize" or "Correct" as the Update Option you can enter parent and child component records at the same time. The system sets the present value of the parameter to the Since New while the present values of child components are not affected.
  - Note: The "Inherit to Child Components?" field is applicable only when the parameter type is "Consumption".
  - Ensure that at least one of the fields, "Aircraft Reg #", "Component #" or "Part#" and, "Serial#" is entered in the "Search Criteria" group box.
  - If the parameter type is "Consumption" and "Update Option" is "New", the "Since New" value must be greater than or equal to the "Since OH", "Since Repair", "Since Insp." and "Since Last Shop Visit" values.
  - You can enter the "Since OH", "Since Repair", "Since Insp." and "Since Last Shop Visit" values, only when the "Maintenance Object Type" is "Component", "Parameter Type" is "Consumption" and "Update Option" is "New" or "Re-Initialize".

#### To verify and compute consumption parameter values

17. Click the **Validate** pushbutton. The system verifies the parameter values specified in the multiline and displays success/error message in the Message Center.

#### To update the parameter values

18. Click the **Update Parameter Values** pushbutton to update the parameter values.

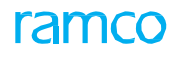

- Note: For offline aircraft / components attached to offline aircraft / components available in offline warehouse / component removed and pending for return from offline aircraft, the system does not allow parameter value update in main base (i.e. Usage Mode set as "Online" in Configurator" business component), if the 'Update Option' is "Re-initialize" or "New".
- Aircraft is said to be offline if it is located in an offline field base i.e. 'Mode of Usage' defined as "Offline" in the "Aircraft" business component. 'Mode of Usage' could be "Online" or "Offline" to indicate whether aircraft is located in main base or offline base respectively.

# 2.18 Viewing maintenance log details for the component or aircraft

You can view the maintenance log details for the aircraft or component. You can view the various transaction documents pertaining to the aircraft or component.

#### 2.18.1 Viewing maintenance log details

- 1. Select the View Aircraft Maintenance Log or View Component Maintenance Log link in the View Aircraft Record page. The View Maintenance Log page appears. *See Figure 2.64.* 
  - Note: In this page, the Part # and related fields are displayed or available for input only if the "Enable Manufacturer Part # control in transaction" parameter is set to "No" in the Set Inventory Process Parameters activity of the Logistics Common Master component. Conversely, the Mfr. Part # and Mfr. # related fields are displayed/available for input only if the "Enable Manufacturer Part # control in transaction" parameter is set to "Yes" in the Logistics Common Master' business component, in the Set Inventory Process Parameters activity of the Logistics Common Master component.

The system displays the following fields in the **Object Details** group box, based on selection in the previous page:

- Note: If this page is launched for viewing the maintenance log details of the component, the system retrieves all the component replacement transactions of the main component or its attached component along with the on-wing jobs executed on the component through Aircraft Maintenance Execution Ref. #.
- The Aircraft Reg # for which the maintenance log details are to be viewed.
  - Note: If this page is launched for viewing the maintenance log details of the component, the system displays the registration number of the aircraft to which the component is attached.
- The Component # for which the maintenance log details are to be viewed.
- The **Condition** of the aircraft or **component**.
  - Note: If this page is invoked for viewing the maintenance log details of the aircraft, and if the condition of the aircraft is not available, the system displays the condition of the component.
- The Flight Hours and Flight Cycles of the aircraft or component.

If this page is invoked for viewing the aircraft maintenance log details, the system displays the configuration details of the aircraft specified in the Aircraft Reg # field. The configuration details such as Position Code, Part #, Part Description, Part Serial # and Component ID are displayed in the form of a tree structure.

If this page is invoked for viewing the component maintenance log details, the system displays the configuration details of the component specified in the "Component #" field. The configuration details such as Position Code, Part #, Part Description, Part Serial # and Component ID are displayed in the form of a tree structure.

- 2. Select the Maintenance Log tab to retrieve the maintenance log details.
- 3. Select the **Review Additional Info** tab to **retrieve** the additional details.

To proceed,

 Select the Aircraft Maintenance Due Report link to display the maintenance execution details of due tasks.

#### **Maintenance log details**

This tab enables you to view the maintenance log details for the aircraft or component. You can view the various transaction documents pertaining to the aircraft or component in this page. You can enter the search criteria such as date range, document number, document description, reference document number, ATA chapter number, level code and position code. Based on the transaction document selected, the system retrieves the maintenance log details for the aircraft or component.

1. Select the Maintenance Log tab in the View Maintenance Log page. See Figure 2. 68.

- 2. In the Search Criteria group box enter the following:
- 3. Enter the number identifying the transaction document, in the Document # field.
- 4. The textual description of the transaction **document**, in the **Document Description** field.
- 5. Enter the number identifying the reference **document** for the transaction, in the **Ref.Doc.#** field.
- 6. Enter the ATA # corresponding to the aircraft or component.
- 7. Enter the Level Code / Position Code corresponding to the position to which the component is attached.
- 8. The **From Date** of the period for which the transaction documents are to be retrieved for the aircraft or component in the first input box. Mandatory. Ensure that the date entered is not later than the current system date. The **To Date** of the period for which the transaction documents are to be **retrieved** for the aircraft or component in the second input box. Mandatory. Ensure that the date entered is not later than the date entered is not later than the date entered is not later than the date.
- 9. Select the Display Option as "No Tasks", "Workscoping Tasks" or "All Tasks".
- 10. Select **Search On** values as "**Event**", "MCR #", "Task #", "Task Desc.", "Customer #", "Customer Desc.", "Parent Task #" or "Parent Task Desc.".
- 11. Check the 'All Documents' box to retrieve and display the reference documents and execution documents in the multiline.
- 12. Check the following boxes in the Additional Search Criteria group box, if you wish to view the corresponding transaction documents pertaining to the maintenance log: Journey Log, Discrepancies, Occurrence Reports, A/C Maint. Exe. Ref #, A/C Maint. Exe. Ref # CoM, Eng. Doc. #, Engineering Service Request, Component Attachments, Component Removals, Shop Work Orders, Repair Order, Shop Work Orders CoM.

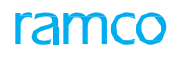

| \star 🏢 View Maintenance Log             |                                                     |                             |                                      |                |
|------------------------------------------|-----------------------------------------------------|-----------------------------|--------------------------------------|----------------|
|                                          |                                                     |                             | Date & Time Format yyyy-dd-mm        |                |
| Maint. Object Details                    |                                                     |                             |                                      |                |
| Aircraft Reg. # 1101                     |                                                     | Aircraft Model # A310       |                                      |                |
| Part #                                   |                                                     | Serial #                    | Part Descr                           | iption         |
| Mfr. Part # / Mfr. #                     |                                                     | Serial #                    | Part Descr                           | iption         |
| Component #                              |                                                     | Condition Operational       |                                      |                |
| Owning Agency #                          |                                                     | Owning Agency Name          |                                      |                |
|                                          |                                                     |                             |                                      |                |
| Aircraft / Component Configuration       | Maintenance Log Review Additional Info              | 0                           |                                      |                |
| 🖮 😋 1101    A310                         | Document #                                          | Document Description        | AT                                   | λ#             |
| POS-1    0-0440-4-0005:36361    MAPC     | Level / Position Code                               | From / To Date 2            | 015-29-03 🗰 2016-29-03 📾 Display Opt | ion No Tasks 💌 |
| E POS-2    0-0440-4-0006:36361           | Search on 💌                                         | Part / Serial #             | Ref. Do                              | £. #           |
| POS-5    PBH-1    PBH Agreement    Emi   | Display Documents 📝 All Documents                   |                             |                                      |                |
| 📰 POS-5    PBH-1    PBH Agreement    Emj | Additional Search Criteria                          |                             |                                      |                |
|                                          | - Flight Info.                                      | Discrep. / Occurences       | A/C Repair History                   |                |
|                                          | Tourney Log                                         | Discrepancies               | A/C Maint Eve Def #                  |                |
|                                          | - Journey Log                                       |                             |                                      |                |
|                                          |                                                     | Cocurrence Reports          | A/C Maint, Exe. Ref # - Co           | M              |
|                                          | Engineering                                         | On / Off History            | Part Repair History                  |                |
|                                          | Eng. Doc. #                                         | Component Attachments       | Shop Work Orders                     | 🔄 Repair Order |
|                                          | Eng. Service Request                                | Component Removals          | Shop Work Orders - CoM               |                |
|                                          |                                                     | Sea                         | irch                                 |                |
|                                          | Maintenance Log                                     |                             |                                      |                |
|                                          |                                                     |                             |                                      |                |
|                                          | <b>44 4 1</b> − 10 / 23 <b>→ → T T</b> <sub>×</sub> | <b>入</b> 血                  |                                      |                |
| 4                                        | # Document #                                        | Doc. Type                   | Revision # Doc Des                   | ription        |
|                                          | 1 ESR-000275-2015                                   | Engineering Service Request |                                      |                |
|                                          | 2 JL-0001452013                                     | Journey Log                 | 0                                    |                |
|                                          | 3 JL-0001462013                                     | Journey Log                 | 0                                    |                |
|                                          | 5 11-0001542013                                     | Journey Log                 | 0                                    |                |
|                                          | 6 11-0001582013                                     | Journey Log                 | 0                                    |                |
|                                          | 7 🖪 JL-0001622013                                   | Journey Log                 | 0                                    |                |
|                                          | 8 🔲 JL-0001632013                                   | Journey Log                 | 0                                    |                |
|                                          | 9 🖾 REPL-007645-2015                                | Comp-Replacement            |                                      |                |
|                                          | 10 🔲 REPL-008046-2016                               | Comp-Replacement            |                                      |                |
|                                          | 1                                                   |                             |                                      | •              |
|                                          |                                                     |                             |                                      |                |
|                                          |                                                     | Previous                    | Next                                 |                |
|                                          |                                                     |                             |                                      |                |
| Aircraft Due List Report                 |                                                     |                             |                                      |                |

#### Figure 2.68 Viewing maintenance log details for the component or aircraft

- 13. Click the **Search** pushbutton to display the **search** results in the **Maintenance Log** multiline. The **Maintenance Log** multiline displays the following:
- The number identifying the transaction document, in the Document # field.
- The type of the transaction **document**, in the **Doc. Type** field.
- The **Revision #** of the transaction **document**.
- ➤ The ATA # specified in the execution document. However, the system leaves the field blank for "Journey Log", "A/C Maint. Exe. Ref – COM", "Shop Work Order-CoM" and " Occurrence Reports" documents.
- The Status of the transaction document or the status of the tasks, if the Display task is set as "Yes".
- The date and time at which the transaction **document** is closed/compiled, in the **Processed Date** and **Processed Time** fields.
- The Aircraft Reg # for which the transaction document is created.
- The **Parent Component #** for which the transaction **document** is raised.
- The **Position Code** corresponding to the parent **component** for which the transaction document is raised.
- The Part # to which the parent component belongs.
- ▶ The Serial # of the part.
- The Maintenance Type refers to the type of maintenance work performed on the part.
- The **Repair Process Code** assigned to the task at the time of execution.

- The Work unit #, Work Unit Type and Work Unit Desc.
- The Task #, Task Desc. Parent Task #, Root Task #.
- The remarks pertaining to the transaction **document**, in the Comments field.
- The date and time at which the transaction document is created, in the Doc Created Date & Time field.
- The number identifying the reference **document** of the transaction document, in the Ref. Doc # field.
- The type of the reference document, in the Ref Doc Type field.
- 14. Click the **Previous** pushbutton to view the set of records prior to **the** current records and **Next** pushbutton to view the set of records next to the currently displayed records in the multiline.

#### **View Additional information**

This tab allows you to view the additional details like parameter details, parent component details, condition change details, compliance details, etc. You can also view the current location details of the component, and order execution details.

1. Select the Review Additional Info tab in the View Maintenance Log page. See Figure 2. 69

| Maint                                | . Object # |                 |                             |                 |                              |                       |
|--------------------------------------|------------|-----------------|-----------------------------|-----------------|------------------------------|-----------------------|
| Parameter Details                    |            |                 |                             |                 |                              |                       |
| •• • [No records to display]         | ► ► T Tx   |                 | ▶ LE 5 X 区 首 € 早 ≒ Ⅲ AII    |                 |                              | Q <b>v</b>            |
| # Parameter Sin                      | nce New    | Since Overhaul  | Since Repair                | Since Last Insp | pection                      | Since Last Shop Visit |
|                                      |            | I               | Found no rows to display!!! |                 |                              |                       |
|                                      |            |                 |                             |                 |                              |                       |
|                                      |            |                 |                             |                 |                              |                       |
|                                      |            |                 |                             |                 |                              |                       |
| Parent Assembly Details              |            |                 |                             |                 |                              |                       |
| Aircraft Reg #                       |            | Aircraf         | 't Model #                  |                 |                              |                       |
| NHA Part #                           |            | NH              | A Serial #                  |                 | NHA Comp. #                  |                       |
| NHA Mfr. Part # / NHA Mfr. #         |            | NH              | A Serial #                  |                 | NHA Comp. #                  |                       |
| Attached On Date / Time              |            | Attac           | hed CR #                    |                 |                              |                       |
| <ul> <li>Location Details</li> </ul> |            |                 |                             |                 |                              |                       |
| Current Location                     |            | Locati          | on Details                  |                 | Exec. Doc. #                 |                       |
| Condition Details                    |            |                 |                             |                 |                              |                       |
| Current Condition                    |            | Condition Chang | e Doc. #                    | Con             | dition Change On Date / Time |                       |
| Compliance Details                   |            |                 |                             |                 |                              |                       |
| Last Complied Task #                 |            | Complied E      | xe. Doc. #                  |                 | Complied Date / Time         |                       |
| Open Order Details                   |            |                 |                             |                 |                              |                       |
| SWO #                                |            | Wor             | k Center #                  |                 | Status                       |                       |
| Repair Order #                       |            | Repair          | r Agency #                  |                 | Status                       |                       |
| A/C Maint. Exe. Ref. #               |            | Wor             | k Center #                  |                 | Station                      |                       |
| 4                                    |            |                 |                             |                 |                              | ۱.                    |

#### Figure 2.69 Viewing additional details of component or aircraft

- 2. The system **displays** the Maint. Object **#** in the header.
- 3. The following **details** are displayed in different sections:
- **Parameter Details** like Parameter, Since New, **Since** Overhaul, Since Repair, Since Last Inspection, Since Last Shop Visit.
- Parent Assembly Details like Aircraft Reg #, Aircraft Model #, NHA Part #, NHA Serial #, NHA Comp. #, Attached On Date / Time, Attached CR #.

- Location Details like Current Location, Location Details, Exec. Doc. #.
- Condition Details like Current Condition, Condition Change Doc. #, Condition Change On Date / Time.
- Compliance Details like Last Complied Task #, Complied Exe. Doc #, Complied Date / Time.
- Open Order Details like SWO #, Work Center #, Status, Repair Order #, Repair Agency #, Status, A/C Maint. Exe. Ref. #, Work Center #, Status.

# **3TECHNICAL RECORD MANAGEMENT**

Aircraft induction is a complicated process which involves various processes like building / updating configuration, initializing maintenance program, managing compliance of tasks for aircraft / component, etc. In order to achieve these maintenance functions, Tech Records personnel needs to navigate to various business components and activities and update / review configuration details, program details and compliance details maintained in the system. This is a timeconsuming and laborious process.

For instance, to build Configuration of an entire aircraft, user needs to build the configuration information of the Aircraft by providing the Position code details for the first level assembly and then initialize the first level positions through ARL / initialize and update configuration screen. Once the first level information is build user needs to build other levels of configuration level by level which is an iterative process.

The Technical Record business component provides a centralized hub which facilitates Tech Records personnel to easily manage Technical records document information like Configuration, Program and Compliance from a single screen. This simplifies the aircraft induction process and reduces the processing time for induction and maintenance of aircraft / component records.

The business component allows the user to perform the following functions through different tabs:

- Configuration functions
- Program functions
- Compliance functions

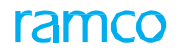

The business component also enables the user to perform Straight Through Processing (STP) whereby user can quickly Create Part Information, Update Effectivity Information and Define Alternate Information for the part without navigating away from Technical Record interface, based on user role access rights.

## 3.1 FLEET OVERVIEW

The Fleet Overview screen provides users a swift glimpse of the overall status of the entire fleet in this activity and then proceeds to manage technical records of aircraft by accessing relevant activities (Technical Records hub) with minimum traversal. They can precisely locate, find and then pick an aircraft from among the entire fleet to execute their tasks. At the very onset, they are presented with vital information for enhanced aircraft maintenance including:

- Aircraft details
- Engine details
- Parameter details
- Due and overdue tasks
- Deferred discrepancies
- Escalations, packages and engineering orders

#### 3.1.1 Inquiring aircraft fleet

1. Select the Fleet Overview activity under the Technical Records business component. The Fleet Overview page appears. *See Figure 3. 1* 

| *   | D     | F     | eet   | Overv      | iew                 |                     |            |                 |                     |              |                |          |                    | ×4 ⊄ ♦                | ? 🗟 ( | ĸ   |
|-----|-------|-------|-------|------------|---------------------|---------------------|------------|-----------------|---------------------|--------------|----------------|----------|--------------------|-----------------------|-------|-----|
| O A |       | 🔊 Му  | Fleet |            |                     |                     |            |                 |                     |              |                |          |                    |                       |       | -   |
|     | -     |       |       |            |                     |                     |            |                 |                     |              | _              | Aircrat  | it Details         |                       |       |     |
|     | M     | y Fle | et    |            | Escalatio           | on                  | Overdue    | Error P         | osition             | Open Package | >>             |          | Aircraft Model #   | Aircraft Reg #        |       |     |
|     | 1     |       |       |            | 11                  | 0                   | 0          | 0               | 0                   | ¥            | 0              |          | B767-200           | 1136                  |       |     |
|     |       |       |       |            |                     |                     |            |                 |                     |              |                | ~~       | Config. Class      | Aircraft Ownership    | >>    |     |
| S   | earch | n On  |       | Aircraft F | teg #, Model #, MSN | I #, Aircraft Group |            | Include Inactiv | ve Aircrafts Search | + Create Ai  | ircraft Record |          | AI-707             | Owned                 |       |     |
| Fle | et D  | etai  | s     |            |                     |                     |            |                 |                     |              |                |          | Owning Agency #    | Owning Agency Name    |       |     |
| 4   | 1     | 1     | 1 -   | 9/9        | > >> ⇒              |                     |            |                 | All                 | •            | Q              |          |                    |                       |       |     |
| #   |       |       |       |            | Model #             | Aircraft Reg #      | MSN        | Condition       | Aircraft Group      | Latest JL    | Trig. Param.   |          | _                  |                       |       | -8  |
| 1   |       |       | -     | *          | B767-200            | 1136                | 1136       | Operational     | 1136                |              |                | Next Due | 0 Deferred Items 0 |                       |       |     |
| 2   |       |       | -     | *          | 737-800             | 1471                | AI1471     | Operational     | 1471                |              |                |          | Found              | no rows to display!!! |       |     |
| 3   |       |       |       | *          | 737-800             | 1472                | AI1472     | Operational     | 1472                |              |                |          |                    |                       |       |     |
| 4   |       |       | -     | *          | 737-800             | 1473                | AI1473     | Operational     | 1473                |              |                |          |                    |                       |       |     |
| 5   |       |       |       | *          | 737-800             | 1476                | AI1476     | Operational     | 1476                |              |                |          |                    |                       |       |     |
| 6   |       |       |       | *          | 737-800             | 1571                | AI1571     | Operational     | 1571                |              |                |          |                    |                       |       |     |
| 7   |       |       |       | *          | 737-800             | 1572                | AI1572     | Operational     | 1572                |              |                |          |                    |                       |       |     |
| 8   |       |       |       | 32         | 737-800             | 1573                | AI1573     | Operational     | 1573                |              |                |          |                    |                       |       |     |
|     |       |       |       | 42         | 737 800             | 100                 | MENTION    | Operational     | 100                 |              |                |          |                    |                       |       |     |
| 4   |       |       | -     | ~          | /3/-000             | 133                 | 1134 1 199 | Operativila     | 177                 |              |                |          |                    |                       | 1     | • • |

#### Figure 3. 1Technical Records Dashboard

- 2. Select one of the following radio buttons to set the context of aircraft retrieval:
  - a. Select the **All** radio button to consider the entire aircraft defined in the system for search and retrieval in the activity.
  - Note: This radio button will be selected by default, if no aircraft has been bookmarked to the login user.
    - b. Select the **My Fleet** radio button to consider only those aircraft bookmarked to the login user for search and retrieval in the activity.
  - Note: This radio button will be selected by default, if any aircraft has been bookmarked to the login user.

The page displays the following tiles of information on the entire aircraft fleet in the OU.

- ➤ My Fleet: The count of aircraft tagged to the login user. Click here to display aircraft from this category in the Fleet Details multiline. However, by default, the aircraft from this category are retrieved in the page, if aircraft have been bookmarked by the login user in the previous visit to the activity.
  - 🏽 Note: This exception tile appears and will be selected by default, if you have selected the My Fleet

radio button.

- ➤ All: The count of aircraft defined in the Aircraft component / organization unit. Click here to display all records in the Fleet Details multiline. However, all aircraft in the fleet are retrieved in this page by default, if no aircraft have been bookmarked by the login user.
  - Note: This exception tile appears and is by defaulted selected, if you have selected the All radio button.
- Escalation: The count of aircraft against which short term escalations have been reported. Click here to display aircraft from this category in the Fleet Details multiline.
- **Overdue:** The count of aircraft with tasks whose due date for execution has elapsed. However, an aircraft will qualify into this category even if overdue tasks exist for the subassemblies. Click here to display aircraft from this category in the Fleet Details multiline.
- Remaining Days < 5: The count of aircraft with tasks due for compliance in the next five days. However, an aircraft will qualify into this category even if tasks exist for the subassemblies that must be complied in the next five days. Click here to display aircraft from this category in the Fleet Details multiline.
- Error Position: The count of aircraft with error positions defined in Aircraft Configuration. However, an aircraft will qualify into this category even if error positions exist in the subassemblies. Click here to display aircraft from this category in the Fleet Details multiline.
- Open Packages: The count of aircraft with packages yet to be completed, meaning packages in the 'Planned' and 'In-Progress' status. Click here to display aircraft from this category in the Fleet Details multiline. Click here to display aircraft from this category in the Fleet Details multiline.
- 3. For advanced **search**, enter the values for **Aircraft Reg. #**, **Model #**, **MSN #** and **Aircraft Group** in the **Search On** input box.
- 4. To retrieve those aircraft in the Inactive status from the chosen category, select the Include Inactive Aircrafts check box.
- 5. Click the Search pushbutton to display search results in the Fleet Details multiline.

#### 3.1.2 Aircraft Details section

1. Click the 🔭 icon for the aircraft in the multiline to **display** the below-mentioned details of aircraft on the right top of the page as the next image shows.

|   | Aircraft Details       |                               |    |
|---|------------------------|-------------------------------|----|
|   | Aircraft Model #       | Aircraft Reg #                |    |
| ~ | A380<br>Config. Class  | A380_11<br>Aircraft Ownership | >> |
|   | ABC<br>Owning Agency # | Leased<br>Owning Agency Name  |    |
|   | 101                    | Customer Name with Maximum    |    |
|   |                        |                               |    |

- Aircraft Model #
- Aircraft Reg #
- Config. Class
- ▶ Aircraft Ownership
- Owning Agency
- Owning Agency Name

However, by default, the details of the first aircraft in the multiline are displayed in the Aircraft Details section.

2. Click on the Aircraft Reg. # data hyperlink to open the "View Aircraft Record" page.

#### 3.1.3 Engine Details section

- 1. Click in the Aircraft Details section to display the Engine Details section.
- 2. Click to display the previous section.

This section displays Component #, Part # and Serial # of up to four engines attached to the aircraft as the next image shows.

|       | Engine Deta | ils      |     |          |               |       |
|-------|-------------|----------|-----|----------|---------------|-------|
|       | A104060     |          | A1( | 04061    |               |       |
|       | Part #      | PT1      |     | Part #   | РТ2           |       |
| $\ll$ | Serial #    | 380_11_1 |     | Serial # | SL-000872-201 | $\gg$ |
|       |             |          |     |          |               |       |
|       | Part #      |          | 4   | Part #   |               |       |
|       | Serial #    |          |     | Serial # |               |       |
|       |             |          |     |          |               |       |

3. Click the data hyperlink on Component # to open the View Component Record page.

#### 3.1.4 Parameter Details section

1. Click in the Engine Details section to display the Parameter Details section.

2. Click to display the previous section.

This section displays **Total Flight Hours, Total Flight Cycles** and the latest **Flight Date** of the aircraft selected in the multiline as the next image shows.

|   | Parameter Details |                       |
|---|-------------------|-----------------------|
|   | Total Hrs.        | 15.00                 |
| ~ | Total Cycles      | 4.00                  |
|   | Flight Date       | 03/08/2016 12:15:00   |
|   | View Consumpti    | on & Range Parameters |
|   |                   |                       |

3. Select the **View Consumption & Range Parameters** link to view consumption and **range** parameters defined for the aircraft.

#### 3.1.5 Due and Overdue tasks

1. Click the 🔆 icon for the aircraft in the **Fleet Details** multiline. The Maintenance details for the aircraft are displayed in the bottom right of the screen.

- 2. Click the **Next Due** tab to view Triggering Parameter, **Remaining** Value and the impending maintenance details for the aircraft. (This tab appears first by default.) The **Next Due tab** displays the count of tasks which fall within the horizon as set by the option 'Planning Horizon for Job Allocation (Days)'.
- 3. Click the <sup>•-1</sup> icon alongside the task to open the **Request Short Term Escalation** page, if you wish to defer the task. However, you can request for the short term escalation of aircraft tasks only if the flag 'Deferment Policy' in the aircraft maintenance program is 'Allowed'. No escalation restriction exists for component tasks.
- 4. Click the **Deferred Items** tab to view the maintenance tasks that have been deferred for execution on the aircraft. This tab displays the count of the 'Deferred' discrepancies for the **aircraft** in context as the next image shows.

| Next Due 14 Deferred Ite                                                       | ems O                         |   |    |   |
|--------------------------------------------------------------------------------|-------------------------------|---|----|---|
| • Trig. Param: Calendar<br>Rem. Value: (1379) Days                             | vv334<br>update eng doc       | R | 53 | ^ |
| • Trig. Param: Calendar<br>Rem. Value: (1291) Days                             | SDS<br>dsds                   | B | 53 |   |
| <ul> <li>Trig. Param: FC</li> <li>Rem. Value: (484.00)</li> <li>CYC</li> </ul> | EOT2235<br>Special inspection | R | 53 |   |
| • Trig. Param: FC<br>Rem. Value: (484.00)<br>CYC                               | EOT5163<br>Special inspection | B | 53 | ~ |
|                                                                                |                               |   |    |   |

#### 3.1.6 Creating aircraft

1. Click the **Create Aircraft Record** pushbutton to create **aircraft** (without navigating to the Aircraft component).

#### Legends

| lcon | Action                                                                                                    |
|------|----------------------------------------------------------------------------------------------------|
| *    | Displays aircraft, engine, parameter and maintenance details for the record selected in the "Fleet Details" multiline. |
|      | Indicates the task has been assigned to a package for execution.                                                       |
|      | Click on the icon to open the "Manage Aircraft /Component Records" activity                                            |
| ٠    | Indicates that the maintenance task / discrepancy has crossed the Alert value                                          |
| •    | Indicates that the maintenance task / discrepancy is overdue                                                           |
|      | Click on the icon to open the "Request Short Term Escalation" activity                                                 |

To proceed further,

2. Select the **Due List Report** link to generate the **Aircraft** Maintenance Due Report.

- 3. Select the Edit Aircraft Record link to modify details of the aircraft record selected in the multiline.
- 4. Select the **Maint. Discrepancy Info.** link to update **discrepancies** for the aircraft record selected in the multiline.

# 3.2 Managing aircraft / component records

The Manage Aircraft / Component Records activity provides a centralized hub for managing configuration, program and compliance information. You can perform various functions like build / update configuration, initialize maintenance program and manage compliance of tasks for aircraft / component in a single screen using different tabs.

1. Select the Manage Aircraft / Component Records activity under the Technical Record business component. The Manage Aircraft / Component Records page appears. See Figure 3. 2

| 🗎 Manage Aircraft /      | Component R        | Records   | s         |                    |             |                   |                    |          |                   |                    |      |                           |                    |          | 74               | ₽   | <b>←</b> ? |
|--------------------------|--------------------|-----------|-----------|--------------------|-------------|-------------------|--------------------|----------|-------------------|--------------------|------|---------------------------|--------------------|----------|------------------|-----|------------|
| 🖲 Manage 🔘 View          | Aircraft           |           |           | Ŧ                  | Airc        | raft Reg # 👂      | 102                |          | Go                |                    |      |                           |                    |          |                  | ¥ F | = Ø        |
| Aircraft Reg # 102       | Aircr              | aft Model | I# A3     | 20-211             |             | Mfr. S            | erial # ASDFASF    | )445     | Aircr             | aft Status Active  |      | Ownershi                  | p Owned            |          |                  |     |            |
|                          |                    | Cor       | nfigur    | ation              | Progra      | m Param           | eter Complia       | nce      |                   |                    |      |                           |                    |          |                  |     |            |
|                          |                    |           | (         | Configurat         | ion Statu   | s Active          |                    |          | Asse              | mbly Status Dorma  | ant  |                           | Re                 | evision  | 1 # 2            |     |            |
| 102    A320-211          |                    |           |           | Co                 | ntrol Basi  | s Part Effect     | ivity 🔻            |          | Configu           | ration Class AI-70 | 17   | •                         |                    |          |                  |     |            |
| ⊐                        |                    |           |           |                    | Part #      | t 0-0440-4-0      | 001:36361 : SEE 2  | 5 🔺      |                   | Serial #           |      |                           | Comp               | ponen    | t #              |     |            |
| ENG-1    ALT-1    Alte   | rnate 1    MFR-237 |           |           |                    | Position    | PC1               |                    |          |                   | Level 1.1          |      |                           |                    |          |                  |     |            |
| PC1    0-0440-4-0001     | :36361    SEE 25-3 |           |           | _                  |             |                   |                    |          |                   |                    |      |                           |                    |          |                  |     |            |
| PC2    0-0440-4-0011     | :36361    MEAL TR  |           | Q         | Ali :              | 1 Fre       | e 1 Mar           | ndatory <b>0</b> C | pen Man  | idatory <b>O</b>  | Error Msg. 0       |      |                           |                    |          |                  |     |            |
| <b>`</b>                 |                    |           |           |                    |             |                   |                    |          |                   |                    |      | Include Inactive P        | ositions           | [        | Include Child    |     |            |
|                          |                    | 44        | •         | 1 - 1              | /1          |                   |                    |          |                   |                    |      | All                       |                    |          | •                | Q   |            |
|                          |                    | #         |           | ERR                | Seq #       | Level Code        | Position Code      | Position | Code Status       | Position Part #    | ρ    | Position Part Description | Position Type      |          | Component Mandat | ory |            |
|                          |                    | 1         |           |                    | 1           | 1.1               | PC1                | Active   | *                 | 0-0440-4-0001:36   | 5361 | SEE 25-30-0515 TROLLEY    | Engine             | ~        | No               | ~   |            |
|                          |                    | 2         |           |                    |             |                   |                    | Active   | •                 |                    |      |                           | Others             | ~        | Yes              | ~   |            |
|                          |                    | 3         |           |                    |             |                   |                    |          |                   |                    |      |                           |                    |          |                  |     |            |
|                          |                    |           |           |                    |             |                   |                    |          |                   |                    |      |                           |                    |          |                  | /   |            |
|                          |                    | V         | alidate   | •  •               |             |                   |                    |          | Alt               | ternate Defn       |      | Create Part               | Effectivity        |          | Update           |     |            |
|                          |                    |           |           |                    |             |                   | Save Draft         |          | Build / Up        | odate              | A    | pprove                    | Cancel             |          |                  |     |            |
| Edit Position Attributes |                    |           |           |                    | Main        | tain Position Bas | e Schedule         |          | Edit Pie          | ece Part List      |      |                           |                    |          |                  |     |            |
|                          |                    | Edit P    | Part Effe | ectivity<br>nks —— |             |                   |                    | Edit     | Part Intermixing  | Rules              |      | Edit Pa                   | rt Interchangeab   | nility R | ules             |     |            |
|                          |                    | Edit C    | Consum    | ption & Ra         | nge Para    | meters            |                    | Edit     | Technical & Attri | butes Parameters   |      | Edit No                   | ites               |          |                  |     |            |
|                          |                    | Maint     | ain Mai   | ntenance           | Info. for I | installed Part    |                    | Requ     | uest New Part     |                    |      | Record                    | Part # / Serial #  | Char     | ige              |     |            |
|                          |                    | Uploa     | d Docu    | ments              |             |                   |                    |          |                   |                    |      |                           |                    |          |                  |     |            |
|                          |                    | View I    | Minimur   | n Equipme          | nt List     |                   |                    | View     | Configuration D   | eviation List      |      | View P                    | osition Part Info. |          |                  |     |            |
|                          |                    | View 1    | Installe  | d Part Inf         | D.          |                   |                    | View     | File              |                    |      | View A                    | ssociated Doc. At  | ttachn   | nents            |     |            |

Figure 3. 2 Technical Records Dashboard

- 2. Select the 'Manage' or 'View' radio button to manage or view aircraft / component configuration.
- 3. Select the Maintenance Object as "Aircraft" or "Component".
- 4. Click the Go button to retrieve the aircraft / component details.
- 5. The system displays a tree structure with 'Aircraft Reg #' or 'Component #' as the root folder based on the Maintenance Object selected. Under the root folder, the system displays the child folders 'ATA #' (All ATA# available in the first level configuration) or Zone # based on option set in "User Preference" business component, Piece Part folder (piece part defined for the Aircraft and its assembly) and 'Draft' folder.
- 6. Click a node in the tree, to display the latest configuration details in the respective tabs in the multiline.

To proceed further,

- Select the <u>Configuration</u> tab to manage aircraft / component configuration.
- Select the <u>Program</u> tab to manage aircraft / component program
- Select the <u>Compliance</u> tab to manage task compliance.

#### 3.2.1 Managing aircraft / component configuration

Using this tab, you can build / attach components, build / initialize entire assembly in one go, manage exceptions, etc. The Configuration tab allows you to perform the following:

- Build Configuration and Attach components in one go
- Build & Initialize entire assembly in one go
- Exception Management
- Modify / Correct Position codes
- Delete Position codes
- Add Previously Deleted Position codes
- Provide Mfr. Date for new components
- ▶ Initialize TSN and CSN Values for new components
- Save entered information as Draft
- Straight Through Processing
  - Part Creation
  - Part Effectivity Definition
  - Alternate Part Definition
  - 1. The **Configuration** tab appears by **default**, in the **Manage Aircraft / Configuration Records** page. *See Figure 3. 3.*

| 🗎 Manage Aircraft / Component R                                                            | tecords                                                                  |                                          |                    |                                              |                     |                           |                                             | 2¢ (                | ⇒ ←     | ? 🗔 |
|--------------------------------------------------------------------------------------------|--------------------------------------------------------------------------|------------------------------------------|--------------------|----------------------------------------------|---------------------|---------------------------|---------------------------------------------|---------------------|---------|-----|
| Manage O View Aircraft                                                                     | •                                                                        | Aircraft Reg # 👂 102                     |                    | Go                                           |                     |                           |                                             | 4                   |         | 9 0 |
| Aircraft Reg # 102 Aircra                                                                  | aft Model # A320-211                                                     | Mfr. Serial #                            | ASDFASFD445        | Aircra                                       | ft Status Active    | Ownership                 | Owned                                       |                     |         |     |
|                                                                                            | Configuration                                                            | Program Parameter                        | Compliance         |                                              |                     |                           |                                             |                     |         |     |
| 102    A320-211                                                                            | Configuration<br>Contr                                                   | ol Basis Part Effectivity                | T                  | Assen                                        | ation Class AI-707  | Enter Configuratio        | Revision                                    | # 2                 |         |     |
| Z1     ENG-1    ALT-1    Alternate 1    MFR-237     PC1    0-0440-4-0001:36361    SEE 25-3 | F                                                                        | Part # 0-0440-4-0001:363<br>Position PC1 | 361 : SEE 25 🔺     |                                              | Serial # d          | letails in multiline      | Component                                   | t #                 |         |     |
| PC2    0-0440-4-0011:36361    MEAL TR                                                      | <b>Q</b> Al 1                                                            | Free 1 Mandatory                         | / <b>0</b> Open Ma | indatory <b>0</b>                            | Error Msg. 0        | Include Inactive Po       | ositions                                    | Include Child       |         |     |
|                                                                                            | <b>44 4 1 -1/</b>                                                        | 1 ▶ ▶ ☴                                  |                    |                                              |                     | All                       |                                             | 7                   | Q       |     |
|                                                                                            | # 🖻 ERR Se                                                               | eq # Level Code Posit                    | tion Code Position | n Code Status                                | Position Part # 👂   | Position Part Description | Position Type                               | Component Mandatory | <u></u> |     |
|                                                                                            | 1                                                                        | 1 1.1 PC1                                | Active             | *                                            | 0-0440-4-0001:36361 | SEE 25-30-0515 TROLLEY    | Engine v                                    | No                  | *       |     |
|                                                                                            |                                                                          |                                          |                    |                                              |                     |                           |                                             |                     |         |     |
|                                                                                            | Validate 🕞                                                               |                                          |                    | Alte                                         | ernate Defn 📃       | Create Part               | Effectivity                                 | Update              |         |     |
|                                                                                            |                                                                          | Sa                                       | ave Draft          | Build / Up                                   | date Ap             | pprove                    | Cancel                                      |                     |         |     |
|                                                                                            | Edit Position Attributes<br>Edit Part Effectivity                        |                                          | Mai<br>Edi         | intain Position Base<br>t Part Intermixing F | e Schedule<br>Rules | Edit Pie<br>Edit Par      | ce Part List<br>rt Interchangeability Ri    | ules                |         |     |
|                                                                                            | Edit Consumption & Rang<br>Maintain Maintenance Info<br>Upload Documents | e Parameters<br>o. for Installed Part    | Edi                | t Technical & Attrib<br>quest New Part       | utes Parameters     | Edit No<br>Record         | tes<br>Part # / Serial # Chan               | ge                  |         |     |
|                                                                                            | View Minimum Equipment  <br>View Installed Part Info.                    | List                                     | Vie<br>Vie         | w Configuration De<br>w File                 | eviation List       | View Po<br>View As        | sition Part Info.<br>ssociated Doc. Attachm | ients               |         |     |

Figure 3. 3 Managing aircraft / component configuration

#### **Exception Management**

2. Click on the Exception search icon 'Ei ' to display Exception Management section. See Figure 3. 4
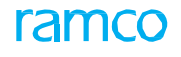

| Configuratio | n                   | Program       | Parameter               | Com   | pliance                  |                   |                  |   |   |              |
|--------------|---------------------|---------------|-------------------------|-------|--------------------------|-------------------|------------------|---|---|--------------|
| Configu      | ration S<br>Control | Exc<br>Ba Tog | eption /<br>gle buttons | •     | Assembly<br>Configuratio | Status<br>n Class | Dorman<br>AI-707 |   | v | Revision # 6 |
| <b> </b> 0   | M 9                 | Free          | 8 Mandat                | ory 1 | Open Mandatory 1         | Erro              | r Msg.           | 0 |   |              |

Figure 3. 4 Configuration tab - Exception buttons

3. Click on the Exception buttons in the Exception section. These buttons display the exception information along with count of Exceptions, using which user can quickly review and retrieve exception information. The following buttons are displayed: 'All', 'Free', 'Mandatory', 'Open Mandatory' and 'Error Msg.'.

## **Primary Search**

4. Click the Search icon 'to search **configuration** details based on the search criteria specified. *See Figure 3. 5* 

| Configuration Program Parameter Compliance |                            |                                          |
|--------------------------------------------|----------------------------|------------------------------------------|
| Configuration Status Fresh                 | Assembly Status Dormant    | Revision # 2                             |
| Control basis Part Effectivity             | Configuration Class AL-707 |                                          |
|                                            | ¥ <b>v</b>                 | Advanced Search                          |
|                                            |                            | Include Inactive Positions Include Child |

#### Figure 3. 5 Configuration tab - Primary Search

- You can search by entering one of the following: 'Position Code', 'ATA #', 'Position Part #', 'Installed Part #', 'Installed Serial #', 'Installed Component #', 'Part Description', 'NHA Part #', 'NHA Serial #', 'NHA Component #', 'EIPN Part #', 'EIPN Serial #' and 'EIPN Component #
- You can also perform search based on 'Configuration Status', 'Position Status' or 'Attachment Status'.
- 5. Click the 'Get' bu 🚽 🔰 ' to retrieve the search results in the multiline

#### **Advanced Search**

2

6. Click the Advanced Search link to display pop-up window to perform advanced search. See Figure 3. 6

| Advanced Search |          |               |                |                  | ₩ 2 2  | x |
|-----------------|----------|---------------|----------------|------------------|--------|---|
| Pos. Code       |          | Part #        |                | Serial #         |        |   |
| Component #     |          | Part Desc.    |                | Zone #           |        |   |
| ATA #           |          | Position Type | Landing Gear 💌 | Comp. Mandatory  | Yes    | - |
| Level           | 0 🔻      | Part Class.   | Rotable 💌      | Pos. Code Status | Active | - |
| Config. Status  | Active 💌 | Att. Status   | New            |                  |        |   |
|                 |          |               | Go             |                  |        |   |

Figure 3. 6 Configuration tab – Advanced Search

#### Filter - Inactive Positions / Child

- 7. Check the **Include Inactive Positions** box above **the** multiline to display all the inactive positions in the multiline.
- 8. Check the **Include Child** box to retrieve entire sub assembly information of the selected position code / record. This enables the user to build and Initialize entire **Aircraft** / Component assembly.

#### **Configuration Details multiline**

9. Enter the Position Code, Position Code Status, Position Part #, Position Part Description, and Position

Mandatory in the multiline.

- 10. Select Attachment Status of the position code, such as "Attached", "Removed", "Unknown", "New" and "Error".
- 11. Enter the Installed Part #, Installed Serial #, Installed MSN #.
- 12. Enter NHA Part #, NHA Serial # and NHA Component #.
- 13. Enter Zone #, ATA #, Position Formula #, Template Part #, Replacement Type, Installed Part #, Installed Serial # and Installed MSN #.
- 14. Enter Installed Condition, Station, Recorded By, Removed Condition, Removal Type, Reason #, Removal Date & Time for the position code.
- 15. Enter the Attached Date, Induction Date and Manufactured Date of the
- 16. Enter ownership details like Ownership type and Owning Agency #.
- 17. Select Stock Status for the installed part.
- 18. Enter the Certificate Type, Certificate # and Certificate Date of the part.
- 19. Select **Interchangeability Rules** to indicate the method in which the part can be alternated for the reference part, such as "One way" or "Two Way".
- 20. Enter **TSN** (Time Since New) and **CSN** (Cycles Since New) to initialize the cumulative flying hours and cumulative flying cycles for new components.
- 21. Click on the **Validate** option in the button **combo** to process the modified / selected records in the multiline and the records in the draft folder of the tree.
- Note: If records are not selected, the system considers all the modified records in the multiline for processing, and displays all the error descriptions in the 'Message Center' field. The error images are displayed in 'ERR' column for the respective records.
  - 22. Click on the **Delete Position** option in **the** button combo to delete a position from the configuration. Only empty positions can be deleted.
  - 23. Click on the **Re-Num** option in the button combo to re-sequence the records in the multiline.

#### Straight-Through Processing

- 24. Select the following check boxes **below** the multiline.
- ▶ 'Effectivity'
- 'Alternate Defn'
- ▶ 'Create Part'
- 25. Click **Build / Update** button to update part effectivity, define alternate parts or create new part based on user role access rights.

#### To proceed

- 26. Click the Save Draft pushbutton to save the aircraft / component configuration details as draft.
- 27. Click the **Build / Update** pushbutton to build / update aircraft / component configuration.
- 28. Click the Cancel pushbutton to cancel aircraft / component configuration.
- 29. Click the Approve pushbutton to approve aircraft / component configuration

#### Links

- Select the Edit Position Attributes link to define or modify the position attributes.
- Select the Maintain Position Base Schedule link to modify the position based schedule for the part.
- Select the Edit Part Intermixing Rules link to define intermixing rules for aircraft configuration.

- Select the Edit Part Interchangeability Rules link to define position based parts interchangeability rule for aircraft configuration.
- Select the Edit Part Effectivity link to define part effectivity for aircraft / component.
- Select the Edit Piece Part List for Component link to define piece information for component.
- Select the Edit Consumption & Range Parameters link to record the consumption and range parameters for the aircraft / component.
- Select the Edit Technical & Attributes Parameters link to record the technical and attribute parameter for the aircraft / component.
- Select the **Edit Notes** link to edit additional notes for aircraft configuration.
- Select the Maintain Maintenance Info. For Installed Part # link to update maintenance information for the part.
- Select the **Request New Part** link to request for new part that is not available in the system.
- Select the Record Part # / Serial # Change link to record part and serial change details.
- Select the **Upload Documents** link to upload files attached to the configuration record to central repository.
- Select the **View Minimum Equipment List** link to view the details of the parts included in the minimum equipment list.
- Select the View Configuration Deviation List link to view the list of secondary parts, which do not affect the normal flying of the aircraft.
- Select the View Position Part Info. link to view the details of the part.
- Select the View Installed Part Info. link to view the details of the installed part.
- Select the View File link to view the file details.
- Select the View Associated Doc. Attachments link to view documents attached to the configuration record.

## 3.2.2 Managing aircraft / component program

This tab allows you to create and manage aircraft and component programs. The Program for both Aircraft and for all the attached components can be created / modified in one go. Using the 'Program' tab, Task definitions, Schedule definitions, Task Relationship and Effectivity definitions can be defined from the same UI. The technical records personnel can upload and validate the program data in bulk, thus simplifying the Aircraft / Component induction process. You can perform the following using the Program tab:

- Manage Aircraft and attached Components Program
- Associate Aircraft to Model Program and Sub Fleet
- Add / modify tasks to maintenance program
- Delete task associated to the program
- Define Planning Relationship
- Define Post Compliance Relationship (Initiate Schedule, Terminate Schedule, Supersede)
- Straight Through Processing
  - Task Creation
  - Task Effectivity Definition
  - 1. Select the Program tab in the Manage Aircraft / Configuration Records page. See Figure 3. 7

| Manage Aircraft / Compone           | ent Records                             |                          |                 |                                           |                    |                                     | :                               | ≠ ⊑ ←       |
|-------------------------------------|-----------------------------------------|--------------------------|-----------------|-------------------------------------------|--------------------|-------------------------------------|---------------------------------|-------------|
| Manage 🔘 View Aircraft              | •                                       | Aircraft Reg # 👂 10      | 2               | Go                                        |                    |                                     |                                 | * = 0       |
| Aircraft Reg # 102                  | Aircraft Model # A320-211               | Mfr. Serial              | # ASDFASFD445   | Aircraft Sta                              | us Active          | Ownership Own                       | ed                              |             |
|                                     | Configuration                           | Program Parameter        | Compliance      |                                           |                    |                                     |                                 |             |
|                                     | Mark                                    | Program # OA- OUICK TEST | r               | Program De                                | sc. OA- Ouick Test |                                     | Program Status Active           |             |
| 102    A320-211                     | ogram                                   | Revision # 0             |                 | 5                                         |                    |                                     | 2                               |             |
| Z1                                  |                                         |                          |                 |                                           |                    |                                     |                                 |             |
| ENG-1    ALT-1    Alternate 1    MF | R-237                                   | 1 Escalated 0 No         | ot Init. 0 Over | due 1 No Prog.                            | 1 Fresh Prog.      | 0                                   |                                 |             |
| PC1    0-0440-4-0001:36361    SEI   | 25-3                                    |                          |                 |                                           |                    | Include Inactive / Termi            | nated Tasks 🛛 📝 In              | clude Child |
| PC2    0-0440-4-0011:36361    ME    |                                         |                          |                 | Filter                                    |                    | All                                 | ×                               | 0           |
|                                     | # ERR                                   | Part # 0                 | Serial # 0      | Task # Q                                  | Task Rev #         | Task Description                    | Template Task # 0               | Parameter   |
| Program Ta                          |                                         |                          | -               | TSK2                                      |                    | 52                                  |                                 | Calendar    |
| Ŭ                                   | 2 🗉                                     |                          |                 | 1 Since                                   |                    | 52                                  |                                 | Calcindar   |
|                                     | Validate 🔽                              |                          |                 |                                           |                    | Create Task 🔲 Update                | Effectivity Update              | >           |
|                                     |                                         |                          | Record / Update | Confirm                                   | Return             | Cancel                              | Activate                        | Inactivate  |
|                                     |                                         |                          |                 |                                           |                    |                                     |                                 |             |
|                                     | Maintain Activated Ta                   | isks                     | Cr              | eate Task                                 |                    | Edit Task                           | te an an                        |             |
|                                     | Initialize Maint. Prog.                 | & Update Compliance      | Pic             | intain Task Relationship                  |                    | маладе тазк ст                      | lectivity                       |             |
|                                     | Manage Aircraft Asso                    | ciation to Program       | Up              | date Aircraft Status & Co                 | ndition            | Edit Maintenanc                     | e Event Information             |             |
|                                     | Inquire Short Term Es                   | calation Status          | Ed              | it References                             |                    | Aircraft Mainten                    | ance Due Report                 |             |
|                                     | Upload Documents                        | ks                       | Vie             | w Associated Doc. Attach                  | ments              |                                     |                                 |             |
|                                     | Update Component C                      | ondition                 | Ed              | it Opportunity Check Deta                 | ils                | Upload Documer                      | its                             |             |
|                                     | View Associated Doc.                    | Attachments              |                 |                                           |                    |                                     |                                 |             |
|                                     |                                         |                          |                 |                                           |                    |                                     |                                 |             |
|                                     | View Task Information                   | 1                        | Vie             | ew Task Card                              |                    | View AMM Refer                      | ences                           |             |
|                                     | View Task Information<br>View Eng. Doc. | 1                        | Vie<br>Vie      | ew Task Card<br>ew Aircraft Schedule Summ | ary Information    | View AMM Refer<br>View Aircraft Pro | ences<br>ogram level References |             |

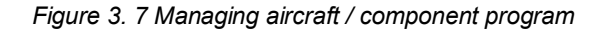

#### **Exception Management**

|              | 2. Cl                          | ick o              | n the <b>E</b> | Exceptio  | <b>on</b> se | arch ico | on ' | 🔳 , t        | o d  | lisplay Exc | epti | on Management sectior               | n. See | Figure 3. 8  |
|--------------|--------------------------------|--------------------|----------------|-----------|--------------|----------|------|--------------|------|-------------|------|-------------------------------------|--------|--------------|
| Configuratio | on Prog                        | ram                | Paramet        | er Com    | pliance      |          |      |              |      |             |      |                                     |        |              |
| Pi           | Maint. Progra<br>rogram Revisi | am # SI<br>on # 13 | R101<br>7      |           |              |          |      | Program Desc | . Pr | ogram       |      | Program Status                      | Active |              |
| <b>≡</b> Q   | All 33                         | Escala             | ated O         | Not Init. | 0            | Overdue  | 29   | No Prog.     | 0    | Fresh Prog. | 0    | Include Inactive / Terminated Tasks |        | Indude Child |

#### Figure 3. 8 Program tab - Exception buttons

- 3. Click on the Exception buttons in the Exception section. These buttons display the exception information along with count of Exceptions, using which user can quickly review and correct the exceptions in aircraft / component program.
  - All Click on this button to retrieve all the tasks in the aircraft / component program, into the multiline.
  - Escalated Click this button to retrieve the escalated tasks in the aircraft / component program, into the multiline.
  - Not Initialized Click this button to retrieve the tasks that are not initialized in the aircraft / component program, into the multiline.
  - Overdue Click this button to **retrieve** the overdue tasks in the aircraft / component program, into the multiline.
  - No Program Click this button to retrieve the records for which aircraft / component program is not defined.
  - Fresh Program Click this button to retrieve the details of the aircraft / component programs

that are in "Fresh" status in the multiline.

#### **Primary Search**

4. Click the Search icon ' to search program details based on the search criteria specified. See Figure 3. 9

| Configura | ation P   | rogram      | Parameter | Compliance            |               |         |                                     |       |
|-----------|-----------|-------------|-----------|-----------------------|---------------|---------|-------------------------------------|-------|
|           | Maint. Pr | rogram # S  | GR101     |                       | Program Desc. | Program | Program Status                      | Fresh |
|           | Program R | evision # 1 | 19        |                       |               |         |                                     |       |
|           |           |             |           |                       |               |         |                                     |       |
|           |           |             |           | Include Related Tasks |               | T       | <b>•</b>                            | Advar |
|           |           |             |           |                       |               |         | Include Inactive / Terminated Tasks | Inc   |

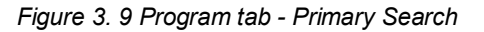

- You can search by entering one of the following: 'Task', 'Task Desc.', 'Eng. Doc.', 'MCR #', 'Zone', 'Prog. Item Type', 'Job Type', 'Schedule Status', 'Rem. Value.
- 'Include Related Tasks' check box will be used to fetch all the related tasks for the searched Task
   #.
- ▶ Use the drop-down list box and select the search category as "Prog. Item Type", "Schedule Status", "Job Type", and "Rem. Values" to search program details.
- 5. Click the 'Get' bu + ' to retrieve the **search** results in the multiline

#### **Advanced Search**

1. Click the **Advanced Search** link to display pop-up window to perform advanced search. *See Figure 3.* 10

| Task #          |   | Task Desc.      |          | Task Type    | ▼                    |
|-----------------|---|-----------------|----------|--------------|----------------------|
| Component #     |   | Part #          |          | Serial #     |                      |
| Task Category   | ▼ | ATA #           |          | Zone #       |                      |
| Prog. Item Type | • | Schedule Status | •        | Јор Туре     |                      |
| MCR #           |   | Eng. Doc #      |          | Eng. Doc Typ |                      |
| Maint. Process  | • | Rem. Value      | <b>•</b> |              | Include Related Task |

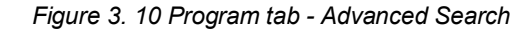

#### Filter - Inactive / Terminated tasks / / Child

- 2. Check the **Include Inactive / Terminated Tasks** box **above** the multiline to retrieve the matching Tasks in 'Fresh', 'Active', 'Inactive' or 'Terminated' status in the multiline.
- 3. Check the **Include Child** box to retrieve the **matching** Tasks from it child components program also which is in 'Fresh' and 'Active' status in the multiline.

#### **Program Details multiline**

- 4. Enter the Part #, Serial #, Task # and Template Task #.
- 5. Select the **Parameter** for the task and **select** the **Time Unit** for the interval of execution of the task.
- 6. Enter the Threshold Value, Interval, Last Performed Date, Last Performed Value, Next Scheduled Date and Next Scheduled Value of the task.
- 7. **Specify** the Prog. Item Type, Job Type, Maintenance Type, Update Basis, Schedule Type and Schedule Status for the task.

- 8. Enter the Ref. Document #, Ref. Document Details and select the Ref. Document Type for the task.
- 9. Select the Default Exe. Priority, Execution Type, Sch Exec Rule and Expense Type of the task.
- 10. Enter the Eng. Doc. #, Eng. Doc. Rev. #, Comments and Other References for the task.
- 11. **Specify** the source document details for the task like Source Doc. Type, Source Doc. # and Source Doc. Rev. #.
- 12. Enter Task Level Remarks, if any.

#### Processing

Select a task in the multiline and then from the pushbutton combo,

- 13. Click on Validate to process the changes made to the task.
- 14. Click on Get Base Task to retrieve base tasks of the task.
- 15. Click on the **Get Schedule** option to retrieve **the** task schedule.
- 16. Click on the **Compute Next Due** option to compute next schedule date/value.
- 17. Click on the **Delete Schedule** option to delete the schedules of the task from the program.
- 18. Click the **Delete Task** option to delete the task from the program.

#### Straight-Through Processing

- 19. Select the Create Task check box to create the tasks that you have specified in the multiline.
  - Note: The system allows for the creation of the tasks only if the login user is mapped to the system activity "Create Task".
- 20. Select the **Update Effectivity** check box to set task effective for the part # specified in the record in the multiline.
  - Note: The system allows for the update of the task effectivity only if the login user is mapped to the system activity "Update Effectivity".

#### To proceed

- 21. Click **Update** button to create new task or update task effectivity based on user role access rights.
- 22. Click the Record / Update pushbutton to record / update aircraft / component program.
- 23. Click the Confirm pushbutton to confirm the Aircraft Maintenance Program.
- 24. Click the Return pushbutton to modify the program that is in "Confirm" status to "Fresh" status.
- 25. Click the Cancel pushbutton cancel the Fresh / Draft revision of the aircraft / component program.
- 26. Click the Activate pushbutton to activate the aircraft / component program.
- 27. Click the **Inactivate** pushbutton to inactivate **the** aircraft / component program.

#### Links

#### Task Links

- Select the Maintain Activated Tasks link to edit activated tasks.
- Select the Create Task link to create task.
- Select the Edit Task link to modify task details.
- Select the Bulk Task Upload link to perform direct upload of tasks.
- Select the Maintain Task Relationship link to maintain task relationship.
- Select the Manage Task Effectivity link to manage task effectivity.
- Select the Initialize Maint. Prog. & Update Compliance link to initialize maintenance program and update compliance.

#### Aircraft Links

- Select the Manage Aircraft Association to Program" link to associate aircraft to maintenance program.
- Select the **Update Aircraft Status & Condition** link to update aircraft status and condition.
- Select the Edit Maintenance Event Information link to edit maintenance event information of aircraft.
- Select the **Inquire Short Term Escalation Status** link to view short term escalation details of tasks in aircraft maintenance program.
- > Select the Edit References link to edit reference details of the aircraft.
- Select the **Aircraft Maintenance Due Report** link to generate aircraft maintenance due reports for scheduled operations and on-demand operations.
- Select the **Upload Documents** link to upload files attached to the aircraft program record to central repository.
- Select the View Associated Doc. Attachments link to view documents attached to the aircraft program record.

#### **Component Links**

- Select the Update Component Condition link to update component condition.
- Select the Edit Opportunity Check Details link to edit the opportunity check details for the component.
- Select the Upload Documents link to upload files attached to the component program record to central repository.
- Select the View Associated Doc. Attachments link to view documents attached to the component program record.

#### **View Links**

- Select the View Task Information link to view the task details.
- Select the View Task Card link to view the task card details.
- Select the View AMM References link to view the details of aircraft maintenance manual for the task.
- Select the View Eng. Doc. link to view the engineering document details.
- Select the View Aircraft Schedule Summary Information link to view the schedules defined for maintenance program of aircraft.
- Select the View Aircraft Program level References link to view the program level references.
- Select the View Work Center Details link to view the work center details.

## 3.2.3 Managing parameter values

The **Parameter** tab enables you to **record**, update, view or delete parameter values mapped to an aircraft or a component. It mainly addresses the need of the Technical Records staff to access parameter values during the technical recording process cutting traversal to varied and multiple activities. Users may prefer to view parameter details of the maintenance object alone or its sub-assemblies too.

1. Select the **Parameter** tab in the **Manage Aircraft / Component Records** page. The **Parameter** tab appears. *See Figure 3. 11* 

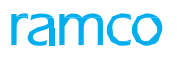

| Aircraft                                   |          |             | -               |                | 10200             | 6                  |                    |               |                       |                            |             |
|--------------------------------------------|----------|-------------|-----------------|----------------|-------------------|--------------------|--------------------|---------------|-----------------------|----------------------------|-------------|
| Manage View Aircrait                       |          |             | Aircra          | rt Reg # 🎾     | 102HQ             | GO                 |                    |               |                       |                            | 1 = 0       |
| Aircraft Reg # 102HQ Aircra                | ft Model | # A310      |                 | Mfr. S         | erial # 102HQ     | Air                | craft Status Activ | e             | Ownership Owne        | ed                         |             |
|                                            | Con      | figuration  | Program         | Paramet        | cer Compliance    | 3                  |                    |               |                       |                            |             |
|                                            |          |             | Part #          |                |                   | Serial #           |                    |               | Component #           |                            |             |
| 102HO    A310                              | Control  | -h          |                 |                |                   | - 4                |                    |               |                       |                            |             |
| 20-00                                      | Searc    | .11         |                 |                |                   | -                  |                    |               |                       |                            |             |
| ENG-1    FG-01    FG-01    Empty    Empt   |          |             |                 |                |                   |                    |                    |               |                       | In In                      | clude Child |
| * ENG-2    FG-01    FG-01    Empty    Empl | 44       | 4 1         | -8/8            | ⇒ ≡            |                   |                    |                    |               | All                   | <b>v</b>                   | Q           |
| c >                                        | #        | E #         | Parameter       | UOM            | Since New         | Since Overhaul     | Since Repair       | Since Insp.   | Since Last Shop Visit | Update Date & Time         | Remarks     |
|                                            | 1        |             | FC              | CYC            |                   |                    |                    |               |                       |                            |             |
|                                            | 2        |             | FH              | HRS            |                   |                    |                    |               |                       |                            |             |
|                                            | 3        |             | PV13            | EA             |                   | •                  |                    |               |                       |                            |             |
|                                            | 4        |             | PV14            | EA             |                   |                    |                    |               |                       |                            |             |
|                                            | 5        |             | PV15            | EA             |                   |                    |                    |               |                       |                            |             |
|                                            | 6        |             | PV16            | EA             |                   |                    |                    |               |                       |                            |             |
|                                            | 7        |             | PV17            | EA             |                   |                    |                    |               |                       |                            |             |
|                                            | 8        |             | PV18            | EA             |                   |                    |                    |               |                       |                            |             |
|                                            | 9        |             |                 |                |                   |                    |                    |               |                       |                            |             |
|                                            |          |             | < 📃             |                |                   |                    |                    |               |                       |                            | >           |
|                                            |          | efault De   | tails           |                |                   |                    |                    |               |                       |                            | •           |
|                                            | -        |             | Update D        | ate & Time     | 2018-May-23 11:21 | :21                | ****               |               | Remarks               |                            |             |
|                                            |          |             |                 | Update Opt     | ion               | •                  |                    | Va            | lidate                | Update Parame              | ter Values  |
|                                            | Ed       | lit Links – |                 |                |                   |                    |                    |               |                       |                            |             |
|                                            | Edit C   | onsumptior  | n & Range Param | eters for Airc | raft              | Edit Consumption & | Range Parameters   | for Component | Edit Consumption      | & Range Parameters for Par | t           |
|                                            | -Vi      | ew Links    | and the states  |                |                   | 15                 | and the Males      |               | Manu Alam C.D.        |                            |             |
|                                            | view A   | wrcraft Par | ameter Value    |                |                   | view Component Pa  | irameter Value     |               | view Aircraft Par     | ameter History             |             |

Figure 3. 11 Program tab - Advanced Search

- 2. In the **Search** input box, enter Part #, Serial #, Parameter or Parameter Description associated with the parameter for which you wish to view details.
- 3. From the adjacent drop-down list box, select **Parameter Type**. The drop-down list box displays the following: Consumption, Range, Attribute and Technical.
- 4. Click the button to retrieve the parameters that satisfy the search criteria in the multiline.
- 5. To retrieve parameters of sub-assemblies of aircraft / component, select the Include Child check box.
- 6. In the multiline, enter Since New, Since Overhaul, Since Repair, Since Insp., Since Last Shop Visit, Update Date & Time and Init. Value Unknown?
- 7. Click the Validate pushbutton to verify the specified parameter values.
- 8. Click the Update Parameter Values pushbutton to save the parameter values.

#### To proceed

- Select the Edit Consumption and Range Parameters for Aircraft link to update consumption and parameter range values for the aircraft.
- Select the Edit Consumption and Range Parameters for Component link to update consumption and parameter range values for the component.
- Select the Edit Consumption and Range Parameters for Part link to update consumption and parameter range values for the part.

## 3.2.4 Managing task compliance

This tab allows managing compliance of the tasks for an aircraft / component. You can perform various compliance functions like recording compliance, correcting / deleting compliance and viewing compliance. These functions are controlled using security access rights. The Compliance tab provides the combined features of 'Work Compliance' in the **Initialize Maint. Prog. & Update Compliance** screen and **Track Maintenance Compliance History** screen. You can perform the following Compliance functions:

- Record manual task compliance for the program tasks
- Compliance correction / deletion for already complied tasks
- View all complied tasks and pending compliance for the tasks

- Activity based access rights for different functions like recording, correcting / deleting and viewing compliance.
- 1. Select the **Compliance** tab in the Manage Aircraft / Configuration Records page. *See Figure 3.* 12

| Con    | figura | tion Pre    | ogram Pa       | rameter Complia               | ince          |                 |                              | · · ·                         |                       |                |
|--------|--------|-------------|----------------|-------------------------------|---------------|-----------------|------------------------------|-------------------------------|-----------------------|----------------|
|        | Q      | Compliance  | Record Overdue | Correction & Delet<br>Complia | ance          | IMPUC<br>Record | multiline details in<br>Mode |                               |                       |                |
|        |        | 1 . 0 /     | 0              | =                             |               |                 |                              |                               |                       | Include Cl     |
| #      |        | Part # 🔎    | Serial # 🔎     | ≕<br>Task # ₽                 | Current Value | Rem. Value      | Scheduled Date               | All<br>Actual Compliance Date | Actual Compliance     | Execution Doc. |
| 1      |        |             |                | 05-GENERAL-NEW                |               | -199D           | 9/5/2016 11:59:00 PM         |                               |                       |                |
| 2      |        |             |                | 3-0000012                     |               | 271D            | 12/19/2017 11:59:00 PM       |                               |                       |                |
| 3      |        |             |                | E-111                         |               | -124D           | 11/19/2016 11:59:00 PM       |                               |                       |                |
| 4      |        |             |                | EO-000643-2016                |               | -246D           | 7/20/2016 11:59:00 PM        |                               |                       |                |
| 5      |        |             |                | EO-000644-2016                |               | -274D           | 6/22/2016 11:59:00 PM        |                               |                       |                |
| 6      |        |             |                | TDK                           |               | -1152D          | 1/26/2014 11:59:00 PM        |                               |                       |                |
| 7      |        |             |                | TDK-1                         |               | -1152D          | 1/26/2014 11:59:00 PM        |                               |                       |                |
| 8      |        |             |                | TDK-2                         |               | -1152D          | 1/26/2014 11:59:00 PM        |                               |                       |                |
| 9      |        |             |                | TDK-3                         |               | -1152D          | 1/26/2014 11:59:00 PM        |                               |                       |                |
| 10     |        |             |                |                               |               |                 |                              |                               |                       |                |
|        |        | <           |                |                               |               |                 |                              |                               |                       |                |
|        | nke    |             |                |                               | U             | pdate Compli    | ance                         |                               |                       |                |
| Track  | Mainte | enance Comp | liance History |                               | Inquire       | Short Term Esc  | alation Status               | Maintain Di                   | screpency Information |                |
| Updat  | e Com  | ponent Conc | lition         |                               | Process       | Task Complian   | ce Follow-up Requirements    | Request Sh                    | ort Term Escalation   |                |
| View 1 | ask In | formation   |                |                               | View Tas      | sk Card         |                              | View Task F                   | Relationship          |                |

#### Figure 3. 12 Managing task compliance - Record Mode

- 2. Select one of the following radio buttons to select the compliance functions:
- <u>Record</u> Select this radio button to retrieve program tasks for recording compliance. The system
  retrieves and displays the compliance details from the 'Initialize Maintenance Program Details and
  Update Compliance' (IMPUC) multiline.
- <u>Correction & Deletion</u> Select this radio button to retrieve the last complied tasks for correction and deletion. The system retrieves and displays the details from the 'Track Maintenance Compliance History' multiline on selecting this radio button.
- ▶ <u>View</u> Select this radio button to retrieve 'All Compliance' history of the tasks. The system retrieves and displays the details from the 'Track Compliance History' multiline on selecting this radio button.

# 3.3 Record Mode

This radio button appears by default, on launch of the tab. In 'Record' mode, the system displays the following sections:

#### **Exception Management**

1. Click on the Exception search icon 'E' to display Exception Management section. These buttons display the exception information along with count of Exceptions. *See Figure 3. 13* 

| C | onfigura | ation  | Progra | m Pa       | ramete | er Co     | mplianc  | æ             |            |                     |                        |                        |                  |
|---|----------|--------|--------|------------|--------|-----------|----------|---------------|------------|---------------------|------------------------|------------------------|------------------|
|   |          | Acti   | on 💿   | Record     | 🔘 Corr | rection & | Deletion | View          |            |                     |                        |                        |                  |
| E | Q        | Al     | 1 0    | )verdue    | 1      |           |          |               |            |                     |                        | 🔲 Indu                 | ide Child        |
| • | 4 4      | 1      | 1/1    | <b>F F</b> | ₽      |           |          |               |            |                     | All                    | •                      | Q                |
| # |          | Part # | ρ      | Serial #   | ρ      | Task #    | P        | Current Value | Rem. Value | Scheduled Date      | Actual Compliance Date | Actual Compliance Time | Execution Doc. # |
| 1 |          |        |        |            |        | TSK2      |          |               | -1542D 11H | 2014-07-07 00:00:00 |                        |                        |                  |
| 2 |          |        |        |            |        |           |          |               |            |                     |                        |                        |                  |
|   |          |        |        |            |        |           |          |               |            |                     |                        |                        |                  |

#### Figure 3. 13: Compliance tab - Exception Search in Record Mode

- ➤ All Click this button to retrieve all the tasks that are available in the program of the searched aircraft / component or in the program of the selected component in the configuration tree.
- Overdue Click this button to retrieve the overdue due tasks that are overdue with respect to the current date in the program of the searched aircraft / component or in the program of the selected component in the configuration tree.

#### **Primary Search**

| 1. Click the Search icon ' ' ' to search complaince <b>details</b> based on the search c<br><i>Figure 3. 14</i> | riteria specified. <i>See</i> |
|----------------------------------------------------------------------------------------------------|-------------------------------|
| Configuration Program Parameter Compliance<br>Compliance  Record  Correction & Deletion  View                   |                               |
| Include Related Tasks     Prog. Item Type     Prog. Item Type                                                   | Advanced Search               |

#### Figure 3. 14 Compliance tab - Primary Search in Record Mode

- You can search by entering one of the following: 'Task #', 'Task Description', 'Eng. Doc #', 'Eng. Doc Type', 'MCR #' or 'ATA #'.
- 'Include Related Tasks' check box will be used to fetch all the related tasks for the Task # or Task Description mentioned in the editable field.
- Use the drop-down list box and select the following parameters to search for the program tasks: 'Prog. Item Type', 'Rem Value <=' or 'Job Type'.</li>
- 2. Click the *duction* button to retrieve the search results in the multiline

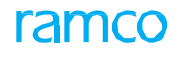

#### **Advanced Search**

3. Click the **Advanced Search** link to display "Advanced Search for Compliance" pop-up window to perform advanced search. *See Figure 3. 15.* 

| Task #          |          | Task Desc           |          | Task Type          |                     |
|-----------------|----------|---------------------|----------|--------------------|---------------------|
| Task Category   | Ψ.       | Applicability       | •        | ATA #              |                     |
| Part #          |          | Serial #            |          | Component #        |                     |
| Prog. Item Type | <b>v</b> | Job Type            | <b>v</b> | Execution Doc. #   |                     |
| MCR #           |          | Source Doc Type     | Ψ        | Customer #         |                     |
| Eng. Doc Type   | Ŧ        | Eng. Doc #          |          | Eng. Schedule Type | •                   |
| Rem. Value      | <b>.</b> | Compl. Date: From / | 11 (11   | ) ( <b>1</b> )     | nclude Related Task |

Figure 3. 15 Compliance tab - Advanced Search

#### Filter – Include Child

4. Check the **Include Child** box to retrieve the matching Tasks from it child components program also which is in 'Fresh' and 'Active' status in the multiline.

#### 'Initialize Maintenance Program & Update Compliance' (IMPUC) multiline

- 5. Enter the Part #, Serial # and Task #.
- 6. Enter the Actual Compliance Date, Actual Compliance Time, Execution Doc. # and Execution Comments for task compliance.

#### **Update Compliance**

7. Click the Update Compliance pushbutton to update the compliance.

# 3.4 Correction & Deletion / View Mode

1. Select the 'Correction & Deletion' radio button. In 'Correction & Deletion' mode, the system retrieves the last complied tasks for correction and deletion. In 'View' mode, the system retrieves 'All Compliance' history of the tasks. The system retrieves and displays the details **from** the 'Track Maintenance Compliance History' multiline in both these modes. *See Figure 3. 16* 

| Configuration         Program         Parameter         Compliance           Compliance         © Record         © Correction & Deletion         © View |                                     |                    |                             |            | Search 'Correction & |          |             |                     |                 |    |
|----------------------------------------------------------------------------------------------------|-------------------------------------|--------------------|-----------------------------|------------|----------------------|----------|-------------|---------------------|-----------------|----|
|                                                                                                    |                                     |                    |                             |            | eletion' M           | ode      |             |                     |                 |    |
| Sea                                                                                                    | rch                                 |                    | Compliance Date : From / To |            |                      | •        | Advanced Se | earch               |                 |    |
| 44                                                                                                    |                                     | 1 - 10 / 53 🕨 🛤 🚍  |                             |            |                      |          |             | All                 | •               | Q  |
| #                                                                                                    |                                     | Task #             | Task Description            | Task Rev # | ATA #                | Job Type | Parameter   | Due Date            | Due Value       |    |
| 1                                                                                                    | E                                   | 0000-B76-0007999   | A-Check                     |            | 00-00                | Aircraft | Calendar    |                     |                 |    |
| 2                                                                                                    | E                                   | 0000-B76-0008002   | Inspection Checklist        |            | 00-00                | Aircraft | Calendar    | 2016-01-15 18:55:40 |                 |    |
| 3                                                                                                    | E                                   | 200/5              | test                        |            | 00-00                | Aircraft |             |                     |                 |    |
| 4                                                                                                    | E                                   | 3-00000012         | Test Operation              | te         | 05-00                | Aircraft | Calendar    | 2014-05-31 23:59:59 |                 |    |
| 5                                                                                                    | E                                   | 3-A31-00-MPD-08952 | task                        | 1          | 00-00                | Aircraft | FH          |                     |                 |    |
| 6                                                                                                    | E                                   | 3-A31-05-MOD-08538 | Another Std task            |            | 05-00                | Aircraft |             |                     |                 |    |
| 7                                                                                                    | E                                   | DR-000078-2017     | test                        |            | 00-00                | Aircraft |             |                     |                 |    |
| 8                                                                                                    | E                                   | DR-000079-2017     | test                        |            | 00-00                | Aircraft |             |                     |                 |    |
| 9                                                                                                    | E                                   | DR-000080-2017     | test                        |            | 00-00                | Aircraft |             | Track Maint         | onanco          |    |
| 10                                                                                                    | E                                   | DR-000081-2017     | test                        |            | 00-00                | Aircraft |             | Compliance          | History multili | no |
|                                                                                                    |                                     | <                  |                             |            |                      |          |             | in 'Correctio       | n & Deletion'   | ne |
|                                                                                                    | Update Compliance Delete Compliance |                    |                             |            |                      |          |             | wode                |                 |    |

Figure 3. 16 Compliance tab - Correction & Deletion mode

#### **Primary Search**

- 2. Specify **Search** criteria by entering **one** of the following: 'Task #', 'Task Description', 'Eng. Doc #', 'Eng. Doc Type', 'MCR #' and 'ATA #'.
- 3. Enter the **Compliance Date: From / To** indicating the compliance date range for which you wish to retrieve the task details.
- 4. Click the 'Get' button '

... retrieve the search results in the multiline

#### **Advanced Search**

5. Click the **Advanced Search** link to display "Advanced Search for Compliance" pop-up window to perform advanced search.

#### **Track Maintenance Compliance History multiline**

6. The last compliance date and compliance value can be corrected by entering the **New Compliance Date and Time, New Compliance Value, New Execution Doc #** and **Correction Remarks** for the respective task and its corresponding parameter.

#### Update / Delete compliance

- 7. Click the **Update Compliance** pushbutton to update the compliance.
- 8. Click the Delete Compliance pushbutton to delete the compliance.

Note: The "Update Compliance" and "Delete Compliance" pushbuttons are visible only in "Correction & Deletion" mode. Both the pushbuttons are hidden in 'View' Mode.

#### Links

- Select the **Track Maintenance Compliance History** link to track maintenance compliance history.
- Select the View Task Information link to view the task details.
- Select the Inquire Short Term Escalation Status link to inquire short term escalation status.
- Select the Maintain Discrepancy Information link to update discrepancy information.

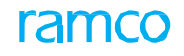

- Select the **Update Component Condition** link to update component condition.
- Select the View Task Card link to view the task card details.
- Select the Process Task Compliance Follow-up Requirements link to process the task compliance followup requirements.
- Select the View Task Relationship link to view the task relationship details.
- Select the **Request Short Term Escalation** link to create short term escalation for the task.

## Index

## Α

Acquisition Value aircraft, 62 component, 55 Activating aircraft, 85 Additional details of component, 55 Additional Details, 54 aircraft / component configuration, 107 Aircraft component / configuration, 112 Aircraft / component program, 116 Aircraft / component records, 112 aircraft configuration revisions, 89 aircraft configuration, 89 Aircraft maintenance history: recording, 66 Aircraft ownership history, 66 Aircraft Ownership, 61 Aircraft Readiness Log recording, 82 Aircraft readiness log, 82

## В

Base parameters Base parameters setting, 14 Baseline Configuration, 84, 86 Baseline Configuration, 88 Baselining, 88 Building aircraft configuration, 71 component configuration, 67 model configuration, 29 part configuration, 37

## С

Canceling aircraft configuration, 85 component configuration, 87 model configuration, 85

part configuration, 87 Certificate Generation Option, 88, 93 Changing aircraft registration number, 65 Compact View, 89, 94 Comparing Comparing baseline revisions, 89 Comparing baseline revisions, 91 aircraft configuration Revisions, 85 component configuration revisions, 87 model configuration revisions, 85 part configuration revisions, 86 Component / receipt records, 94 component configuration, 69 component condition: updating, 58 component configuration revisions, 92 attaching components, 69; building, 67 identifying piece part list, 70 initializing and updating details, 73 Component ID Generation mode, 43 Component Id Generation: aircraft readiness log, 79 Component Ownership, 51, 53 **Component Record** creating, 50 Configuration class Attributes, 24 Configuration class, 24 Configuration Class: creating, 23 Configuration details of component, 54 Configuration deviation list for model configuration, 35 Configuration Deviation List,

34 Configuration Deviation List, 35 Configuration deviation list, 35 Configuration rules for model configuration, 32 Configuration rules, 79 Consumption and Range parameter creating formula, 15 Consumption and range parameters for aircraft model, 17 Consumption and range parameters for aircraft, 66 Consumption and range parameters for component, 57 Consumption and range parameters for component, 58 Consumption and range parameters for part model, 50 Consumption and range parameters for part, 48 Consumption and range parameters, 57 Consumption and range parameters, 65 Consumption and Range parameters: aircraft, 63; aircraft model, 17; component, 56; part, 47; part model, 49 Consumption and range parameters; aircraft, 65 Correcting parameter value, 92 Correction & Deletion / View Mode, 120 Correction & Deletion / View Mode, 124 Create, 88 Create, 93 Creating deferral category, 24 aircraft group, 66 aircraft model, 16 aircraft record, 59 ATA chapter, 19 component record, 50 configuration class, 23; formula, 15 manufacturer, 10

parameters, 13 part model, 48; zones, 18 CSN, 110 Customer Effectivity number,

61

#### D

Defining Defining configuration rules, 32 Defining consumption and range parameters, 17 Defining part interchangeability rules, 33 Defining part intermixing rules, 33 Defining technical and attribute parameters, 16 aircraft, 58 aircraft configuration rules, 76 component, 50 configuration rules for model configuration, 31; consumption and range parameters; aircraft, 63; consumption and range parameters for aircraft model, 17 consumption and range parameters for component, 56 consumption and range parameters for part, 47 consumption and range parameters for part model, 49 MEL position details, 36 part Interchangeability rules for aircraft configuration, 77 part interchangeability rules for model configuration, 32 part intermixing rules for aircraft configuration, 76 part intermixing rules for model configuration, 32 piece part position details for aircraft configuration, 78 piece part position details for model configuration, 37 quick codes, 10 regulatory authority codes, 9; technical and attribute parameters for aircraft, 62 technical and attribute

**Ramco Aviation Solution** 

parameters for aircraft model, 16 technical and attribute parameters for component, 55 technical and attribute parameters for part, 47 technical and attribute parameters for part model, 49

## Е

Edit Component Record, 51, 52, 55, 58, 70 Edit Component Record, 53, 56, 59, 73 Editing Editing additional details of component, 54 configuration details of component, 53 location details of component, 54; operational details of component, 53 Entering maintenance information, 44 ETOP Twin positions for aircraft configuration, 80 ETOP Twin positions for model configuration, 34

## G

Generate Component ID, 51 Generating serviceable certificate, 88

#### I

Identifying etop twin positions, 34, 80 Identifying piece part list, 37 Identifying piece part list, 40 Identifying piece part list, 73, 80 Identifying configuration deviation list for model configuration, 34 ETOP Twin positions for aircraft configuration, 77 ETOP Twin positions for model configuration, 33 inheritable parameters, 14 minimum equipment list for model configuration, 34 piece part list for aircraft configuration, 77 piece part list for component configuration, 70 piece part list for model configuration, 36 piece part list for part configuration, 39 Inducting aircraft, 43 components, 43 Induction Date, 60 Inheritable parameters: identifying, 15 Initializing and updating configuration, 76 Initializing and updating: aircraft/component configuration, 73 Initializing consumption and range parameter values, 58 Initializing technical and attribute parameter values, 56 Initializing consumption and range parameters for aircraft, 64 consumption and range parameters for component, 57 technical and attribute parameter values for aircraft, 63 technical and attribute parameter values for component, 55 Installed Component #, 109

## J

Journey log leg parameters, 42

## L

leg wise-parameters, 42 Lessee, 66 Lessor, 66 License #, 93 Life Parameter, 18, 57, 65 Location details of component, 55

#### Μ

Maintain JL Parameter Details,

41, 42 Maintain Oil Uplift Details, 41, 42 Maintain Part Effectivity, 25, 29, 72 Maintaining flight log parameters, 41 Maintenance information for part, 44 Maintenance log details, 101 Maintenance log viewing details for aircraft/component, 95 Managing effectivity of parts, 25 Managing effectivity of parts, 26 aircraft / component program, 111 aircraft / component records, 107 part restrictions, 91 Manufacturer creating, 11 Manufacturer, 11 MEL position details, 37 MEL, 53, Minimum equipment list, 36 Model configuration revisions, 89 Model configuration, 30, 33 Model configuration approving, 84 building, 29 canceling, 85 comparing baseline revisions, 85 configuration deviation list, 34 defining configuration rules, 31 defining part interchangeability rules, 32 defining part intermixing rules, 32 Identifying ETOP twin positions, 33 identifying piece part list, 36 minimum equipment list, 34 piece part position details, 37

## Ν

Next Scheduled Date, 113, 119

Next Scheduled Value, 113, 119 NHA Component #, 109, 114

## 0

ISMCC

Ownership history, 66 Owning Agency, 62, 68

## Ρ

Parameter Source, 17, 18, 55, 56, 62, 63 Parameter Source, 17, 18, 56, 57,65 Parameter Type, 12 Parameter Type, 13 Parameter Updation Mode, 56, 63 Parameter Updation Mode, 58, 66 Parameter Updation, 18, 56, 63 Parameter Updation, 18, 57, 66 Parameters creating, 13 Part configuration building, 37 canceling, 87 comparing baseline revisions, 86 identifying piece part list, 39 Part Description, 109 Part Description, 114 Part Interchangeability rules Part Interchangeability rules for aircraft configuration, 80 Part interchangeability rules for model configuration, 33 Part interchangeability rules, 80; part intermixing rules, 79 Part Interchangeability rules aircraft configuration, 77; model configuration, 32 Part intermixing rules for aircraft configuration, 79 Part intermixing rules for model configuration, 33 Aircraft configuration, 76: model configuration, 32 Part usage information Part usage information:

viewing, 87 Part entering maintenance information, 43 updating phase out restrictions, 46 Phase out restrictions for part, 47 Phase out restrictions updating details for part, 46 Piece part list for aircraft configuration, 80 Piece part list for component configuration, 73 Piece part list for model configuration, 37 Piece part list for part configuration, 40 **Piece Part list** aircraft configuration, 77 model configuration, 36 part configuration, 39 Piece Part List: component configuration, 70 Piece part position details for aircraft configuration, 81 Piece part position details for model configuration, 38 quick codes, 11 Piece part position details, 38 Piece part position details, 81 Placard, 34 Placard, 35 Procurement management Procurement management: setting up common definition, 9 Purchase options setting up, 9

## Q

Quick Code Type, 10 Quick Codes: defining, 10

## R

Range Parameters, 17 Record Part Deviation List, 58 Recording deviated parts from a component, 58 Recording deviated parts from a component, 59 Recording aircraft maintenance history, 64aircraft readiness Log, 79 Ref. Doc #, 91 Regulatory authority codes, 10 Reviewing component / receipt records, 89

## S

Save Restriction Info, 91 Sch Exec Rule, 119 Schedule Status, 113 Serial #, 119 serviceable certificate, 93 serviceable certificate: generating, 88 Setting: base parameters, 14 Since Inspection, 57 Source Doc. Rev. #, 119 Source Doc. Type, 114 Source Doc. Type, 119 SPEC 2000 Code, 11 SPEC 2000 Code, 12 specifying values, 13 Standard payment terms Standard payment terms: definition, 10 Status and condition for aircraft, 86

## Т

attribute Technical and parameter values for aircraft, 65 Technical and attribute parameter values for component, 56 Technical and attribute parameters for aircraft model, 16 Technical and attribute parameters for aircraft, 64 technical and attribute parameters for component, 56 attribute technical and parameters for part model, 50 technical and attribute parameters for part, 48 Technical and attribute

Tsn, 115

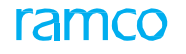

parameters, 50 Technical and attribute parameters, 56 Technical and attribute parameters, 64 Attribute Technical and parameters: aircraft, 62; aircraft model, 16; component, 55; part, 47; part model, 49 Technical Parameters, 16 Technical parameters, 17 Template Task #, 113, Template task #, 119 TSN, 110

U

Twin Position Code, 33, 77

Update Effectivity, 26 Update Effectivity, 27 Updating details for part, 47 updating phase out restrictions, 47 Updating component condition, 58 phase out restrictions for part, 46 status and condition for aircraft, 82 Updation Mode, 18

## V

Validate, 110 Validate, 115 View Additional information, 103 Viewing details for aircraft/component, 100 Viewing maintenance log, 100 Viewing maintenance log, 100 Viewing, 92 Viewing maintenance for log aircraft/component, 95 part usage details, 87

#### W

Warranty Tracking, 18 Work Status, 93

## Ζ

Zones, 18

## Corporate Office and R&D Center

Ramco Systems Limited, 64, Sardar Patel Road, Taramani, Chennai – 600 113, India Office + 91 44 2235 4510 / 6653 4000 Fax +91 44 2235 2884 Website - www.ramco.com